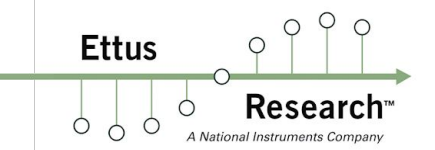

1

## **GNU Radio Workshop**

### The Open-Source Toolchain for the USRP

Version 2019-05-07

Nate Temple nate.temple@ettus.com

Neel Pandeya neel.pandeya@ettus.com

# Agenda (1)

Ettus

0 4

• Introduction to SDR concepts

- Overview of USRP product family / architecture
- Overview of Ettus Research / NI Product mapping
- Discussion of SDR toolchains
- Overview of Radio Transport Protocols
- Overview of Linux Installation
- Overview of using Git/Github
- Discussion of programming options (C++, Python, GRC, LabView, Matlab)
- Detailed overview of UHD and GNU Radio
- Building, installing, and configuring UHD on Linux
- Hands-on step-by-step discussion of the "Getting Started" procedure
- Connecting to, and communicating with, the USRP over USB and Ethernet
- Verifying the correct operation of the USRP device
- Overview of managing multiple UHD installations
- Brief discussion on Packet Flow Errors
- Using the UHD API from C++
- Using Wireshark for debugging
- Discussion on Motherboard and Daughterboard EEPROMs

# Agenda (2)

Ettus O

- Detailed overview of GNU Radio
- Building, installing, and configuring GNU Radio on Linux
- Overview of managing multiple GNU Radio installations, and removing installations
- **Overview of DTMF**
- Brief example of DTMF with GNU Radio
- Verifying USRP function using GNU Radio
- Using GNU Radio and GRC
- Overview of the components of GNU Radio
- Creating and running flowgraphs
- Using GNU Radio from Python
- Hands-on demo of introduction flowgraphs, filters
- Overview of channelizing a signal with the Frequency Xlating FIR Filter
- Overview of transmitting a signal with GNU Radio
- Overview of GNU Radio Out-of-Tree Modules / CGRAN
- Creating a GNU Radio Block / OOT
- Implementing an FM receiver in GRC
- Implementing an FM transmitter in GRC
- Implementing an full duplex FM transceiver in GRC
- Implementing an dual channel FM receiver in GRC

# Agenda (3)

Ettus

0 0

Overview of gr-rds installation

- Implementing an FM+RDS receiver in GRC
- Implementing an FM+RDS transmitter in GRC
- Implementing an OFDM/BPSK receiver in GRC
- Implementing an OFDM/BPSK transmitter in GRC
- Overview of gr-osmosdr installation
- Overview of GQRX and installation
- Using GQRX
- Overview of gr-paint and installation
- Hands-on demo of gr-paint
- Overview of gr-fosphor and installation
- Brief examples of RFNoC based gr-fosphor
- Running gr-fosphor
- Overview of Inspectrum and installation
- Examples of Inspectrum with various signals
- Remote replay attack demo
- Hands-on demo of analyzing various signals with Inspectrum
- Overview of various Signal Identification resources

# Agenda (5)

Ettus

- Overview of ADS-B
- Overview of gr-air-modes and installation
- Live demo of gr-air-modes
- Discussion, overview, and demonstration of E310/E312
- Walk through of using USB WiFi adapter with E3xx
- Discussion of embedded SDR workflow, embedded Linux environment (OE), and E310/E312 SDK
- Step-by-step walk through of cross compiling UHD for the E3xx
- Step-by-step walk through of cross compiling UHD C++ application for the E3xx
- Overview of useful E3xx linux commands
- Brief discussion on ARM NEON
- Implementing an FM transmitter in GRC for the E3xx
- Implementing an FM receiver on the E3xx and streaming processed data over ZMQ
- Background on FRS Radios
- Implementing an FRS transceiver in GRC
- Overview of Live SDR Environment
- Discussion on using the Live SDR Environment as a diagnostic and debugging tool
- Discussion of synchronizing multiple USRP devices for phase-synchronous and MIMO applications
- Discussion of the TwinRX daughterboard for MIMO applications
- Overview of the FPGA toolchain (Xilinx Vivado) and building FPGA images
- Overview of X300/X310 device recovery

# Agenda (6)

Ettus

0 0

- Introduction and overview of RFNoC
- Discussion of using the 10 Gb Ethernet interface
- Discussion of system performance tuning and optimization
- Detailed discussion of cellular applications:
  - (OpenBTS, srsLTE, OpenLTE, Eurecom OpenAirInterface, Amarisoft)
- Detailed discussion of GNSS applications (GNSS-SDR, Skydel Solutions, etc.)
- Overview and discussion on available learning resources
- Overview of Getting Help and Technical Support
- Upcoming Events

## What is Software-Defined Radio (SDR)

A National Instruments Compar

Ettus

- A radio in which some or all of the physical-layer functions are implemented in software running on a microprocessor, and/or on an FPGA
- Algorithms from DSP and communications theory running as real-time software on a CPU and/or FPGA
- Software can be running on an embedded DSP chip (e.g., Analog Devices TigerSHARC, Texas Instruments C6400) or a general-purpose CPU (e.g., Intel x86, ARM Cortex-M)
- Joe Mitola first coined the term in 1991

Ettus

- Most radios use the classic superheterodyne receiver architecture
  - The RF signal from the antenna is mixed with a local oscillator to produce an intermediate frequency (IF) signal
  - The IF signal is a fixed lower-frequency signal which is then filtered and demodulated

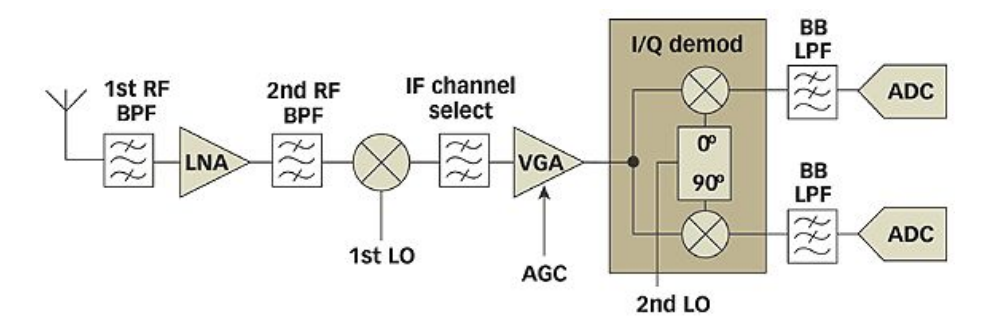

1. This block diagram shows a simplified superheterodyne receiver.

- Most SDR uses a direct-conversion receiver (DCR) architecture
  - Also called Zero-IF receiver, and homodyne receiver
  - Eliminates the intermediate frequency (IF) by translating the band of interest directly to baseband
  - The frequency of the LO is set to the same frequency as the transmitted/desired RF signal

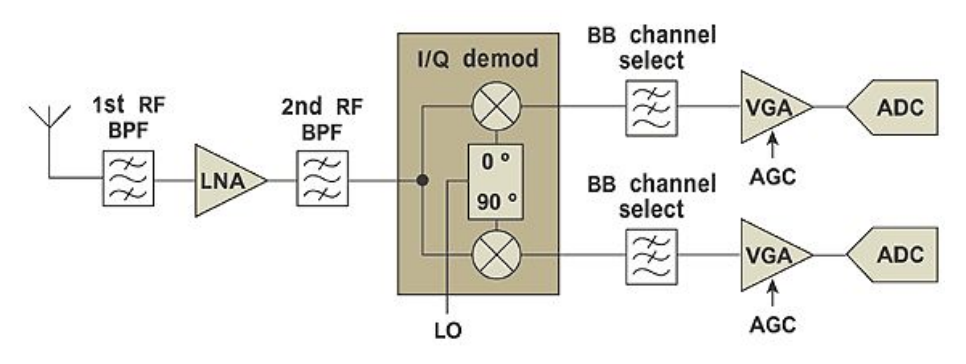

2. This block diagram represents a simplified version of a direct-conversion receiver.

Ettus

# Why SDR?

- Traditional radios are hard-wired to specific frequency bands and communication protocols
  - Fixed-function, Black Box
  - Can't be easily modified, can't easily access internal values and states
- SDR provides:
  - Flexibility
  - Upgradability
  - Reconfigurability
  - Lower Cost

0

Ettus

# Applications of SDR

- Voice-band Softmodems / WinModems in 1990s and 2000s
- Cellular handsets (baseband processors such as Qualcomm Snapdragon, MediaTek, etc.)
- Cellular basestations (OpenBTS, Osmocom, srsLTE, OpenLTE, Eurecom OAI, Amarisoft LTE)
- Cellular protocol stack emulation (GSM, WCDMA, LTE, 5G NR, UE/eNodeB)
- GPS Receivers and Simulators (GNSS-SDR, GPS-SDR-Sim, Skydel Solutions, Talen-X, Navigation Laboratories)
- Adaptive Radio and Cognitive Radio
- Satellite Communications (Ground Stations)
- Wireless Security Research
- Spectrum Monitoring
- Waveform Prototyping
- Wireless Systems Testing / Wireless Testbeds
- Public safety radio (Project 25)

- Radio Astronomy
- Drone Communications, Drone Detection, Drone Defense

Ettus

- Direction Finding / Angle-of-Arrival
- Phased Arrays
- MIMO Systems
- Ad-hoc networks

## Software Toolchains for SDR

- Processing can be either real-time or off-line / post-processing
- C++ and the USRP Hardware Driver (UHD) API (open-source)
- GNU Radio (Python, NumPy, SciPy, Matplotlib, etc.) (open-source)
- LabVIEW<sup>™</sup> (National Instruments)
- MATLAB<sup>TM</sup> (The MathWorks)
- Application-Specific:
  - Cellular: OpenBTS, OpenBTS-UMTS, OpenLTE, srsLTE, Amarisoft
  - GPS: GNSS-SDR, GPS-SDR-Sim, Skydel Solutions SDX
  - Amateur Radio: HDSDR, SDR#, SDR-Console, WinRAD (using ExtIO)

Ettus

# IISE

Ettus

- About Ettus Research \_
  - Founded in 2004 by Matt Ettus -
  - Acquired by National Instruments in 2010
  - Located in Santa Clara, California, USA; Austin, Texas, USA; Dresden, Germany -
- USRP Product Families: \_
  - B-series (B200, B210, B200mini): USB 3.0 host interface -
  - N-series (N200, N210, N300/N310, N320/N321): 1 Gb Ethernet host interface -
  - X-series (X300, X310): 1 and 10 Gb Ethernet host interface -
  - E-series (E310, E312, E313, E320): Embedded stand-alone SDR with ARM CPU -

# USRP™

- USRP Daughterboards (for N-series and X-series only)

- BasicTX and BasicRX: no tuner, 1 MHz to 250 MHz
- LFTX and LFRX: no tuner, 0 Hz to 30 MHz
- WBX: 50 MHz to 2200 MHz, 40 or 120 MHz capture bandwidth, 1 Tx and 1 Rx
- SBX: 400 MHz to 4400 MHz, 40 or 120 MHz capture bandwidth, 1 Tx and 1 Rx
- CBX: 1200 MHz to 6000 MHz, 40 or 120 MHz capture bandwidth, 1 Tx and 1 Rx
- UBX: 10 MHz to 6000 MHz, 40 or 160 MHz capture bandwidth, 1 Tx and 1 Rx
- TwinRX: 10 MHz to 6000 MHz, 80 MHz capture bandwidth, Dual Rx Only, No Tx

Ettus

Ettus

Ó

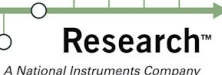

0

Ó

C Ó

Q 0

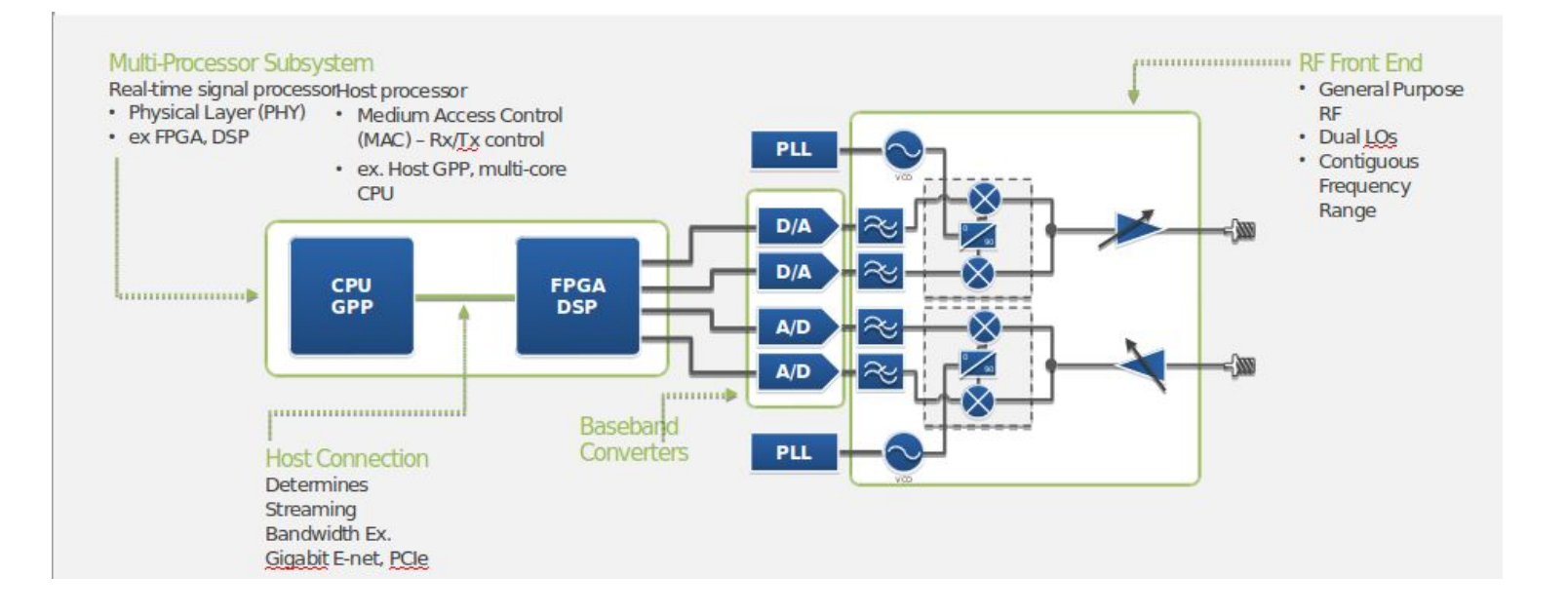

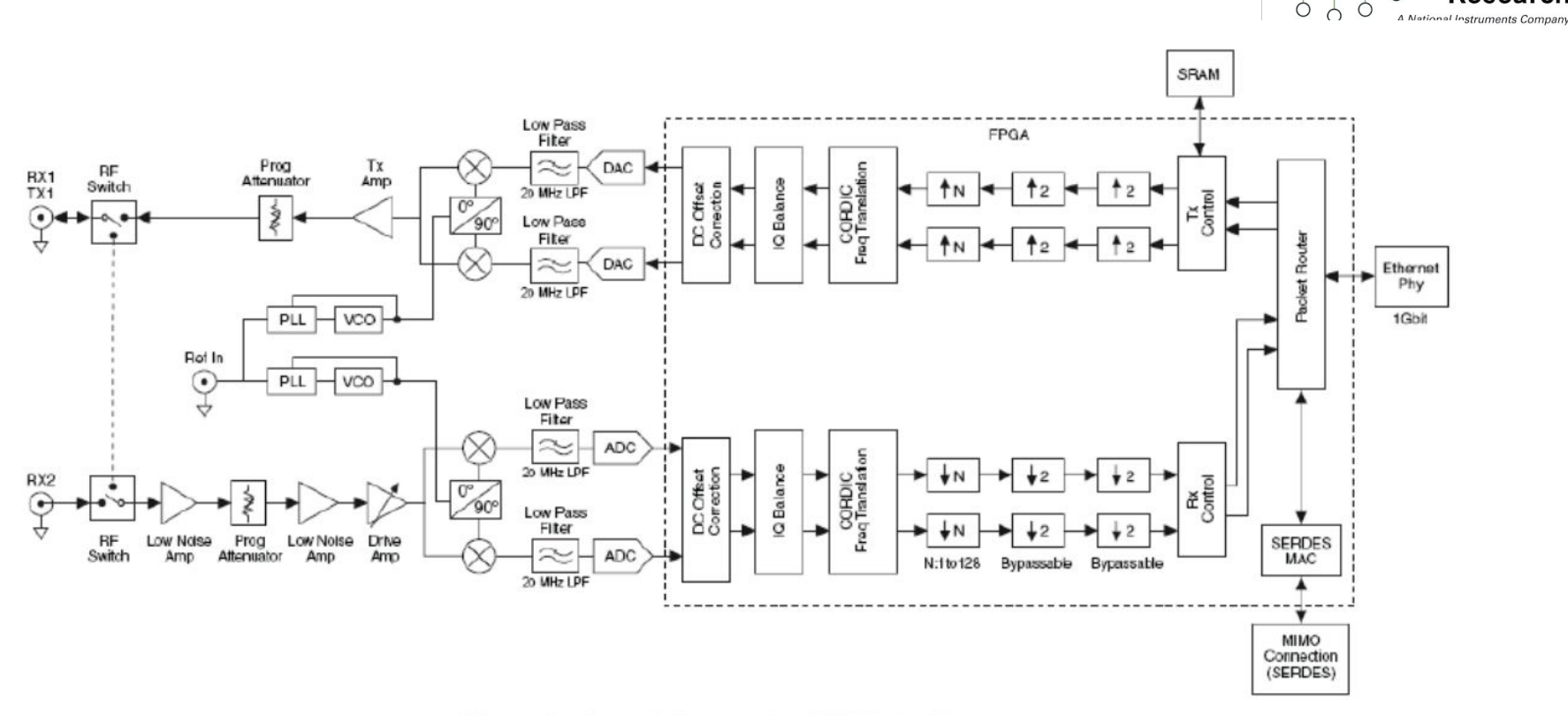

Figure 4 - Second-Generation USRP Architecture

0 9

**Research**<sup>\*\*</sup>

0

Ettus

Ó

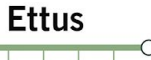

C Ó

Ó

Ó

**Research**<sup>\*\*</sup> A National Instruments Company

0

Q 0

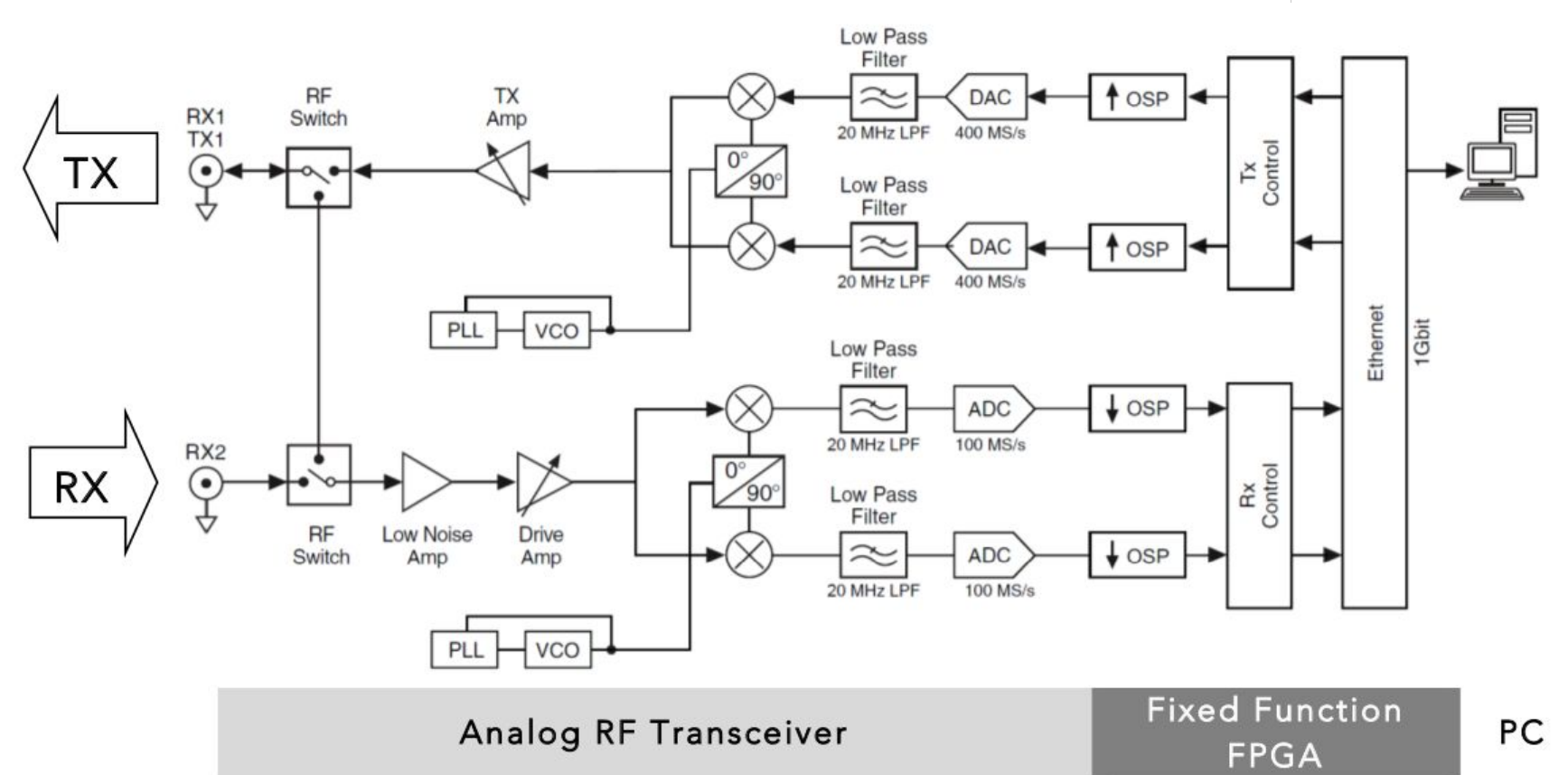

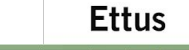

Research O

0

Q 0

 $\bigcirc$ 

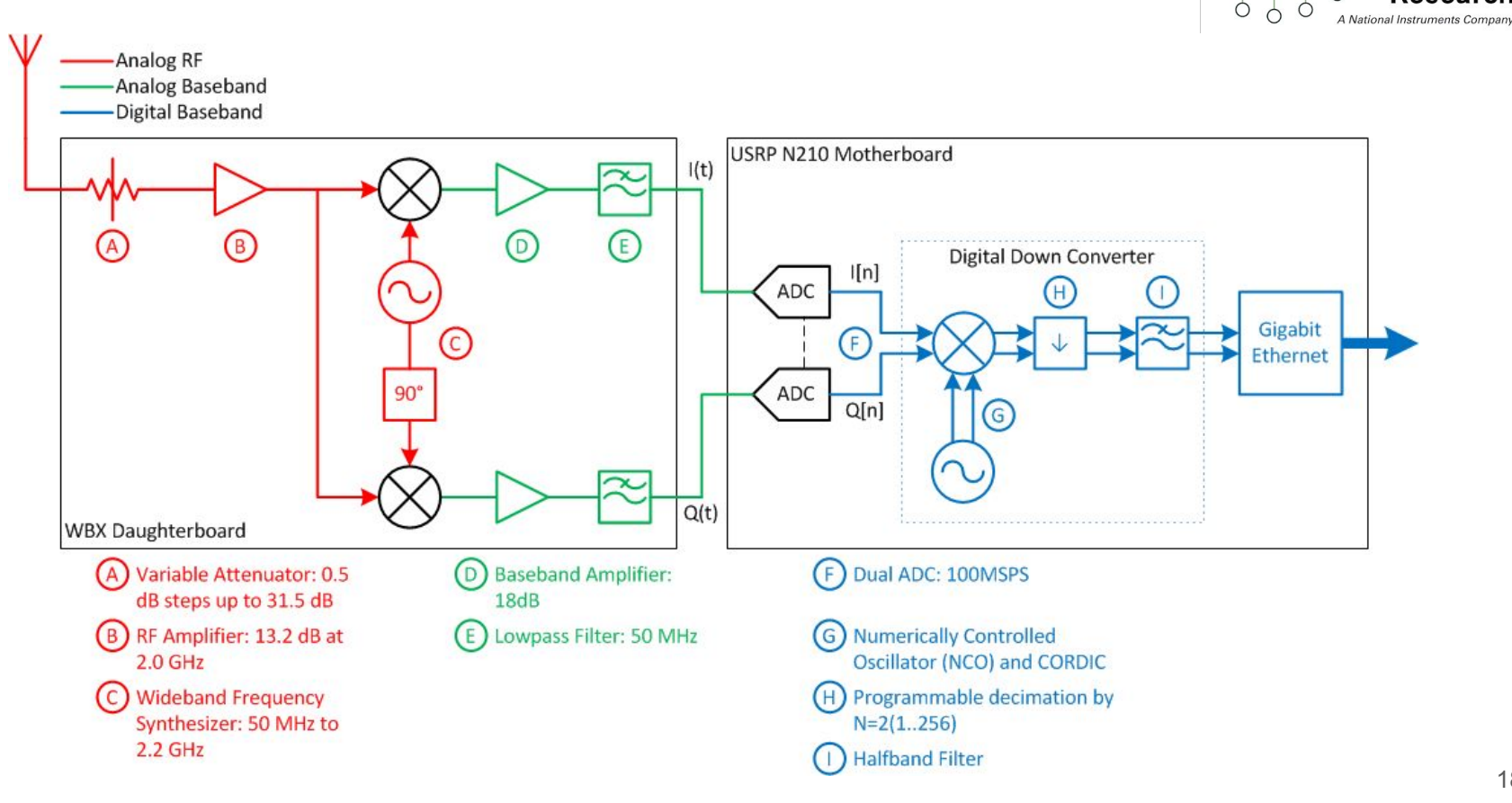

#### **USRP Model Comparison**

Ettus Research Ó

0

A National Instruments Company

Q 0

|                                 |                       | Cases                         | ***                    | A National Instruments Comp |
|---------------------------------|-----------------------|-------------------------------|------------------------|-----------------------------|
|                                 | Bus<br>B2xx           | Embedded<br>E3xx              | Networked<br>N2xx      | High Performance<br>X3xx    |
| Frequency (Hz)                  | 70 M – 6 G            | 70 M – 6 G                    | DC-30M & 10M-6G        | DC-30M & 10M-6G             |
| Bandwidth                       | 56MHz (32 MHz in 2x2) | 56MHz (32 MHz in 2x2)         | 40 MHz                 | 160 MHz                     |
| Channels                        | 2 <u>Tx</u> , 2 Rx    | 2 Tx, 2 Rx<br>w/ filter banks | 1 <u>Tx</u> , 1Rx      | 2 <u>Tx</u> , 2 Rx          |
| RF Performance                  | Good                  | Good                          | Better                 | Best                        |
| Architecture                    | Integrated RF         | Integrated RF                 | RF Daughterboard       | RF Daughterboards           |
| Communication                   | USB                   | Embedded                      | 1GbE                   | 10GbE or PCIe               |
| MIMO<br>Capability              | 2x2                   | 2x2                           | Up to 2x2              | 2x2 to 256x256              |
| LabVIEW<br>Support              | Yes                   | No                            | Yes                    | Yes                         |
| NI Version                      | USRP-290x             | None                          | USRP-292x<br>USRP-293x | USRP-294x<br>USRP295x       |
| S/W Ecosystem                   | GNU Radio             | GNU Radio                     | GNU Radio              | GNU Radio                   |
|                                 | C++                   | C++                           | C++                    | C++                         |
|                                 | MatLab                | Xilinx Vivado                 | MatLab                 | MatLab                      |
|                                 | Xilinx ISE            | C Coder                       | Xilinx ISE             | Xilinx Vivado               |
|                                 |                       | HDL Coder                     |                        | Simulink                    |
| Reason Development in such also |                       |                               |                        | C Coder                     |
| Same Daughterbo                 | ard in each slot      |                               | HDI Coder              |                             |

## USRP B200

• Researc

A National Instruments Co

Ettus

0 0

- Xilinx Spartan 6 XC6SLX75 FPGA
- Analog Devices AD9364 RFIC direct-conversion transceiver
- Frequency range: 70 MHz 6 GHz
- Up to 56 MHz of instantaneous bandwidth
- Full duplex, SISO (1 Tx & 1 Rx)
- Fast and convenient bus-powered USB 3.0 connectivity
- Optional Board Mounted GPSDO

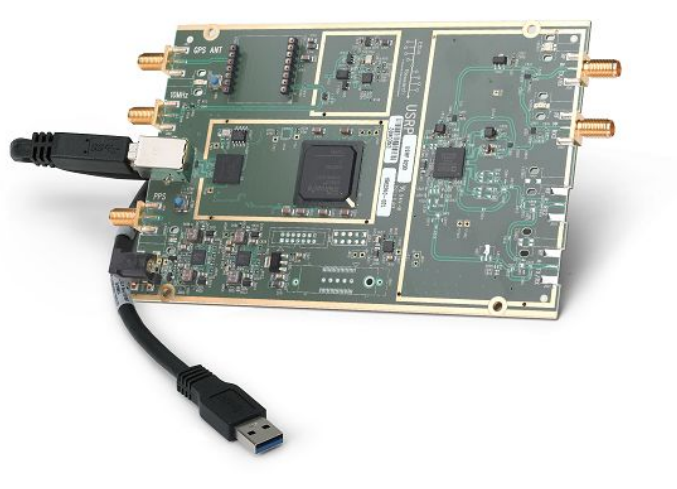

## USRP B210

Ettus P P

Ó

- Xilinx Spartan 6 XC6SLX150 FPGA
- Analog Devices AD9361 RFIC direct-conversion transceiver
- Frequency range: 70 MHz 6 GHz
- Up to 56 MHz of instantaneous bandwidth (61.44MS/s quadrature)
- Full duplex, MIMO (2 Tx & 2 Rx)
- Fast and convenient bus-powered USB 3.0 connectivity
- Optional Board Mounted GPSDO

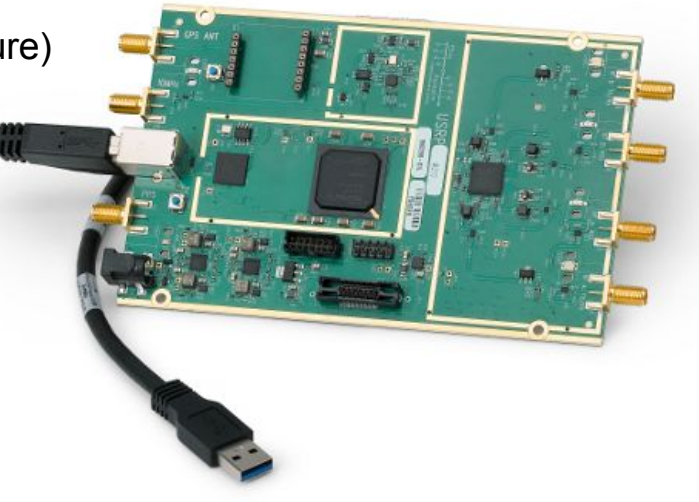

# USRP B200mini

Ettus

**Research**<sup>™</sup>

- Xilinx Spartan-6 XC6SLX75 FPGA
- Analog Devices AD9364 RFIC direct-conversion transceiver
- Frequency range: 70 MHz to 6 GHz
- Up to 56 MHz of instantaneous bandwidth
- Full duplex, SISO (1 Tx & 1 Rx)
- Power from the USB 3.0 bus
- Low SWaP (size of a business card)
- Optional configuration: B200mini-i
  - Industrial-grade XC6SLX75 FPGA
- Optional configuration: B205mini-i
  - Industrial-grade XC6SLX150 FPGA

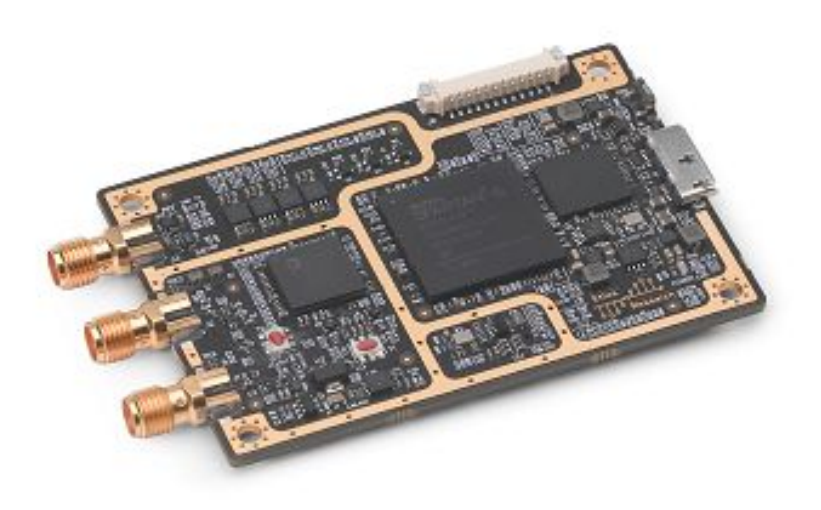

- Wide frequency range: 70 MHz to 6 GHz
- Based on Analog Devices AD9361 Transceiver
- Up to 56 MHz of instantaneous bandwidth
- 2x2 MIMO transceiver
- RX and TX filter banks
- Xilinx Zynq 7020 FPGA
- ARM Cortex A9 866 MHz dual-core CPU
- Up to 10 MS/s sample data transfer rate to ARM processor
- Synchronization with PPS time reference
- Integrated GPS receiver (not GPSDO)
- 9-axis inertial measurement unit
- Rich set of peripherals such as host USB and 1 Gigabit Ethernet.

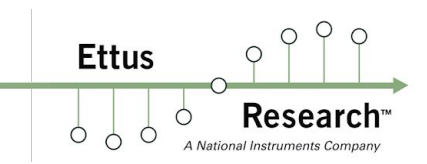

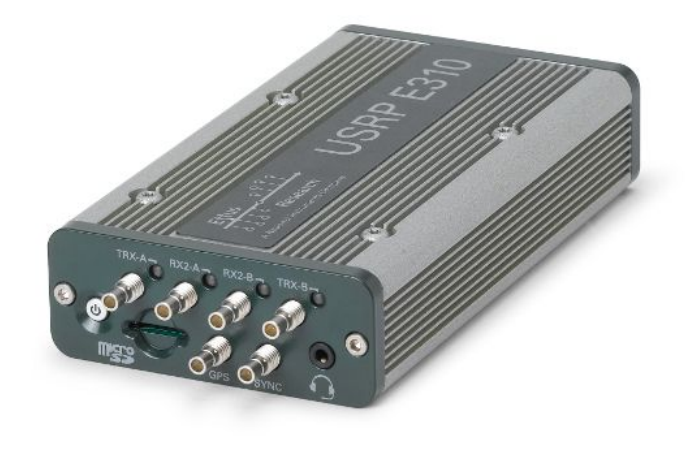

Ettus Research<sup>m</sup>

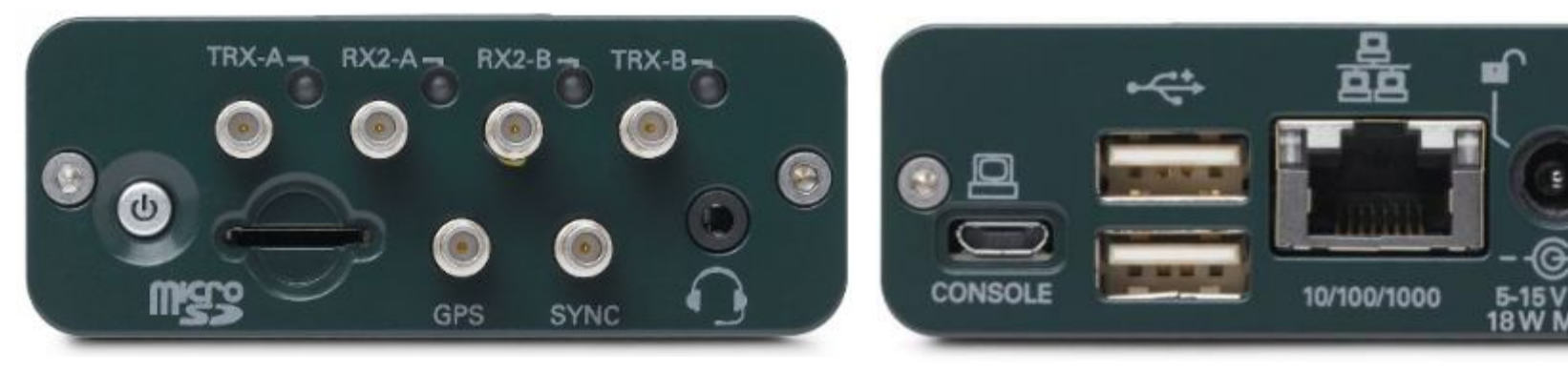

FRONT

#### Front / Top Row:

- TRX-A Channel A, Tx/Rx
- RX2-A Channel A, Rx
- TRX-B Channel B, Tx/Rx
- RX2-A Channel B, Rx

#### Front / Bottom Row:

- Power Button
- microSD Card Slot
- GPS Antenna Port
- 1 PPS Sync

Rear:

- Power Button
- microSD Card Slot

REAR

- GPS Antenna Port
- 1 PPS Sync

Ettus Research<sup>\*\*</sup> A National Instruments Company

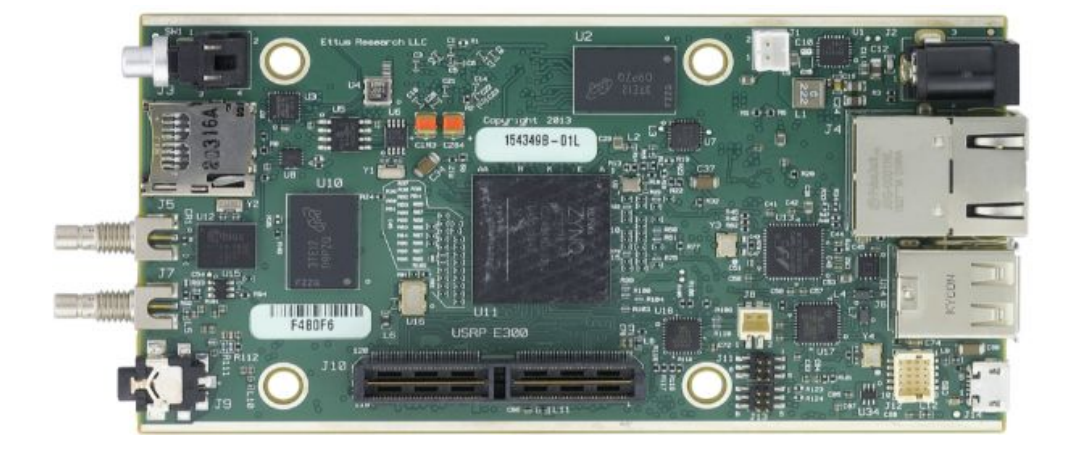

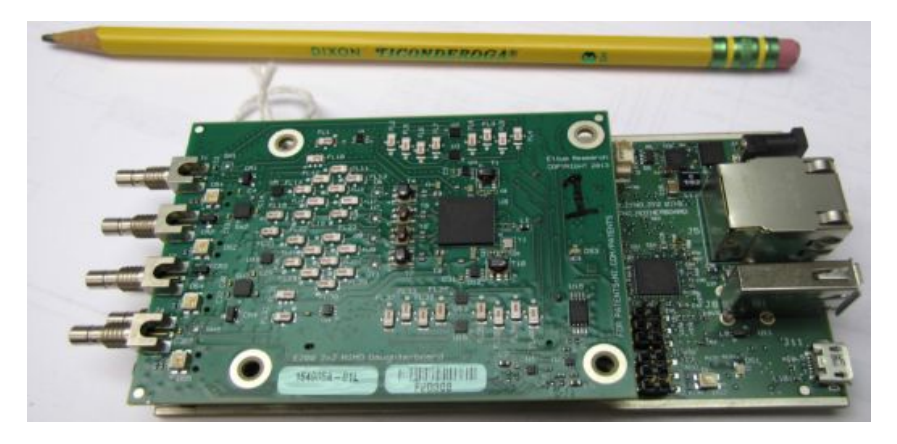

- OpenEmbedded build framework
- Supports UHD and RFNoC
- GNU Radio support maintained by Ettus Research
- Optional Battery (E312)
- Optional IP67/PoE Configuration (E313)

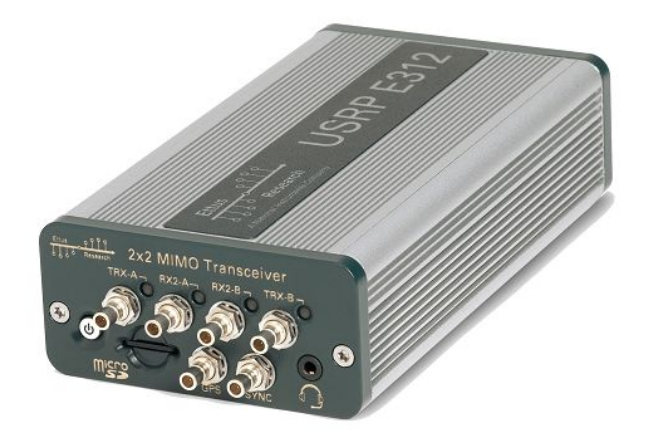

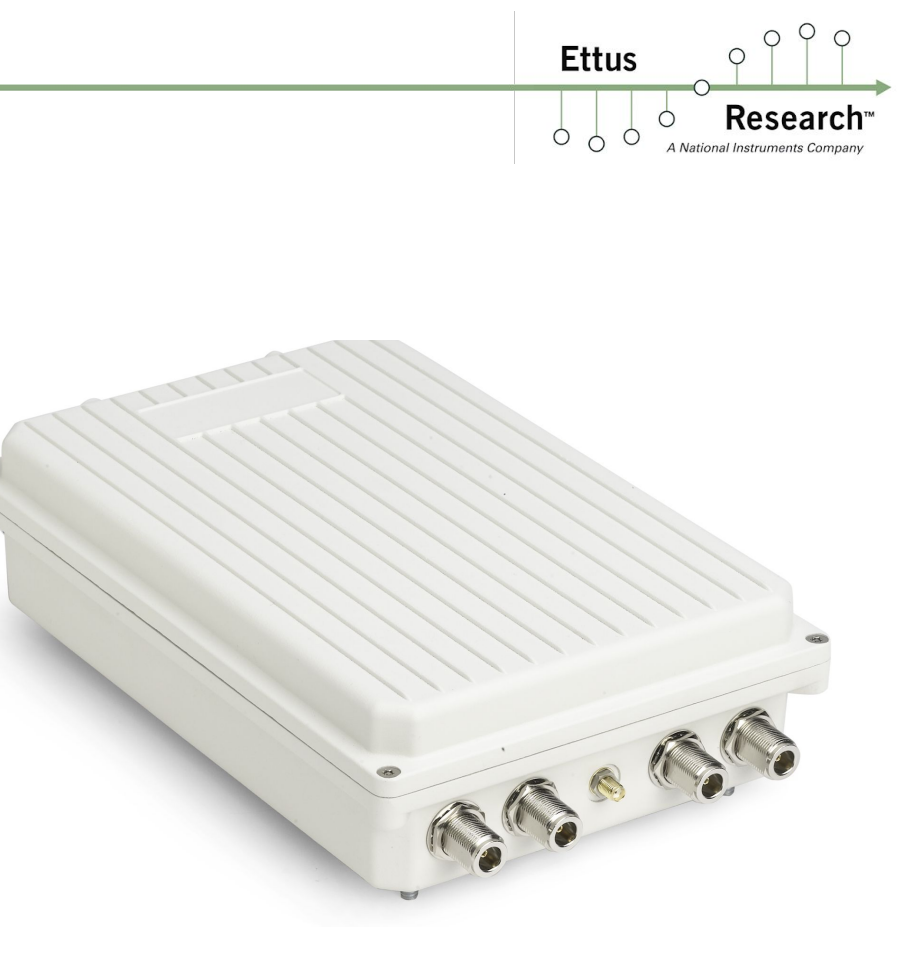

Ettus

Ó

**Research**<sup>\*\*</sup> A National Instruments Company

0

Q 0

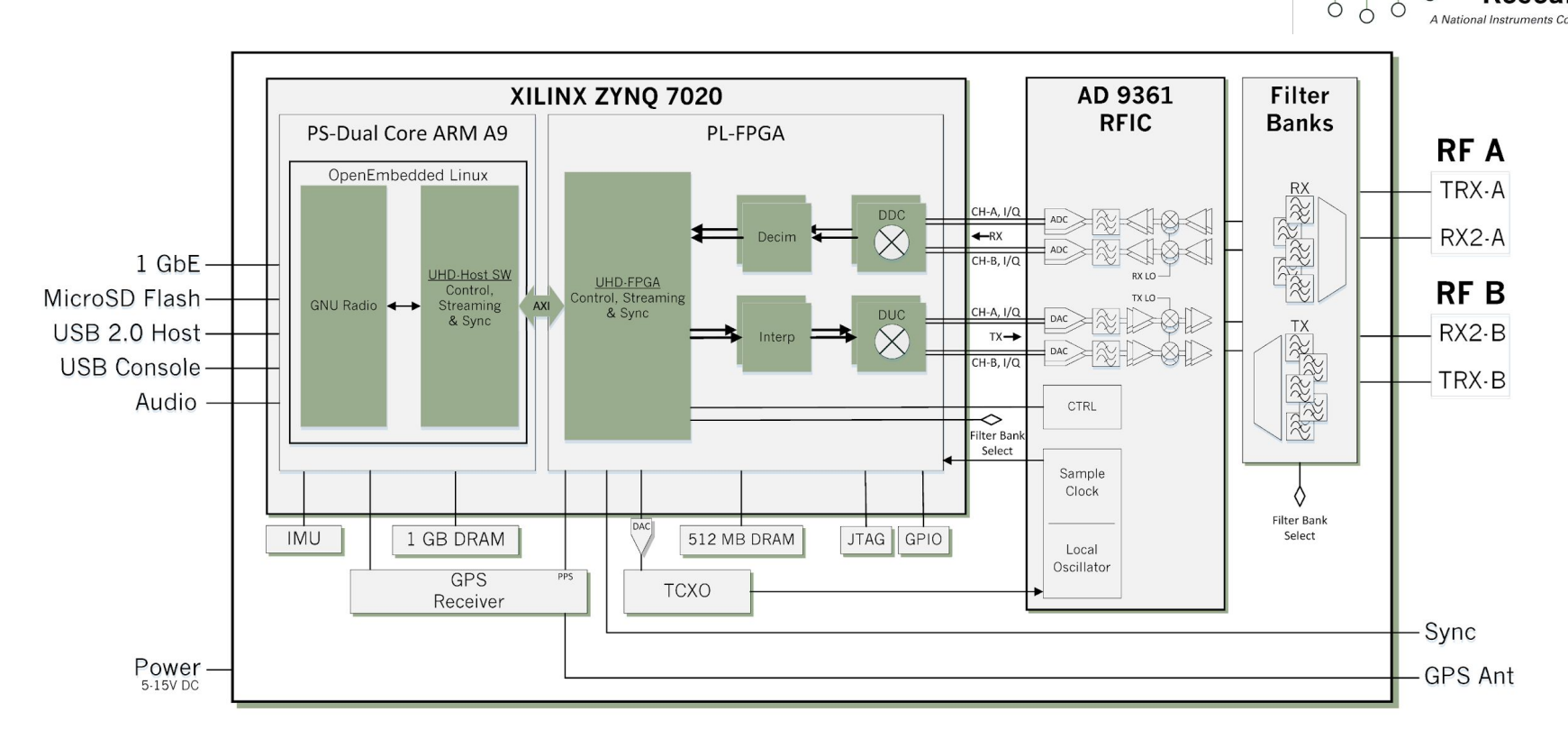

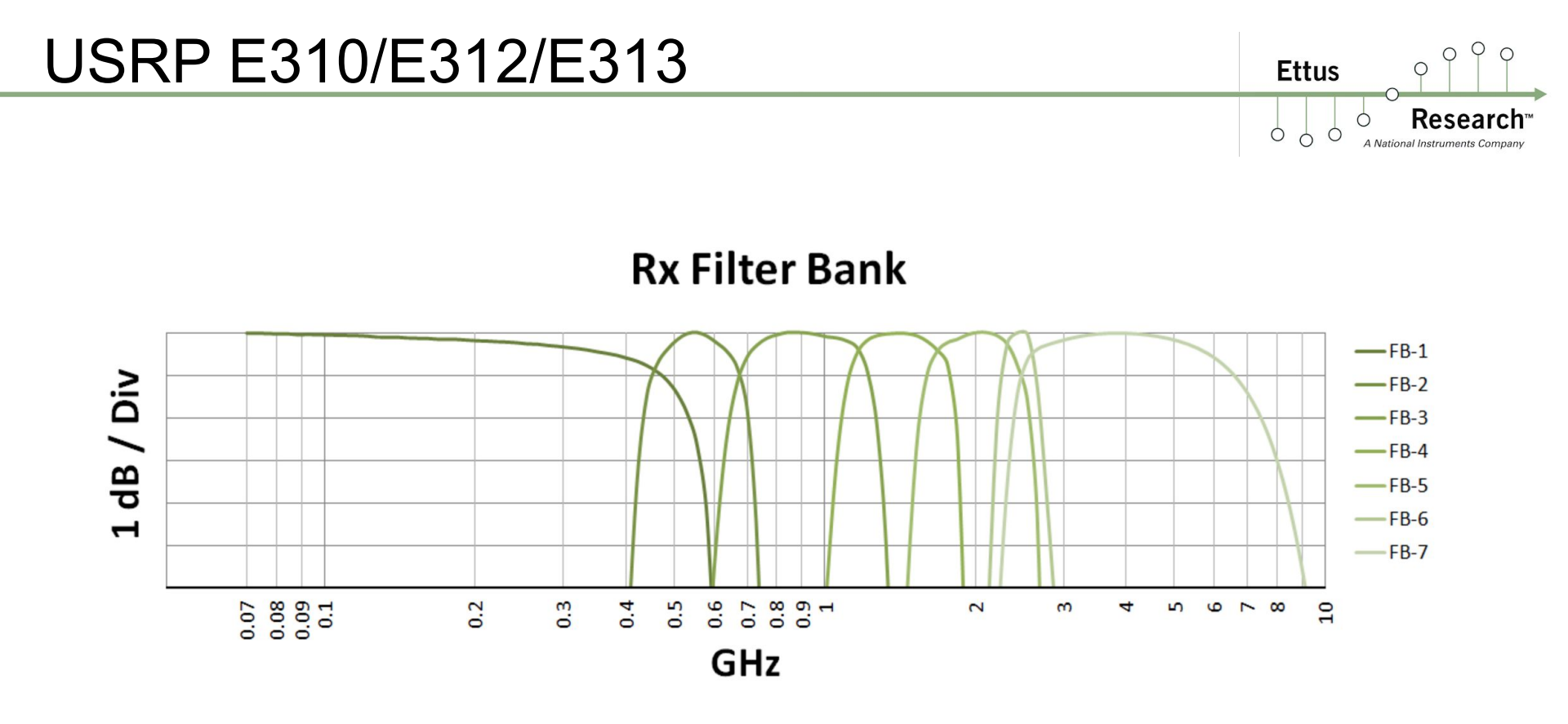

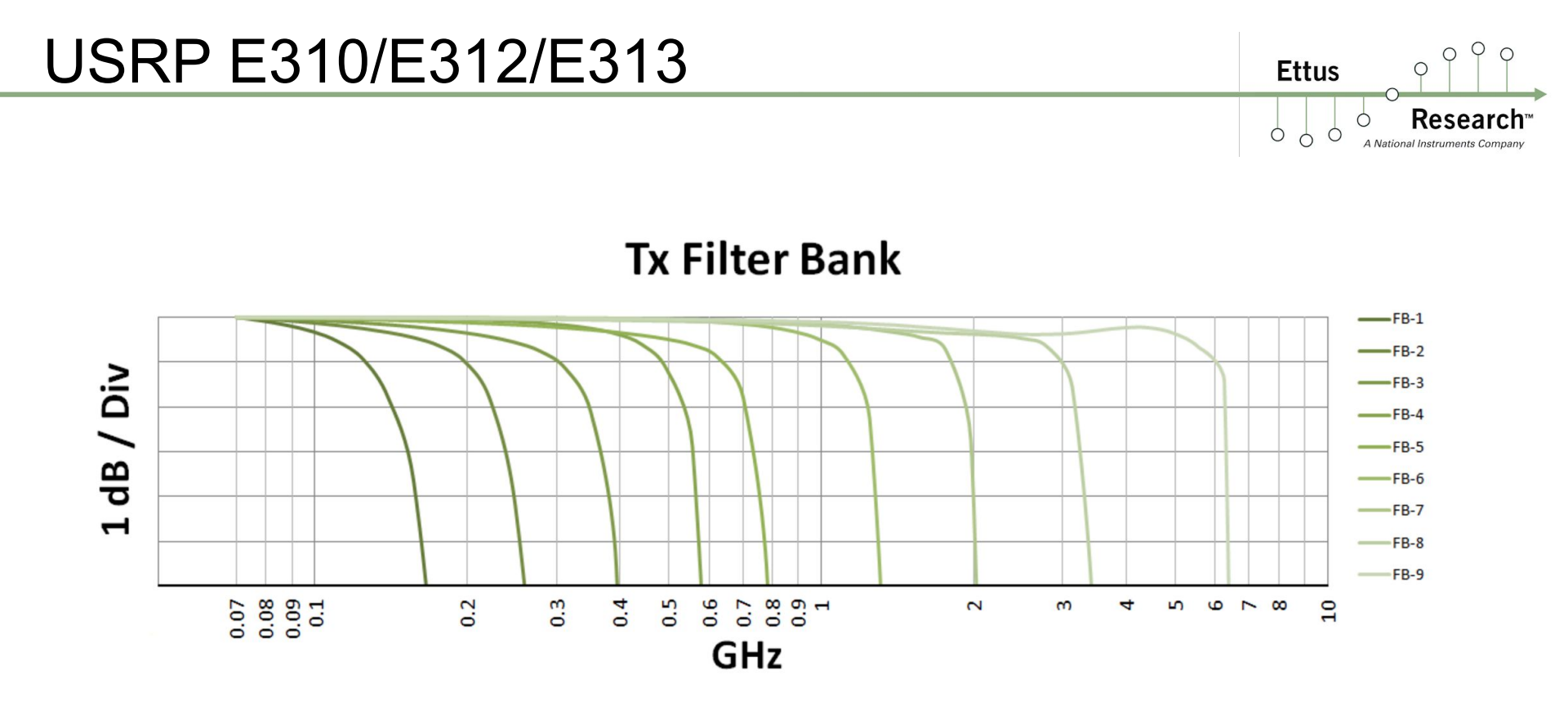

## USRP E320

- Based on Analog Devices AD9361 (70 MHz to 6 GHz frequency range, 56 MHz bandwidth)
- Xilinx Z7045 FPGA (3x to 4x larger than E310 FPGA)
- Single SFP+ Port for 10 Gbps Ethernet streaming
- Support for 12.5 Gbps Aurora streaming
- Enclosure also acts as a passive heatsink
- Fan header and attach points for Zynq (for convection-cooled apps)
- Single PCB to make OEM integration easier
- Temperature sensors on AD9361 and Xilinx Zynq FPGA
- Battery connector for optional external battery to enable portability
- Low SWaP, 3U Eurocard Size (160 x 100 mm)
- Jackson Labs LTE-Lite GPSDO
- MEMS Gyroscope

Ettus

#### USRP E320 Photo

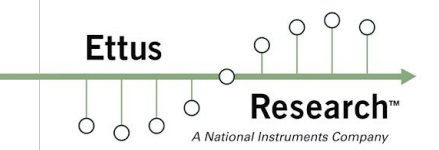

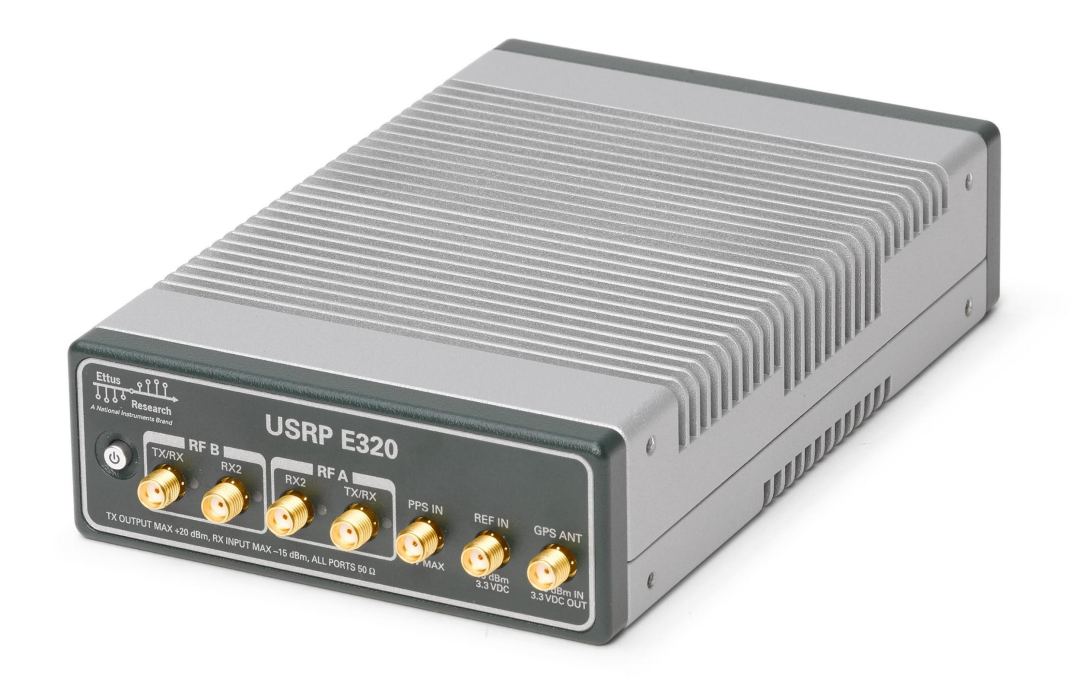

#### USRP E320 Photo

Ettus Research<sup>m</sup> A National Instruments Company

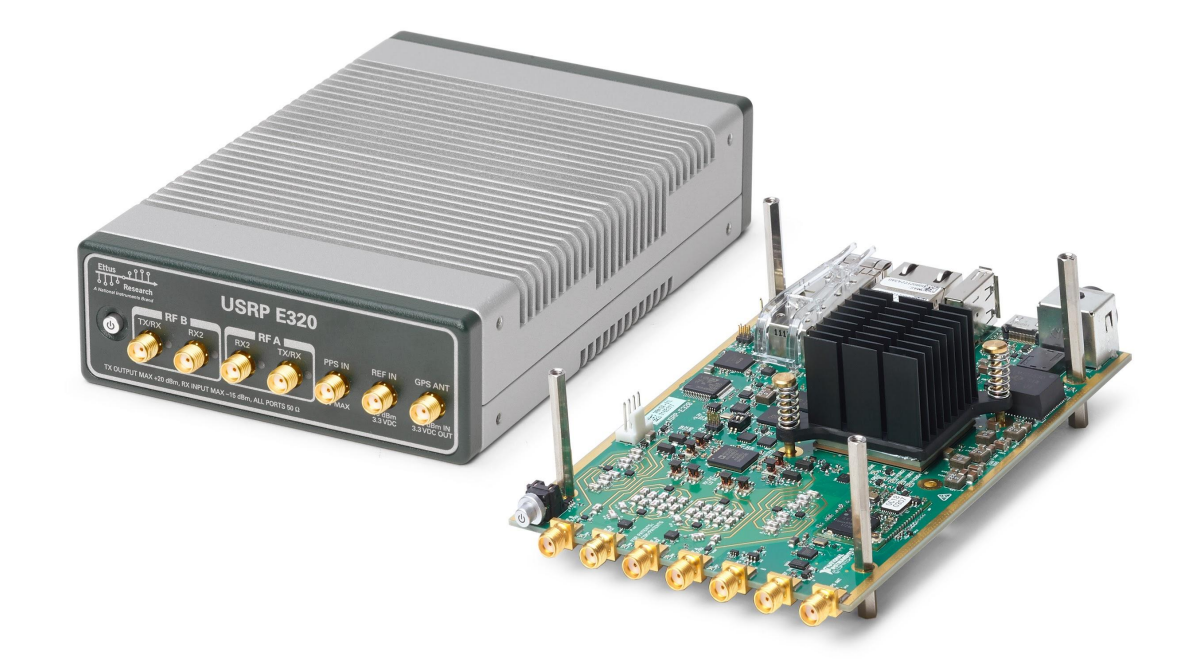

# USRP N200 / N210

Ettus

0 0

Research"

- Xilinx Spartan 3A-DSP XC3SD1800A (N200)
- Xilinx Spartan 3A-DSP XC3SD3400A (N210)
- 50 MHz (sc8) / 25 MHz (sc16) RF bandwidth
- Frequency range: DC 6 GHz with suitable daughterboard
- Gigabit Ethernet connectivity
- Onboard FPGA processing
- Ability to lock to external 5 or 10 MHz clock reference
- TCXO Frequency Reference (~2.5ppm)
- Optional internal GPS locked reference oscillator

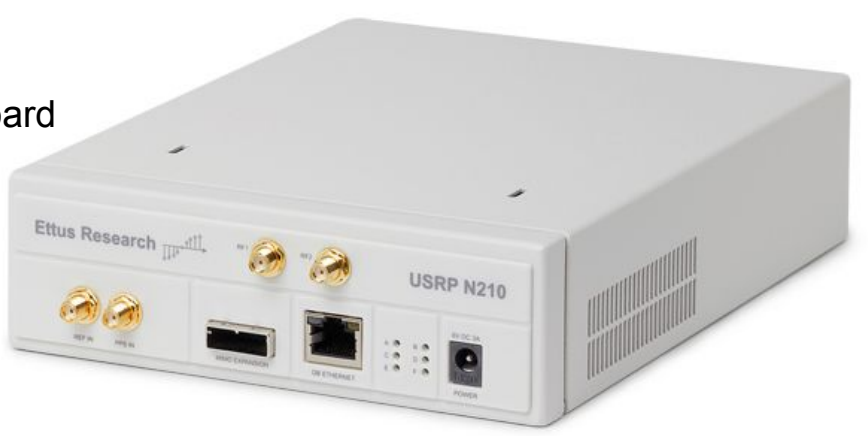

# USRP X300 / X310

Ettus

Ó

- Xilinx Kintex-7 XC7K325T FPGA (X300)

- Xilinx Kintex-7 XC7K410T FPGA (X310)
- Frequency range: DC to 6 GHz with daughterboard
- Up to 160 MHz bandwidth per channel
- Two wide-bandwidth RF daughterboard slots
- Optional internal GPSDO
- Multiple high-speed interfaces
  - Single 1 Gbps Ethernet
  - Single 10 Gbps Ethernet
  - Dual 10 Gbps Ethernet
  - PCle Gen 2

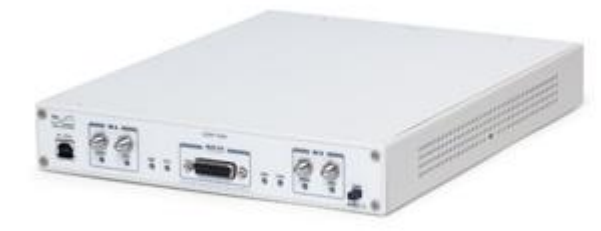

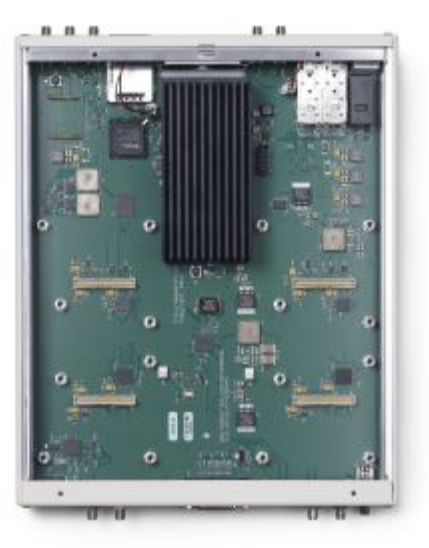

#### USRP X300 / X310

Ettus

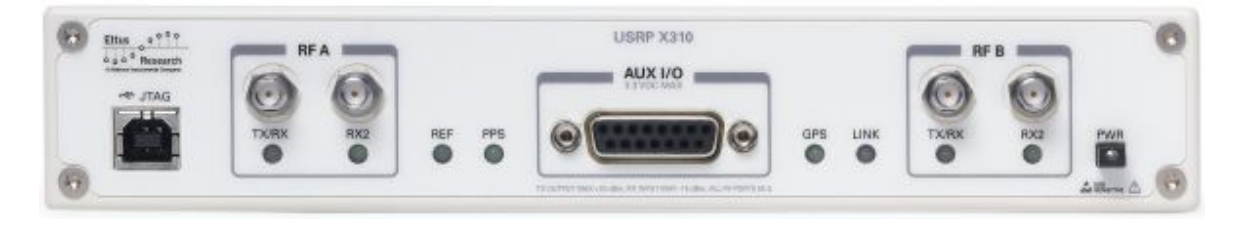

FRONT

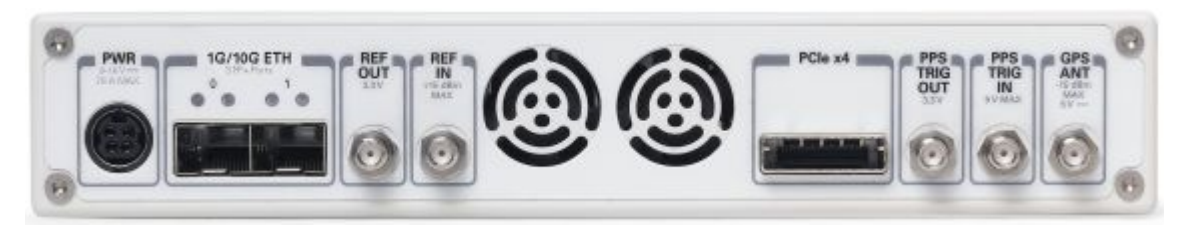

REAR

#### USRP X300 / X310

 $\varphi \varphi \circ$ 

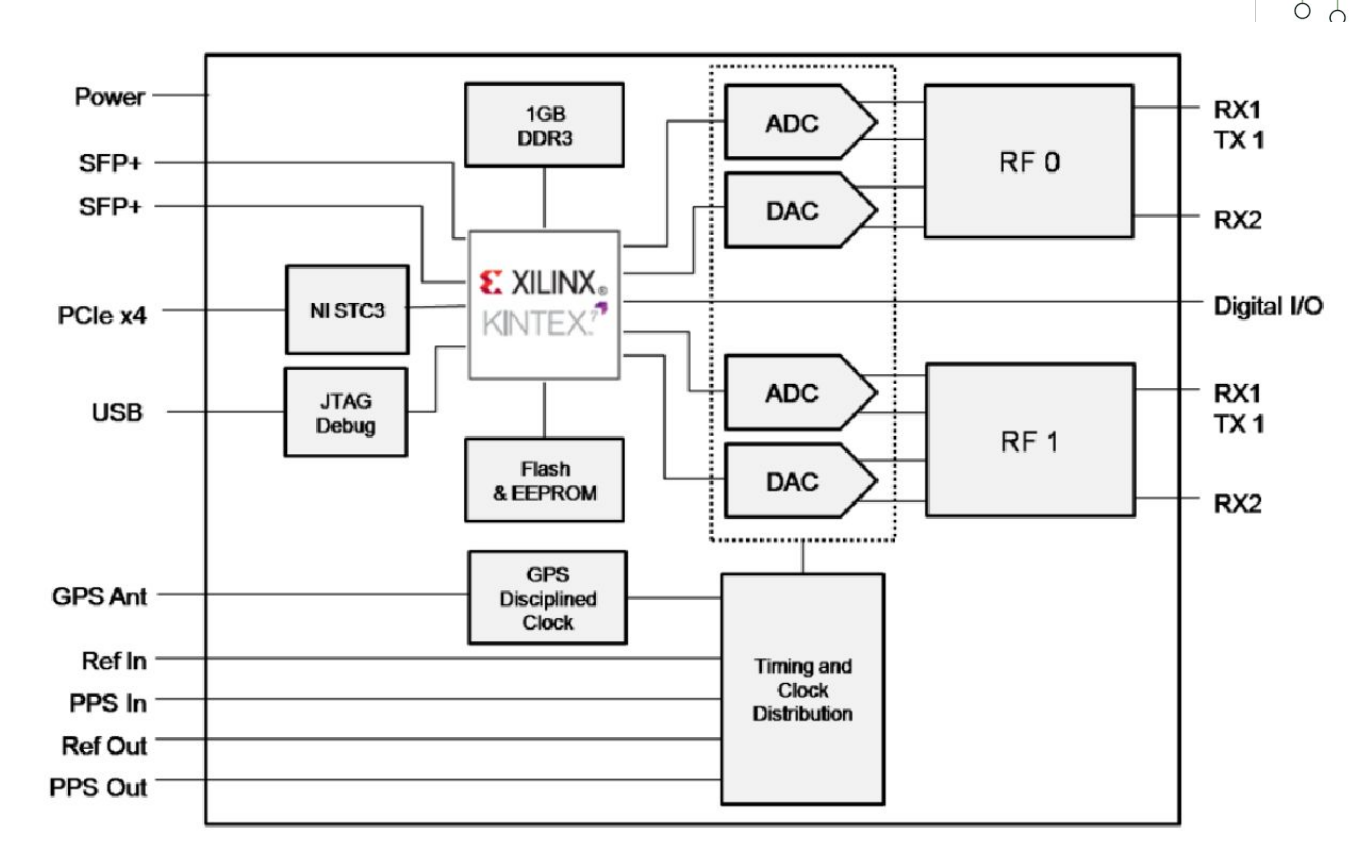
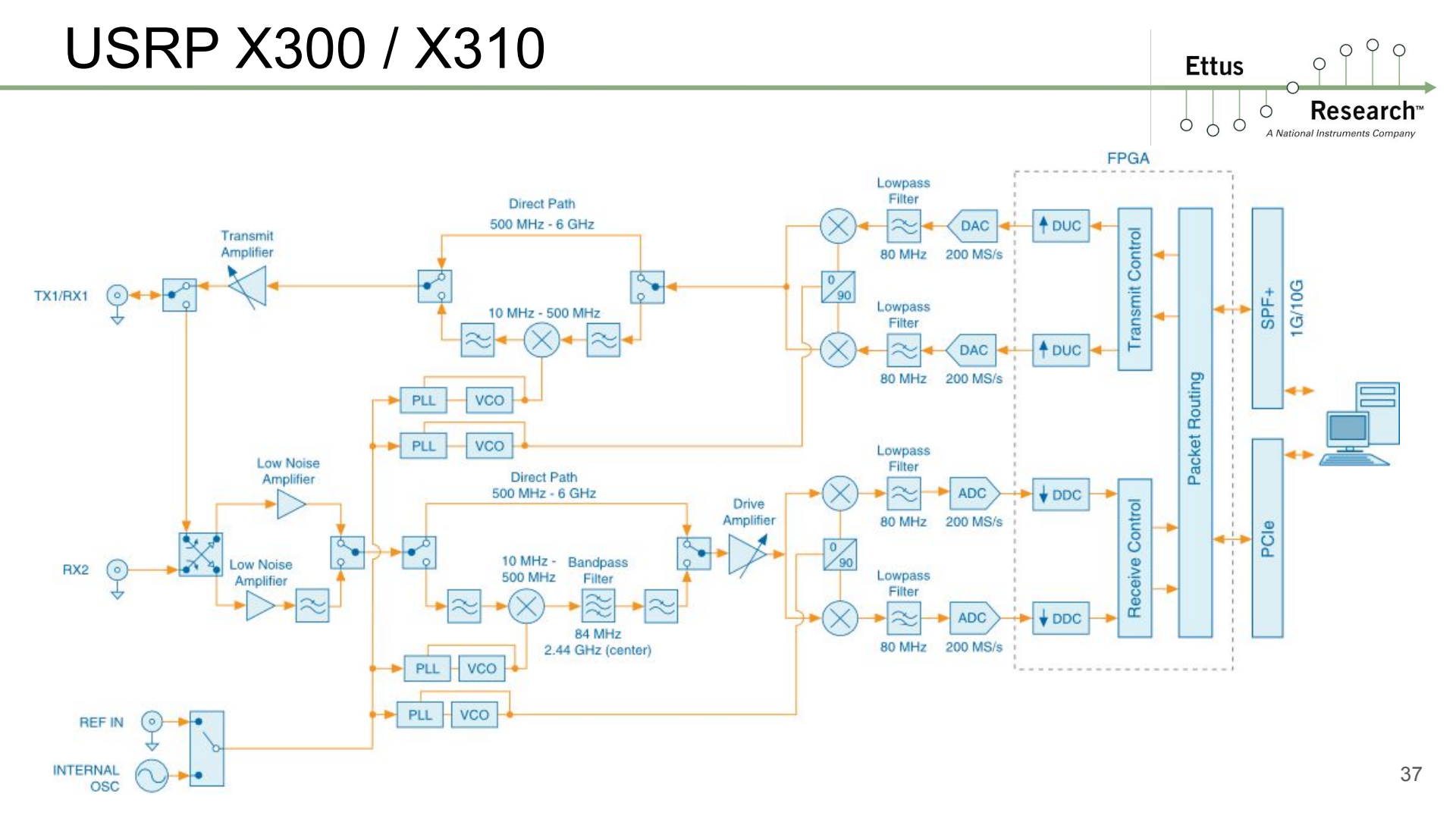

# USRP N300 / N310

- Two Modes: Stand-Alone (embedded) and Host-Based (network streaming)
- Based on the Analog Devices AD9371
- Frequency Range 10 MHz to 6 GHz
- 100 MHz bandwidth per channel
- Channels: 4x4 (N310) or 2x2 (N300)
- 16-bit ADC and 14-bit DAC
- Master Clock Rates (MCR) of 122.88 MHz, 125 MHz, 153.6 MHz
- Xilinx Zynq 7100 (N310) or Zynq 7035 (N300) FPGA
- Dual 10 Gbps Ethernet port streaming support
- Rack-mountable, half wide, 1U
- Remote management support (remote firmware updates, remote OS updates, remote reboot, remote factory reset, remote diagnostics and system health)

Ettus

#### USRP N300 / N310 Photo

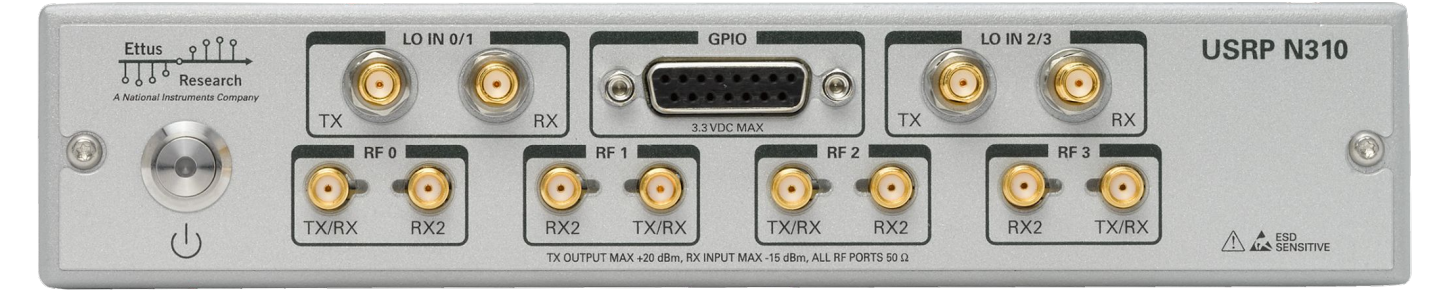

FRONT

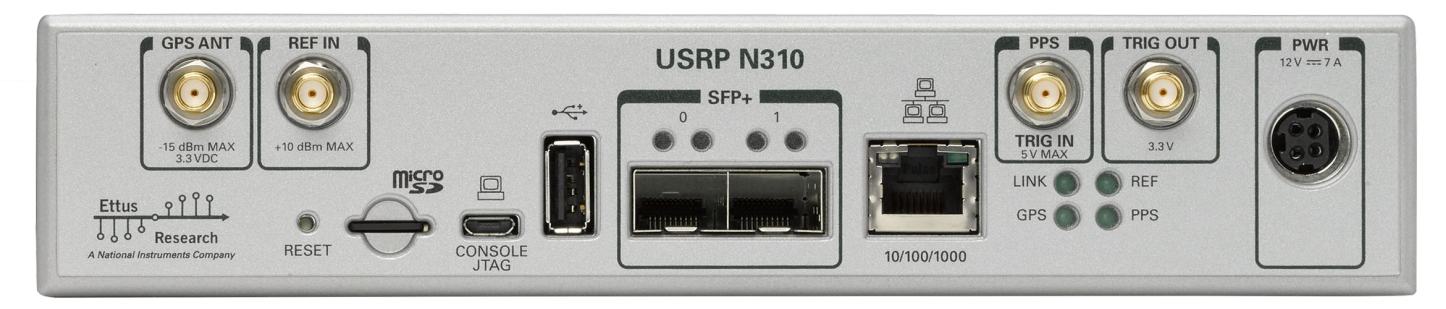

REAR

οŶ

**Research**<sup>\*\*</sup>

A National Instruments Company

0

Ettus

Ó

Ó

0 C

#### USRP N300 / N310 Photo

Research™
A National Instruments Company

0

Ettus

0 0

O Q

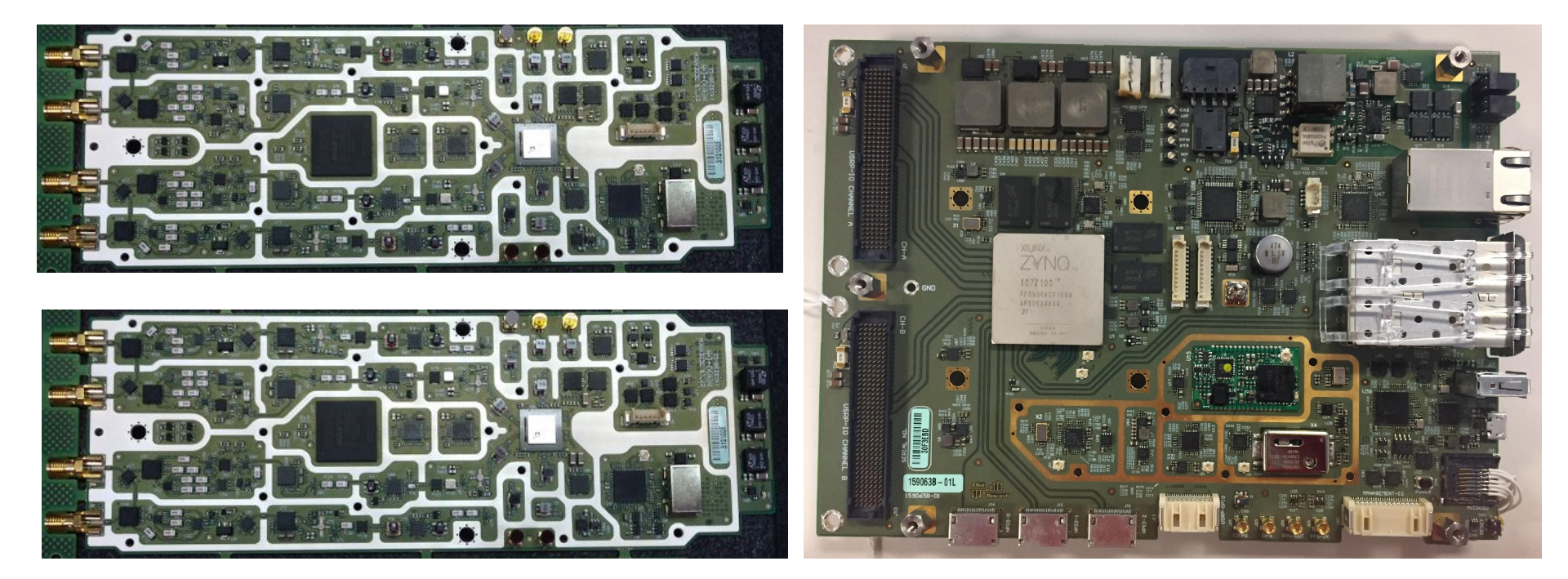

#### **TWO DAUGHTERBOARDS**

#### **MOTHERBOARD**

## **USRP N300 / N310**

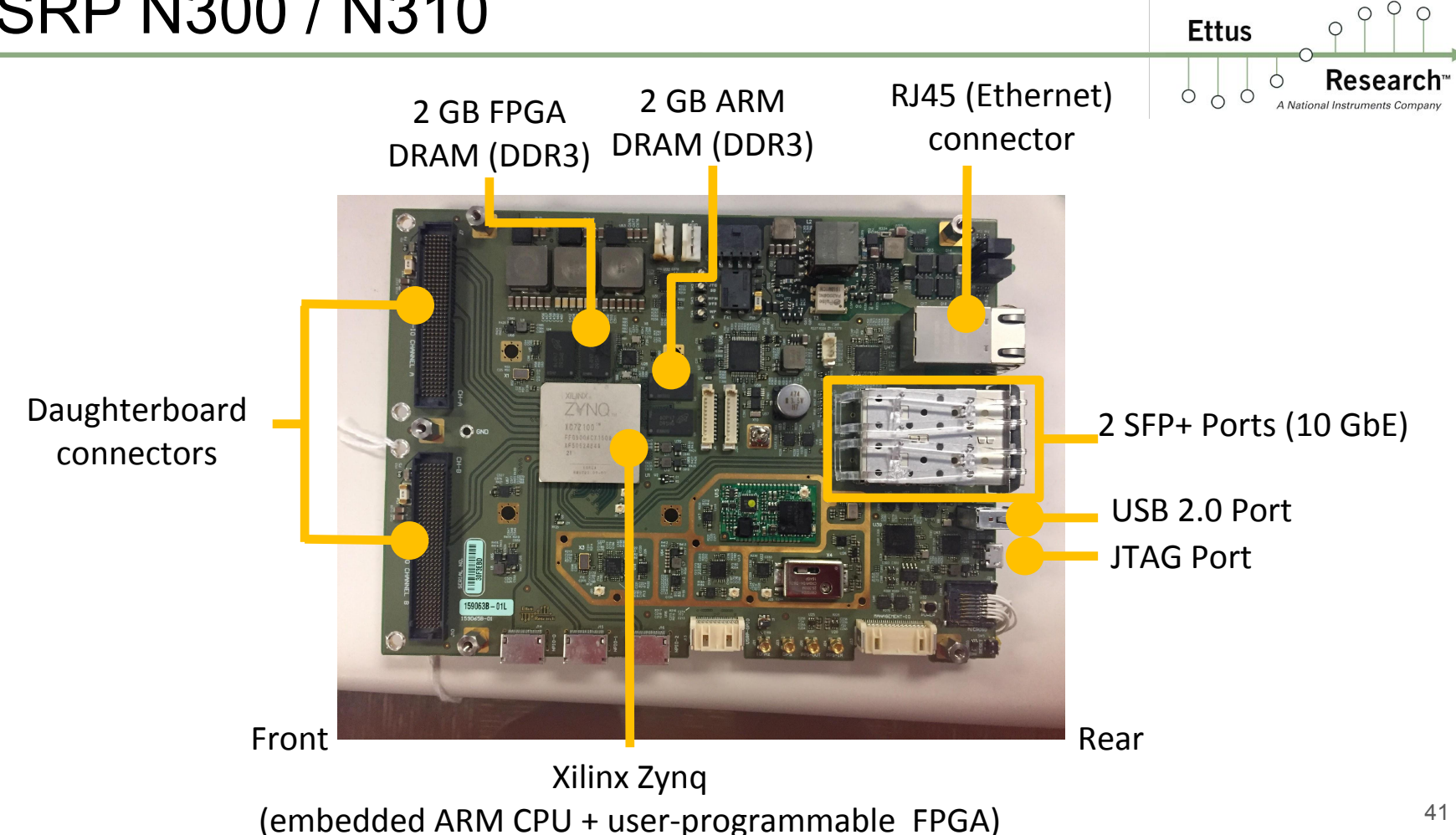

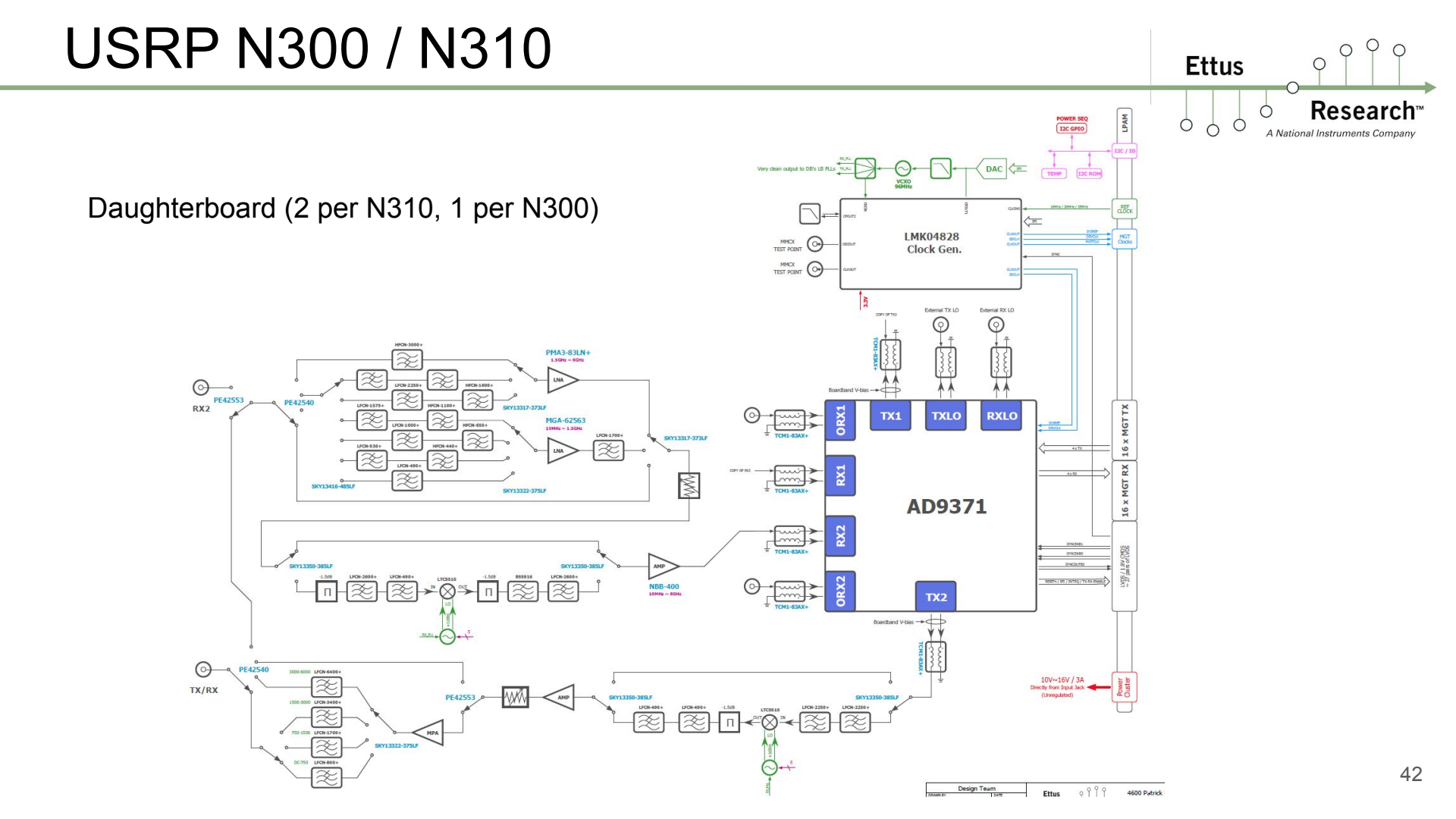

#### **USRP FPGA Resources**

Research
A National Instruments Company

0

Ettus

00

Ó

0 9

|             | Zynq 7020<br>(E310) | Zynq 7035<br>(N300) | Zynq 7045<br>(E320) | Zynq 7100<br>(N310) | Kintex 7 410T<br>(X310) |
|-------------|---------------------|---------------------|---------------------|---------------------|-------------------------|
|             |                     |                     |                     |                     |                         |
| Logic Cells | 85K                 | 275K                | 350K                | 444K                | 406K                    |
| BRAM (MB)   | 4.9                 | 17.6                | 19.1                | 26.5                | 28.6                    |
| DSP Slices  | 220                 | 900                 | 900                 | 2020                | 1540                    |
| Flip-Flops  | 106K                | 343K                | 437K                | 554K                | 508K                    |
| LUTs        | 53K                 | 171K                | 218K                | 277К                | 254K                    |
| GMACS       | 276                 | 1334                | 1334                | 2622                | 2289                    |

# USRP N320 / N321

- Two Modes: Stand-alone (embedded) or host-based (network streaming) operation  $^{\circ}$
- Discrete RF front-end (not based on AD9371) and 2x2 Channels
- Expanded frequency range from 3 MHz to 6 GHz (covers the full HF band)
- Up to 200 MHz of instantaneous bandwidth per channel
- Improved LO sharing, making it easier to build large phase coherent MIMO systems
- N320 and N321 have ability to import Tx and Rx LOs
- N321 has ability to export Tx and Rx LOs, allowing it to act as a master LO source
- Xilinx Zynq 7100 SoC with dual-core ARM Cortex A9 866 MHz CPU
- Two SFP+ ports and one QSFP+ port for full-rate sample streaming
- RJ-45 port (1 Gbps Ethernet) for remote management capability
- Independent 10 MHz clock and 1 PPS time references
- Includes internal GPSDO and supports White Rabbit synchronization
- 200, 245.76, 250 MHz Master Clock Rates, 14-bit ADC, 16-bit DAC

Ettus

#### USRP N320 Photo

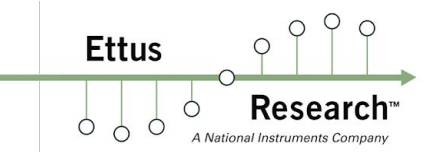

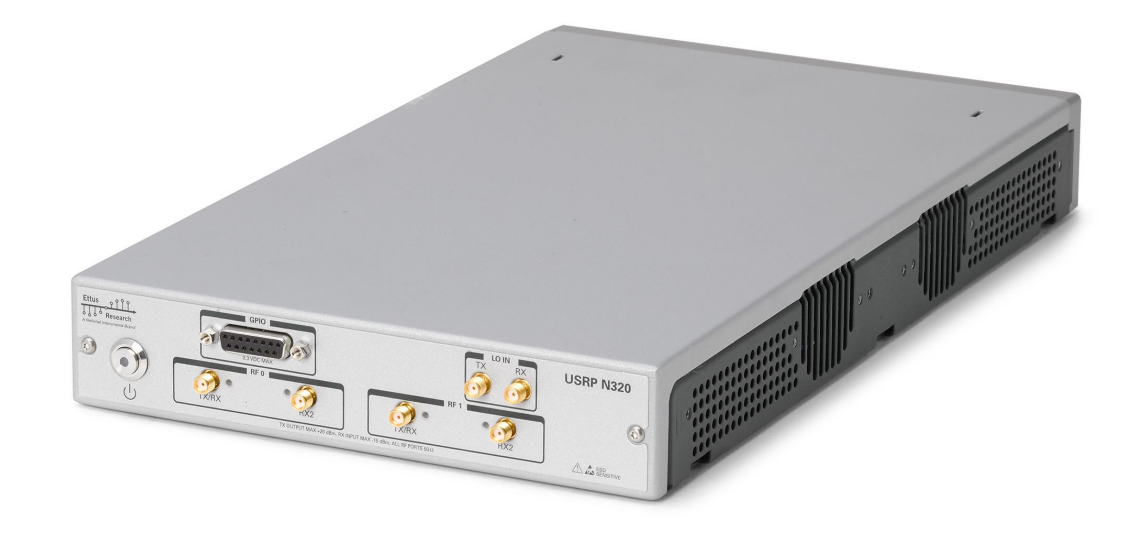

#### USRP N321 Photo

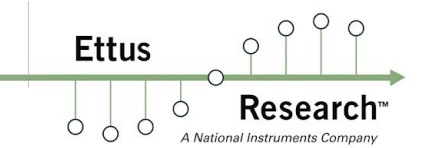

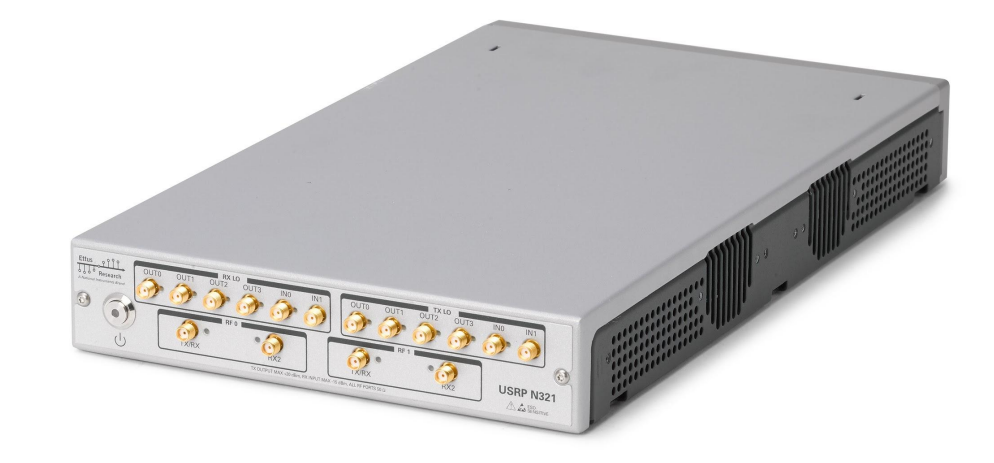

#### USRP N320 and N321 Photos

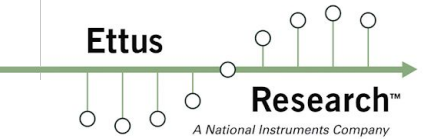

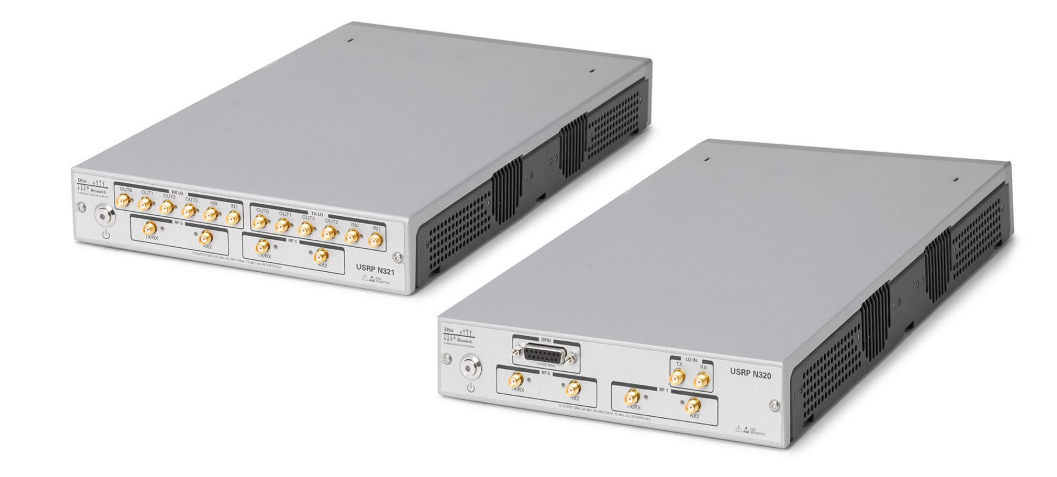

#### **USRP N320 Front Panel** Q 0 $\bigcirc$ Ettus 0 **Research**<sup>™</sup> Ó Ó C Ó A National Instruments Company LOIN GPIO I **USRP N320** Ettus TX RX Research A National Instruments Brand 3.3VDC MAX RFO RF 1 D Ð TX/RX RX2 TX/RX RX2 TX OUTPUT MAX +20 dBm, RX INPUT MAX -15 dBm, ALL RF PORTS 50 OHM

#### **USRP N320 Rear Panel**

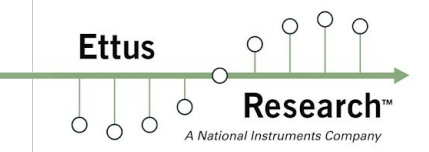

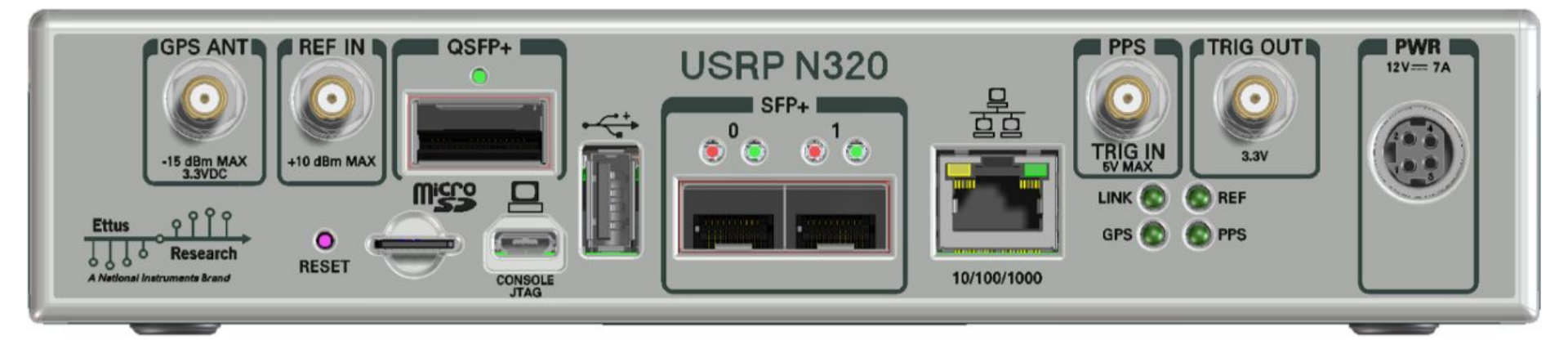

#### **USRP N321 Front Panel**

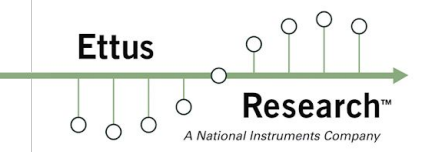

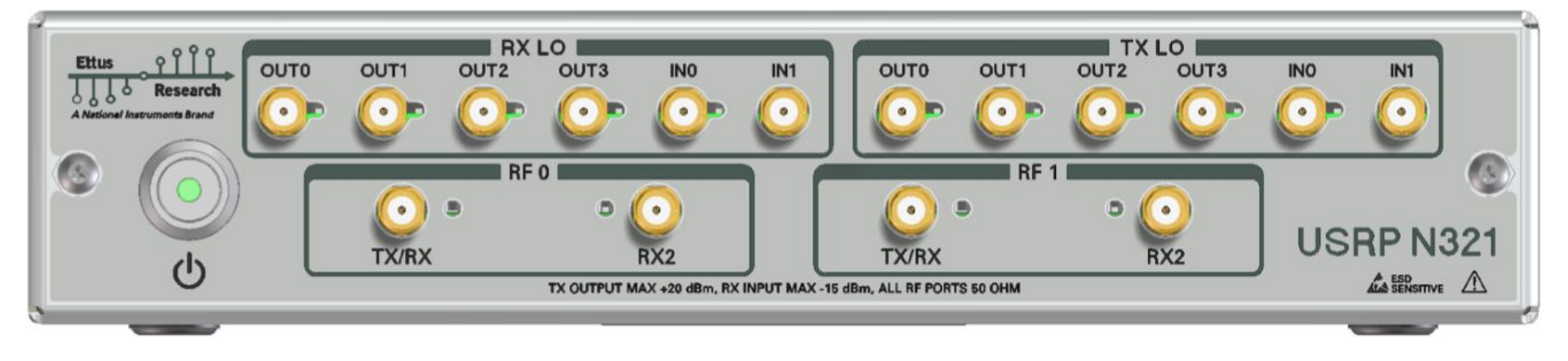

#### **USRP N321 Rear Panel**

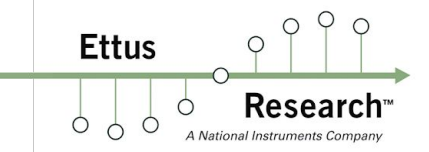

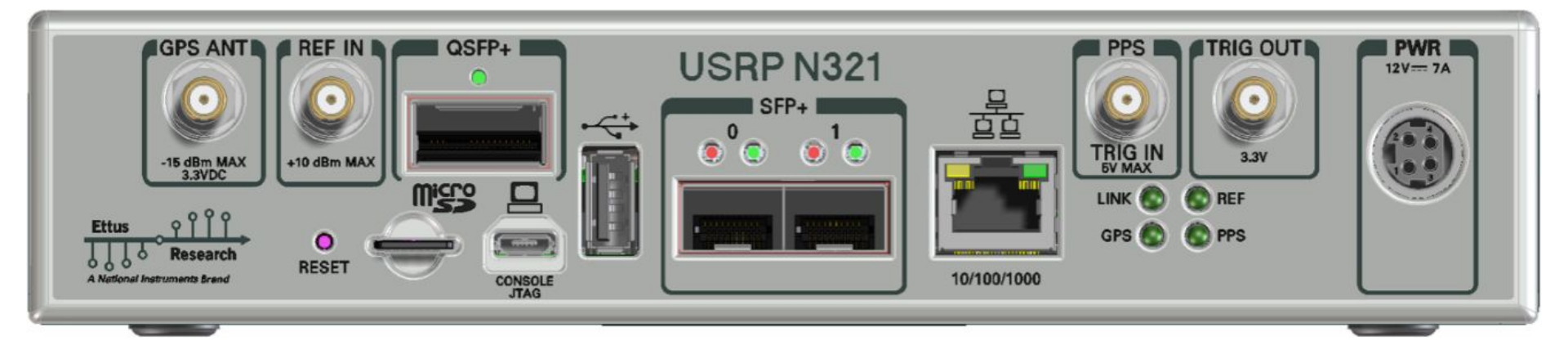

## USRP N320 LO Distribution Diagram

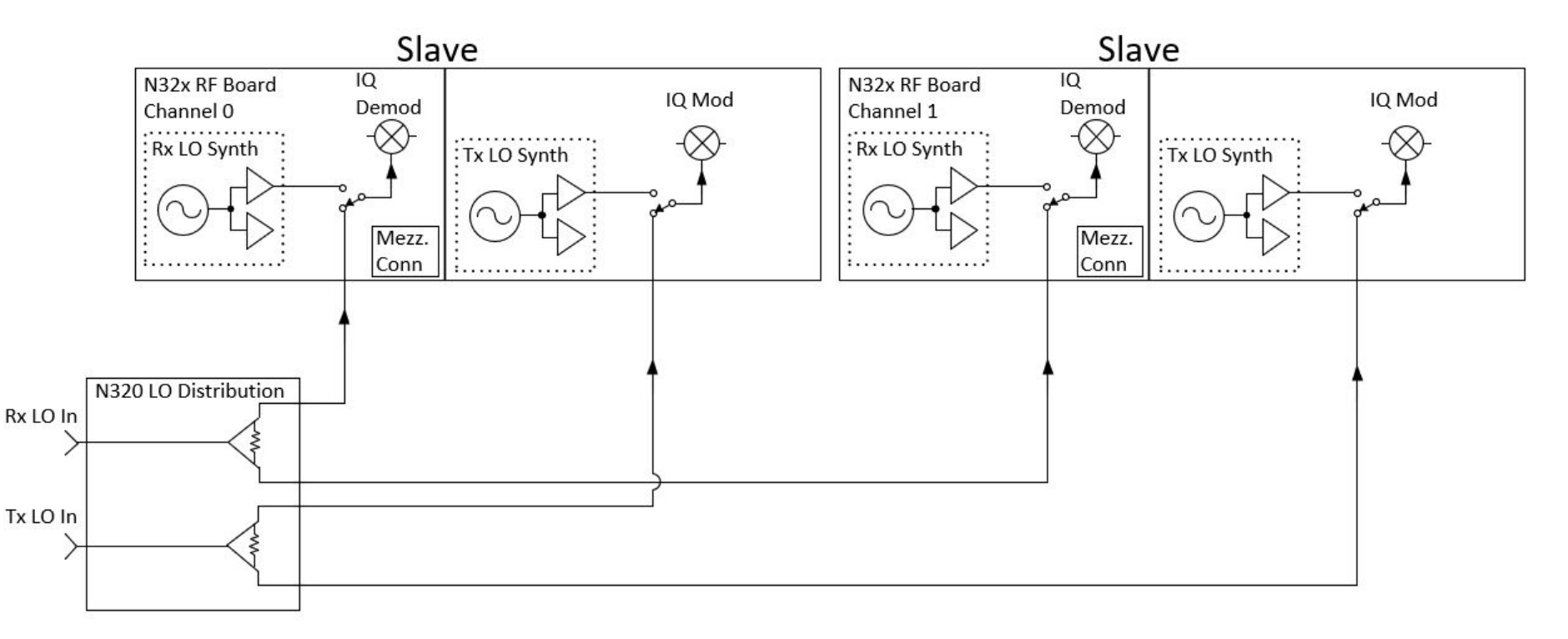

O Q

Research

A National Instruments Company

Ettus

Ó

O

0 C

#### **USRP N321 LO Distribution Diagram**

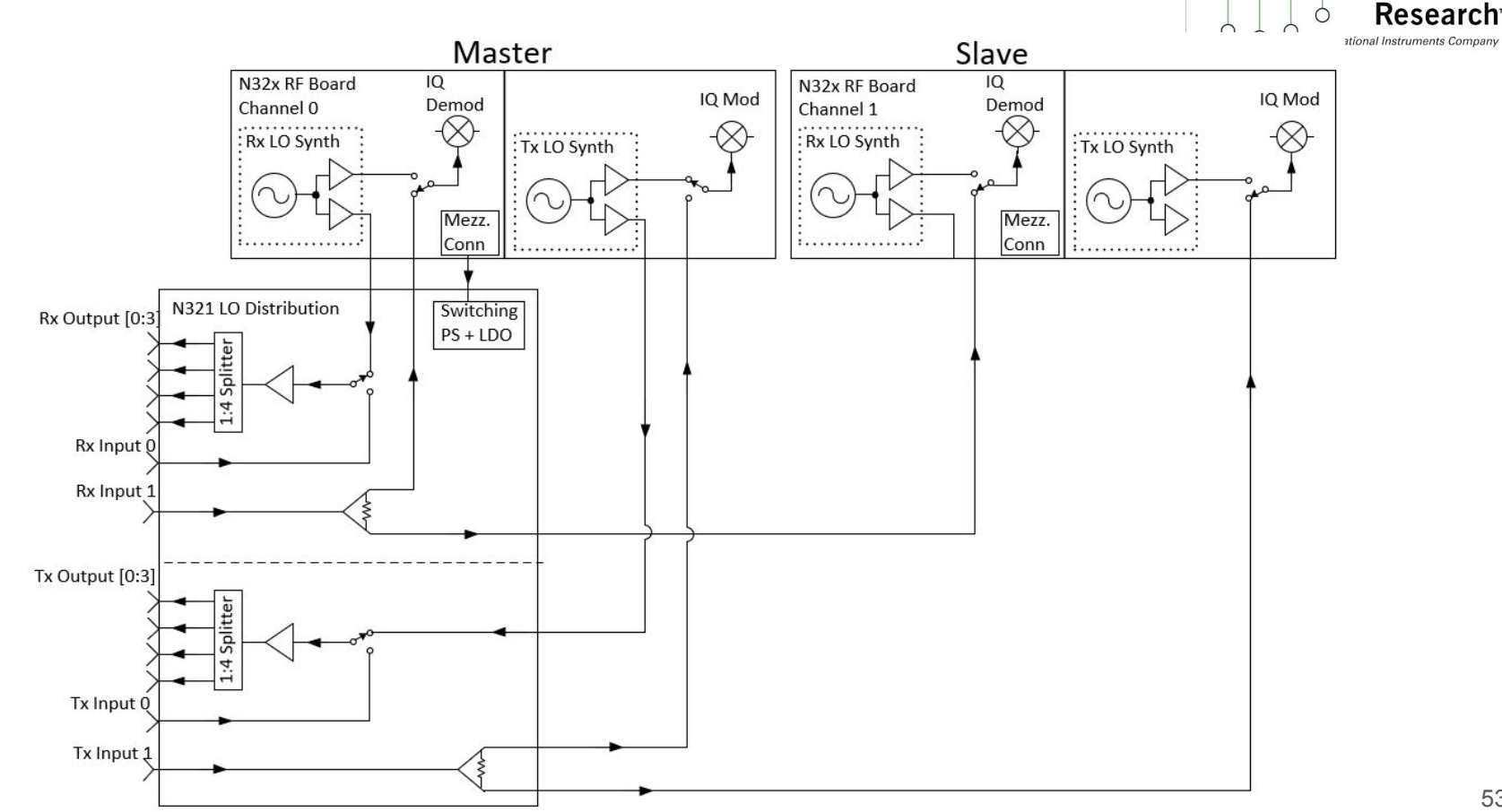

Q 0

0

Ettus

## OctoClock(-G) CDA-2990

- 8-Way Time and Frequency Distribution (1 PPS and 10 MHz)
- Convenient Solution for Multi-Channel Synchronization
- 19" Rackmount (1U)
- OctoClock distributes 10 MHz and 1 PPS signals from an external source
  - External 10 MHz/1 PPS Source Required
- OctoClock-G generates and distributes 10 MHz and 1 PPS signals
  - Contains internal GPSDO

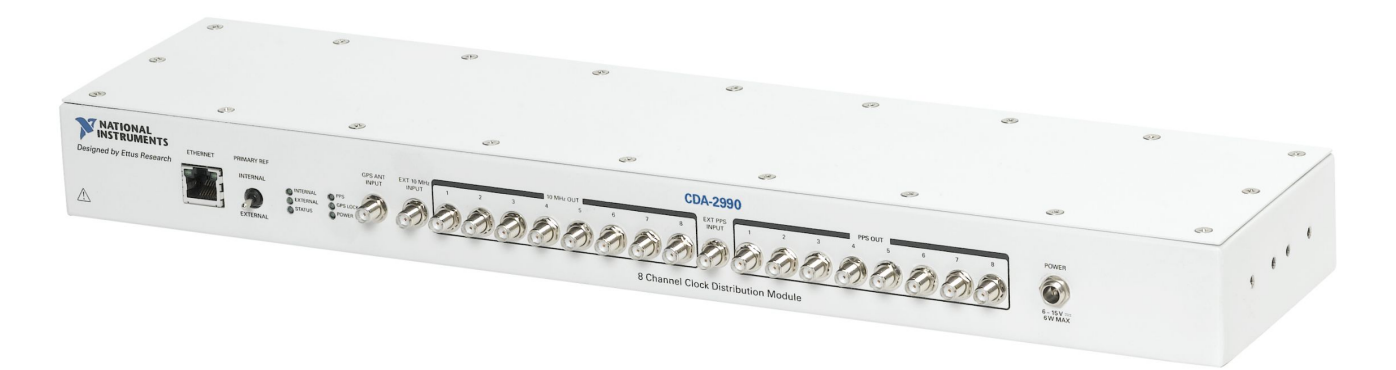

Ettus

Ó

#### OctoClock(-G) CDA-2990

Ettus 0 **Research**<sup>\*\*</sup> Ó Ó Ó

Ó

φŶ 0

A National Instruments Company

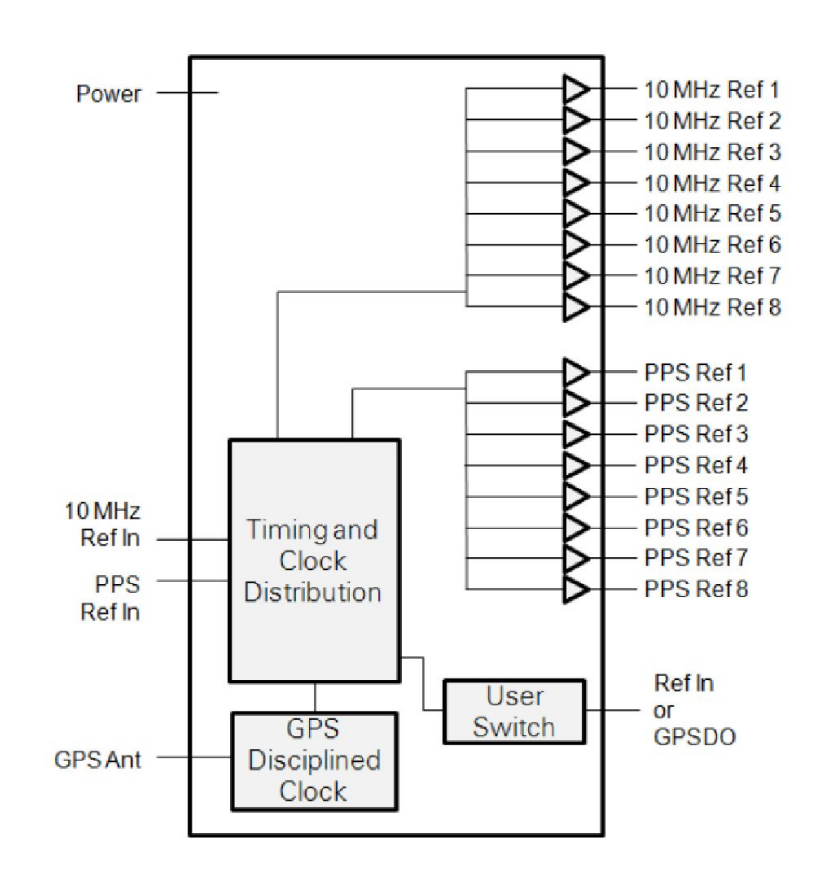

## White Rabbit

- White Rabbit was developed at CERN

- Ethernet-based network for accurate time transfer and time distribution
- Aimed at geographically-distributed systems and GPS-denied environments
- Based on IEEE 1588 / PTP and Synchronous Ethernet (SyncE)
- Provides sub-nanosecond skew, and sub-picosecond jitter
- Supports connections of up to 10 km
- Scalable beyond 1000 nodes
- Open-standard and open-source implementations available
- Supported only on the USRP N300, N310, N320, N321
- https://ohwr.org/projects/white-rabbit

Ettus

Ó

## LFRX / LFTX Daughterboard

A National Instruments Company

O Q

- Frequency Range: DC 30 MHz
- Real or Complex Sampling

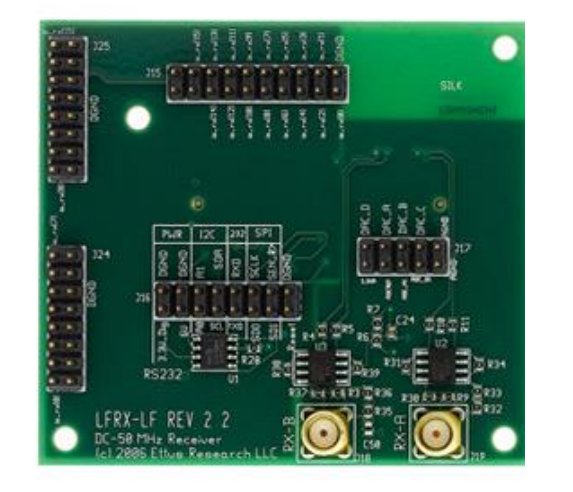

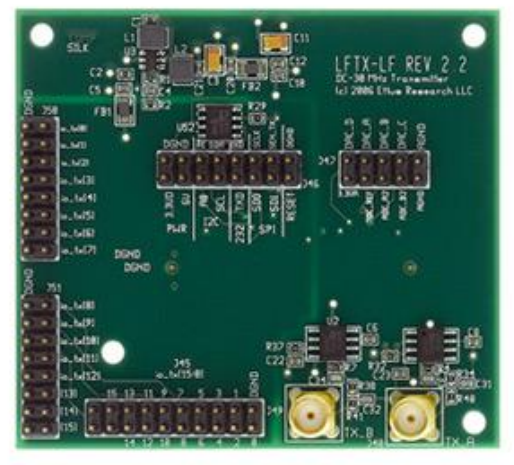

Ettus

## BasicRX / BasicTX Daughterboard

A National Instruments Company

O Q

- Frequency Range: 1 MHz 250 MHz
- Real or Complex Sampling
- Direct ADC / DAC inputs

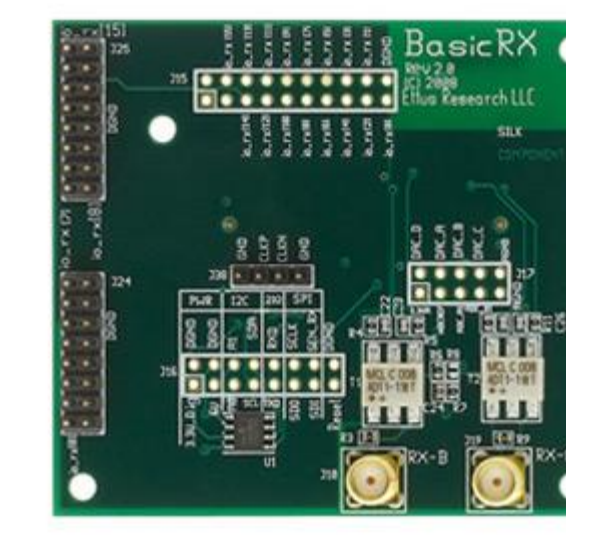

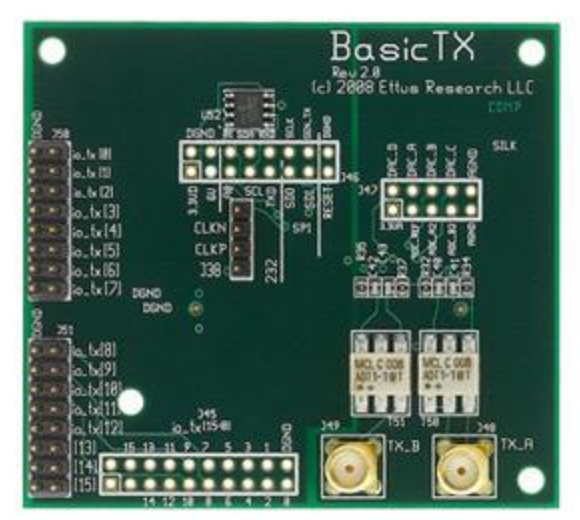

Ettus

## WBX Daughterboard

Research
A National Instruments Company

0

Ettus

0 0

O Q

- Frequency Range: 50 MHz 2.2 GHz
- Versions: 40 MHz / 120 MHz
- Full Duplex
- Phase sync with 180° ambiguity

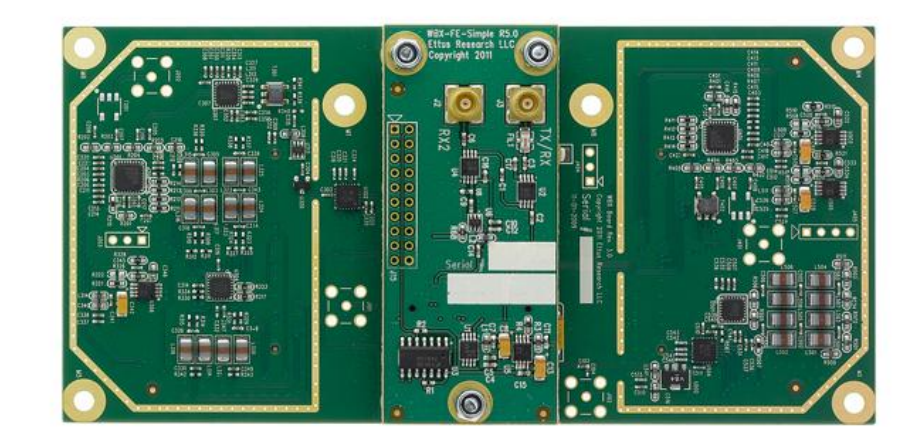

## SBX Daughterboard

Ettus Research 0 A National Instruments Company

Ó O

- Frequency Range: 400 MHz 4.4GHz -
- Versions: 40 MHz / 120 MHz -
- Full Duplex -
- Phase synchronization -

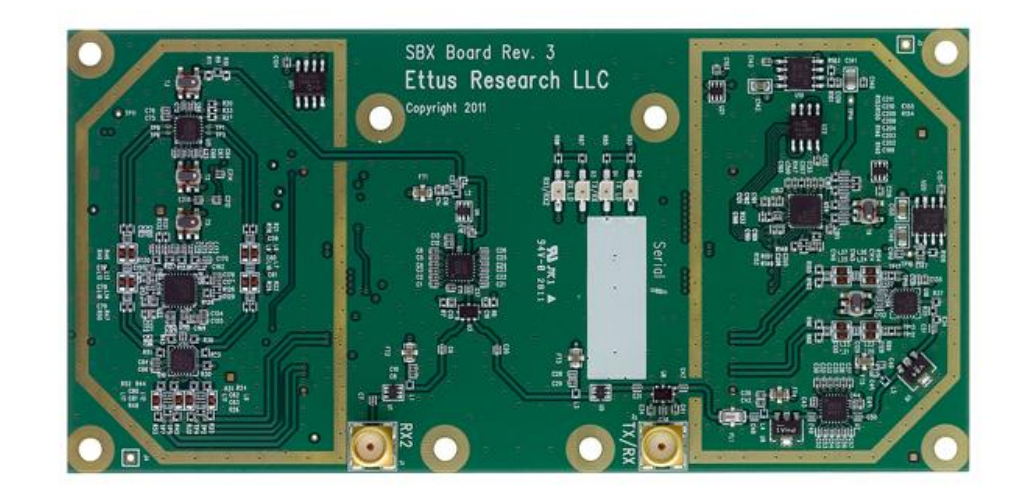

## **CBX** Daughterboard

Ettus **Research**<sup>\*</sup> Ó

Ó O 0

A National Instruments Company

Q 0

- Frequency Range: 1.2 GHz 6 GHz -
- Versions: 40 MHz / 120 MHz -
- Full Duplex -

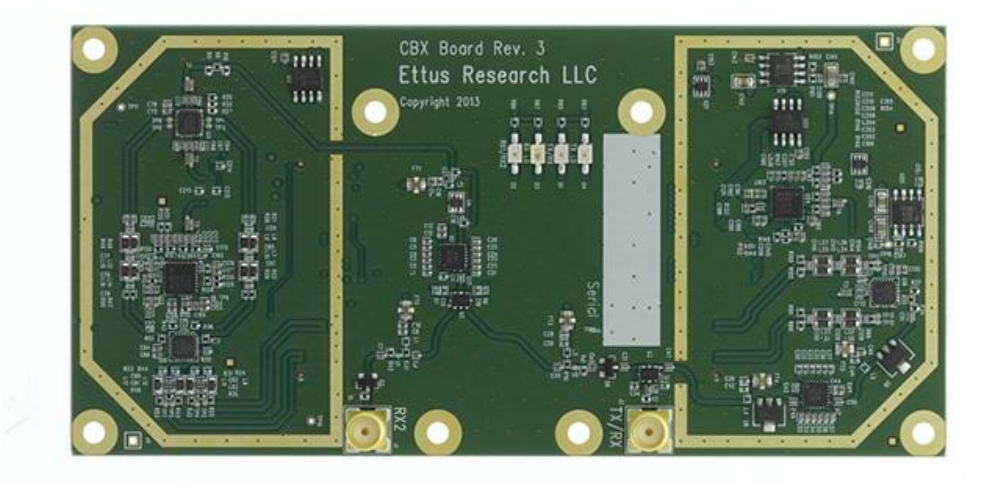

## **UBX** Daughterboard

Ettus o Tesea

Ó

- Frequency Range: 10 MHz 6 GHz
- Versions: 40 MHz / 160 MHz
- RF shielding
- Full duplex operation
- Independent TX and RX frequencies
- Synthesizer synchronization for applications requiring coherent or phase-aligned operation supported on USRP X Series motherboards only

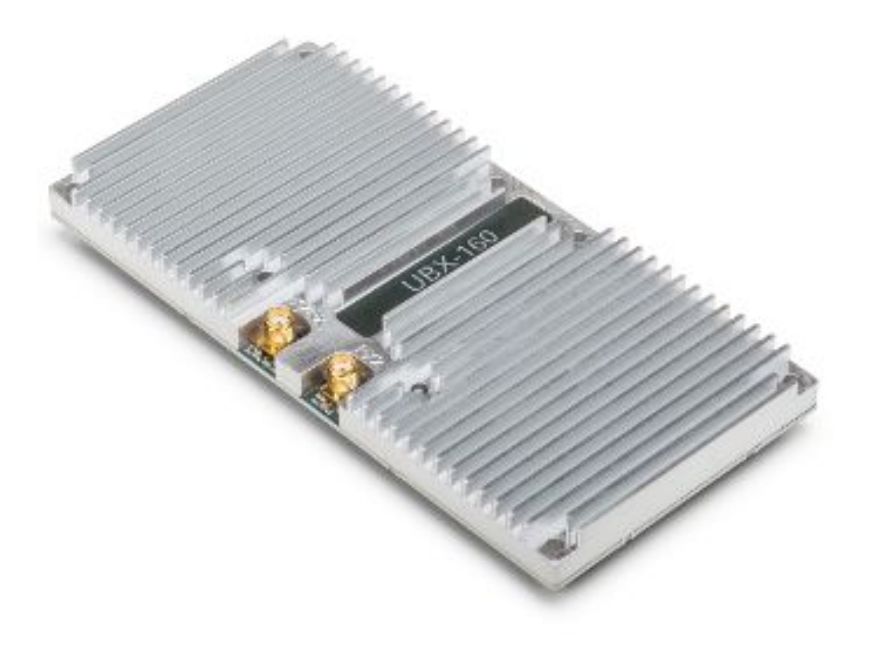

## **TwinRX Daughterboard**

Ettus

Ó

Research

- Frequency range: 10 MHz 6 GHz
- Bandwidth: 80 MHz per channel
- Channels: Two-stage superheterodyne
- 2 RX, Independent tuning
- LO sharing
- USRP compatibility: X Series
- RF shielding
- Coherent and phased aligned operation
- Spectrum Monitoring
- Direction Finding

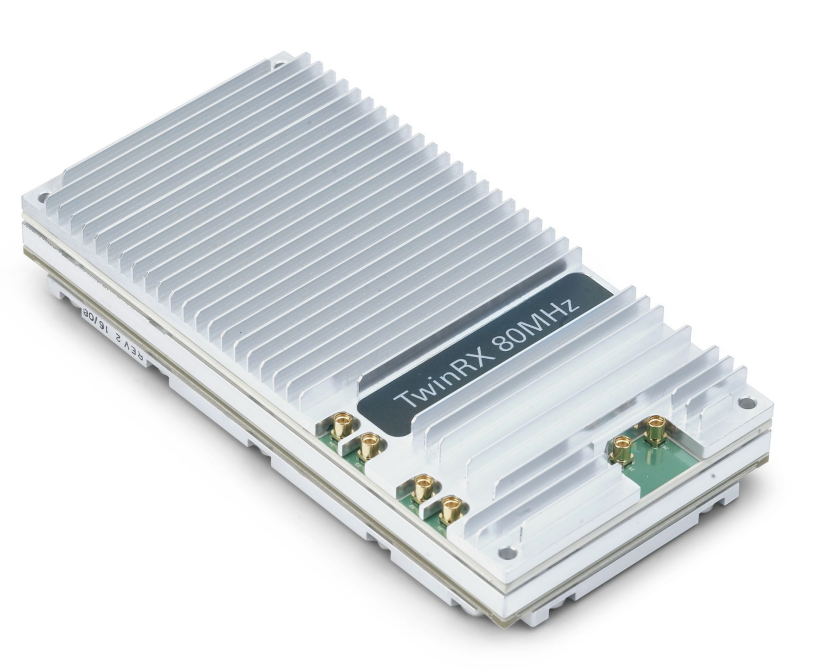

#### **TwinRX Daughterboard**

Ettus

6 C

Ó

οŶ

0

A National Instruments Company

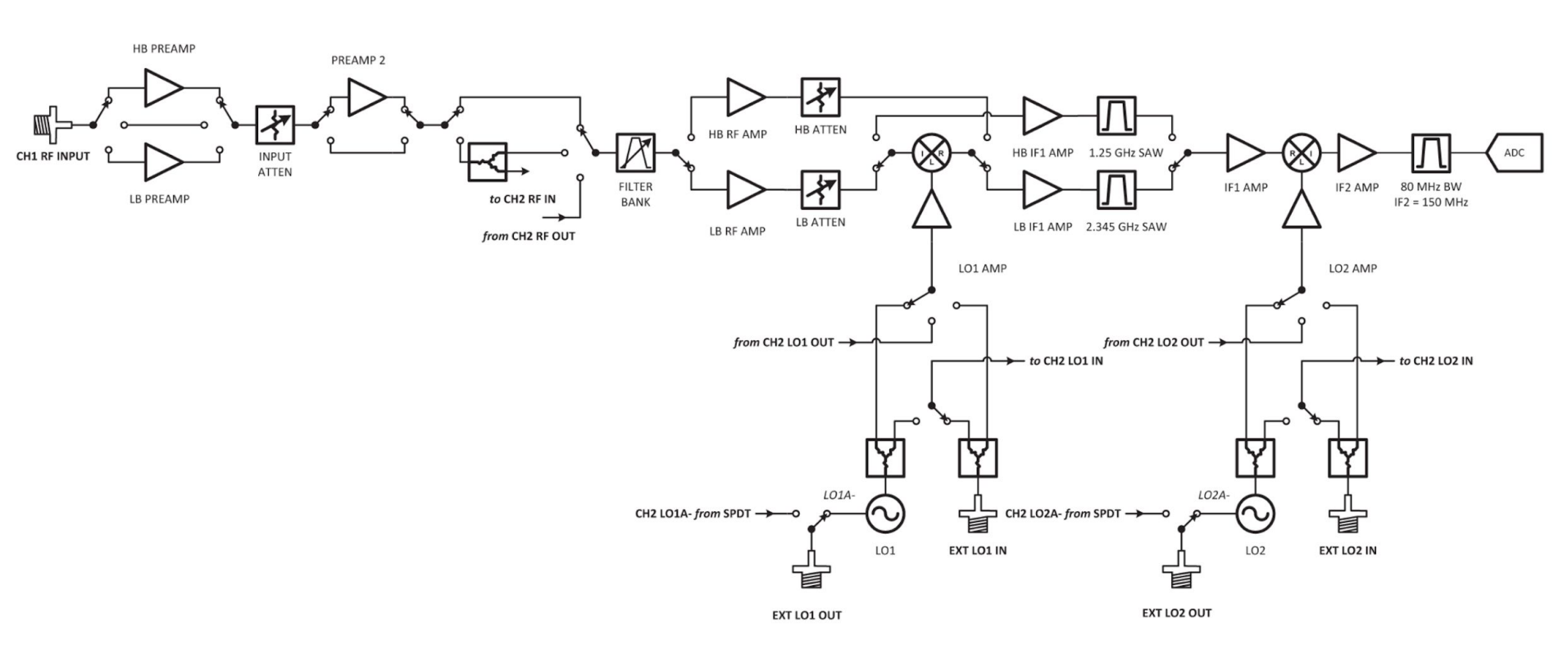

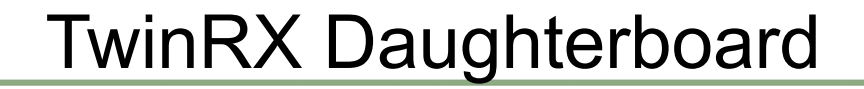

#### **Normalized Preselector Filter Response**

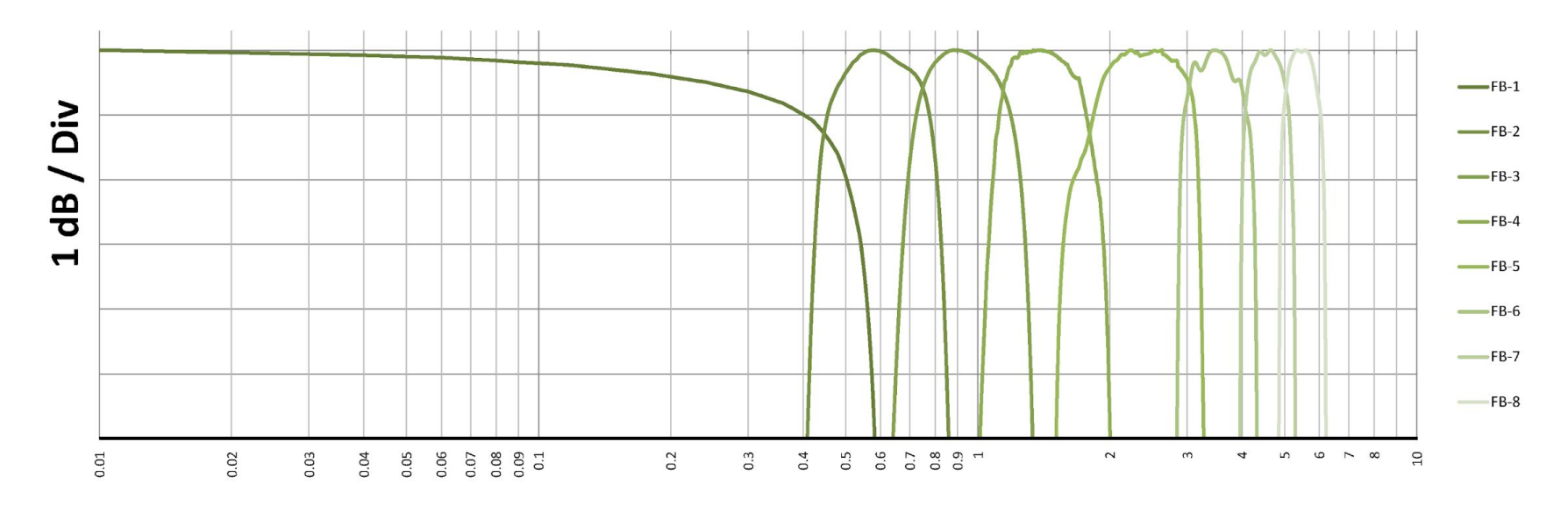

GHz

ΟŶ

Research

A National Instruments Company

0

Ettus

Ó

Ó

00

Ettus

Ó

Ó

A National Instruments Company

0 9

| Frequency      | Noise Figure <sup>3</sup> (dB) |
|----------------|--------------------------------|
| 10 MHz – 3 GHz | < 5                            |
| 3 GHz — 5 GHz  | < 4                            |
| 5 GHz — 6 GHz  | < 8                            |

| Frequency       | Image Rejection <sup>3</sup> (dBc) |  |
|-----------------|------------------------------------|--|
| 500 MHz – 6 GHz | -70                                |  |

| Phase Noise (dBc/Hz) |         |         |         |
|----------------------|---------|---------|---------|
| Frequency Offset     | 0.9 GHz | 2.4 GHz | 5.8 GHz |
| 10 kHz               | -88     | -86     | -82     |
| 100 kHz              | -105    | -107    | -103    |
| 1 MHz                | -124    | -127    | -127    |

| Third Order Intercept (dBm) |                          |                          |                          |
|-----------------------------|--------------------------|--------------------------|--------------------------|
| Frequency                   | Full Scale =<br>- 45 dBm | Full Scale =<br>- 30 dBm | Full Scale =<br>- 20 dBm |
| 10 MHz - 1.8 GHz            | -8                       | -2                       | 16                       |
| 1.8 GHz - 3 GHz             | -10                      | -1                       | 14                       |
| 3 GHz - 6 GHz               | -13                      | -1                       | 12                       |

| Frequency      | Non-Input Related (Residual) Spurs <sup>2, 3</sup> (dBm) |
|----------------|----------------------------------------------------------|
| 10 MHz – 3 GHz | < -95                                                    |
| 3.2 GHz        | -92                                                      |
| 4.8 GHz        | -98                                                      |
| 5.4 GHz        | -98                                                      |

# Sampling Rates

- Integer decimation of the Master Clock Rate (MCR)

- Even decimation rate preferred
- Odd decimation rate allowed but with CIC filter roll-off attenuation
- For N200, N210:
  - MCR is 100 MHz
  - Decimation rates from 1 to 512
  - Sample rates: 100, 50, 25, 16.67, 12.5, 10, 8.33 MHz, ... 195.31 KHz
- For X300, X310:
  - MCR is 200 MHz
  - Decimation rates from 1 to 1024
  - Sample rates: 200, 100, 50, 33.33, 25, 20, 16.67, 14.29, 12.5 MHz, ... 195.31 KHz
  - MCR 184.32 MHz also supported

Ettus

## Sampling Rates (continued)

- For N300, N310:

- MCR are 122.88, 125, 153.6 MHz
- Decimation rates from 1 to 1024
- For N320, N321:
  - MCR are 200, 245.76, 250 MHz
  - Decimation rates from 1 to 1024
- For B200, B210, B200mini, B205mini, E310, E312, E320:
  - All based on AD9361
  - MCR can be anything between 1 MHz and 61.44 MHz (30.76 MHz in 2x2)
  - Decimation rates between 1 and 1024

0

Ettus

## Host Interface Data Rates

- USB 2.0 uses 480 Mbits/sec (60 MB/sec) signalling rate
  - ~35 MB/sec practical, or ~8 Msps
- USB 3.0 uses 5 Gbits/sec (625 MB/sec) signalling rate
  - ~350 MB/sec practical, or ~80 Msps
- 1 GbE is 1000 Mbits/sec (125 MB/sec) theoretical
  - ~25 Msps (sc16), ~50 Msps (sc8), practical
- 10 GbE is 10000 Mbits/sec (1250 MB/sec) theoretical
  - ~250 Msps (sc16), ~500 Msps (sc8), practical

Ettus

# Over-the-wire (OTW) Formats

- Used to lessen the data widths of samples over the host computer interface,

in order to enable higher sampling rates

- Trade-off is loss of resolution of the sample data
- One complex sample is nominally 16-bit I, 16-bit Q
- sc8 is 8-bit I, 8-bit Q
- sc12 is 12-bit I, 12-bit Q
- **sc16** is 16-bit I, 16-bit Q
- Specify with the --wirefmt, --tx\_otw, --rx\_otw options
- Device maximum sampling rate may exceed maximum interface data rate
  - Max sampling limited not by device but by interface
  - Also limited by CPU and disk I/O

Ettus

# **USRP** Calibration

- The ER-USRP are not calibrated devices
- Any mapping between physical input/output power levels and USRP gain value, signal levels,
  - frequency setting must be measured empirically, and adjustments made in application software
- This mapping can change based on temperature, time, and sometimes gain setting
- This mapping can also vary unit-to-unit
- The NI-USRP have correction factors stored in the EEPROM
  - Calculated at the factory at the time of manufacture
  - Used by LabVIEW, and can be backed up
  - Not used by UHD, but UHD has software calibration utilities for DC offset and I/Q balance

Ettus

Ó

## NI-USRP & ER-USRP Branding

- Identical Hardware
  - Almost: No GPSDO on NI USRP B200, B210
- ER USRP used with open-source (C++ and GNU Radio) and Matlab
- NI USRP used with LabView
- NI USRP can be converted to ER USRP, and vice-versa
  - Application Note on KB explains process step-by-step
- NI only provides LabVIEW support for NI branded USRP
- NI-294x and NI-295x (X310) USRPs contain factory-installed correction values within EEPROM which will be lost if converting from NI-USRP to ER-USRP

Ettus
Bus SeriesNI-USRPER-USRPNI-2900B200NI-2901B210

οŶ

Research

A National Instruments Company

0

Ettus

Ó

Ó

00

A National Instruments Company

0

Ettus

Ó

Ò

οŶ

| Network Series |                    |  |
|----------------|--------------------|--|
| NI-USRP        | ER-USRP            |  |
| NI-2920        | N210 + WBX         |  |
| NI-2921        | N210 + XCVR2450    |  |
| NI-2922        | N210 + SBX         |  |
| NI-2930        | N210 + WBX + GPSDO |  |
| NI-2932        | N210 + SBX + GPSDO |  |

A National Instruments Company

0

Ettus

Ó

Ò

οŶ

| X Series |                    |  |
|----------|--------------------|--|
| NI-USRP  | ER-USRP            |  |
| NI-2940R | X310 + WBX (x2)    |  |
| NI-2942R | X310 + SBX (x2)    |  |
| NI-2943R | X310 + CBX (x2)    |  |
| NI-2944R | X310 + UBX (x2)    |  |
| NI-2945R | X310 + TwinRX (x2) |  |

A National Instruments Company

0

Ettus

Ó

Ò

οŶ

| X Series |                            |  |
|----------|----------------------------|--|
| NI-USRP  | ER-USRP                    |  |
| NI-2950R | X310 + WBX (x2) + GPSDO    |  |
| NI-2952R | X310 + SBX (x2) + GPSDO    |  |
| NI-2953R | X310 + CBX (x2) + GPSDO    |  |
| NI-2954R | X310 + UBX (x2) + GPSDO    |  |
| NI-2955R | X310 + TwinRX (x2) + GPSDO |  |

### USRP Hardware Driver (UHD)

- Provides a single, common interface to all USRP devices
- Host-side software driver running in user-space
- Open-source and hosted on GitHub
- Cross-platform (Windows, macOS, Linux)
- Four components: host-side software; FPGA; MPM; firmware
- https://github.com/EttusResearch

Ettus

### USRP Hardware Driver (UHD)

| Application                                                |     |                                 |                |
|------------------------------------------------------------|-----|---------------------------------|----------------|
| LabVIEW                                                    | C++ | GNU Radio<br>Python / GRC / C++ | Matlab         |
| UHD Driver                                                 |     |                                 |                |
| Windows                                                    | OSX | Linux                           | Embedded Linux |
| Hardware<br>Motherboard (FPGA)<br>Daughterboard<br>Antenna |     |                                 |                |

O Q

0

Resear

A National Instruments Comp.

Ettus

Ò

Ó

0 C

 $\bigcirc$ 

# **UHD** Licensing

- UHD and RFNoC are free software and open-source projects
  - UHD issued under GPLv3 license
  - RFNoC issued under LGPL license
  - All source code for host driver, MPM, FPGA, microcontroller firmware is available on GitHub
- Available:
  - Partial BoM (key components)
  - Schematics (PDF file)
  - 2D mechanical drawings (PDF file)
  - 3D CAD models (STP files)
  - Test validation data
- Not available:
  - $\circ \quad \text{Full BoM}$
  - Gerber files for PCBs

0

Ettus

# UHD Licensing (continued)

Research

Ettus

0 0

- ER also offers an alternative license for UHD and RFNoC
  - Enable non-FOSS designs and proprietary product distribution
  - Available only from Ettus Research
- Does not apply to GNU Radio
  - Only issued under GPLv3
  - Effort underway to issue GNU Radio under the LPGL
  - ER does not own the copyright

# UHD Versioning

-

- Starting in UHD 3.10, the version numbering changed to quadruplets (major.API.ABI.patch)
  - MAJOR version as necessitated by product generation & architecture
  - API version, incremented when incompatible API changes are made
  - ABI version, incremented when incompatible ABI changes are made
  - PATCH version, incremented when backwards-compatible bug fixes are made
- When there is a significant change to the API, such as for adding N310 support, then the API is no longer the same as it was in the previous version, necessitating that the API component of the version number gets bumped up by one.
- The ABI pertains to how external applications communicate with (link to) the UHD library. When the ABI changes, the number gets bumped by one.
- The patch number is incremented when patches are made, typically for bug fixes.

Ettus

Ettus

0 4

Radio transport protocols are used to exchange samples (or other items) between host and devices. If one were to sniff Ethernet traffic between a USRP and a PC, the packets would conform to a radio transport protocol.

For USRP devices, two radio transport protocols are relevant: **VRT** (the VITA Radio Transport protocol) and **CHDR** (compressed header, an Ettus-specific protocol).

Generation-3 devices and the B200 use CHDR, the rest use VRT.

VRT is an open protocol defined by the VITA-49 standard. It was designed for interoperability, and to allow different device types to work with different software stacks.

VRT is a very verbose standard, and only a subset is implemented in UHD/USRPs. The full standard is available from the VITA website: http://www.vita.com

Ettus

Ó

For the third generation of Ettus devices, a new type transport protocol was designed. It <sup>o</sup> reduces the complexity of the original standard and uses a fixed-length 64-Bit header for everything except the timestamp. Because it is "compressed" into a 64-bit header, it was dubbed **CHDR** (pronounced like the cheese "cheddar").

By compressing all information into a 64-bit line, the header can efficiently be parsed in newer FPGAs, where the common streaming protocol is 64-Bit AXI. The first line in a packet already provides all necessary information to proceed.

Some CHDR-specific functions can be found in: **uhd::transport::vrt::chdr**.

Typical CHDR Packet form:

| Address (Bytes) | Length (Bytes) | Payload                     |
|-----------------|----------------|-----------------------------|
| 0               | 8              | Compressed Header (CHDR)    |
| 8               | 8              | Fractional Time (Optional!) |
| 8/16            |                | Data                        |

If there is no timestamp present, the data starts at address 8, otherwise, it starts at 16.

Boss

Ettus

0 0

0

The 64 Bits in the compressed header have the following meaning:

| Bits  | Meaning                            |
|-------|------------------------------------|
| 63:62 | Packet Type                        |
| 61    | Has fractional time stamp (1: Yes) |
| 60    | End-of-burst or error flag         |
| 59:48 | 12-bit sequence number             |
| 47:32 | Total packet length in Bytes       |
| 31:0  | Stream ID (SID)                    |

Ettus o Re

A National Instrur

0 C

Ó

0

The packet type is determined mainly by the first two bits, although the EOB or error flag are also taken into consideration:

| Bit 63 | Bit 62 | Bit 60 | Packet Type              |
|--------|--------|--------|--------------------------|
| 0      | 0      | 0      | Data                     |
| 0      | 0      | 1      | Data (End-of-burst)      |
| 0      | 1      | 0      | Flow Control             |
| 1      | 0      | 0      | Command Packet           |
| 1      | 1      | 0      | Command Response         |
| 1      | 1      | 1      | Command Response (Error) |

#### Tools

For CHDR, we provide a Wireshark dissector under tools/chdr\_dissector. It can be used for Ethernet links as well as USB (e.g., for the B210).

### Code

Relevant code sections for the radio transport layer are: uhd::transport::vrt

Namespace for radio transport protocol related functions and definitions: uhd::transport::vrt::chdr

Sub-namespace specifically for CHDR: uhd::sid\_t

Datatype to represent SIDs

Ettus

### Git and GitHub

- Git is a free, cross-platform, open-source distributed source code management system
- GitHub is a web-based hosting service for Git repositories
  - It's not the only one, GitLab is also popular
- Both command-line-based and GUI-based clients for Windows, OS X, Linux
- Successor to CVS and Subversion (SVN), which are centralized systems
- Git was written by Linus Torvalds in 2005, and is now very widely used in the open-source community

Ettus

### Git and GitHub

Ettus Research<sup>™</sup> A National Instruments Company

- Free books and resources:
  - http://git-scm.com/
  - https://progit.org/
  - https://try.github.io/
  - https://www.atlassian.com/git/tutorials
  - http://rypress.com/tutorials/git/index
  - https://www.git-tower.com/learn/git/ebook/en/command-line/introduction
  - http://www-cs-students.stanford.edu/%7Eblynn/gitmagic/

Ettus 0

Ó

0

Install Git on your system, if it's not already installed:

sudo apt-get install git \_

Most common Git commands when working with UHD and GNU Radio:

- git clone <repository url> \_
- git tag -1
- git checkout <tag|commit>
- git log
- git status

Ettus Research<sup>TM</sup> A National Instruments Company

View your Git username and email configuration:

\$ git config user.name
\$ git config user.email

Set your Git username and email configuration:

```
$ git config user.name "username"
$ git config user.email "email@domain.com"
```

Validate your SSH key against Github.com:

```
$ ssh -T git@github.com
```

Ettus

Ó

Clone using SSH instead of HTTPS:

\$ git clone git@github.com:EttusResearch/uhd.git

Clone and checkout a branch in a single command:

\$ git clone -b release 003 009 005 git@github.com:EttusResearch/uhd.git

View commit history of a repo (from within a repo):

#### \$ git log

See current status of your commits on your working repo:

\$ git status

Ettus Research<sup>m</sup> A National Instruments Company

Create a local branch:

```
$ git checkout -b mynew/branch
```

Add files to be committed:

\$ git add .

Commit files:

```
$ git commit -m "my commit message"
```

# The UHD Repository on GitHub

host/

The source code for the host-side driver.

#### firmware/

The source code for all microcontrollers in USRP hardware.

#### fpga-src/

The source code for the UHD FPGA images. Note this is a git submodule, if you are cloning the repository and want to modify the FPGA code, you will need to run **'git clone --recursive'** to automatically populate this directory. Alternatively, you can run **'git submodule init'** followed by **'git submodule update'** to populate it after cloning the repository without **'--recursive'**. Note that this subdirectory is very large, and not necessary for building applications that link against UHD.

#### mpm/

The source code for the Module Peripheral Manager (MPM) for embedded USRP devices.

#### images/

This contains the package builder for FPGA and firmware images. We provide other tools to download image packages, the scripts in here are mainly relevant for UHD maintainers and -developers.

tools/ Additional tools and utilities, mainly for debugging purposes. Ettus

Ettus 0

- Internal development and Pull Requests are always submitted against the \*dev repositories -
- PRs must be reviewed and pass BuildBot before merge -
- Only the tech leads may merge into their specific repositories. -

Start by cloning your target repository to your local machine:

- \$ git clone git@github.com:EttusResearch/uhddev.git
- \$ cd uhddev

Configure your username / email if not set globally:

```
$ git config user.name "your_username"
$ git config user.email "your_email@domain.com"
```

Create a new working branch. Standard naming is to use your username/new\_branch\_name:

\$ git checkout -b myusername/branchname

\* Make your modifications to the files at this point \*

Ettus

After completing your modifications to the files, add them.

\$ git add .

Next, commit the changes.

\$ git commit -m "short message on changes made"

Next, push your changes to a remote branch:

\$ git push -u origin myusername/branchname

Your local branch has now been pushed to the remote repository.

Ettus

Next, you will need to login to Github.com to submit a Pull Request.

Within the Repository that you have pushed, a popup will appear to create a Pull Request based on your recent push.

# USRP development branches <

Click the "Compare & pull request" button.

Ettus

You will then be taken to the "Open a Pull Request" submission form. Within the comment space of the Pull Request form, provide any details of testing that you have performed, and if it is for "Review Only" or is "Ready to merge".

After submitting the Pull Request, a BuildBot check will be ran.

The PR will then be reviewed either by the Tech Lead, or by the Assignees. Upon successful view, the PR will then be merged into the public repository.

Ettus

# Installing UHD, GNU Radio, etc

In this workshop, we will always clone into the /home/demo/workarea folder.

Create a /home/demo/workarea folder:

\$ mkdir -p /home/demo/workarea

Ettus

# Installing UHD from Source Code

- sudo apt-get install libboost-all-dev libusb-1.0-0-dev python-mako doxygen python-docutils cmake build-essential libncurses5 libncurses5-dev
- 2. cd ~/workarea
- 3. git clone git://github.com/EttusResearch/uhd.git
- 4. cd uhd/
- 5. git checkout release\_003\_009\_005
- 6. cd host/
- 7. mkdir build && cd build
- 8. cmake ../
- 9. make -j4
- 10. make test
- 11. sudo make install
- 12. sudo ldconfig

\* Skip if using LiveSDR Environment

Ettus

Ó

### Reference: ~/ettus\_workshop/instructions/install.html <sup>100</sup>

# Installing UHD from Binary Package

- From binary packages on Ubuntu Launchpad PPA
- Only for Ubuntu 14.04 LTS, 15.10, 16.04 LTS
- Only for UHD version 3.9.2 or newer
- See https://launchpad.net/~ettusresearch/+archive/ubuntu/uhd

sudo apt-add-repository ppa:ettusresearch/uhd

sudo apt-get update

sudo apt-get install uhd-host libuhd003 libuhd-dev

Ettus

### **Post-Installation Steps**

- Add this line to your **\$HOME/.bashrc** file, and *source* it, or logout and log back in:

export LD\_LIBRARY\_PATH=/usr/local/lib

```
export LD_LIBRARY_PATH=$LD_LIBRARY_PATH:/usr/local/lib
```

- On Linux, udev handles USB plug and unplug events. The following commands install a udev rule so that non-root users may access the device. Without this, you will not see the radio as a normal user. This step is only necessary for devices that use USB to connect to the host computer, such as the B200, B210, and B200mini.

```
cd <path-to-uhd-repository>/uhd/host/utils
```

```
sudo cp uhd-usrp.rules /etc/udev/rules.d/
```

```
sudo udevadm control --reload-rules
```

```
sudo udevadm trigger
```

- For USRP devices that use Ethernet to connect to the host computer, such as the N200, N210, X300, X310, set the IP address of your system to 192.168.10.1, with a netmask of 255.255.255.0. The default IP address of the USRP is 192.168.10.2 (for 1 GbE), and 192.168.40.2 (for 10 GbE), with a netmask of 255.255.255.0.
- Use Network Manager GUI (in Unity, KDE, GNOME, Xfce, etc.) to set the IP address. If you set the IP address from the command line with *ifconfig*, then Network Manager may probably overwrite this.

Ettus

### **Post-Installation Steps**

### Thread priority scheduling

Add "usrp" group and add your user to "usrp":

\$ groupadd usrp

\$ usermod -aG usrp \$USER

Append the line below to the file: /etc/security/limits.conf

@usrp - rtprio 99

Logout and log back in.

Ettus

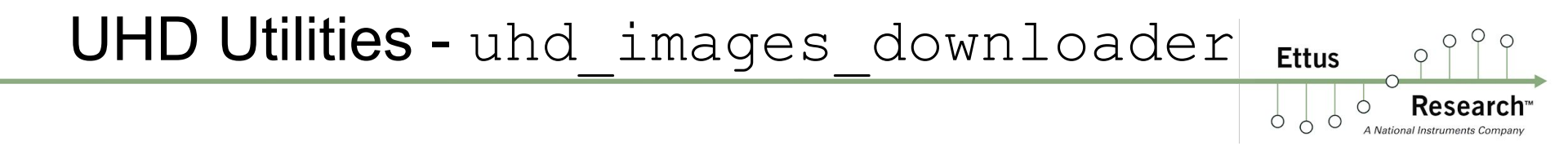

sudo /usr/local/lib/uhd/utils/uhd\_images\_downloader.py

user@host:~\$ sudo /usr/local/lib/uhd/utils/uhd\_images\_downloader.py Images destination: /usr/local/share/uhd/images Downloading images from: http://files.ettus.com/binaries/images/uhd-images\_003.009.002-release.zip Downloading images to: /tmp/tmpGYYPwE/uhd-images\_003.009.002-release.zip 26296 kB / 26296 kB (100%)

Images successfully installed to: /usr/local/share/uhd/images
user@host:~\$

### UHD Utilities - uhd images\_downloader Ettus

A National Instruments Company

Ó

00

0

| <pre>user@host:~\$ tree /usr/local/share/uhd/images/<br/>/usr/local/share/uhd/images/<br/>003.009.002.tag<br/>bit<br/>usrp_n200_r3_fpga.bit<br/>usrp_n210_r3_fpga.bit<br/>LICENSE<br/>octoclock_bootloader.hex<br/>octoclock_r4_fw.hex<br/>usrp1_fpga_4rx.rbf<br/>usrp1_fpga.rbf<br/>usrp1_fw.ihx<br/>usrp2_fpga.bin<br/>usrp2_fw.bin<br/>usrp_b100_fpga_2rx.bin<br/>usrp_b100_fpga.bin<br/>usrp_b200_fpga.bin<br/>usrp_b200_fw.hex<br/>usrp_b200_fw.hex<br/>usrp_b200_fw.hex<br/>usrp_b200_fw.hex<br/>usrp_b200_fw.hex<br/>usrp_b200_fw.hex<br/>usrp_b200_fma.bin<br/>usrp_b200_fma.bin</pre> | <pre>usrp_e310_fpga.bit<br/>usrp_e310_fpga_idle.bit<br/>usrp_e310_fpga_sg3.bit<br/>usrp_e3xx_fpga_idle_sg3.bit<br/>usrp_n200_fw.bin<br/>usrp_n200_r2_fpga.bin<br/>usrp_n200_r4_fpga.bin<br/>usrp_n210_r2_fpga.bin<br/>usrp_n210_r2_fpga.bin<br/>usrp_n210_r4_fpga.bin<br/>usrp_n210_r4_fpga.bin<br/>usrp_x300_fpga_HGS.bit<br/>usrp_x300_fpga_HGS.bit<br/>usrp_x310_fpga_HGS.bit<br/>usrp_x310_fpga_HGS.lvbitx<br/>winusb_driver<br/>amd64<br/>WdfCoInstaller01009.dll<br/>erllc_uhd_b200_reinit.inf<br/>erllc_uhd_usrp1.inf<br/>x86<br/>WdfCoInstaller01009.dll<br/>winusbcoinstaller2.dll</pre> |
|----------------------------------------------------------------------------------------------------|----------------------------------------------------------------------------------------------------|
| — usrp_e100_fpga_v2.bin                                                                                                    | 4 directories, 48 files                                                                                                    |
| — usrp_e110_fpga.bin                                                                                                    | user@host:~\$                                                                                                    |

### UHD Utilities - uhd find devices Ettus Ó 0 View firewall settings with: Uses broadcast packets for discovery. sudo iptables -L Often blocked by routers, switches, firewalls. user@host:~\$ uhd find devices linux; GNU C++ version 4.8.4; Boost 105400; UHD 003.009.002-0-gf18abe54 -- UHD Device 0 Device Address: type: usrp2 addr: 192.168.10.2 name: serial: F38688 user@host:~\$

### UHD Utilities - uhd usrp probe

Ettus

Ó Ó Ó

Research A National Instruments Company

0 0

|                                                                       | 1 1 |
|-----------------------------------------------------------------------|-----|
| er@nost:~\$ und_usrp_probe                                            | !!  |
| nux; GNU C++ version 4.8.4; Boost_105400; UHD_003.009.002-0-gf18abe54 |     |
|                                                                       |     |
| Opening a USRP2/N-Series device                                       | 1   |
| Current recy frame size: 1472 bytes                                   | i i |
| Current recv frame size, 1472 bytes                                   | i i |
| Current send frame stze: 1472 bytes                                   |     |
|                                                                       | !!  |
|                                                                       | I I |
| Device: USRP2 / N-Series Device                                       |     |
|                                                                       | 1   |
| /                                                                     | i i |
| / Mboard N21054                                                       | i i |
|                                                                       | 1   |
| nardware: 2577                                                        |     |
| mac-addr: 00:80:2f:0a:d5:bd                                           | ! ! |
| ip-addr: 192.168.10.2                                                 | I I |
| subnet: 255.255.255.255                                               |     |
| gateway: 255.255.255.255                                              | I I |
| apsdo; none                                                           | i i |
|                                                                       | i i |
|                                                                       | 1 1 |
| FW Version: 12.4                                                      |     |
| FPGA Version: 11.1                                                    | !!  |
|                                                                       |     |
| Time sources: none, external, external , mimo                         |     |
| Clock sources: internal, external, mimo                               | 1   |
| Sensors: mimo locked reflocked                                        | i i |
|                                                                       | i i |
|                                                                       | 1 1 |
|                                                                       | : ; |
| RX DSP: 0                                                             | !!  |
| Freq range: -50.000 to 50.000 MHz                                     | ļļ  |
|                                                                       | 1 1 |
|                                                                       |     |
|                                                                       | 1   |
|                                                                       | i i |
|                                                                       | i i |
|                                                                       | 1 1 |
|                                                                       | ł ł |
| RX Dboard: A                                                          |     |
| ID: WBX, WBX + Simple GDB (0x0053)                                    |     |
| Serial: 7f708b81                                                      |     |
|                                                                       | I I |
|                                                                       | i i |
| L L L DY Essentande A                                                 |     |
|                                                                       |     |

RX Frontend: 0 Name: WBXv2 RX+GDB Antennas: TX/RX, RX2, CAL Sensors: lo\_locked Freg range: 68.750 to 2200.000 MHz Gain range PGA0: 0.0 to 31.5 step 0.5 dB Bandwidth range: 40000000.0 to 40000000.0 step 0.0 Hz Connection Type: IO Uses 10 offset: No

RX Codec: A Name: ads62p44 Gain range digital: 0.0 to 6.0 step 0.5 dB Gain range fine: 0.0 to 0.5 step 0.1 dB

TX DSP: 0 Freq range: -50.000 to 50.000 MHz

TX Dboard: A ID: WBX (0x0052) Serial: b9e625d4

> TX Frontend: 0 Name: WBXv2 TX+GDB Antennas: TX/RX, CAL Sensors: lo locked Freq range: 68.750 to 2200.000 MHz Gain range PGA0: 0.0 to 25.0 step 0.1 dB Bandwidth range: 40000000.0 to 40000000.0 step 0.0 Hz Connection Type: IQ Uses LO offset: No

TX Codec: A Name: ad9777 Gain Elements: None --args , most UHD applications and examples make use of this parameter to focus on, or find specific devices.

Common argument keys: serial, addr, resource, name, type, vid/pid.

\$ uhd\_find\_devices --args "addr=192.168.10.2" (for N2xx / X3xx)

\$ uhd find devices --args "type=b200,serial=xxxxxxx" (for B2xx)

(Note multiple arguments are comma-delimited)

This will return the devices at the specific IP address, and can be used to overcome previously mentioned network obstacles.

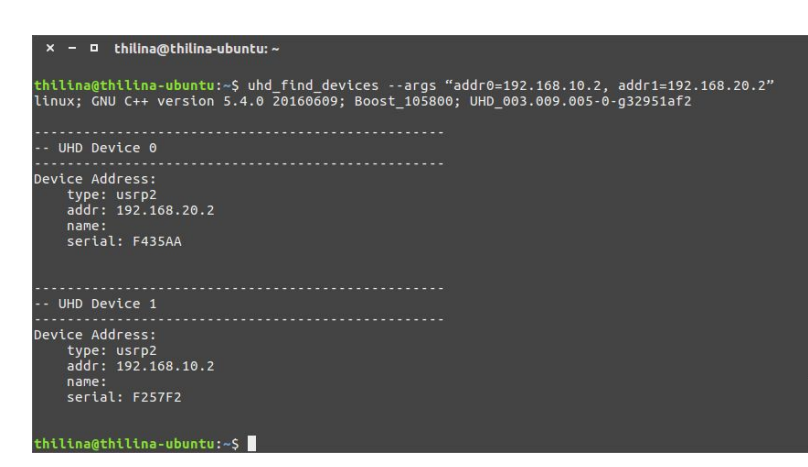

Ettus
### **UHD Example Programs**

rx\_ascii\_art\_dft --args "addr=192.168.10.2" --freq 98e6 --rate 1e6 --gain 20 --ref-lvl -50

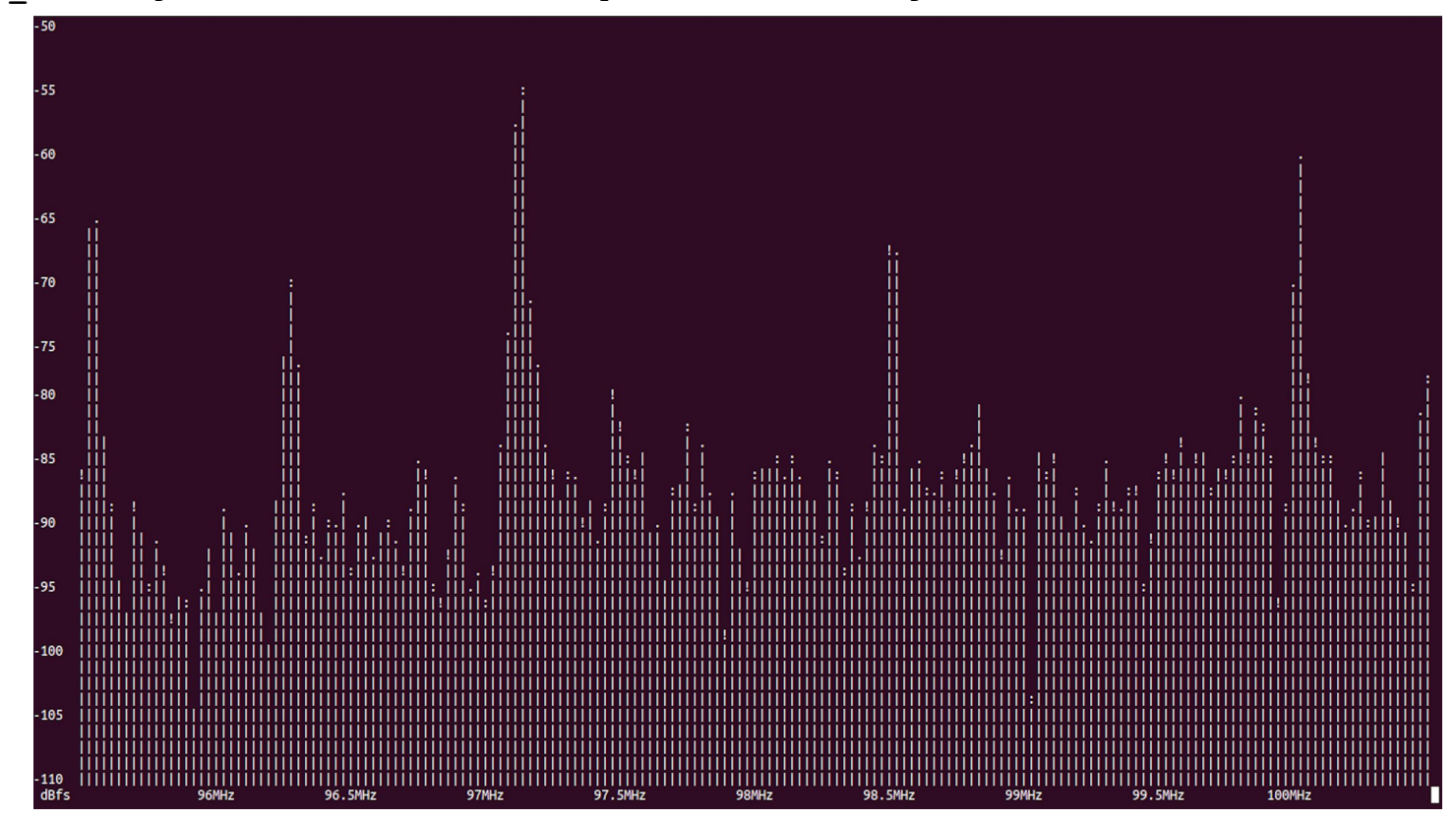

O Q

Research

A National Instruments Company

Ettus

Ó

Ó

0 C

### Verifying USRP using UHD

benchmark\_rate --rx\_rate 10e6 --tx\_rate 10e6

user@host:/usr/local/lib/uhd/examples\$ ./benchmark\_rate --rx\_rate 10e6 --tx\_rate 10e6 linux; GNU C++ version 4.8.4; Boost\_105400; UHD\_003.009.002-0-gf18abe54

Creating the usrp device with: ... - Opening a USRP2/N-Series device... - Current recv frame size: 1472 bytes - Current send frame size: 1472 bytes Using Device: Single USRP: Device: USRP2 / N-Series Device Mboard 0: N210r4 RX Channel: 0 RX DSP: 0 RX Subdev: WBXv2 RX+GDB TX Channel: 0 TX DSP: 0 TX DSP: 0 TX Dboard: A TX Subdev: WBXv2 TX+GDB

Testing receive rate 10.000000 Msps on 1 channels Testing transmit rate 10.000000 Msps on 1 channels

Benchmark rate summary: Num received samples: 100116852 Num dropped samples: 0 Num overflows detected: 0 Num transmitted samples: 100229019 Num sequence errors: 0 Num underflows detected: 0 Ettus

### Verifying USRP using UHD

user@host:~\$

Consis 20 mate laConsum complex dat

rx\_samples\_to\_file --args="addr=192.168.10.2" --freq 98e6 --gain 20 --rate 1e6 usrp\_samples.dat

| user@host:~\$ /usr/local/lib/uhd/examples/rx_samples_to_fileargs="type=usrp2,addr=192.168.10.2"freq 98e6gain 20rate 5e6 usrp_samples.dat<br>linux; GNU C++ version 4.8.4; Boost_105400; UHD_003.009.002-0-gf18abeS4                                                                                                    |
|----------------------------------------------------------------------------------------------------|
| Creating the usrp device with: type=usrp2,addr=192.168.10.2<br>Opening a USRP2/N-Series device<br>Current recv frame size: 1472 bytes<br>Current send frame size: 1472 bytes<br>Using Device: Single USRP:<br>Device: USRP2 / N-Series Device<br>Mboard 0: N210r4<br>RX Channel: 0<br>RX DDSP: 0<br>RX Dboard: A<br>RX Subdev: WBXv2 RX+GDB<br>TX Channel: 0<br>TX DSP: 0<br>TX DSP: 0<br>TX Dboard: A<br>TX Subdev: WBXv2 TX+GDB |
| Setting RX Rate: 5.000000 Msps<br>Actual RX Rate: 5.000000 Msps                                                                                                    |
| Setting RX Freq: 98.000000 MHz<br>Actual RX Freq: 98.000000 MHz                                                                                                    |
| Setting RX Gain: 20.000000 dB<br>Actual RX Gain: 20.000000 dB                                                                                                    |
| Waiting for "lo_locked": ++++++++++ locked.                                                                                                    |
| Press Ctrl + C to stop streaming<br>^C<br>Done!                                                                                                    |
| user@host:~\$ ls -al usrp_samples.dat                                                                                                    |

ΟŶ

**Research**<sup>™</sup>

A National Instruments Company

0

Ettus

Ó

Ó

00

### Verifying USRP using UHD

tx samples from file --args="addr=192.168.10.2" --freq 915e6 --rate 1e6 --gain 0 usrp samples.dat

| user@host:~\$ /usr/local/lib/uhd/examples/tx_samples_from_fileargs="type=usrp2,addr=192.168.10.2"freq 915e6rate 5e6gain 0 usrp_samples.dat<br>linux; GNU C++ version 4.8.4; Boost_105400; UHD_003.009.002-0-gf18abe54                                                                                                    |
|----------------------------------------------------------------------------------------------------|
| Creating the usrp device with: type=usrp2,addr=192.168.10.2<br>Opening a USRP2/N-Series device<br>Current recv frame size: 1472 bytes<br>Current send frame size: 1472 bytes<br>Detecting internal GPSDO No GPSDO found<br>Using Device: Single USRP:<br>Device: USRP2 / N-Series Device<br>Mboard 0: N210r4<br>RX Channel: 0<br>RX DDP: 0<br>RX DDP: 0<br>RX Subdev: WBXv2 RX+CDB<br>TX Channel: 0<br>TX DDP: 0<br>TX DDP: 0<br>TX DDP: 0<br>TX DDP: 0<br>TX DDP: 0<br>TX Subdev: WBXv2 TX+CDB |
| Setting TX Rate: 5.000000 Msps<br>Actual TX Rate: 5.000000 Msps                                                                                                    |
| Setting TX Freq: 915.000000 MHz<br>Actual TX Freq: 915.000000 MHz                                                                                                    |
| Setting TX Gain: 0.000000 dB<br>Actual TX Gain: 0.000000 dB                                                                                                    |
| Checking TX: LO: locked                                                                                                    |
| Done!                                                                                                    |
| user@host:~\$                                                                                                    |

O Q

Research

0

A National Instruments Com

Ettus

Ó

Ó

0 C

 $\bigcirc$ 

### **UHD** Utilities

- Default installation location is /usr/local/lib/uhd/utils
- uhd\_images\_downloader
  - Downloads FPGA images for the current UHD version
- uhd\_image\_loader
  - Writes an FPGA image into the flash memory for the X300/X310 FPGA
- usrp\_burn\_mb\_eeprom
  - Reading and writing motherboard EEPROM
- usrp\_burn\_db\_eeprom
  - Reading and writing daughterboard EEPROM

0

Ettus

### **UHD Example Programs**

- Default installation location is /usr/local/lib/uhd/examples
- rx\_ascii\_art\_dft
  - Creates ASCII/Ncurses FFT
  - ./rx\_ascii\_art\_dft --freq 98e6 --rate 5e6 --gain 20 --bw 5e6 --ref-lvl -50
- rx\_samples\_to\_file
  - Saves samples to file
  - ./rx\_samples\_to\_file --freq 98e6 --rate 5e6 --gain 20 usrp\_samples.dat
- tx\_samples\_from\_file
  - Transmits samples from file
  - ./tx\_samples\_from\_file --freq 915e6 --rate 5e6 --gain 10 usrp\_samples.dat
- benchmark\_rate
  - Benchmarks interface with device
  - ./benchmark\_rate --rx\_rate 10e6 --tx\_rate 10e6
- tx\_waveforms
  - Transmits specific waveform
  - ./tx\_waveforms --freq 915e6 --rate 5e6 --gain 0

Ettus

Ettus

Ó Ó

It is possible to have multiple concurrent UHD / GR installations. This can be useful to quickly switch between versions and/or test different versions of UHD/GR.

Example: Create local (non-default) installation of UHD 3.9.6

First, create a directory for the installation location, and sources:

```
mkdir -p ~/installs/uhd 396/src
cd ~/installs/uhd 396/src
```

Next, clone UHD into the src directory and checkout the 3.9.6 release:

```
git clone git://github.com/EttusResearch/uhd.git
cd uhd
git checkout release_003_009_006
cd host
mkdir build
```

Next, we will pass the flag **CMAKE\_INSTALL\_PREFIX** to the **cmake** command. This will define which prefix UHD will be installed at.

```
cmake -DCMAKE_INSTALL_PREFIX=/home/demo/installs/uhd_396 ../
```

Next, we will compile and install UHD. Note, when performing a "local" installation, the "make install" command does not require "sudo", because it is being installed to your local/home directory, and not the default /usr/local.

```
make -j4
make install
```

Ettus

Next, we need to create an Environment Setup File. We will call this file "setup\_env.sh".

There are several important Linux Systems Variables that need to be configured to switch between UHD installations: **PATH**, **LD\_LIBRARY\_PATH**, **PYTHONPATH**, **PKG\_CONFIG\_PATH** 

```
cd ~/installs/uhd_396
touch setup_env.sh
nano setup env.sh
```

Add the following lines to setup\_env.sh:

```
export BASE_PATH=/home/demo/installs/uhd_396
export PATH=$BASE_PATH/bin:$PATH
```

```
export LD_LIBRARY_PATH=$BASE_PATH/lib:$LD_LIBRARY_PATH
export PYTHONPATH=$BASE_PATH/lib/python2.7/site-packages:$PYTHONPATH
export PYTHONPATH=$BASE_PATH/lib/python2.7/dist-packages:$PYTHONPATH
export PKG_CONFIG_PATH=$BASE_PATH/lib/pkgconfig:$PKG_CONFIG_PATH
```

Ettus

If you're operating on a Fedora/CentOS/RHEL based OS which has a Library Suffix "64", you will need to modify the previously path commands to the paths below:

export LD\_LIBRARY\_PATH=\$BASE\_PATH/lib64:\$LD\_LIBRARY\_PATH export PYTHONPATH=\$BASE\_PATH/lib64/python2.7/site-packages:\$PYTHONPATH export PYTHONPATH=\$BASE\_PATH/lib64/python2.7/dist-packages:\$PYTHONPATH export PKG\_CONFIG\_PATH=\$BASE\_PATH/lib64/pkgconfig:\$PKG\_CONFIG\_PATH

Note the addition of "lib64".

Ettus

Before sourcing the "setup\_env.sh" file, let's first check what UHD version is currently being called by the system. We will test this with two commands:

```
$ uhd_usrp_probe --version
linux; GNU C++ version 4.8.4; Boost_105400; UHD_003.009.005-0-g32951af2
```

```
003.009.005-0-g32951af2
```

\$ which uhd\_usrp\_probe
/usr/local/bin/uhd\_usrp\_probe

Ettus

Ettus Research<sup></sup> A National Instruments Company

Finally, we will now need to "source" the "setup\_env.sh" file, which will execute and load the functions / variables into the current shell session.

```
$ source ~/installs/uhd_396/setup_env.sh
```

Now, verify that the local version of UHD is being referenced:

```
$ uhd_usrp_probe --version
linux; GNU C++ version 4.8.4; Boost_105400; UHD_003.009.006-0-g122d5f8e
```

```
003.009.006-0-g122d5f8e
```

\$ which uhd\_usrp\_probe
/home/demo/installs/uhd\_396/bin/uhd\_usrp\_probe

Note: The System Variables / Paths set by the "setup\_env.sh" script will only be loaded into the current shell. If you close the terminal, or open a new terminal, you would need to rerun the "source setup\_env.sh" command in order to use the locally installed version.

Next, run the "uhd\_images\_downloader" utility. This will download and install the FPGA image package to the local (~/installs/uhd\_396/...) path.

### \$ uhd\_images\_downloader

Images destination: /home/demo/installs/uhd\_396/share/uhd/images Downloading images from: http://files.ettus.com/binaries/images/uhd-images\_003.009.006-release.zip Downloading images to: /tmp/tmpOny8tE/uhd-images\_003.009.006-release.zip 26269 kB / 26269 kB (100%)

Images successfully installed to: /home/demo/installs/uhd\_396/share/uhd/images

You can now initialize the USRP with this local version of UHD by running:

\$ uhd\_usrp\_probe

Ettus

### Packet Flow Errors

- Packet flow errors printed in console/terminal as upper-case letters:
- Underrun on Tx ("U"):
  - Samples not being produced by the host application fast enough. CPU governor or other power management not configured correctly.
- Overrun on Rx ("O"):
  - Samples not being consumed by the host application fast enough. CPU governor or other power management not configured correctly.
- Sequence Error on Tx ("S"):
  - Network hardware failure. Check host NIC, cable, switch, etc. Frame size might not work with the current NIC's MTU.
- Dropped Packet on Rx ("D"):
  - Network hardware failure. Check host NIC, cable, switch, etc. PCIe bus on host cannot sustain throughput. CPU governor or other power management not configured correctly. Frame size might not work with the current NIC's MTU. Check "ethtool -s <interface>".
- Late Packet on Tx ("L"):
  - Samples are not being produced by user's application fast enough. CPU governor or other power management not configured correctly.
     Incorrect/invalid time\_spec provided. Usually on MIMO.
- http://files.ettus.com/manual/page\_usrp\_x3x0\_config.html

Ettus

# Using UHD from C++ Reference: ~/ettus\_workshop/examples/usrp\_basic/usrp\_basic.cpp #include <uhd/utils/thread\_priority.hpp> #include <uhd/utils/safe main.hpp>

```
return EXIT_SUCCESS;
```

#include <iostream>

. . .

#include <uhd/usrp/multi usrp.hpp>

#include <uhd/types/tune\_request.hpp>
#include <boost/program options.hpp>

int UHD SAFE MAIN(int argc, char \*argv[]) {

#include <uhd/exception.hpp>

#include <boost/format.hpp>
#include <boost/thread.hpp>

### Using UHD from C++

Ettus Pesearcl

```
int UHD_SAFE_MAIN(int argc, char *argv[]) {
    uhd::set_thread_priority_safe();
```

```
std::string device_args("type=b200");
std::string subdev("A:0");
std::string ant("TX/RX");
std::string ref("internal");
```

```
double rate(1e6);
double freq(915e6);
double gain(10);
```

```
//create a usrp device
std::cout << std::endl;
std::cout << boost::format("Creating the usrp device with: %s...") % device_args << std::endl;
uhd::usrp::multi usrp::sptr usrp = uhd::usrp::multi usrp::make(device args);</pre>
```

```
// Lock mboard clocks
std::cout << boost::format("Lock mboard clocks: %f") % ref << std::endl;
usrp->set_clock_source(ref);
```

### Using UHD from C++ Ettus Ó //always select the subdevice first, the channel mapping affects the other settings std::cout << boost::format("subdev set to: %f") % subdev << std::endl;</pre> usrp->set rx subdev spec(subdev); std::cout << boost::format("Using Device: %s") % usrp->get pp string() << std::endl;</pre> //set the sample rate if (rate <= 0.0) { std::cerr << "Please specify a valid sample rate" << std::endl;</pre> return ~0; } // set sample rate std::cout << boost::format("Setting RX Rate: %f Msps...") % (rate / 1e6) << std::endl;</pre> usrp->set rx rate(rate); std::cout << boost::format("Actual RX Rate: %f Msps...") % (usrp->qet rx rate() / 1e6) << std::endl << std::endl;</pre> // set freq std::cout << boost::format("Setting RX Freq: %f MHz...") % (freq / 1e6) << std::endl;</pre> uhd::tune request t tune request(freq); usrp->set rx freq(tune request);

```
std::cout << boost::format("Actual RX Freq: %f MHz...") % (usrp->get_rx_freq() / 1e6) << std::endl << std::endl;</pre>
```

### Using UHD from C++

// set the rf gain
std::cout << boost::format("Setting RX Gain: %f dB...") % gain << std::endl;
usrp->set\_rx\_gain(gain);
std::cout << boost::format("Actual RX Gain: %f dB...") % usrp->get\_rx\_gain() << std::endl << std::endl;</pre>

// set the antenna
std::cout << boost::format("Setting RX Antenna: %s") % ant << std::endl;
usrp->set\_rx\_antenna(ant);
std::cout << boost::format("Actual RX Antenna: %s") % usrp->get\_rx\_antenna() << std::endl << std::endl;</pre>

return EXIT\_SUCCESS;

}

0

Ettus

### Building UHD C++ Program

- Use the und/host/examples/init\_usrp/CMakeLists.txt file as template
- Add the names of your C++ source files to the add\_executable(...) section
- Put both modified CMakeLists.txt file and C++ file into an empty folder
- Create a "build" folder and invoke CMake the usual way:

mkdir build

cd build

cmake ../

make -j4

Ettus

### Building UHD C++ Program

- init\_usrp example included as ~/ettus\_workshop/examples/usrp\_basic

\$ cd ~/ettus\_workshop/examples/usrp\_basic

\$ mkdir build

- \$ cd build
- \$ cmake ..

\$ make

\$ ./usrp\_basic

\$ ldd ./usrp\_basic

0

Resear

Ettus

0 0

#### Building UHD C++ Program O Ettus 56 add\_executable(init\_usrp init\_usrp.cpp) SET(CMAKE\_BUILD\_TYPE "Release") MESSAGE(STATUS "\* NOTE: When building your own app, you probably need all kinds of different ") MESSAGE(STATUS "\* compiler flags. This is just an example, so it's unlikely these settings 61 ") MESSAGE(STATUS "\* exactly match what you require. Make sure to double-check compiler and ") 62 MESSAGE(STATUS "\* linker flags to make sure your specific requirements are included. ") 65 66 # Shared library case: All we need to do is link against the library, and # anything else we need (in this case, some Boost libraries): 68 if (NOT UHD USE STATIC LIBS) 69 message(STATUS "Linking against shared UHD library.") target\_link\_libraries(init\_usrp \${UHD\_LIBRARIES} \${Boost\_LIBRARIES}) 70 71 # Shared library case: All we need to do is link against the library, and # anything else we need (in this case, some Boost libraries): else(NOT UHD USE STATIC LIBS) 74 message(STATUS "Linking against static UHD library.") target\_link\_libraries(init\_usrp 76 # We could use \${UHD\_LIBRARIES}, but linking requires some extra flags, # so we use this convenience variable provided to us 78 \${UHD STATIC LIB LINK FLAG} # Also, when linking statically, we need to pull in all the deps for 79 # UHD as well, because the dependencies don't get resolved automatically 80 81 \${UHD STATIC LIB DEPS} 82 ) endif(NOT UHD\_USE\_STATIC\_LIBS) 84 # Here, you would have commands to install your program. 129 87 # We will skip these in this example.

Ettus

- sudo apt-get install wireshark \_
- In a terminal window, run as root: **sudo wireshark** -
- Select appropriate network interface from list (usually eth0), and click Start icon -
- und find devices uses broadcast packets to find all USRP devices on network -
- Be careful, host firewall (iptables), switch, or router may block broadcast packets -
- View status of your host firewall settings by running: sudo iptables -L
- X300 / X310 will emit gratuitous ARP packets showing IP address every 6 seconds
- N200 / N210 does not do this

Ettus 0

> 0 Ó

Ó

Ó

0 0

Research

A National Instruments Comp

 $\bigcirc$ 

| *                                                                                     |                                                                                          |                                                                                                    |                                                                                            | *eth1 [Wireshark 1.                                         | 10.6 (v1.10.6 from master            | -1.10)]       |                 |                    | - + x                         |
|---------------------------------------------------------------------------------------|------------------------------------------------------------------------------------------|----------------------------------------------------------------------------------------------------|--------------------------------------------------------------------------------------------|-------------------------------------------------------------|--------------------------------------|---------------|-----------------|--------------------|-------------------------------|
| File E                                                                                | dit View Go (                                                                            | Capture Analyze Statistics                                                                                                    | Telephony Tools Intern                                                                     | als Help                                                    | 15                                   |               |                 |                    |                               |
| •                                                                                     | ) 🛋 🗖 🔬                                                                                  | 😑 🗋 🗙 ८ ९                                                                                                    | . ← → <b>→</b> ∓ ±                                                                         |                                                             |                                      | <b>1 1 2</b>  |                 |                    |                               |
| Filter:                                                                               |                                                                                          |                                                                                                    | ▼ Expression                                                                               | Clear Apply Save                                            |                                      |               |                 |                    |                               |
| No.                                                                                   | Time                                                                                     | Source                                                                                                    | Destination                                                                                | Protocol Length                                             | Info                                 |               |                 |                    |                               |
|                                                                                       | 1 0.000000000                                                                            | 192.168.10.3                                                                                                    | 192.168.10.255                                                                             | ICMP 62                                                     | Information reques                   | t id=0x0200,  | seq=438/46593,  | ttl=32             |                               |
|                                                                                       | 2 5.960641000                                                                            | 192.168.10.3                                                                                                    | 192.168.10.255                                                                             | ICMP 62                                                     | Information reques                   | t id=0x0200,  | seq=441/47361,  | ttl=32             |                               |
|                                                                                       | 3 8.430804000                                                                            | 192.168.10.253                                                                                                    | 192.168.10.255                                                                             | BROWSER 272                                                 | Host Announcement                    | NIPTON, Works | tation, Server, | Print Queue Server | , Xenix Server, NT Workstatio |
|                                                                                       | 4 11.921330000                                                                           | 192.168.10.3                                                                                                    | 192.168.10.255                                                                             | ICMP 62                                                     | Information reques                   | t id=0x0200,  | seq=444/48129,  | ttl=32             |                               |
|                                                                                       | 5 17.881994000                                                                           | 192.168.10.3                                                                                                    | 192.168.10.255                                                                             | ICMP 62                                                     | Information reques                   | t id=0x0200,  | seq=447/48897,  | ttl=32             |                               |
|                                                                                       | 6 23.409704000                                                                           | National_0a:df:3e                                                                                                    | Broadcast                                                                                  | ARP 62                                                      | Gratuitous ARP for                   | 192.168.10.3  | (Request)       |                    |                               |
|                                                                                       | 7 23.842707000                                                                           | 192.168.10.3                                                                                                    | 192.168.10.255                                                                             | ICMP 62                                                     | Information reques                   | t id=0x0200,  | seq=450/49665,  | ttl=32             |                               |
|                                                                                       | 8 29.803349000                                                                           | 192.168.10.3                                                                                                    | 192.168.10.255                                                                             | ICMP 62                                                     | Information reques                   | t 1d=0x0200,  | seq=453/50433,  | ttl=32             |                               |
|                                                                                       | 9 35.764013000                                                                           | 192.168.10.3                                                                                                    | 192.168.10.255                                                                             | ICMP 62                                                     | Information reques                   | t 1d=0x0200,  | seq=456/51201,  | ttl=32             |                               |
| <ul> <li>Frame</li> <li>Ethen</li> <li>Inten</li> <li>Inten</li> <li>VSS-N</li> </ul> | e 1: 62 bytes o<br>net II, Src: 1<br>net Protocol 1<br>net Control Mo<br>Monitoring ethe | on wire (496 bits), 62<br>National_0a:df:3e (00:8<br>Version 4, Src: 192.168<br>essage Protocol<br>ernet trailer, Source F                                                                                                    | bytes captured (496 b)<br>30:2f:0a:df:3e), Dst: f<br>3.10.3 (192.168.10.3),<br>Port: 22852 | ts) on interface<br>kroadcast (ff:ff:1<br>Dst: 192.168.10.2 | 0<br>ff:ff:ff:<br>255 (192.168.10.25 | )             |                 |                    |                               |
| 0000<br>0010<br>0020<br>0030                                                          | ff ff ff ff ff ff<br>00 lc 00 00 40<br>0a ff 0f 00 ed<br>00 00 00 00 00                  | ff         00         80         2f         0a         df         3e           00         20         01         c4         8e         c0         a8           49         02         00         01         b6         00         00         00         00         00         00         00         00         00         00         00         00         00         00         00         00         00         00         00         00         00         00         00         00         00         00         00         00         00         00         00         00         00         00         00         00         00         00         00         00         00         00         00         00         00         00         00         00         00         00         00         00         00         00         00         00         00         00         00         00         00         00         00         00         00         00         00         00         00         00         00         00         00         00         00         00         00         00         00         00         00 <th>08 00 45 000.<br/>0a 03 c0 a80.<br/>00 00 00 00I.<br/>59 44</th> <th>/&gt;E.</th> <th></th> <th></th> <th></th> <th></th> <th></th> | 08 00 45 000.<br>0a 03 c0 a80.<br>00 00 00 00I.<br>59 44                                   | />E.                                                        |                                      |               |                 |                    |                               |

File: "/tmp/wiresnark\_pcapng\_eth1\_... Packets: 10 · Displayed: 10 (100.0%) · Dropped: 0 (0.0%)

### Installing the UHD / CHDR Dissector

Plugin source is located with UHD repository at: uhd/tools/dissectors

To install, the Wireshark Development files are required:

```
sudo apt-get install wireshark-dev
```

Next navigate to the dissectors directory:

```
cd ~/workarea/uhd/tools/dissectors
mkdir build
cd build
cmake ..
make
sudo make install
```

\* Dissectors are also available for ZPU and OctoClock Enable by passing "zpu" or "octoclock" option during cmake configuration step:

```
cmake -DETTUS_DISSECTOR_NAME=zpu ../
```

Ettus

To sniff the USB bus, you must first enable the **USBMON** kernel module:

sudo modprobe usbmon

To give regular users privileges, make the usbmonX device(s) readable:

sudo setfacl -m u:\$USER:r /dev/usbmon\*

Next, run wireshark:

wireshark

Ettus

Ettus 0 C

Ó

Ó

Upon startup, select all (highlight one and press CTRL+A) of the usbmonX interfaces and click Start

| Capture                                                                              |
|--------------------------------------------------------------------------------------|
| Interface List     Live list of the capture interfaces     (counts incoming packets) |
| Choose one or more interfaces to capture from, then Start                            |
| i usbmon1 Same as Capture/Interfaces with default options                            |
| i usbmon2                                                                            |
| 🖥 usbmon3                                                                            |
| 🖥 usbmon4                                                                            |
| i usbmon5                                                                            |
| i ushmon6                                                                            |

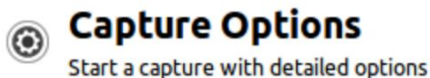

Ettus

00

Ó

Research

O Q

0

A National Instruments Compa

|         |                      |             | • • • • (     |                       | <br>~ • |  |
|---------|----------------------|-------------|---------------|-----------------------|---------|--|
| Filter: |                      | ▼ Exp       | ression Clear | Apply Save            |         |  |
| No.     | Time Source          | Destination | Protocol Le   | ength Info            |         |  |
| 518     | 82 119.41630900 host | 3.3         | USB           | 64 URB INTERRUPT in   |         |  |
| 518     | 83 119.42224006 2.3  | host        | USB           | 66 URB INTERRUPT in   |         |  |
| 518     | 84 119,42225000 host | 2.3         | USB           | 64 URB INTERRUPT in   |         |  |
| 518     | 85 119.427454062.0   | host        | USB           | 65 URB CONTROL in     |         |  |
| 518     | 86 119,42765600 host | 2.8         | USB           | 64 URB BULK in        |         |  |
| 518     | 87 119.437704062.8   | host        | USB           | 64 URB BULK in        |         |  |
| 518     | 88 119.43778700 host | 2.8         | USB           | 64 URB BULK in        |         |  |
| 518     | 89 119.43779706 host | 2.8         | USB           | 64 URB BULK in        |         |  |
| 518     | 90 119,43780000 host | 2.8         | USB           | 64 URB BULK in        |         |  |
| 518     | 91 119,43780206 host | 2.8         | USB           | 64 URB BULK in        |         |  |
| 518     | 92 119,43780400 host | 2.8         | USB           | 64 URB BULK in        |         |  |
| 518     | 93 119,43780600 host | 2.8         | USB           | 64 URB BULK in        |         |  |
| 518     | 94 119.43780806 host | 2.8         | USB           | 64 URB BULK in        |         |  |
| 518     | 95 119.43781106 host | 2.8         | USB           | 64 URB BULK in        |         |  |
| 518     | 96 119,43781406 host | 2.8         | USB           | 64 URB BULK in        |         |  |
| 518     | 97 119.43781606 host | 2.8         | USB           | 64 URB BULK in        |         |  |
| 518     | 98 119,43781806 host | 2.8         | USB           | 64 URB BULK in        |         |  |
| 518     | 99 119,43782106 host | 2.8         | USB           | 64 URB BULK in        |         |  |
| 519     | 00 119,43782306 host | 2.8         | USB           | 64 URB BULK in        |         |  |
| 519     | 01 119,43782506 host | 2.8         | USB           | 64 URB BULK in        |         |  |
| 519     | 02 119,43782706 host | 2.8         | USB           | 64 UBB BULK in        |         |  |
| 519     | 03 119,43783000 host | 2.8         | USB           | 64 URB BULK in        |         |  |
| 519     | 04 119,44035206 host | 2.4         | USB/CHDR      | 80 URB BULK out, CHDR |         |  |
| 519     | 05 119,440381062,4   | host        | USB           | 64 URB BULK out       |         |  |
| 519     | 06 119,44038906 2,8  | host        | USB/CHDR      | 88 URB BULK in, CHDR  |         |  |
| 519     | 07 119,44045000 host | 2.8         | USB           | 64 URB BULK in        |         |  |
| 519     | 08 119,44084800 host | 2.6         | USB           | 64 URB BULK in        |         |  |
| 519     | 09 119,450911062.6   | host        | USB           | 64 URB BULK in        |         |  |
| 519     | 10 119,45098106 host | 2.6         | USB           | 64 URB BULK in        |         |  |
| 519     | 11 119,45099106 host | 2.6         | USB           | 64 URB BULK in        |         |  |
| 519     | 12 119,45099406 host | 2.6         | USB           | 64 UBB BULK in        |         |  |
| 519     | 13 119,45099806 host | 2.6         | USB           | 64 URB BULK in        |         |  |
| 519     | 14 119 45100006 host | 2.6         | USB           | 64 URB BULK in        |         |  |
| 519     | 15 119 45100206 host | 2.6         | USB           | 64 UBB BULK in        |         |  |
| 519     | 16 119 45100406 host | 2.6         | USB           | 64 URB BULK in        |         |  |
| 510     | 17 119 45100906 host | 2.6         | USB           | 64 URB BULK in        |         |  |
| 519     | 18 119 45101106 host | 2.6         | USB           | 64 URB BULK in        |         |  |
| 519     | 19 119 45181386 host | 2.6         | USB           | 64 URB BULK in        |         |  |
| 510     | 20 119 45101506 host | 2.0         | USB           | 64 URB BULK in        |         |  |
| 519     | 21 119 45181786 host | 2.0         | USB           | 64 URB BULK in        |         |  |
| 510     | 22 119 45181986 host | 2.6         | USB           | 64 URB BULK in        |         |  |
| 519     | 22 110 45102206 bost | 2.0         | USB           | 64 URB BULK in        |         |  |
| 519     | 24 119 45102200 host | 2.0         | USB           | 64 URB BULK in        |         |  |
| 510     | 24 115.45102400 NOSt | 2.0         | USD           | 64 URB PULK in        |         |  |
| 519     | 25 115.45102/00 HUSL | 2.0         | USB (CHDP     | 20 URB BULK OUT CHOR  |         |  |
| 519     | 20 115.45121300 HUSL | 2.4         | USD/CHUR      | SO URB BULK OUT, CHDR |         |  |
| 519     | 28 119 45122206 host | 2.4         | USB/CHDR      | 80 URB BULK OUT, CHDR |         |  |

Ettus

Ó

Research A National Instruments Company

0 0

0

Ó

Ó Ó

| rFrame 51904: 80 bytes on wire (640 bits), 80 bytes captured (640 bits) on interface 3 |
|----------------------------------------------------------------------------------------|
| Interface id: 3                                                                        |
| Encapsulation type: USB packets with Linux header and padding (115)                    |
| Arrival Time: Apr 12, 2017 16:13:52.247684000 PDT                                      |
| [Time shift for this packet: 0.000000000 seconds]                                      |
| Epoch Time: 1492038832.247684000 seconds                                               |
| Time delta from previous captured frame: 0.002522000 seconds]                          |
| Time delta from previous displayed frame: 0.002522000 seconds]                         |
| Time since reference or first frame: 119.440352000 seconds]                            |
| Frame Number: 51984                                                                    |
| Frame Length: S0 bytes (640 bits)                                                      |
| Canture Length 60 Spice (640 bits)                                                     |
| [Frame is marked- False]                                                               |
| [Frame is increased False]                                                             |
| [Protocols in frame.usb.chdr]                                                          |
| [FIGURER                                                                               |
| IIR id Avffff8807c8h330c0                                                              |
| IIR SURAT (S)                                                                          |
| URB tracfor ture. URB BILK (6x63)                                                      |
| Endonis 494 Direction (UK                                                              |
| Pendpoint: 0x04, Direction: 001                                                        |
| UPD hus ide 4                                                                          |
| UND DUS 10: 4                                                                          |
| Deter setup request: not relevant ( - )                                                |
| Data: present (0)                                                                      |
| URB sec: 1492038832                                                                    |
| URB USEC: 24/084                                                                       |
| URB status: Operation now in progress (-EINPROGRESS) (-IIS)                            |
| UKB Length [bytes]: 16                                                                 |
| Data length [bytes]: 16                                                                |
| Tkesbouse TU: 213021                                                                   |
| [binterfaceclass: Vendor Specific (0xff)]                                              |
| UHD CHUK                                                                               |
| ▶ 1000 = Header Dits: 0X08                                                             |
|                                                                                        |
|                                                                                        |
| ▼Stream ID: 0.0.04 (0.0.04)                                                            |
| Source device: 0                                                                       |
| Source endpoint: 0                                                                     |
| Destination device: 0                                                                  |
| Destination endpoint: 64                                                               |
| ▼ Response: 200000000000000                                                            |
| Status code: 32                                                                        |
| 0000 0000 0000 = Response to sequence ID: 0                                            |
| Payload: 20000000000000                                                                |
|                                                                                        |
|                                                                                        |
|                                                                                        |
|                                                                                        |
| J0000 C0 30 D3 C5 0/ 88 TT TT 53 03 04 02 04 00 20 00 .0 S                             |
|                                                                                        |
|                                                                                        |
|                                                                                        |
|                                                                                        |

Ettus

0 C

Ó

O P

Research

A National Instruments Company

0

 $\bigcirc$ 

Destination No. Time Source Protocol Length Info 32345 22.7293250062.3 host USB 66 URB INTERRUPT in 32346 22.7293260062.6 USB/CHDR 8256 URB BULK in, CHDR host 32347 22.729327000 host 2.3 USB 64 URB INTERRUPT in 32348 22.729376006 host 2.6 USB 64 URB BULK in 32349 22.7313650062.6 8256 URB BULK in, CHDR host USB/CHDR 32350 22.731427000 host 2.6 USB 64 URB BULK in 32351 22.733409006 2.6 USB/CHDR 8256 URB BULK in, CHDR host 32352 22.733469000 host 2.6 USB 64 URB BULK in 32353 22.7354520062.6 8256 URB BULK in, CHDR host USB/CHDR 32354 22.735480000 host 2.6 USB 64 URB BULK in 32355 22.7374970062.6 USB/CHDR 8256 URB BULK in, CHDR host 64 URB BULK in 32356 22.737525000 host 2.6 USB 32357 22.7395400062.6 host USB/CHDR 8256 URB BULK in, CHDR 32358 22.739578006 host 2.6 USB 64 URB BULK in 32359 22.7415850062.6 USB/CHDR 8256 URB BULK in, CHDR host 32360 22.741624006 host 2.6 USB 64 URB BULK in 32361 22.743628006 2.6 host USB/CHDR 8256 URB BULK in, CHDR 32362 22.743656000 host 2.6 USB 64 URB BULK in 32363 22.7456730062.6 USB/CHDR 8256 URB BULK in, CHDR 32364 22.745701000 host 64 URB BULK in 2.6 USB 32365 22.7477170062.6 host USB/CHDR 8256 URB BULK in, CHDR 32366 22.747756000 host 2.6 USB 64 URB BULK in 8256 URB BULK in, CHDR 32367 22.7497610062.6 host USB/CHDR 32368 22.749800000 host 2.6 USB 64 URB BULK in

|              |                                                                            | 0 ( | 50 | A National Instruments ( |
|--------------|----------------------------------------------------------------------------|-----|----|--------------------------|
| <b>▼</b> UHD | CHDR                                                                       |     |    |                          |
| ▶ 00         | 10 = Header bits: 0x02                                                     |     |    |                          |
|              | . 0000 0001 0101 = Sequence ID: 21                                         |     |    |                          |
| Pa           | cket size: 8192                                                            |     |    |                          |
| ▼St          | ream ID: 0.0.0.160 (0.0.0.160)                                             |     |    |                          |
| S            | purce device: 0                                                            |     |    |                          |
| S            | ource endpoint: 0                                                          |     |    |                          |
| D            | estination device: 0                                                       |     |    |                          |
| D            | estination endpoint: 160                                                   |     |    |                          |
| Tir          | ne: 124421747                                                              |     |    |                          |
| Pay          | vload. 0000ffff02000100ffffddf00000100fofffo100fff                         |     |    |                          |
| ra           |                                                                            |     |    |                          |
|              |                                                                            |     |    |                          |
|              |                                                                            |     |    |                          |
|              |                                                                            |     |    |                          |
|              |                                                                            |     |    |                          |
| 0040         |                                                                            |     |    |                          |
| 0040         |                                                                            |     |    |                          |
| 0050         | fe ff fe ff 01 00 ff ff ff ff fe ff fe ff 01 00                            |     |    |                          |
| 0000         | fc ff fc ff fe ff 04 00 01 00 01 00 fb ff 01 00                            |     |    |                          |
| 0080         | 00 00 04 00 ff ff fe ff fa ff 03 00 03 00 04 00                            |     |    |                          |
| 0090         | 01 00 00 00 fa ff 04 00 fc ff 05 00 fe ff 00 00                            |     |    |                          |
| 00a0         | fe ff fe ff 02 00 ff ff f9 ff f8 ff fc ff 05 00                            |     |    |                          |
| 00b0         | fc ff 08 00 fc ff 02 00 00 00 00 00 fe ff 03 00                            |     |    |                          |
| 00c0         | 01 00 fe ff 02 00 03 00 fb ff 05 00 f7 ff 01 00                            |     |    |                          |
| 0            |                                                                            |     |    |                          |
|              | Sequence ID (chdr.seq), 2 bytes Packets: 54045 · Displayed: 54045 (100.0%) |     |    |                          |

ΟŶ

**Research**<sup>™</sup>

0

Ettus

Ó

Research

Ettus

0 C

Ó

O Q

0

A National Instruments Company

▼ UHD CHDR ▶ 0010 .... = Header bits: 0x02 .... 0000 0001 0101 = Sequence ID: 21 Packet size: 8192 ▼ Stream ID: 0.0.0.160 (0.0.0.160) Source device: 0 Source endpoint: 0 Destination device: 0 Destination endpoint: 160 Time: 124421747 Payload: 0000fff02000100ffffdff00000100fefffeff0100ffff...

| 0040 | 00 20 | 15   | 20  | a0   | 00   | 00  | 00   | 00 | 00 | 00  | 00  | 73   | 86  | 6a  | 07    |      |     |     |                |     |    | . s | . j |     |  |
|------|-------|------|-----|------|------|-----|------|----|----|-----|-----|------|-----|-----|-------|------|-----|-----|----------------|-----|----|-----|-----|-----|--|
| 0050 | 00 00 | ff   | ff  | 02   | 00   | 01  | 00   | ff | ff | fd  | ff  | 00   | 00  | 01  | 00    |      |     |     |                |     |    |     |     |     |  |
| 0060 | fe ff | fe   | ff  | 01   | 00   | ff  | ff   | ff | ff | fe  | ff  | fe   | ff  | 01  | 00    |      |     |     |                |     |    |     |     |     |  |
| 0070 | fc ff | fc   | ff  | fe   | ff   | 04  | 00   | 01 | 00 | 01  | 00  | fb   | ff  | 01  | 00    | • •  | • • |     |                |     |    |     | • • | •   |  |
| 0080 | 00 00 | 04   | 00  | ff   | ff   | fe  | ff   | fa | ff | 03  | 00  | 03   | 00  | 04  | 00    |      |     |     |                |     |    |     | • • |     |  |
| 0090 | 01 00 | 00   | 00  | fa   | ff   | 04  | 00   | fc | ff | 05  | 00  | fe   | ff  | 00  | 00    |      |     |     |                |     |    |     |     |     |  |
| 00a0 | fe ff | fe   | ff  | 02   | 00   | ff  | ff   | f9 | ff | f8  | ff  | fc   | ff  | 05  | 00    |      |     |     |                |     |    |     |     |     |  |
| 00b0 | fc ff | 08   | 00  | fc   | ff   | 02  | 00   | 00 | 00 | 00  | 00  | fe   | ff  | 03  | 00    |      |     |     | <mark>.</mark> |     |    |     |     |     |  |
| 00c0 | 01 00 | fe   | ff  | 02   | 00   | 03  | 00   | fb | ff | 05  | 00  | f7   | ff  | 01  | 00    |      |     |     |                |     |    |     |     |     |  |
| 0010 |       |      |     | ~ *  |      | ~ . |      |    |    | ~ . |     | **   |     | ~ * |       |      |     |     |                |     |    |     |     |     |  |
| 0 🎽  | Strea | m ID | (ch | dr.s | id). | 4 b | vtes |    |    | Р   | ack | ets: | 563 | 369 | Displ | lave | ed: | : 5 | 636            | 9 ( | 10 | 00. | 0%  | 6)  |  |
|      |       |      |     |      |      |     |      |    |    |     |     |      |     |     |       | -    |     |     |                |     |    |     |     | - F |  |

Research 0 A National Instruments Compa

Ettus

Ó Ó

Ο 0

#### **UHD CHDR**

▶0010 .... = Header bits: 0x02 .... 0000 0001 0101 = Sequence ID: 21 Packet size: 8192 ▼Stream ID: 0.0.0.160 (0.0.0.160) Source device: 0 Source endpoint: 0 Destination device: 0 Destination endpoint: 160

Time: 124421747

Payload: 0000ffff02000100ffffdff00000100fefffeff0100ffff...

| 0040 | 00  | 20   | 15  | 20    | a0   | 00  | 00   | 00 | 00 | 00 | 00  | 00  | 73   | 86  | 6a    | 07   |      |     |    |     |    |    |     |     |  |
|------|-----|------|-----|-------|------|-----|------|----|----|----|-----|-----|------|-----|-------|------|------|-----|----|-----|----|----|-----|-----|--|
| 0050 | 00  | 00   | ff  | ff    | 02   | 00  | 01   | 00 | ff | ff | fd  | ff  | 00   | 00  | 01    | 00   |      |     |    |     |    |    |     |     |  |
| 0060 | fe  | ff   | fe  | ff    | 01   | 00  | ff   | ff | ff | ff | fe  | ff  | fe   | ff  | 01    | 00   |      |     |    |     |    |    |     |     |  |
| 0070 | fc  | ff   | fc  | ff    | fe   | ff  | 04   | 00 | 01 | 00 | 01  | 00  | fb   | ff  | 01    | 00   |      |     |    |     |    |    |     |     |  |
| 0080 | 00  | 00   | 04  | 00    | ff   | ff  | fe   | ff | fa | ff | 03  | 00  | 03   | 00  | 04    | 00   |      |     |    |     |    |    |     |     |  |
| 0090 | 01  | 00   | 00  | 00    | fa   | ff  | 04   | 00 | fc | ff | 05  | 00  | fe   | ff  | 00    | 00   |      |     |    |     |    |    |     |     |  |
| 00a0 | fe  | ff   | fe  | ff    | 02   | 00  | ff   | ff | f9 | ff | f8  | ff  | fc   | ff  | 05    | 00   |      |     |    |     |    |    |     |     |  |
| 00b0 | fc  | ff   | 08  | 00    | fc   | ff  | 02   | 00 | 00 | 00 | 00  | 00  | fe   | ff  | 03    | 00   |      |     |    |     |    |    |     |     |  |
| 00c0 | 01  | 00   | fe  | ff    | 02   | 00  | 03   | 00 | fb | ff | 05  | 00  | f7   | ff  | 01    | 00   |      |     |    |     |    |    |     |     |  |
|      |     |      |     |       | ~ *  |     | ~.   |    |    |    | ~ . |     | **   | **  | ~ *   |      |      |     |    |     |    |    |     |     |  |
| 0 💅  | Tim | ne ( | chd | r.tir | ne), | 8 b | ytes | 5  |    |    | P   | ack | ets: | 603 | 391 · | Disp | laye | ed: | 60 | )39 | 1( | 10 | 0.0 | )%) |  |

### Device EEPROM

- Motherboard EEPROM
  - Contains name, serial number, hardware revision number, compat number, product ID, MAC address, IP address, netmask
- Daughterboard EEPROM
  - Product name and ID (hex code), hardware revision number, serial number
- Two utilities for reading and writing EEPROMs
  - /usr/local/lib/uhd/utils/usrp\_burn\_db\_eeprom
    - Specify slot and Tx/Rx
  - /usr/local/lib/uhd/utils/usrp\_burn\_mb\_eeprom
    - Use the --read-all argument

Ettus

### **MB EEPROM Output**

Ettus of the second second sec

Research Ó Ó C Terminal - + × Ó A National Instruments Company 2 File Edit View Terminal Tabs Help neel@nipton:~ >> /usr/local/lib/uhd/utils/usrp burn mb eeprom --read-all --args="addr=192.168.10.3" linux: GNU C++ version 4.8.4: Boost 105400: UHD 003.009.002-0-gf18abe54 Creating USRP device from address: addr=192.168.10.3 X300 initialization sequence... Determining maximum frame size... 1472 bytes. Setup basic communication... Loading values from EEPROM... Setup RF frontend clocking... Radio 1x clock:200 Initialize Radio0 control... Performing register loopback test... pass Initialize Radio1 control... Performing register loopback test... pass Fetching current settings from EEPROM... EEPROM ["revision"] is "4" EEPROM ["revision compat"] is "4" EEPROM ["product"] is "30518" EEPROM ["mac-addr0"] is "00:80:2f:0a:df:3e" EEPROM ["mac-addr1"] is "00:80:2f:0a:df:3f" EEPROM ["gateway"] is "192.168.10.1" EEPROM ["ip-addr0"] is "192.168.10.3" EEPROM ["subnet0"] is "255.255.255.0" EEPROM ["ip-addr1"] is "192.168.20.2" EEPROM ["subnet1"] is "255.255.255.0" EEPROM ["ip-addr2"] is "192.168.30.2" EEPROM ["subnet2"] is "255.255.255.0" EEPROM ["ip-addr3"] is "192.168.40.2" EEPROM ["subnet3"] is "255.255.255.0" EEPROM ["serial"] is "F43D1B" EEPROM ["name"] is "" Power-cycle the USRP device for the changes to take effect. Done neel@nipton:~ >>

### DB EEPROM Output

Ettus

Ò

Ó

Ó

**Research**<sup>™</sup>

0 9

0

A National Instruments Company

| -                                                                                                    | Terminal                                                                                                    | - + × |
|----------------------------------------------------------------------------------------------------|----------------------------------------------------------------------------------------------------|-------|
| File Edit View Terminal Tabs Help                                                                                                    |                                                                                                    |       |
| <pre>neel@nipton:~/Desktop &gt;&gt; /usr/local/l<br/>linux; GNU C++ version 4.8.4; Boost_1</pre>                                                                                                    | ib/uhd/utils/usrp_burn_db_eepromargs="addr=192.168.10.3"slot Bunit RX<br>05400; UHD_003.009.002-0-gf18abe54 |       |
| <ul> <li>X300 initialization sequence</li> <li>Determining maximum frame size</li> <li>Setup basic communication</li> <li>Loading values from EEPROM</li> <li>Setup RF frontend clocking</li> <li>Radio 1x clock:200</li> <li>Initialize Radio0 control</li> <li>Performing register loopback test.</li> <li>Initialize Radio1 control</li> <li>Performing register loopback test.</li> <li>Reading RX EEPROM on B dboard</li> <li>Current ID: WBX v3, WBX v3 + Simple Current serial: "306E9E3"</li> <li>Current revision: ""</li> </ul> | 1472 bytes.<br>pass<br>pass<br>GDB (0x0057)                                                                 |       |
| eel@nipton:~/Desktop >>                                                                                                    |                                                                                                    |       |

### **GNU** Radio

- Open-source framework for SDR and signal processing
- Founded by Eric Blossom in 2001
- Project leader Ben Hilburn (formerly Tom Rondeau)
- Block-based dataflow architecture
- Each block runs in its own thread
- Data flows through a graph called a Flowgraph
- Blocks are nodes in a Flowgraph, and perform operations and signal processing
- Signals normalized between -1.0 and +1.0
- Similar in concept to MathWorks Simulink<sup>™</sup>
- Running C++ and Python under-the-hood
- Can write code directly, or use the GNU Radio Companion (GRC) graphical tool
- Hosted on GitHub at https://github.com/gnuradio/gnuradio
- Homepage is http://gnuradio.org/

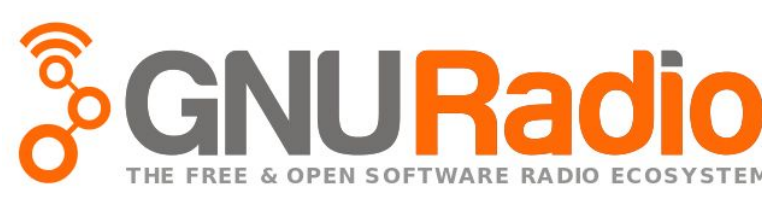

Ettus
#### **GNU Radio Installation - Source Install**

### Ubuntu 18.04 Dependencies

sudo apt-get -y install git swig cmake doxygen build-essential libboost-all-dev libtool libusb-1.0-0 libusb-1.0-0-dev libudev-dev libncurses5-dev libfftw3-bin libfftw3-dev libfftw3-doc libcppunit-1.13-0v5 libcppunit-dev libcppunit-doc ncurses-bin cpufrequtils python-numpy python-numpy-doc python-numpy-dbg python-scipy python-docutils qt4-bin-dbg qt4-default qt4-doc libqt4-dev libqt4-dev-bin python-qt4 python-qt4-dbg python-qt4-dev python-qt4-doc python-qt4-doc libqwt6abil libfftw3-bin libfftw3-dev libfftw3-doc ncurses-bin libncurses5 libncurses5-dev libncurses5-dbg libfontconfig1-dev libxrender-dev libpulse-dev swig g++ automake autoconf libtool python-dev libfftw3-dev libcppunit-dev libboost-all-dev libusb-1.0-0-dev fort77 libsd11.2-dev python-wxgtk3.0 git-core libqt4-dev python-numpy ccache python-opengl libgs1-dev python-cheetah python-mako python-lxml doxygen qt4-default qt4-dev-tools libusb-1.0-0-dev libqwt5-qt4-dev libqwtplot3d-qt4-dev pyqt4-dev-tools python-qwt5-qt4 cmake git-core wget libxi-dev gtk2-engines-pixbuf r-base-dev python-tk liborc-0.4-0 liborc-0.4-dev libasound2-dev python-gtk2 libzmq-dev libzmq1 python-requests python-sphinx libcomedi-dev python-zmq tree

Reference: ~/ettus workshop/instructions/install.html

Ettus

# **GNU Radio Installation - Source Install**

# **Building GNU Radio**

- 1. cd ~/workarea
- 2. git clone --recursive https://github.com/gnuradio/gnuradio.git
- 3. cd gnuradio/
- 4. git checkout v3.7.10.1
- 5. mkdir build && cd build
- 6. cmake ../
- 7. make -j4
- 8. sudo make install
- 9. sudo ldconfig

#### Reference: ~/ettus\_workshop/instructions/install.html

# GNU Radio Installation - Other Methods

- PyBOMBS
  - Python Build Overlay Managed Bundle System
  - Package management tool for GNU Radio, similar to RPM, yum, apt-get, and pip
  - New version 2 just released
  - http://www.pybombs.info
- The build-gnuradio script
  - From Marcus Leech at CCERA (formerly SBRAC)
  - wget http://www.sbrac.org/files/build-gnuradio && chmod a+x ./build-gnuradio && ./build-gnuradio
- Launchpad PPA / Binary Packages
  - Often old versions are packages
  - Avoid installing from binary package
  - Ubuntu 14.04 packages GR 3.7.2.1
  - Ubuntu 15.10 packages GR 3.7.8

0

Ettus

#### 148

0

Ettus

0 4

# UHD / GNU Radio Installation App Notes

- Detailed step-by-step instructions for the following operating systems:
  - Ubuntu 18.04, 18.10, 19.04
  - Fedora 27, 28, 29
  - Windows 7, 8, 10
  - OS X
- Located in Ettus Research Knowledge Base
  - kb.ettus.com

- https://kb.ettus.com/Building\_and\_Installing\_the\_USRP\_Open-Source\_Toolchain\_(UHD\_and\_GNU\_Radio)\_on\_Linux
- https://kb.ettus.com/Building\_and\_Installing\_the\_USRP\_Open\_Source\_Toolchain\_(UHD\_and\_GNU\_Radio)\_on\_Windows
- <u>https://kb.ettus.com/Building\_and\_Installing\_the\_USRP\_Open-Source\_Toolchain\_(UHD\_and\_GNU\_Radio)\_on\_OS\_X</u>

# **GNU** Radio Installation - Footnotes

- Always install UHD first, before installing GNU Radio
  - Otherwise, GNU Radio will not know to enable the gr-uhd component at build-time
  - Without gr-uhd, GNU Radio does not know how to use USRP devices
- Whenever UHD changes (upgrade or downgrade), you may need to re-build and re-install gr-uhd
  - Symptom: GR runs fine, but then suddenly crashes when you run with a USRP
  - This occurs because the UHD ABI, and sometimes API, can change from release to release
  - gr-uhd needs to be updated to accommodate such changes
  - The re-build and re-install of gr-uhd is quick
- If GR changes (upgrade or downgrade), you do <u>not</u> need to go back and re-build UHD

Ettus

# Parallel UHD and GR Installations

- Instead of switching versions, install multiple versions of UHD and GR in parallel
- Often done for testing, application development, debugging, running older legacy applications
- Tell CMake where to put the installation
  - Invoke CMake with:

-DCMAKE\_INSTALL\_PREFIX=<install-path>

- The default location is /usr/local
- Commonly put parallel versions in /opt/uhd-x.y.z and /opt/gnuradio-x.y.z
- Switch between versions by setting environment variables appropriately:
  - \$ратн
  - \$LD\_LIBRARY\_PATH
  - \$PYTHONPATH
  - \$PKG\_CONFIG\_PATH

Ettus

# Switching Versions of UHD and GR

- Sometimes it is necessary to downgrade or upgrade UHD and/or GR
- Often done for testing, application development, debugging, running older legacy applications
- To switch versions:
  - go to the "build" folder in the repository
  - checkout a specific tagged release from Git
  - re-build
  - re-install

```
cd /home/user/uhd/host/build
git checkout release_003_008_004
make -j4
sudo make install
```

- Verify version switch by running und\_find\_devices and looking at the first line of output

Ettus

# **GR** Managing Multiple Installations

This slide continues upon the previously made parallel UHD installation. This installation will reference the locally installed UHD, and install GNU Radio locally.

```
cd ~/installs/uhd_396/src
git clone --recursive -b v3.7.10.1 https://github.com/gnuradio/gnuradio.git
mkdir build && cd build
```

cmake -DCMAKE\_INSTALL\_PREFIX=/home/demo/installs/uhd\_396/ -DUHD\_DIR=/home/demo/installs/uhd\_396/lib/cmake/uhd/ -DUHD\_INCLUDE\_DIRS=/home/demo/installs/uhd\_396/include/ -DUHD\_LIBRARIES=/home/demo/installs/uhd\_396/lib/libuhd.so ../

make -j4
make install

Use this locally built version of GNU Radio by running "source setup\_env.sh" against the previously created "setup\_env.sh" script created under the "UHD Managing Multiple Installations" section.

Ettus

# Removing a UHD or GR Installation

A National Inst.

Ettus

- To remove an installation of UHD or GNU Radio:
  - Go into the "build" folder of the repository
  - Tell Make to do an uninstall
  - Optionally, remove the Git repository, if no longer needed

cd /home/user/uhd/host/build

make uninstall

rm -rf /home/user/uhd

- Note that this procedure does not remove any GNU Radio OOT modules
  - Need to be removed separately and individually
  - Remove all OOT modules first, before removing GNU Radio itself

# Testing the GNU Radio Installation

- Configuration utility:
  - gnuradio-config-info --version (Or -v)
  - gnuradio-config-info --prefix
  - gnuradio-config-info --enabled-components
- In Python interpreter, run:

import gnuradio

Ettus

### GNU Radio Examples

- Many examples included with GNU Radio installation
- Located at:

<install\_path>/share/gnuradio/examples/

/usr/local/share/gnuradio/examples/

Ettus

#### Dual-tone multi-frequency signaling (DTMF) Ettus

In-band telecommunication signaling system using the voice-frequency band over telephone lines between telephone equipment and other communications devices

The DTMF telephone keypad is laid out in a 4×4 matrix of push buttons in which each row represents the low frequency component and each column represents the high frequency component of the DTMF signal.

**DTMF** keypad frequencies

|        | 1209 Hz | 1336 Hz | 1477 Hz | 1633 Hz |
|--------|---------|---------|---------|---------|
| 697 Hz | 1       | 2       | 3       | Α       |
| 770 Hz | 4       | 5       | 6       | В       |
| 852 Hz | 7       | 8       | 9       | С       |
| 941 Hz | *       | 0       | #       | D       |

## **GNU** Radio Dial Tone Example

Dial Tone Example

- Generates a PSTN dial tone
- Does not use any hardware
- Verifies that all libraries can be found, and the GR run-time is working
- Run the following example:

\$ python ~/ettus\_workshop/flowgraphs/dial\_tone\_basic.py

- Flowgraph located at:

~/ettus\_workshop/flowgraphs/dial\_tone\_basic.grc

Ettus

### Dial Tone Example: Python Code

Location: ~/ettus\_workshop/flowgraphs/dial\_tone\_basic.py

```
from gnuradio import analog
from gnuradio import audio
from gnuradio import blocks
from gnuradio import eng_notation
from gnuradio import gr
from gnuradio.eng_option import eng_option
from gnuradio.filter import firdes
from optparse import OptionParser
```

```
class dial_tone_basic(gr.top_block):
```

```
def __init__(self):
    gr.top_block.__init__(self, "Dial Tone Basic")
```

Ettus

#### **Dial Tone Example: Python Code**

Resear

Ettus

#### \*\*\*\*\*

# Blocks

#### \*\*\*\*\*

```
self.blocks_add_xx = blocks.add_vff(1)
self.audio_sink = audio.sink(32000, '', True)
self.analog_sig_source_x_1 = analog.sig_source_f(samp_rate, analog.GR_COS_WAVE, 440, .4, 0)
self.analog_sig_source_x_0 = analog.sig_source_f(samp_rate, analog.GR_COS_WAVE, 350, .4, 0)
self.analog_noise_source_x_0 = analog.noise_source_f(analog.GR_GAUSSIAN, .005, -42)
```

#### \*\*\*\*\*

# Connections

#### \*\*\*\*\*

```
self.connect((self.analog_noise_source_x_0, 0), (self.blocks_add_xx, 2))
self.connect((self.analog_sig_source_x_0, 0), (self.blocks_add_xx, 0))
self.connect((self.analog_sig_source_x_1, 0), (self.blocks_add_xx, 1))
self.connect((self.blocks_add_xx, 0), (self.audio_sink, 0))
```

#### Dial Tone Example: Python Code

```
A National Instruments Compan
```

Ettus

Ó

```
def get_samp_rate(self):
    return self.samp_rate
```

```
def set_samp_rate(self, samp_rate):
    self.samp_rate = samp_rate
    self.analog_sig_source_x_1.set_sampling_freq(self.samp_rate)
    self.analog_sig_source_x_0.set_sampling_freq(self.samp_rate)
```

def main(top\_block\_cls=dial\_tone\_basic, options=None):

```
tb = top_block_cls()
tb.start()
try:
    raw_input('Press Enter to quit: ')
except EOFError:
    pass
tb.stop()
tb.wait()
```

```
if __name__ == '__main__':
    main()
```

### Dial Tone Example: Flowgraph

Location: ~/ettus\_workshop/flowgraphs/dial\_tone\_basic.grc

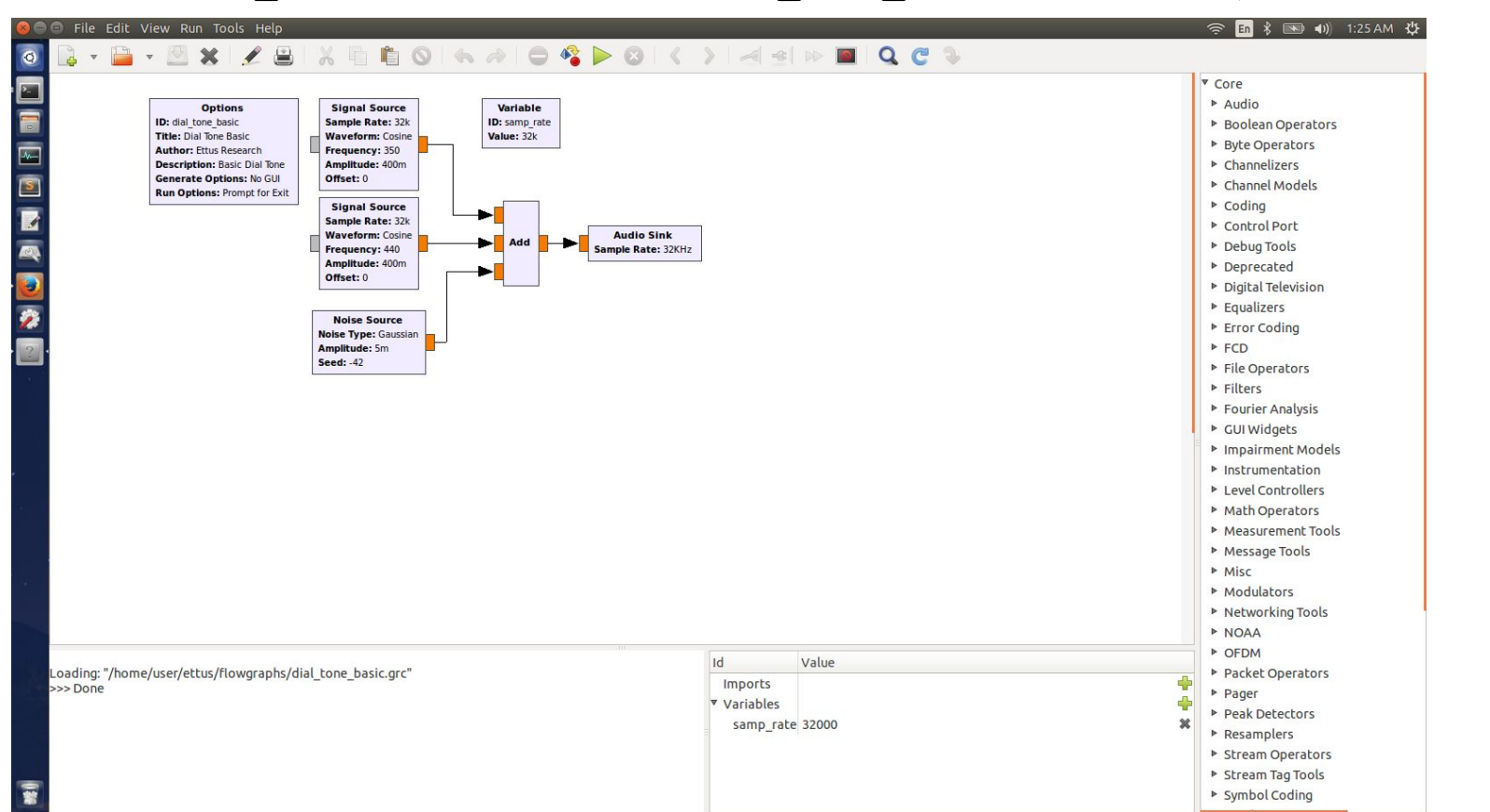

O Q

Research

A National Instruments Company

0

Ettus

0

Ó

6 C

# Example: Dial Tone with Slider Widgets

Location: ~/ettus\_workshop/flowgraphs/dial\_tone\_sliders.grc

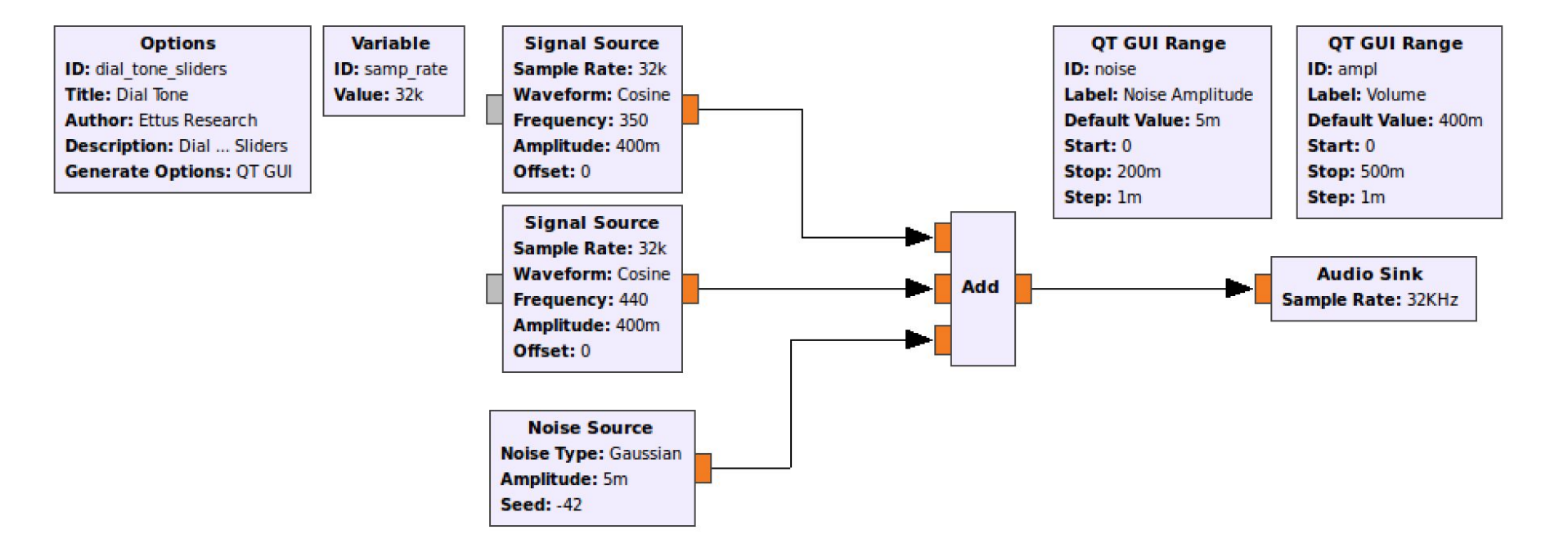

O Q

Research

A National Instruments Company

Ettus

0 0

### Verifying USRP using GNU Radio

A National Instruments Company

Ettus

0 0

O Q

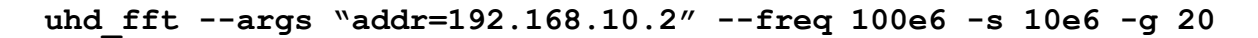

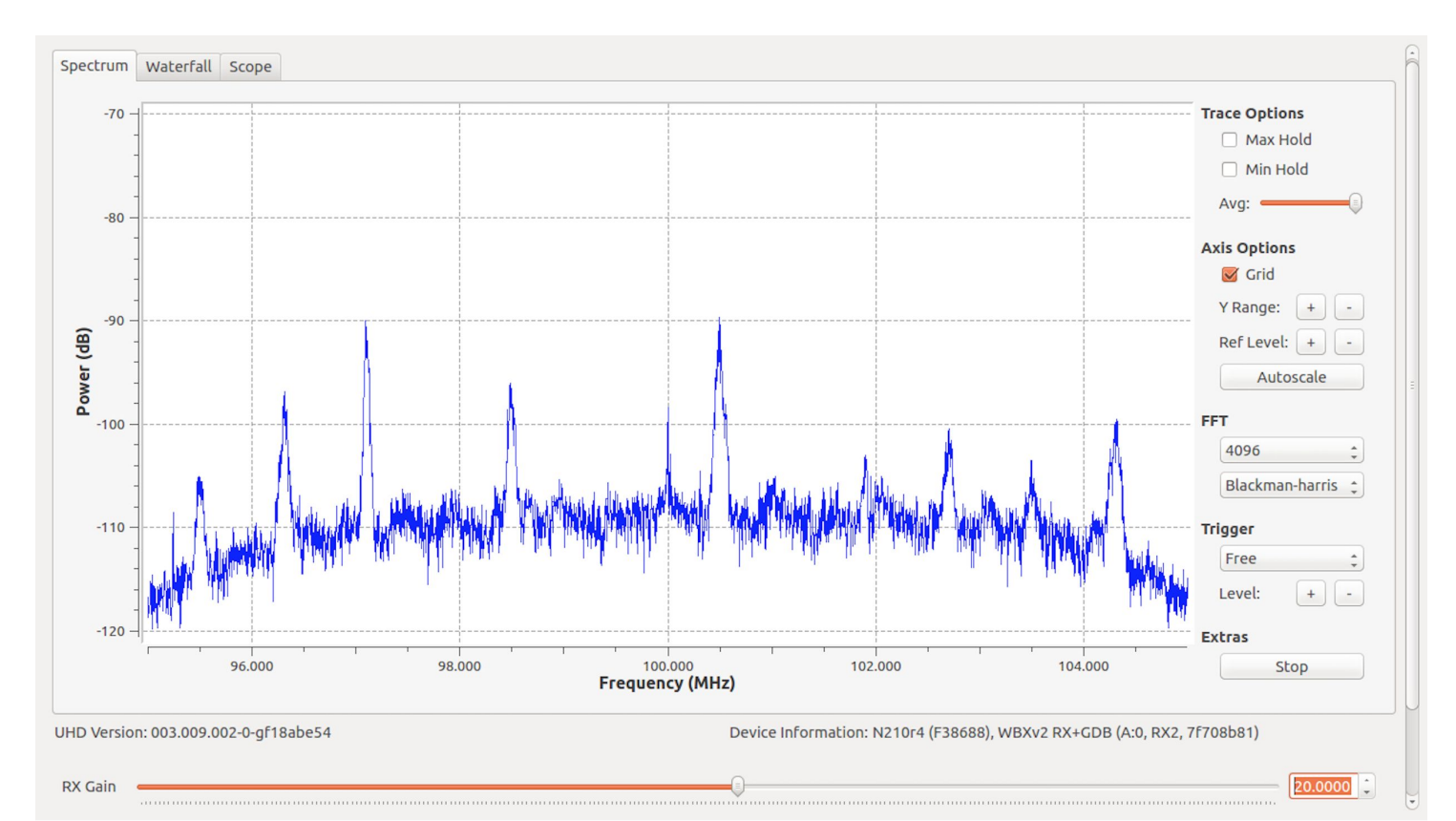

# Verifying USRP using GNU Radio

Research

Ettus

0 0

uhd\_siggen --args "addr=192.168.10.2" --freq 915e6 -g 0

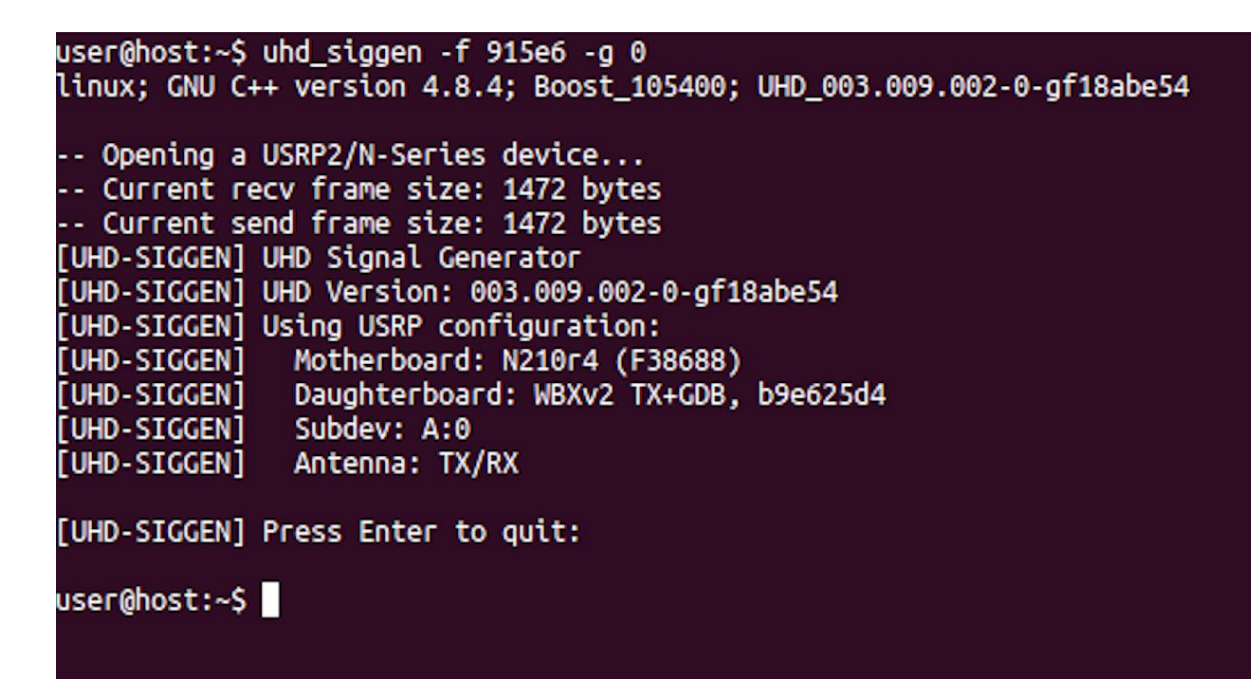

## Verifying USRP using GNU Radio

uhd\_siggen\_gui --args "addr=192.168.10.2" --freq 3025e6 -g 0

| -                                                    | HD Signal Generator – + ×                           |
|------------------------------------------------------|-----------------------------------------------------|
| File<br>Baseband Modulation                          |                                                     |
| O Constant O Complex Sinusaid                        | O Uniform Naiza O Coursian Maiza O Susan O Tun Tana |
|                                                      | O Uniform Noise O Gaussian Noise O Sweep O Two Tone |
| Frequency (Hz): 0                                    |                                                     |
| Center Frequency                                     |                                                     |
| 3.025G                                               | O                                                   |
| RF Frequency: 3.025G                                 | DSP Frequency: 2.98023                              |
| Amplitude                                            |                                                     |
| Level (0.0-1.0): 150m                                | •                                                   |
| TX Gain (dB): 0                                      |                                                     |
| Sample Rate                                          |                                                     |
|                                                      | Sample Rate (sps): 1M                               |
| UHD (003.009.002-0-gf18abe54)                        |                                                     |
| Motherboard: B200 [309C34E]<br>Daughterboard: EE-TX1 |                                                     |
| Subdev: A:A                                          |                                                     |
| Antenna: TX/RX                                       |                                                     |

O Q

Research

A National Instruments Compan

0

Ettus

Ó

Ó

9 C

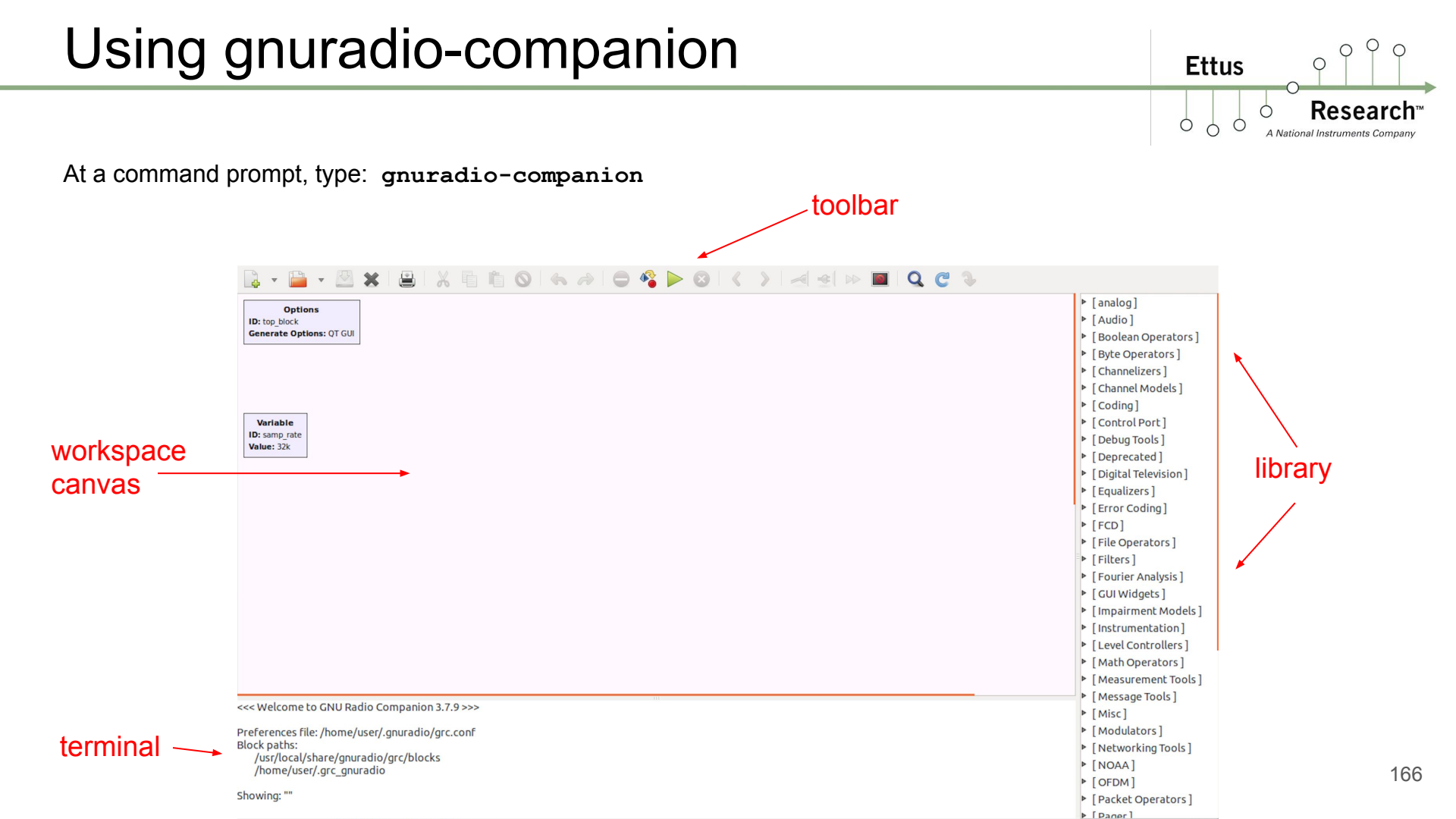

#### Using gnuradio-companion - Search

Ettus

A National Instruments Company

0

ΟŶ

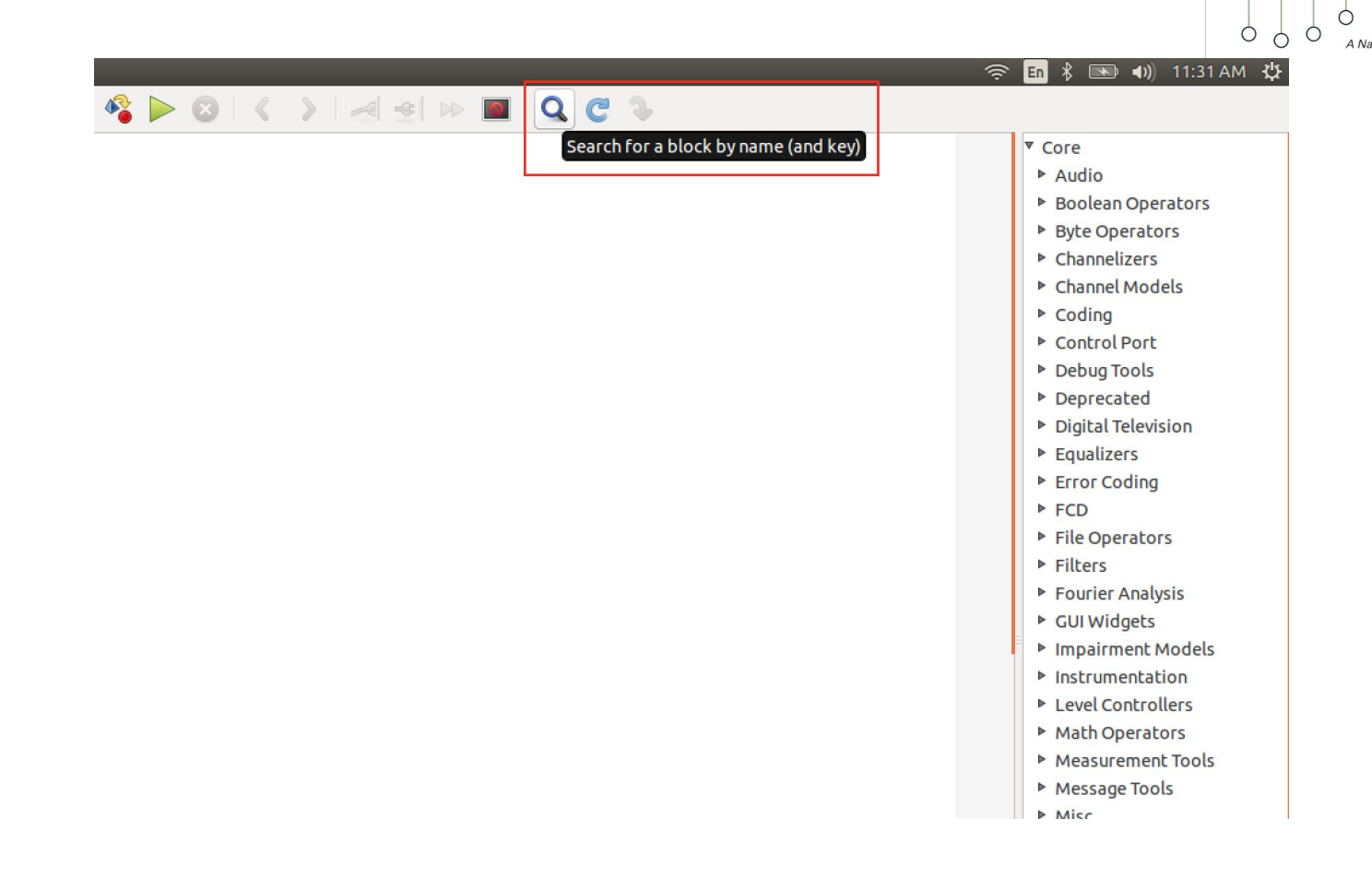

#### Using gnuradio-companion - Search

Ettus 0 Research Ó Ó A National Instruments Company

Ó

Ó

Q Ο

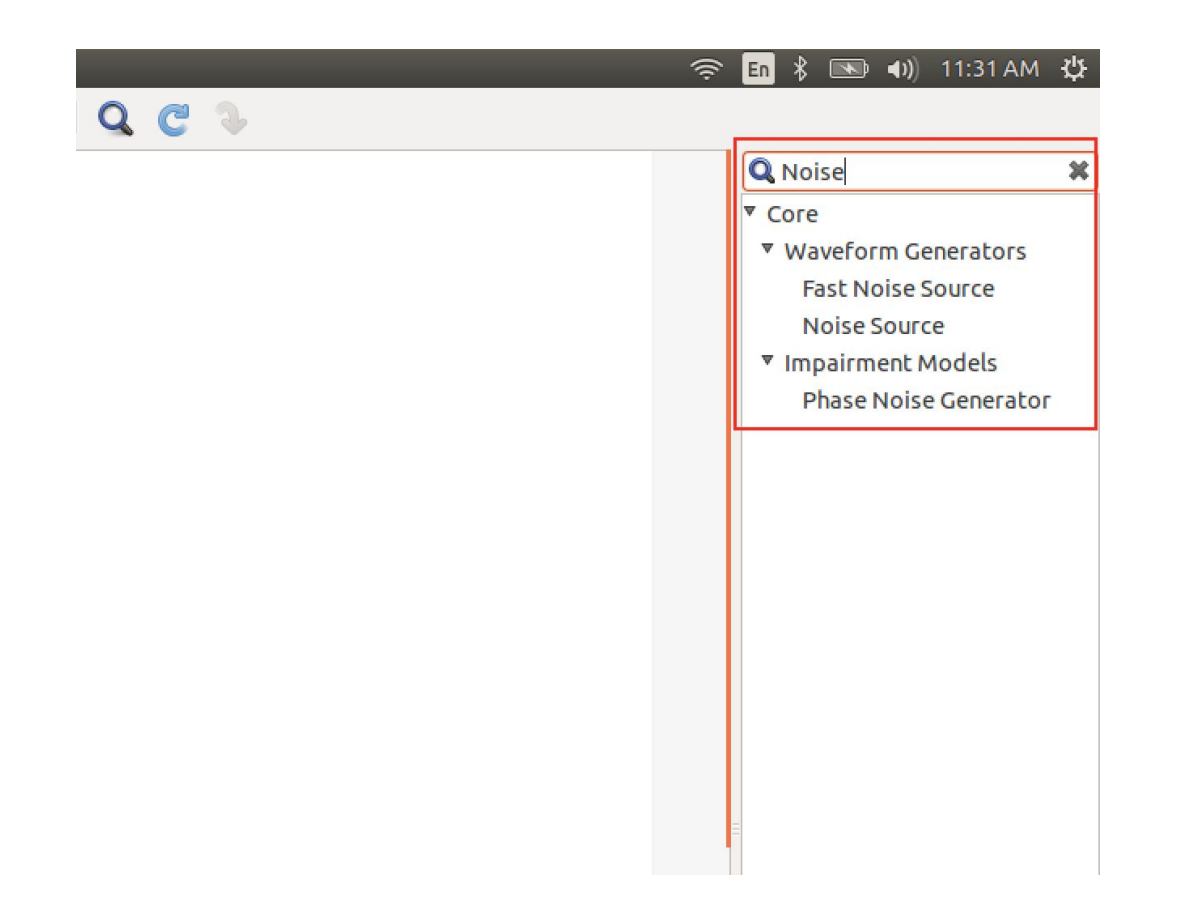

# Using gnuradio-companion

Researc
 A National Instruments Compa

Ettus

0 0

0

Blocks have ports which input and output specific data types.

The color of the port indicates its data type.

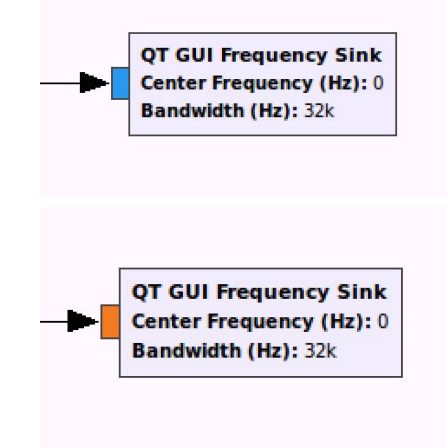

#### Hot keys:

- Up/Down arrows change data type
- E/D keys enable/disable blocks

Help -> Types

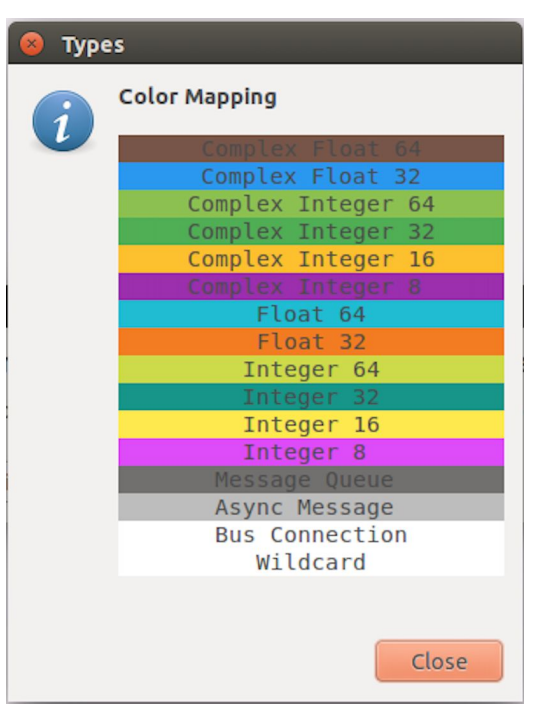

### Using gnuradio-companion

Ettus Resear Ó C Ó

Ó

Ο 0

A National Instruments Co

#### Every block has properties that can be viewed and set

| 😣 🔿 💿 Properties: UHD: USRP Source |                                       | 🔕 🖻 🗈 Properties: UHD: USRP Source                       |  |  |
|------------------------------------|---------------------------------------|----------------------------------------------------------|--|--|
| General RF Options                 | FE Corrections Advanced Documentation | General RF Options FE Corrections Advanced Documentation |  |  |
| ID                                 | uhd_usrp_source_0                     | Ch0: Center Freq (Hz) freq                               |  |  |
| Output Type                        | Complex float32 🛟                     | Ch0: Gain Value rf_gain                                  |  |  |
| Wire Format                        | Automatic 🔻                           | Ch0: Gain Type Absolute (dB) $\checkmark$                |  |  |
| Stream args                        | <b>•</b>                              | Ch0: Antenna TX/RX 🔻                                     |  |  |
| Stream channels                    | 0                                     | Ch0: Bandwidth (Hz) 0                                    |  |  |
| Device Address                     |                                       |                                                          |  |  |
| Device Arguments                   | "addr=192.168.10.2"                   |                                                          |  |  |
| Sync                               | don't sync 🛟                          |                                                          |  |  |
| Clock Rate (Hz)                    | Default 🔻                             |                                                          |  |  |
| Num Mboards                        | 1 🔻                                   |                                                          |  |  |
| Mb0: Clock Source                  | Default 🔻                             |                                                          |  |  |
| Mb0: Time Source                   | Default 🔻                             |                                                          |  |  |
| Mb0: Subdev Spec                   |                                       |                                                          |  |  |
| Num Channels                       | 1 🔹                                   |                                                          |  |  |
| Samp Rate (Sps)                    | samp_rate                             |                                                          |  |  |
|                                    |                                       |                                                          |  |  |
|                                    |                                       |                                                          |  |  |
|                                    |                                       |                                                          |  |  |
|                                    | OK Cancel Apply                       | OK Cancel Apply                                          |  |  |

#### Using gnuradio-companion

Ettus

Ó Ó

Ó

Ó

Research A National Instruments Company

Q Ο

0

| 😣 🔿 💿 Properties: UHD: USRP Sink |                        | 😣 🗖 🗊 Properties:         | UHD: USRP Sink         |
|----------------------------------|------------------------|---------------------------|------------------------|
| General RF Options               | Advanced Documentation | General <b>RF</b> Options | Advanced Documentation |
| ID                               | uhd_usrp_sink_0        | Ch0: Center Freq (Hz)     | center_freq            |
| Input Type                       | Complex float32 ‡      | Ch0: Gain Value           | rf_gain                |
| Wire Format                      | Automatic 🔻            | Ch0: Gain Type            | Absolute (dB) 🔻        |
| Stream args                      | <b>•</b>               | Ch0: Antenna              | TX/RX 🔻                |
| Stream channels                  | 0                      | Ch0: Bandwidth (Hz)       | 0                      |
| Device Address                   | •••                    |                           |                        |
| Device Arguments                 | "addr=192.168.10.2"    |                           |                        |
| Sync                             | don't sync 🛟           |                           |                        |
| Clock Rate (Hz)                  | Default                |                           |                        |
| Num Mboards                      | 1                      |                           |                        |
| Mb0: Clock Source                | Default                |                           |                        |
| Mb0: Time Source                 | Default                |                           |                        |
| Mb0: Subdev Spec                 |                        |                           |                        |
| Num Channels                     | 1 •                    |                           |                        |
| Samp Rate (Sps)                  | samp_rate              |                           |                        |
| TSB tag name                     |                        |                           |                        |
|                                  |                        |                           |                        |
|                                  |                        |                           |                        |
|                                  |                        |                           |                        |
|                                  |                        |                           |                        |
|                                  |                        |                           |                        |
|                                  |                        |                           |                        |
|                                  |                        |                           |                        |
|                                  | OK Cancel Apply        |                           | OK Cancel Apply        |

### **Options Block**

Ettus

Ó

Research™

0

Ó

0 C

O Q

| 😣 🖨 🗊 Properties: Options |                                                      |  |  |
|---------------------------|------------------------------------------------------|--|--|
| General Advanced          | Documentation                                        |  |  |
| ID                        | example                                              |  |  |
| Title                     | Simple Signal Source                                 |  |  |
| Author                    | Ettus Research                                       |  |  |
| Description               | Basic QT Frecuency Sink & Time Sink of Signal Source |  |  |
| Canvas Size               | 1600,1200                                            |  |  |
| Generate Options          | QT GUI ‡                                             |  |  |
| Run                       | Autostart 💌                                          |  |  |
| Max Number of Output      | 0                                                    |  |  |
| Realtime Scheduling       | Off ‡                                                |  |  |
| QSS Theme                 |                                                      |  |  |
|                           |                                                      |  |  |
|                           |                                                      |  |  |
|                           |                                                      |  |  |
|                           |                                                      |  |  |
|                           |                                                      |  |  |
|                           | OK Cancel Apply                                      |  |  |

#### Options

ID: example Title: Simple Signal Source Author: Ettus Research Description: Basic...I Source Generate Options: QT GUI

# Options Block

Ettus

- **ID:** File name of generated Python code -
- **TITLE:** Title of flowgraph
- **AUTHOR:** Author of flowgraph -
- **DESCRIPTION:** Description of flowgraph -
- **CANVAS SIZE:** Size of working area for flowgraph
- **GENERATE OPTIONS:** QT GUI, WX GUI, No GUI, HIER BLOCK, HIER BLOCK (QT GUI)
- **RUN:** Autostart / OFF -
- **MAX NUMBER OF OUTPUTS:** Limits max number of outputs of any block -
- **REALTIME SCHEDULING:** Use real-time CPU scheduling to run flowgraph -
- **QSS THEME:** Theme of flowgraph <install path>/share/gnuradio/themes/ -

Ettus Research" A National Instruments Company

- Distinct from a mathematical (DSP) calculation context, sample rate also refers to the rate at which samples pass through the flowgraph
- If there is no rate control, hardware clock, or throttling mechanism, then the samples will be generated, pass through the flowgraph, and be consumed as fast as possible (i.e., the flowgraph will be only CPU-bound)
- This is desirable if you want to perform some specific DSP on data as quickly as possible (e.g., read from a file, re-sample, and write it back to disk)
- Only a block that represents some underlying hardware with its own clock (e.g. USRP, sound card), or the Throttle Block itself, will use 'Sample Rate' to set that hardware clock, and therefore have the effect of applying rate control to the samples in the flowgraph
- Not having a Throttle Block in a flowgraph where it's needed may result in the flowgraph consuming 100% of your CPU, and your system becoming unresponsive

# Throttle Block (cont'd)

- A Throttle Block will simply apply host-based timing (against the 'wall clock') to control the rate of the samples it produces (i.e. samples that it makes available on its outputs to downstream blocks)
- A hardware Sink block will consume samples at a fixed rate (relative to the wall clock)
- The Throttle Block, or a hardware Sink block, will apply 'back pressure' to the upstream blocks (the rate of work of the upstream blocks will be limited by the throttling effect of this rate-controlling block)
- A hardware Source block will produce samples at a fixed rate (relative to the wall clock)
- In general, there should only ever be one block in a flowgraph that has the ability to throttle sample flow

Ettus

Research

Ettus

0 4

- GNU Radio is comprised of components
- Components consist of blocks as well as other functionality
- The top-level components included in the GNU Radio distribution are:

#### **Fundamentals**

- gr-analog
  - Blocks for analog communications
- gr-block
  - Basic block library
- gr-digital
  - Blocks for digital communications
- gr-fec
  - Forward Error Correction signal processing blocks

Ettus Research<sup>m</sup> A National Instruments Company

- gr-fft
  - FFT signal processing blocks
- gr-filter
  - Filter signal processing blocks
- gr-runtime
  - GNU Radio core runtime infrastructure
- gr-trellis
  - Trellis-based algorithms for GNU Radio
- gr-vocoder
  - Blocks implementing voice codecs
- gr-wavelet
  - Wavelet signal processing blocks for GNU Radio

#### **Graphical Interfaces**

- gr-qtgui
  - QT GUI Interface
  - QT is becoming the primary GUI toolkit for GNU Radio going forward
  - QT 4 currently, QT 5 coming soon

- gr-wxgui
  - WX GUI Interface
  - wxWidgets is being deprecated in GNU Radio

O Q

Ettus

#### **Hardware Interfaces**

- gr-audio
  - Block for all supported audio sound systems
- gr-comedi
  - Blocks for the comedi library
- gr-fcd
  - Funcube Dongle source block for GNU Radio
- gr-shd
  - Blocks for the Simplex Hardware Driver (SHD)
- gr-uhd
  - Blocks to interface with USRP / UHD
- gr-osmocom
  - Universal Block to interface with various SDR Hardware

0

Ettus

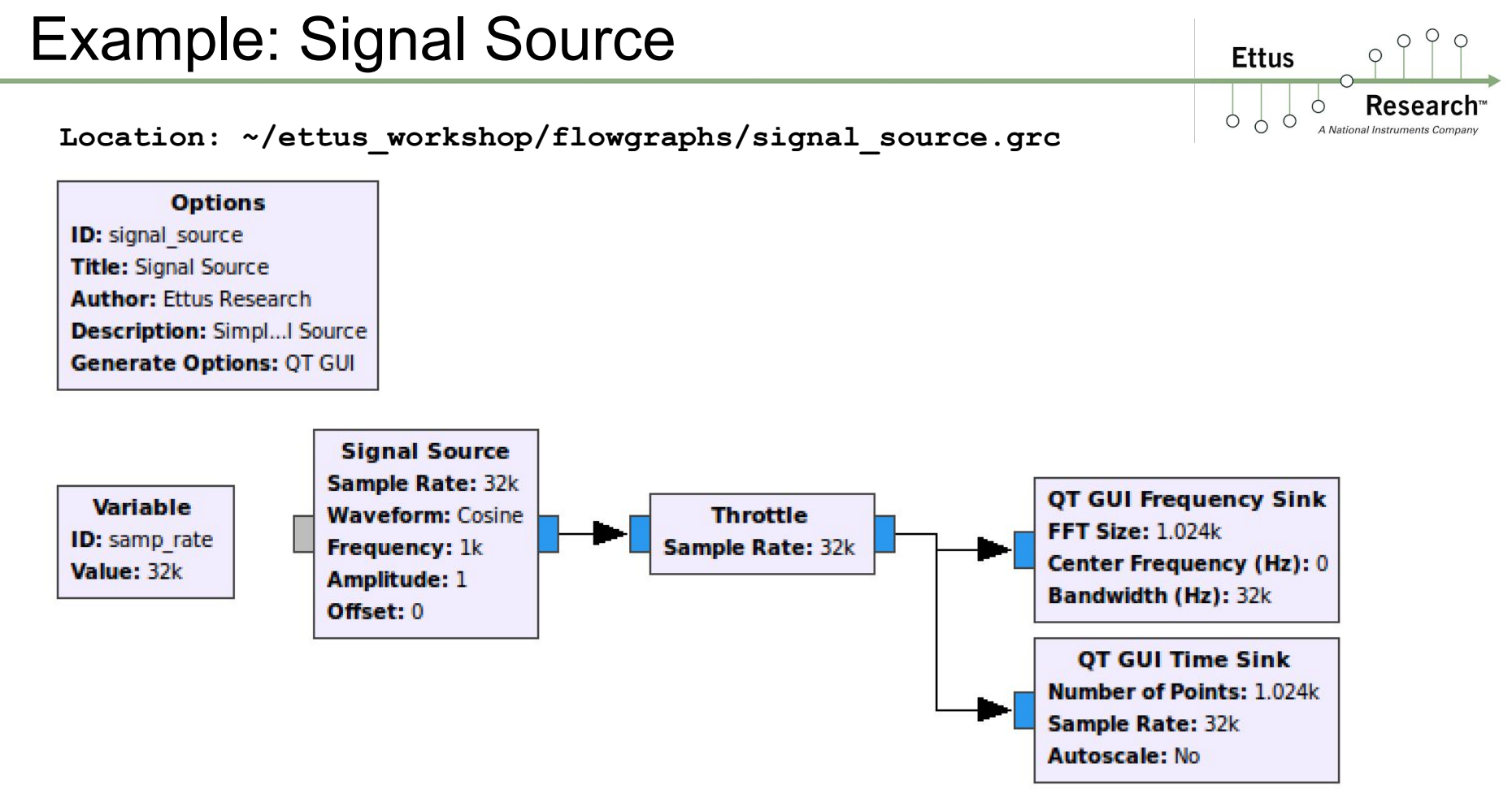
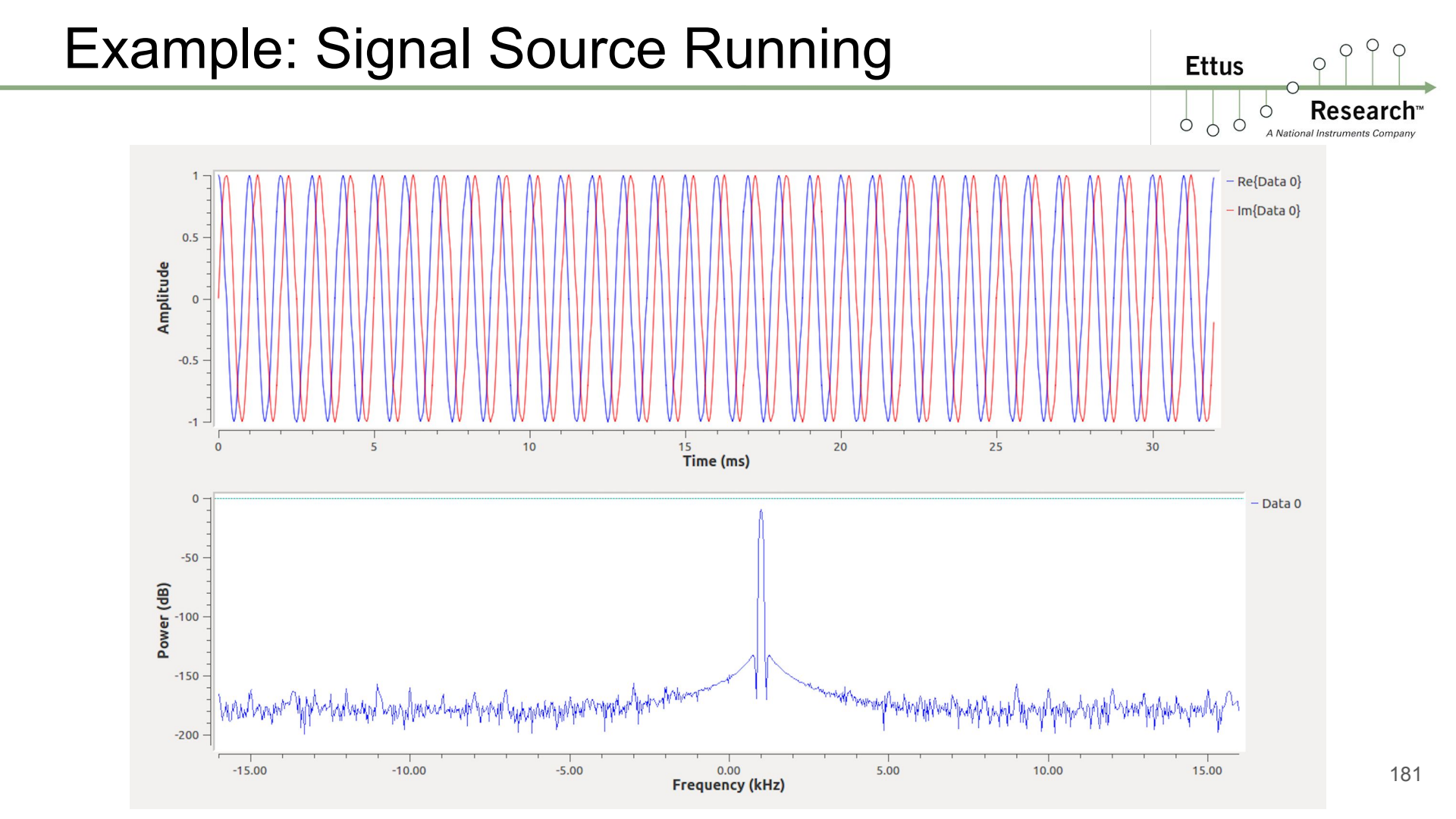

## Using GNU Radio from Python

Ettus

A National Instruments Compa

0 0

#### Generate Python from GRC Flow graph

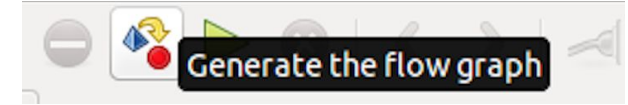

Invoke directly from the Linux command line:
\$ python example\_3.py

>>> import gnuradio >>> ...

Jan 20 12:05:57 2016 f \_\_\_name\_\_ == '\_\_\_main\_\_': import ctypes import svs if sys.platform.startswith('linux'): try: x11 = ctypes.cdll.LoadLibrary('libX11.so') x11.XInitThreads() except: print "Warning: failed to XInitThreads()" from PyQt4 import Qt rom gnuradio import analog from gnuradio import eng notation from gnuradio import gr from gnuradio import und from gnuradio.eng\_option import eng\_option from gnuradio.filter import firdes from gnuradio.qtgui import Range, RangeWidget from optparse import OptionParser import sys import time class example3(gr.top\_block, Qt.QWidget): def \_\_init\_\_(self): gr.top\_block.\_\_init\_\_(self, "Example3") Qt.QWidget.\_\_init\_\_(self) self.setWindowTitle("Example3") self.setWindowIcon(Ot.OIcon.fromTheme('qnuradio-qrc')) except: pass self.top\_scroll\_layout = Qt.QVBoxLayout() self.setLayout(self.top\_scroll\_layout) self.top\_scroll = Qt.QScrollArea() self.top scroll.setFrameStyle(Ot.OFrame.NoFrame) self.top\_scroll\_layout.addWidget(self.top\_scroll) self.top\_scroll.setWidgetResizable(True) self.top\_widget = Qt.QWidget() self.top\_scroll.setWidget(self.top\_widget) self.top\_layout = Qt.QVBoxLayout(self.top\_widget) self.top grid layout = Ot.OGridLayout() self.top\_layout.addLayout(self.top\_grid\_layout) self.settings = Qt.QSettings("GNU Radio", "example3") self.restoreGeometry(self.settings.value("geometry").toByteArray())

### Using GNU Radio from Python

#### Ettus

A National Instruments Compa

Ó 0

#### # Variables

self.samp\_rate = samp\_rate = 5e6 self.rf\_gain = rf\_gain = 0 self.freg = freg = 1e6 self.center\_freq = center\_freq = 915000000 self.amp = amp = 0.5

self.\_rf\_gain\_range = Range(0, 25, 1, 0, 200) self. rf gain win = RangeWidget(self, rf gain range, self.set rf gain, "RF Gain", "counter slider", float) self.top layout.addWidget(self. rf gain win) self.\_freg\_range = Range(0, 5e6, 1000, 1e6, 200) self.\_freq\_win = RangeWidget(self.\_freq\_range, self.set\_freq, "Freq", "counter\_slider", float) self.top layout.addWidget(self. freg win) self.\_amp\_range = Range(0, 1, .1, 0.5, 200) self, amp win = RangeWidget(self, amp range, self.set amp, "Amp", "counter slider", float) self.top layout.addWidget(self. amp win) self.uhd usrp sink  $\theta$  = uhd.usrp sink( ,".join(("", "type=usrp2,addr=192.168.10.2")), uhd.stream\_args( cpu format="fc32". channels=range(1). self.uhd\_usrp\_sink\_0.set\_samp\_rate(samp\_rate)

self.uhd usrp sink 0.set center freg(center freg. 0) self.uhd\_usrp\_sink\_0.set\_gain(rf\_gain, 0) self.uhd usrp\_sink\_0.set\_antenna("TX/RX", 0) self, analog sig source x  $\theta$  = analog, sig source c(samp rate, analog, GR COS WAVE, freq, amp,  $\theta$ )

self.connect((self.analog\_sig\_source\_x\_0, 0), (self.uhd\_usrp\_sink\_0, 0))

def closeEvent(self, event): self.settings = Qt.QSettings("GNU Radio", "example3") self.settings.setValue("geometry", self.saveGeometry()) event.accept()

def get\_samp\_rate(self): return self.samp rate

def set\_samp\_rate(self, samp\_rate): self.samp\_rate = samp\_rate self.analog sig source x 0.set sampling freg(self.samp rate) self.uhd usrp sink 0.set samp rate(self.samp rate)

def set\_rf\_gain(self, rf gain): self.rf gain = rf gain self.uhd\_usrp\_sink\_0.set\_gain(self.rf\_gain, 0)

def get\_freq(self): return self.freq

def set freg(self, freg): self.freg = freg self.analog\_sig\_source\_x\_0.set\_frequency(self.freq)

def get center freg(self): return self.center\_freq

def set\_center\_freq(self, center freq): self.center\_freq = center\_freq self.uhd\_usrp\_sink\_0.set\_center\_freq(self.center\_freq, 0)

def get\_amp(self): return self.amp

def set\_amp(self, amp): self.amp = amp self.analog sig source x 0.set amplitude(self.amp)

def main(top block cls=example3. options=None):

from distutils.version import StrictVersion if StrictVersion(Qt.gVersion()) >= StrictVersion("4.5.0"): style = gr.prefs().get\_string('qtgui', 'style', 'raster') Qt.QApplication.setGraphicsSystem(style) gapp = Ot.OApplication(svs.argv)

tb = top block cls() tb.start() tb.show()

def quitting(): tb.stop() tb.wait() qapp.connect(qapp, Qt.SIGNAL("aboutToQuit()"), guitting) gapp.exec ()

if \_\_name\_\_ == '\_\_main\_\_': main()

def get\_rf\_gain(self): return self.rf\_gain

Ettus 0 Research Ó C A National Instruments Company

Ó

Ó

Ο 0

Location: ~/ettus workshop/flowgraphs/basic signal tx.grc

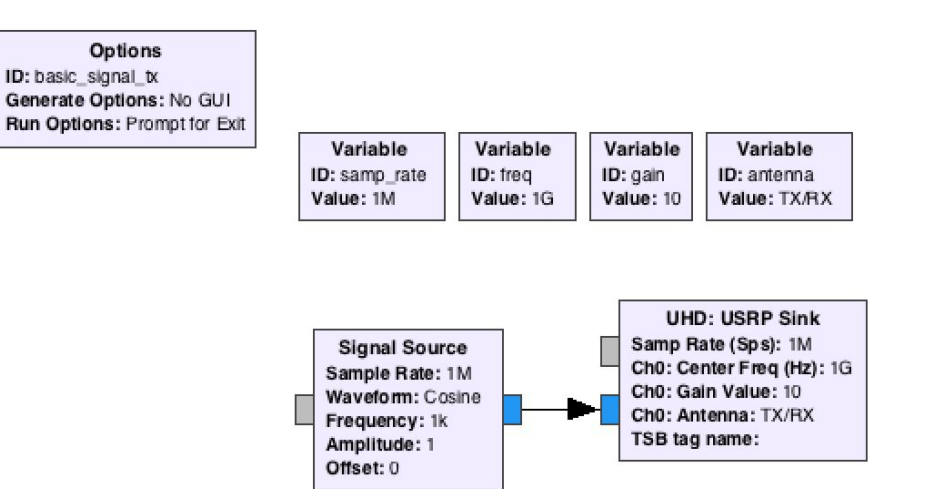

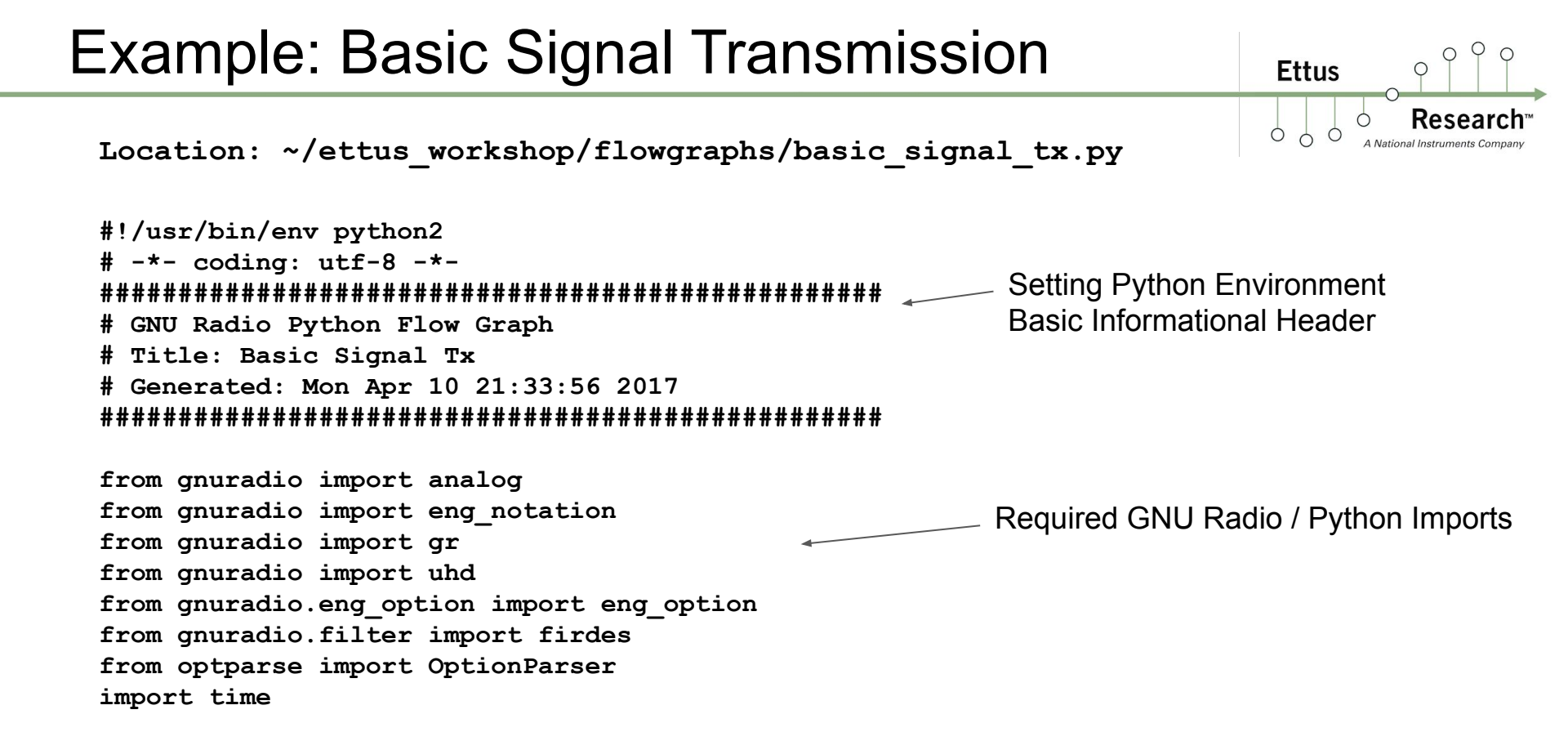

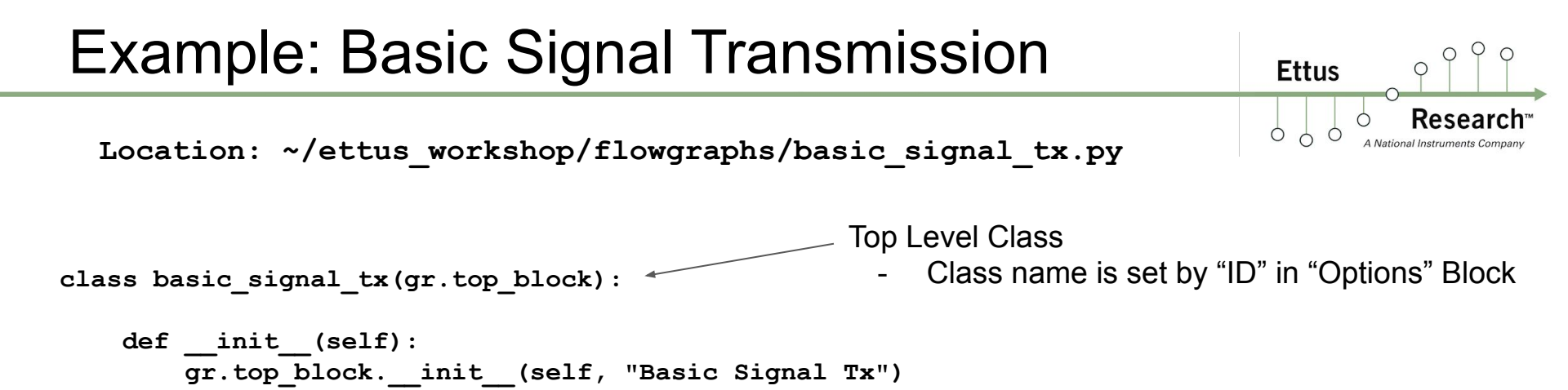

Location: ~/ettus\_workshop/flowgraphs/basic\_signal\_tx.py

Ettus

Location: ~/ettus\_workshop/flowgraphs/basic\_signal\_tx.py

```
# Blocks
***********
self.uhd usrp sink 0 = uhd.usrp sink(
 ",".join(("", "")),
                                              Creation of UHD Sink Block
 uhd.stream args(
      cpu format="fc32",
      channels=range(1),
                                           Calls to apply Sample Rate, Center Frequency,
 ),
                                           Gain, Antenna Selection
self.uhd usrp sink 0.set samp rate(samp rate)
self.uhd usrp sink 0.set center freq(freq, 0)
self.uhd usrp sink 0.set gain(gain, 0)
self.uhd usrp sink 0.set antenna(antenna, 0)
self.analog sig source x 0 = analog.sig_source_c(samp_rate, analog.GR_COS_WAVE, 1000, 1, 0)
                      Creation of Signal Source Block
```

Ettus

Location: ~/ettus\_workshop/flowgraphs/basic\_signal\_tx.py

Creating the connection between Signal Source and UHD Sink Block

Ettus

Location: ~/ettus\_workshop/flowgraphs/basic\_signal\_tx.py

All Variables have getters/setters

def get\_samp\_rate(self):
 return self.samp\_rate

Setters will recall UHD method to apply any updated value

Ettus

```
def set_samp_rate(self, samp_rate):
    self.samp_rate = samp_rate
    self.uhd_usrp_sink_0.set_samp_rate(self.samp_rate)
    self.analog_sig_source_x_0.set_sampling_freq(self.samp_rate)
```

```
def get_gain(self):
    return self.gain
```

```
def set_gain(self, gain):
    self.gain = gain
    self.uhd_usrp_sink_0.set_gain(self.gain, 0)
```

Location: ~/ettus\_workshop/flowgraphs/basic\_signal\_tx.py

```
def get_freq(self):
    return self.freq
def set_freq(self, freq):
    self.freq = freq
    self.uhd_usrp_sink_0.set_center_freq(self.freq, 0)
def get_antenna(self):
    return self.antenna
def set_antenna(self, antenna):
    self.antenna = antenna
    self.uhd_usrp_sink_0.set_antenna(self.antenna, 0)
```

Ettus

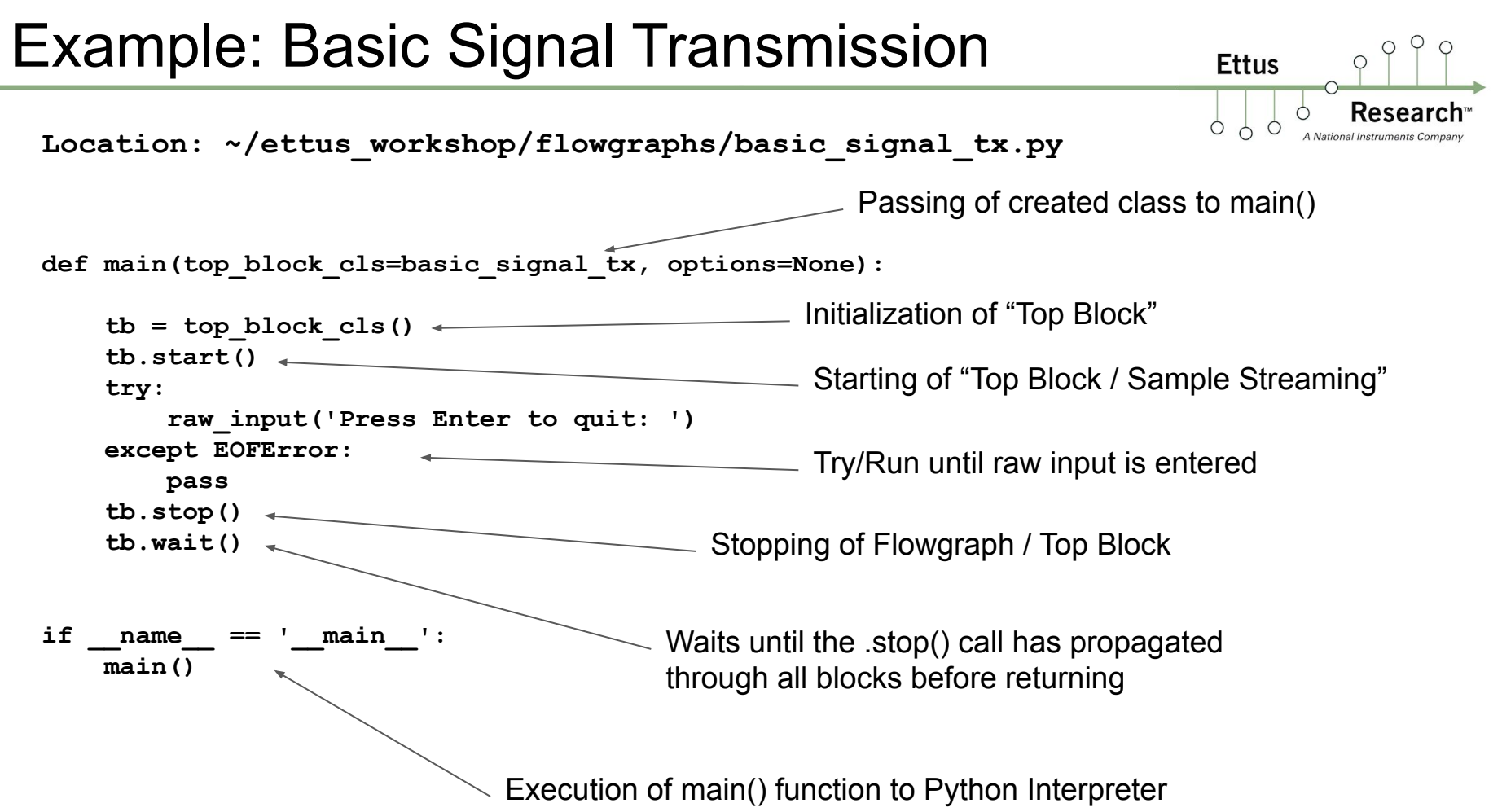

Additional details of Operating a Flowgraph:

http://gnuradio.org/doc/doxygen/page\_operating\_fg.html

0

Ettus

### Example: Signal Source with Noise

#### Location: ~/ettus\_workshop/flowgraphs/signal\_source\_noise.grc

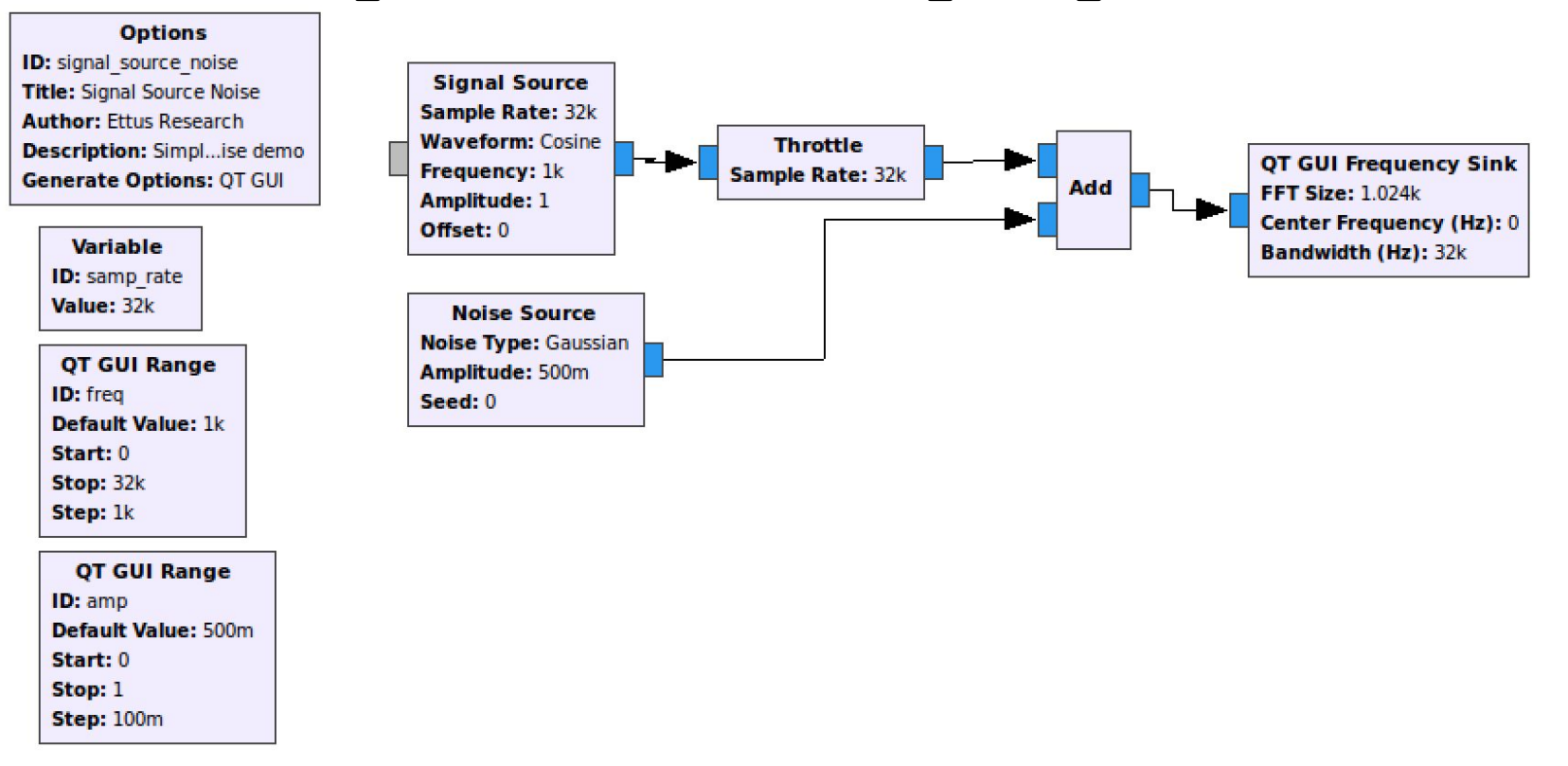

O Q

Research

A National Instruments Company

0

Ettus

0 0

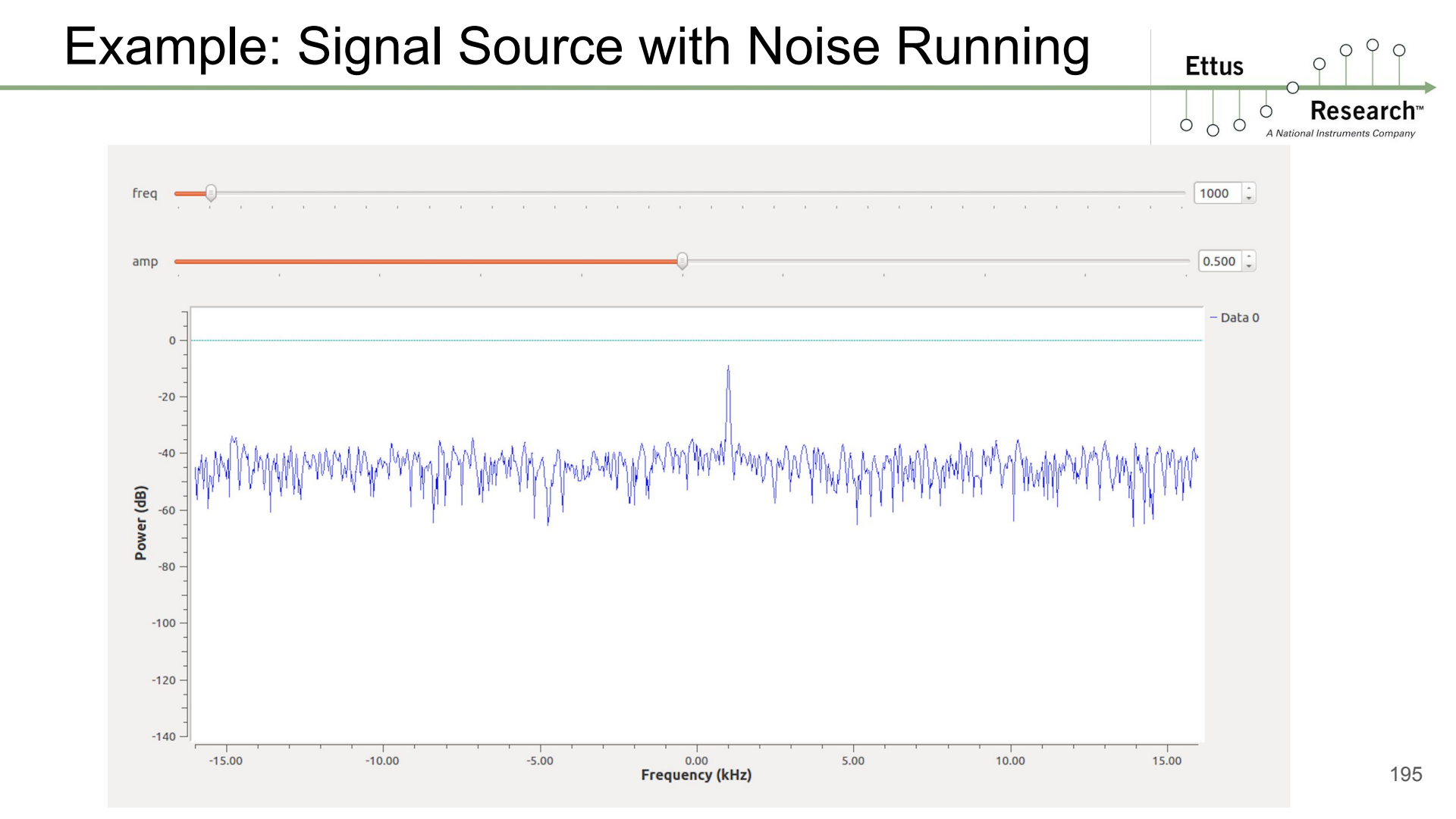

### Example: Dial Tone / Touch Tone

#### Location: ~/ettus\_workshop/flowgraphs/dial\_tone\_interactive.grc

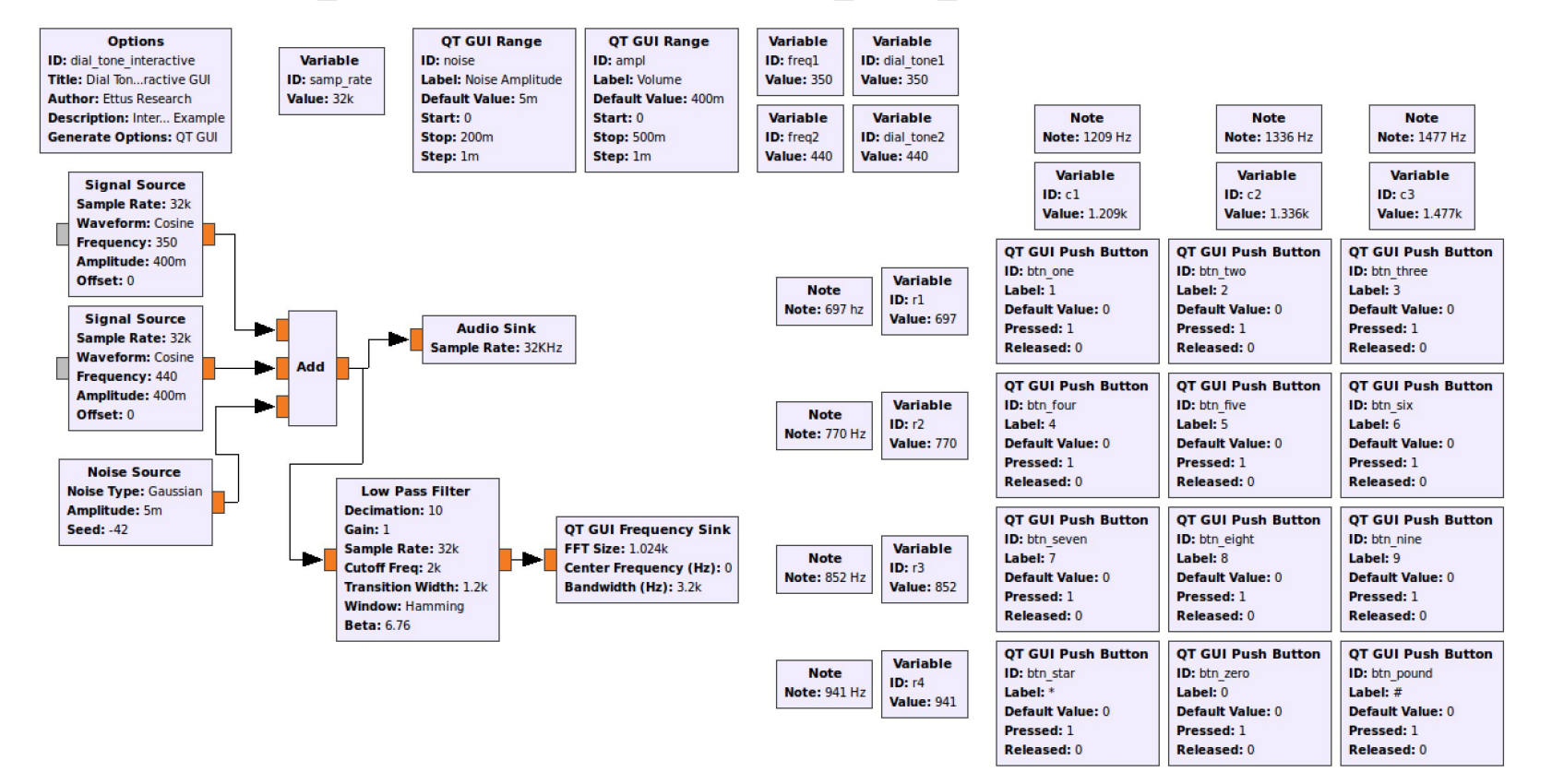

O Q

Research

A National Instruments Compan

0

Ettus

0 0

## Example: Dial Tone / Touch Tone

Location: ~/ettus workshop/flowgraphs/dial tone interactive.grc

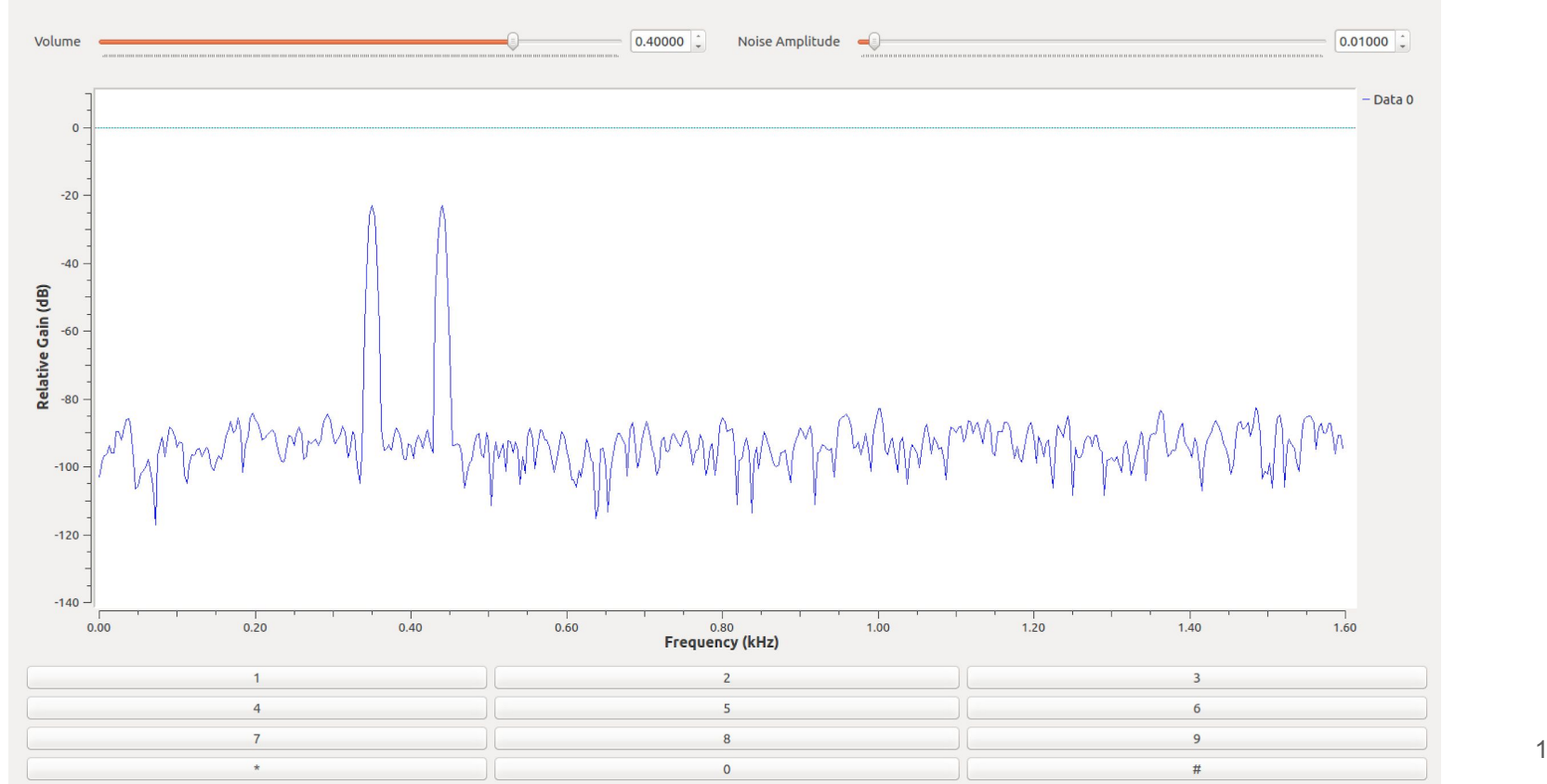

O Q

Research

A National Instruments Compan

Ettus

0 C

### Example: Filters - Flowgraph

#### Ettus

0 0

Ó

O Q

Research

A National Instruments Company

0

#### Location: ~/ettus\_workshop/flowgraphs/filters\_basic.grc

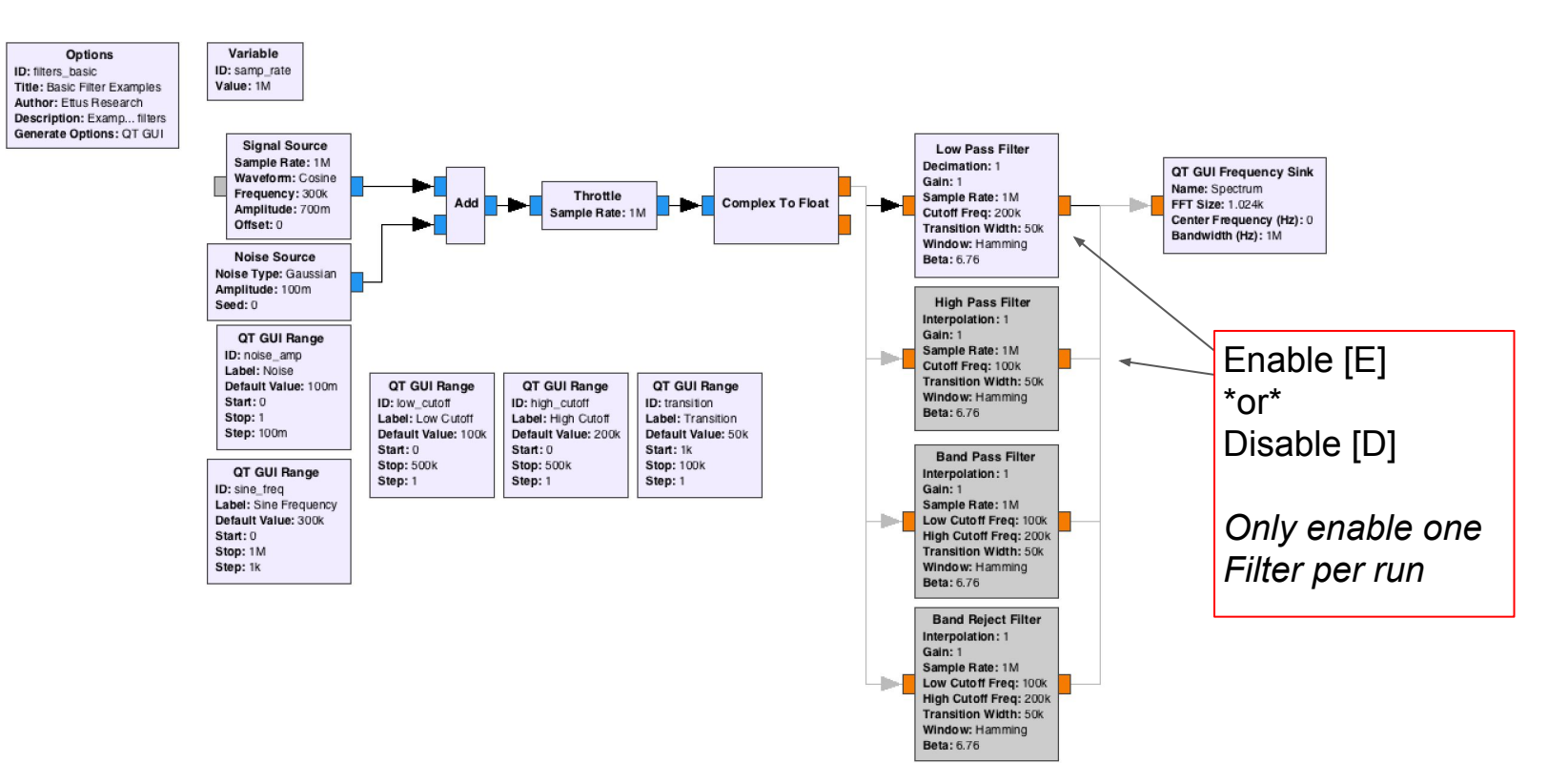

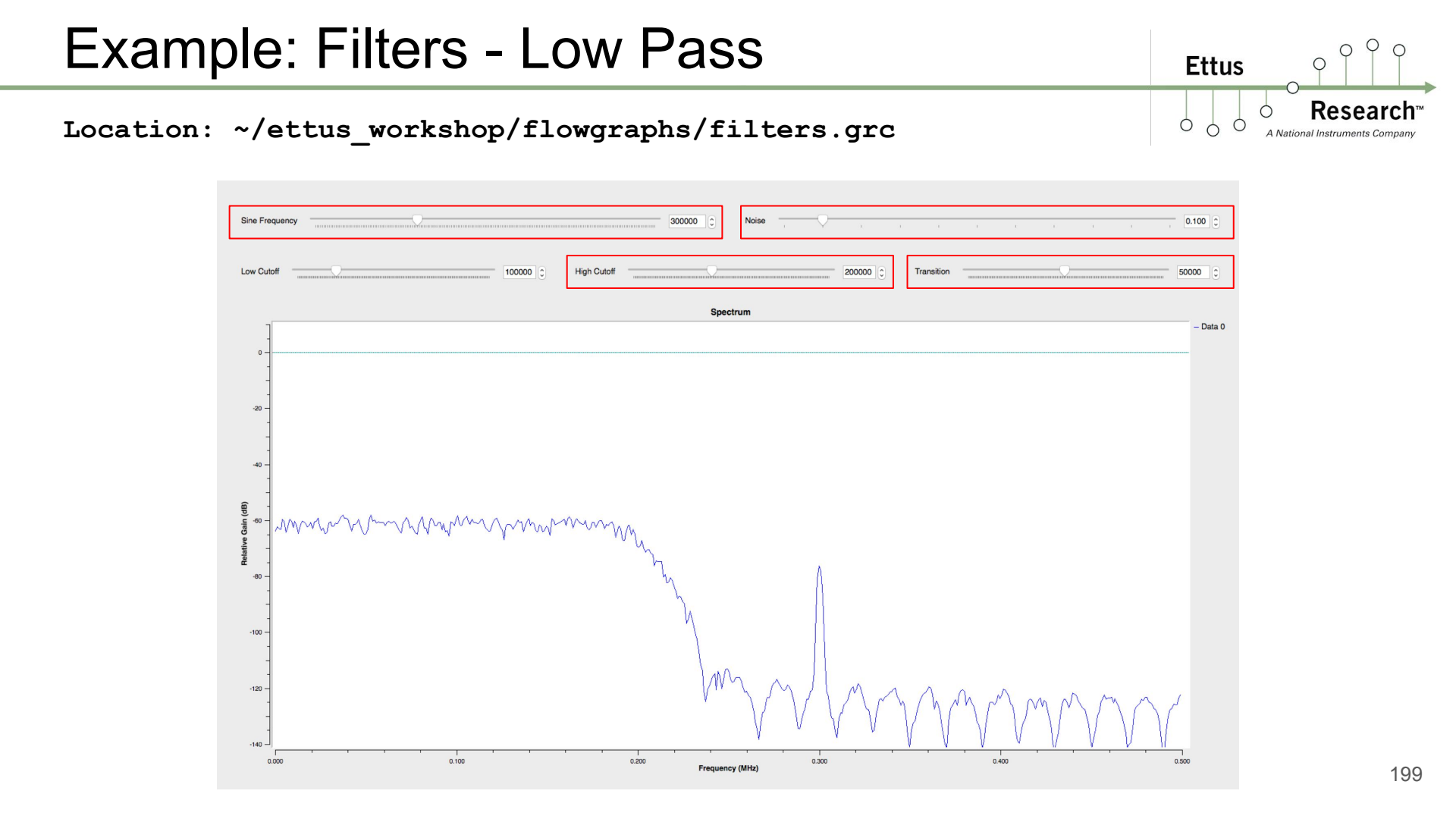

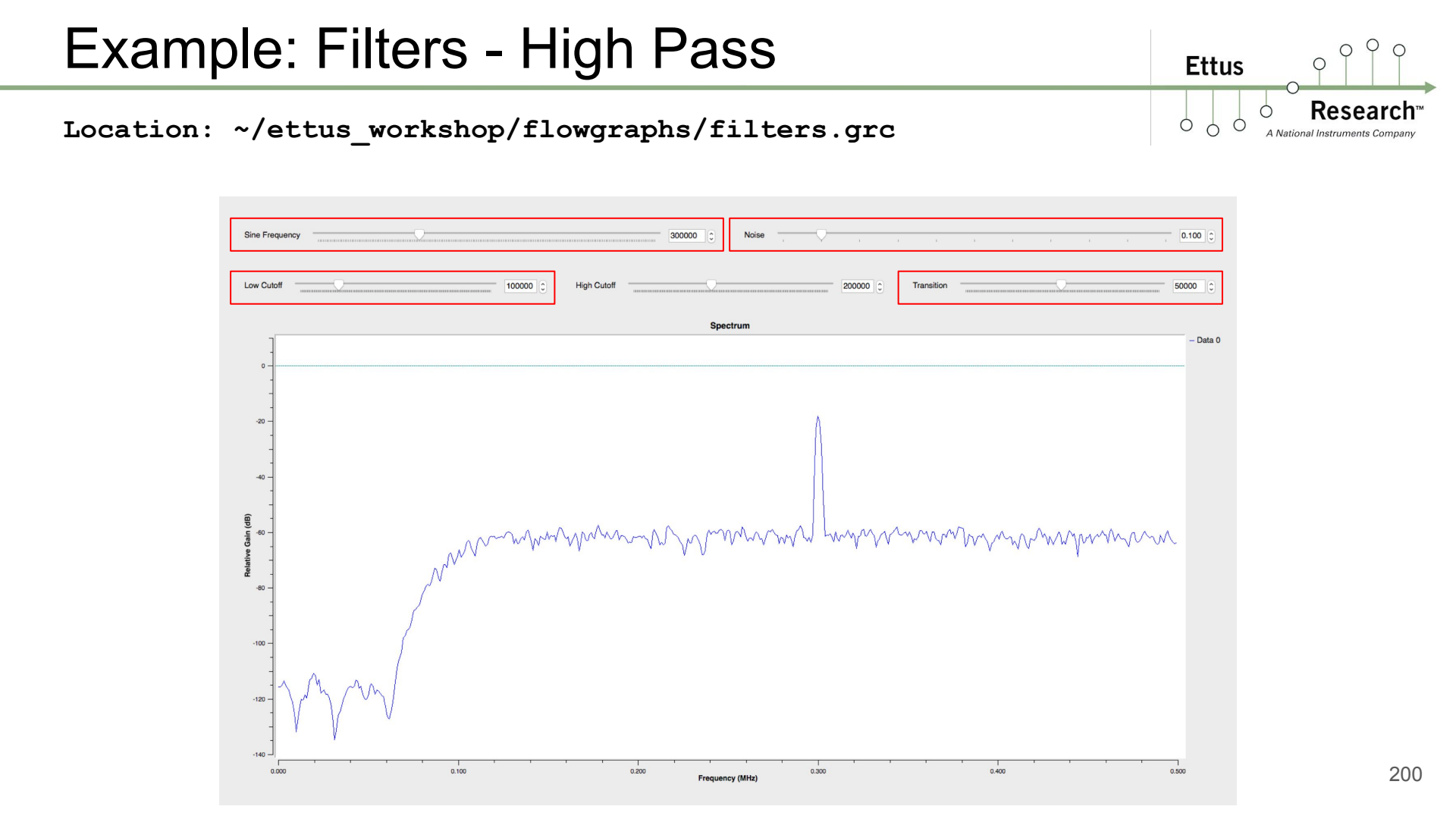

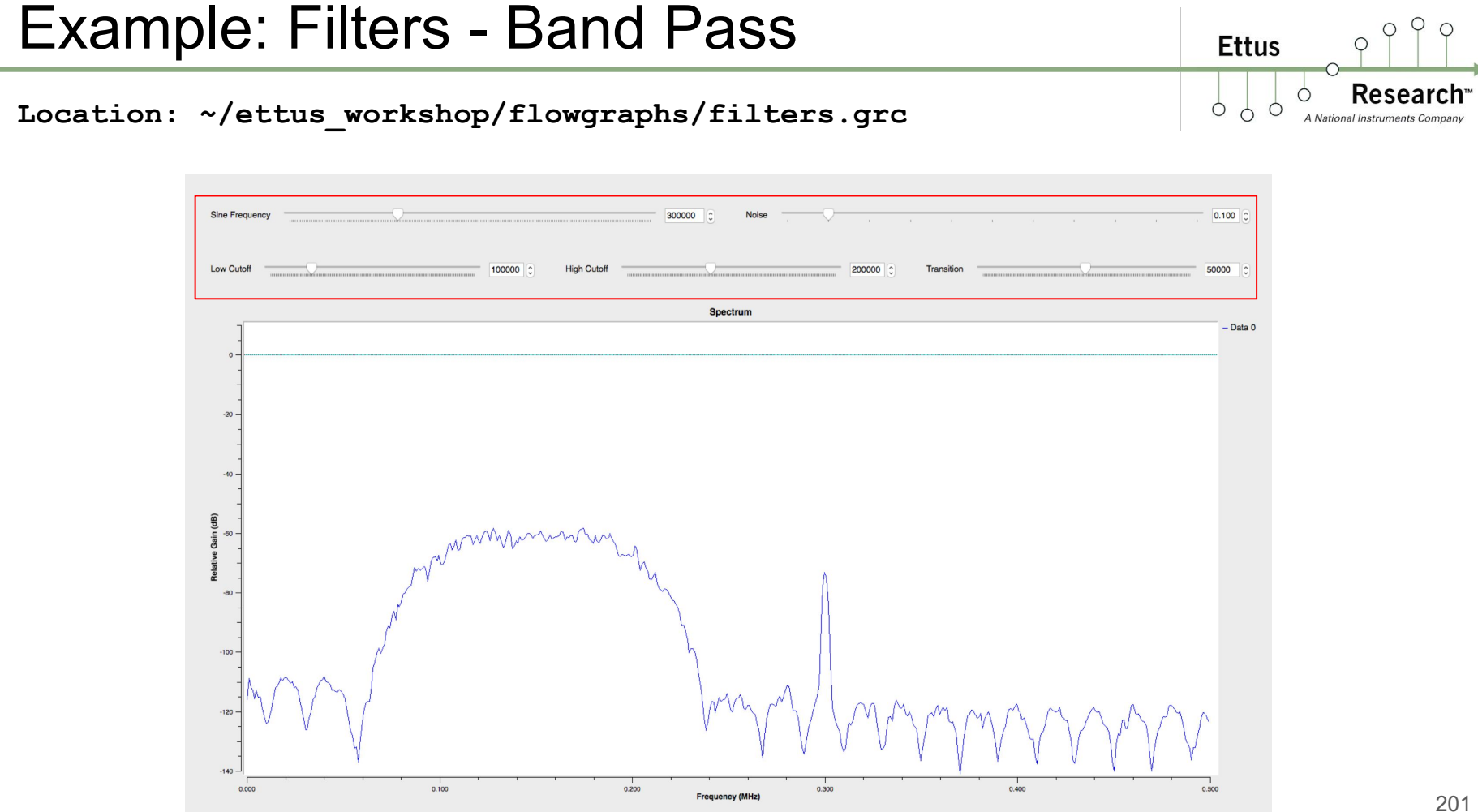

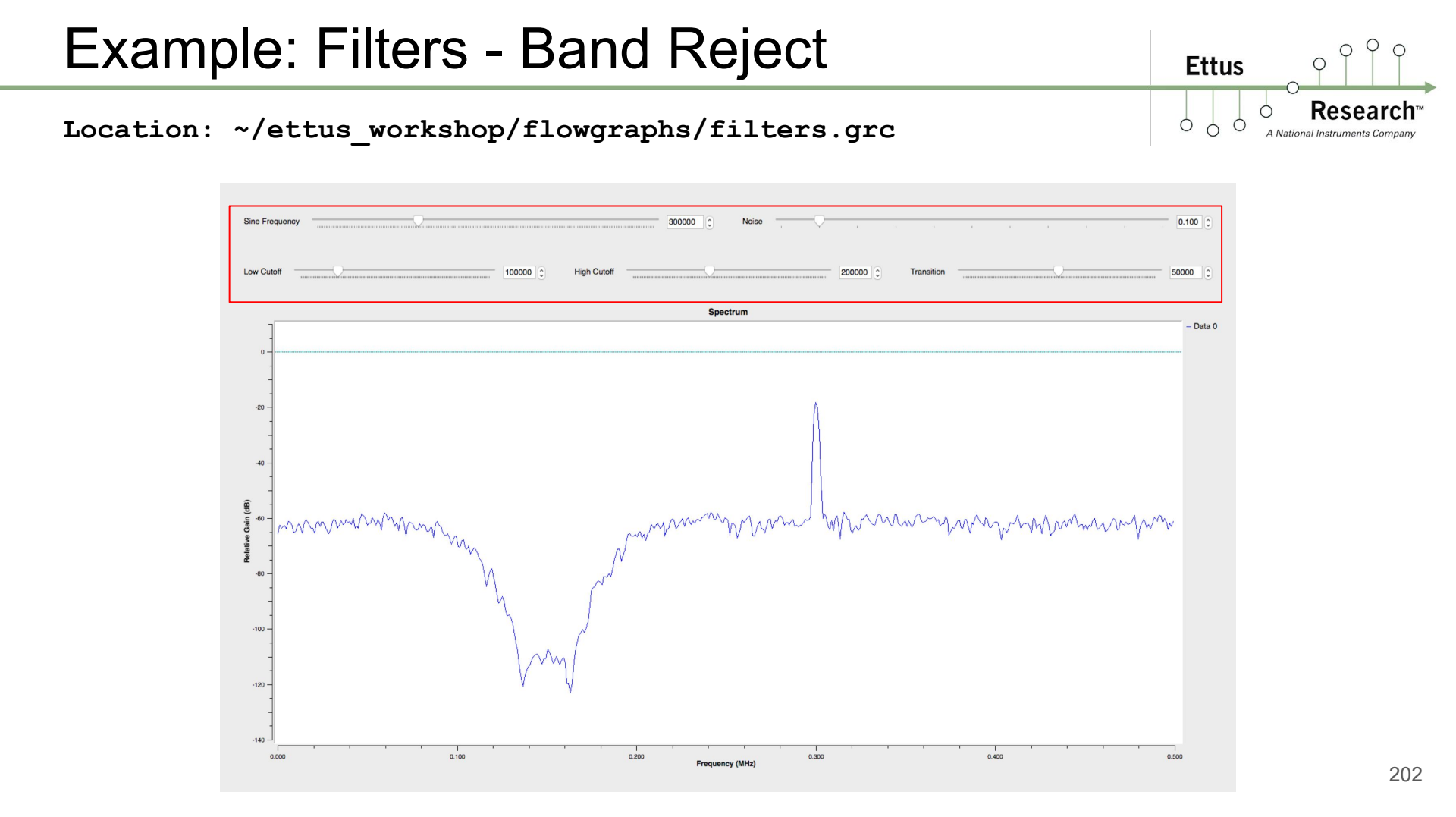

#### Location: ~/ettus\_workshop/flowgraphs/freq\_xlate\_fir.grc

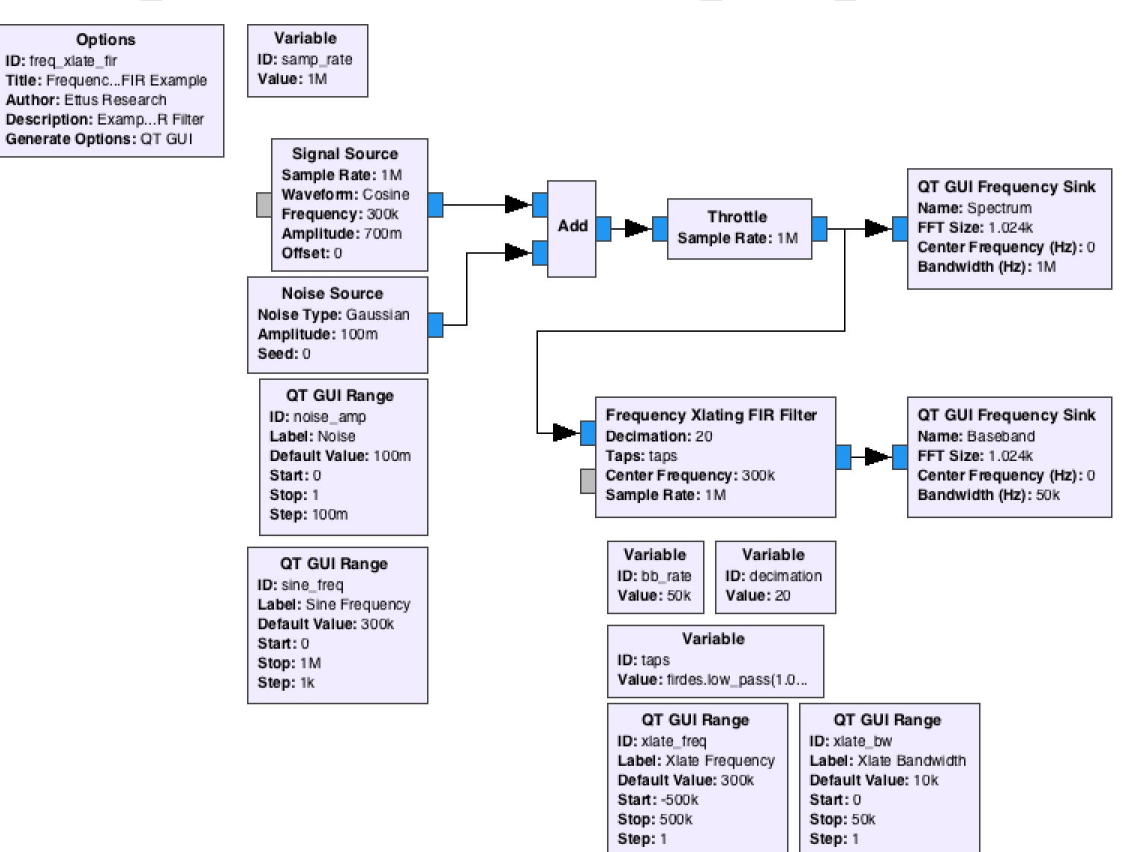

O Q

Research

A National Instruments Company

0

Ettus

Ó

Ó

0 C

Ettus

0 0

Resea

A National Instruments Con

#### Location: ~/ettus\_workshop/flowgraphs/freq\_xlate\_fir.grc

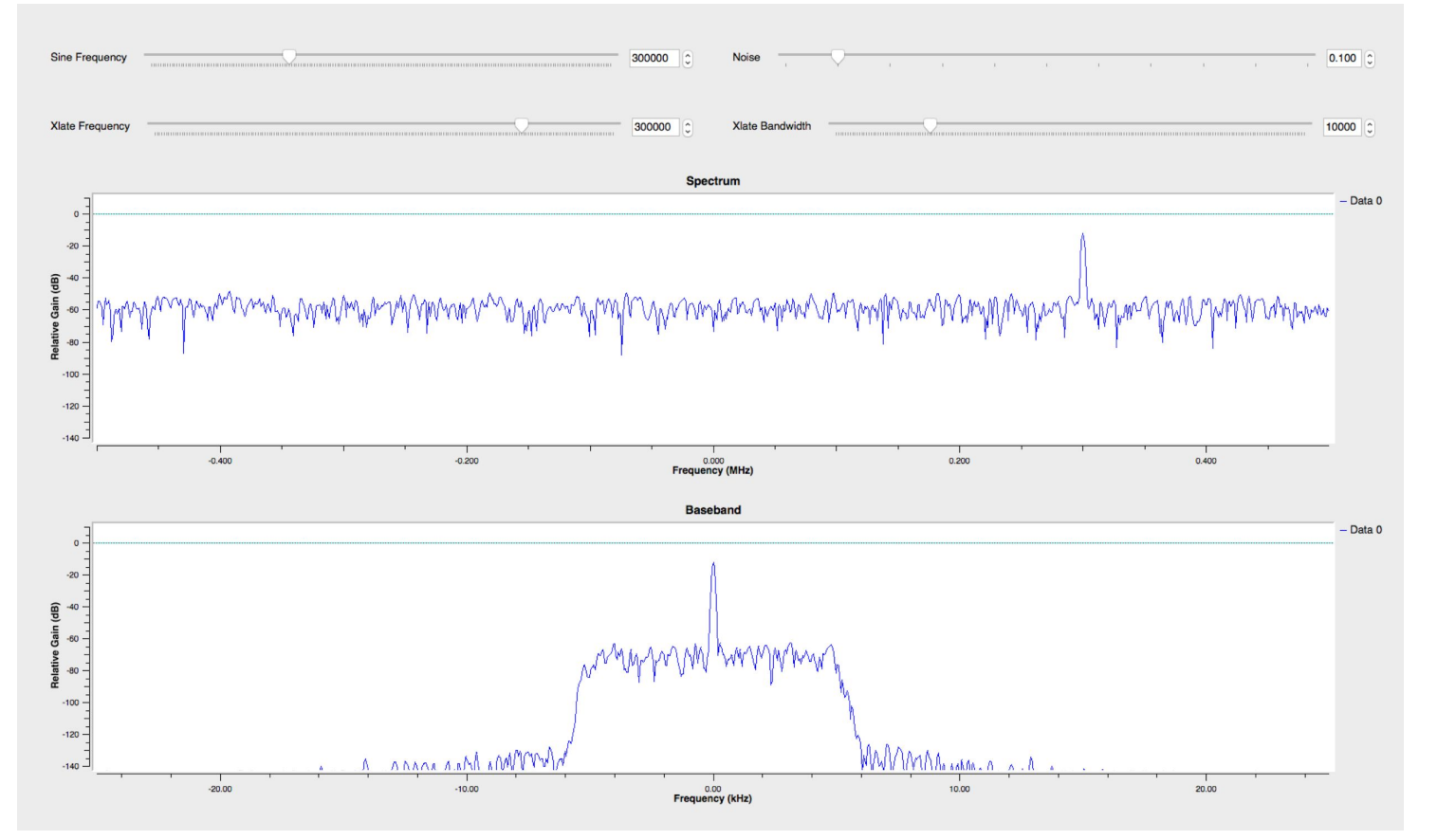

Location: ~/ettus\_workshop/flowgraphs/freq\_xlate\_fir.grc

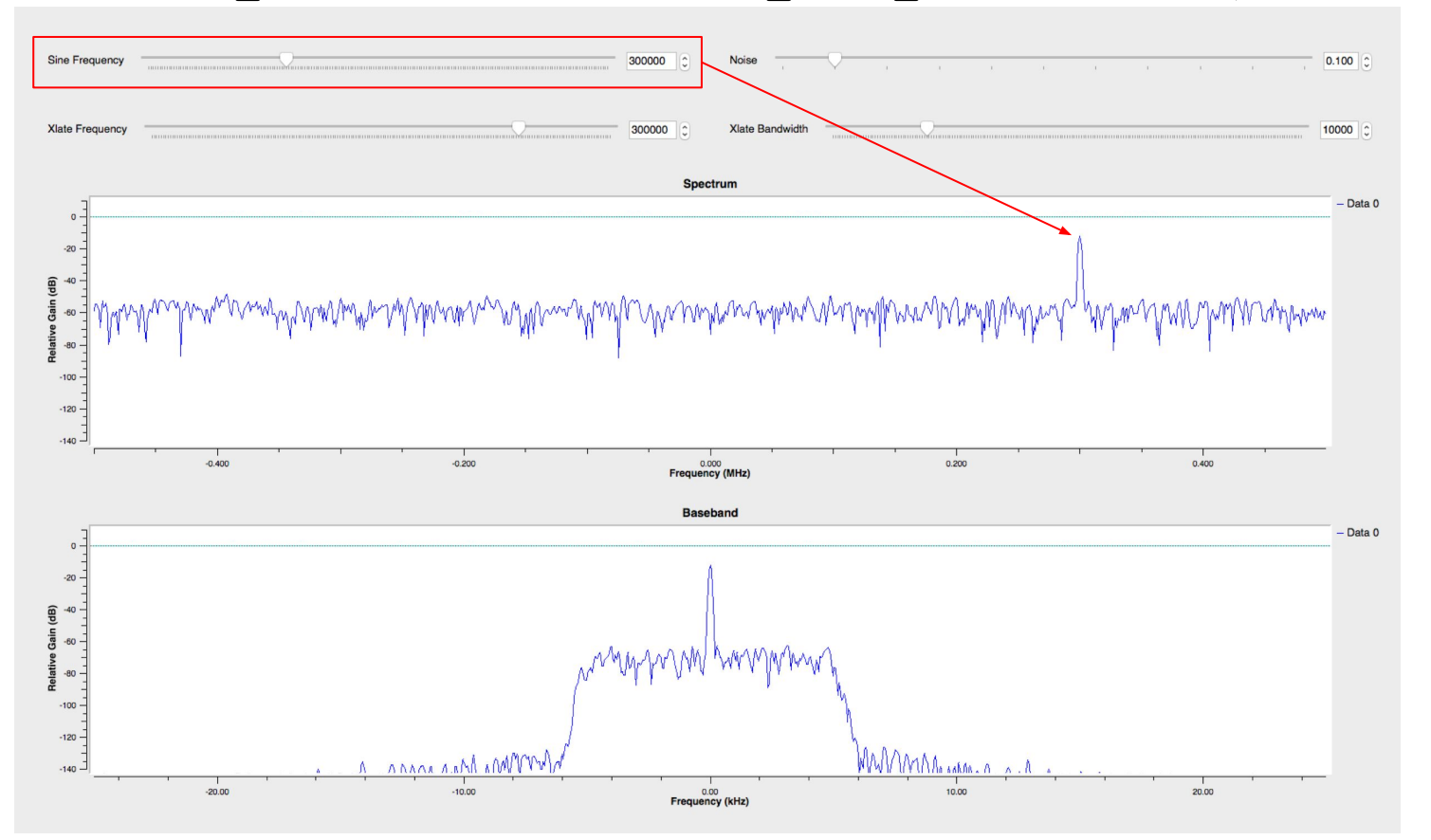

O Q

Resear

A National Instruments Comp

Ettus

Location: ~/ettus\_workshop/flowgraphs/freq\_xlate\_fir.grc

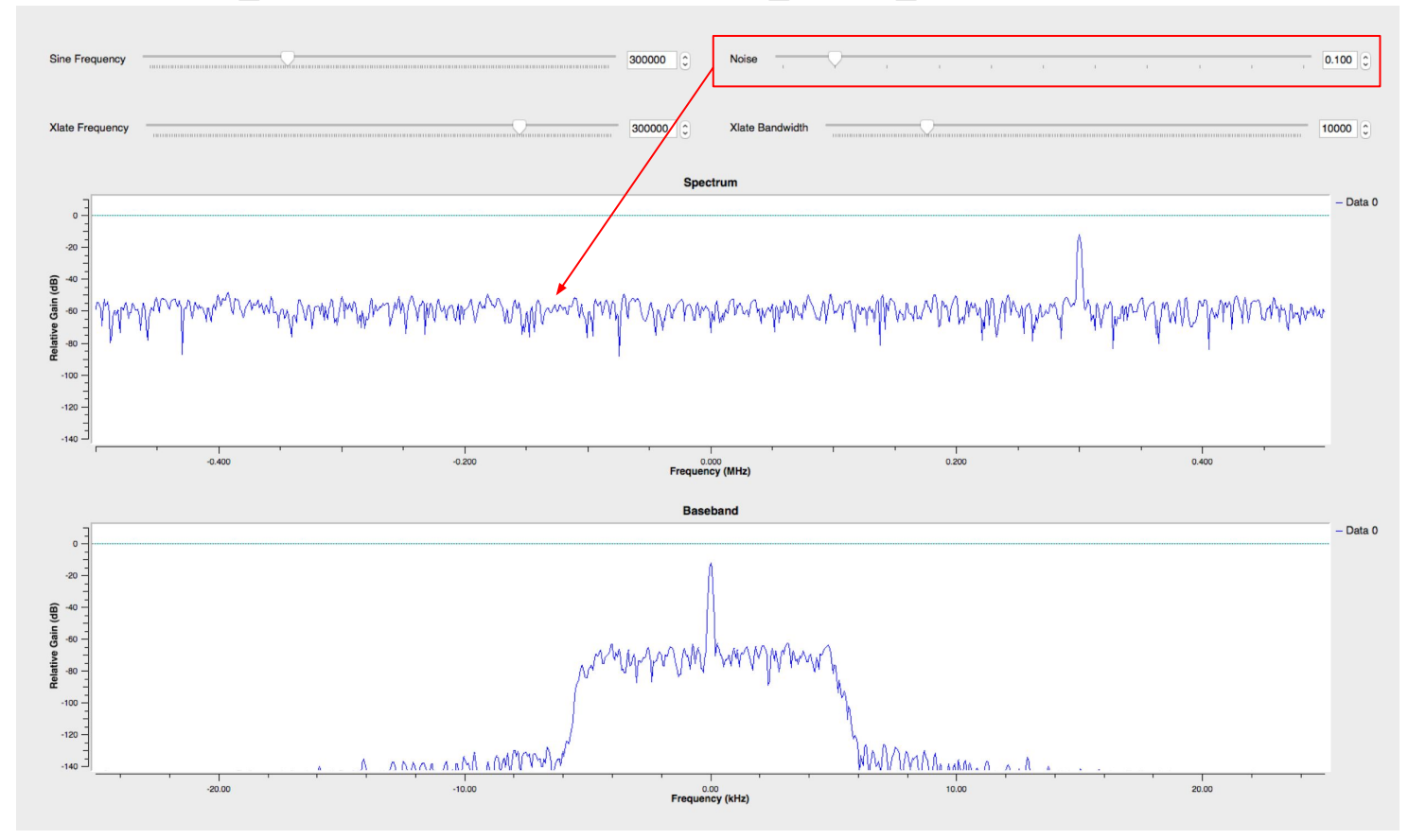

Ettus

A National Instruments Comp

Ettus Researce

A National Instruments Con

0 0

O Q

#### Location: ~/ettus\_workshop/flowgraphs/freq\_xlate\_fir.grc

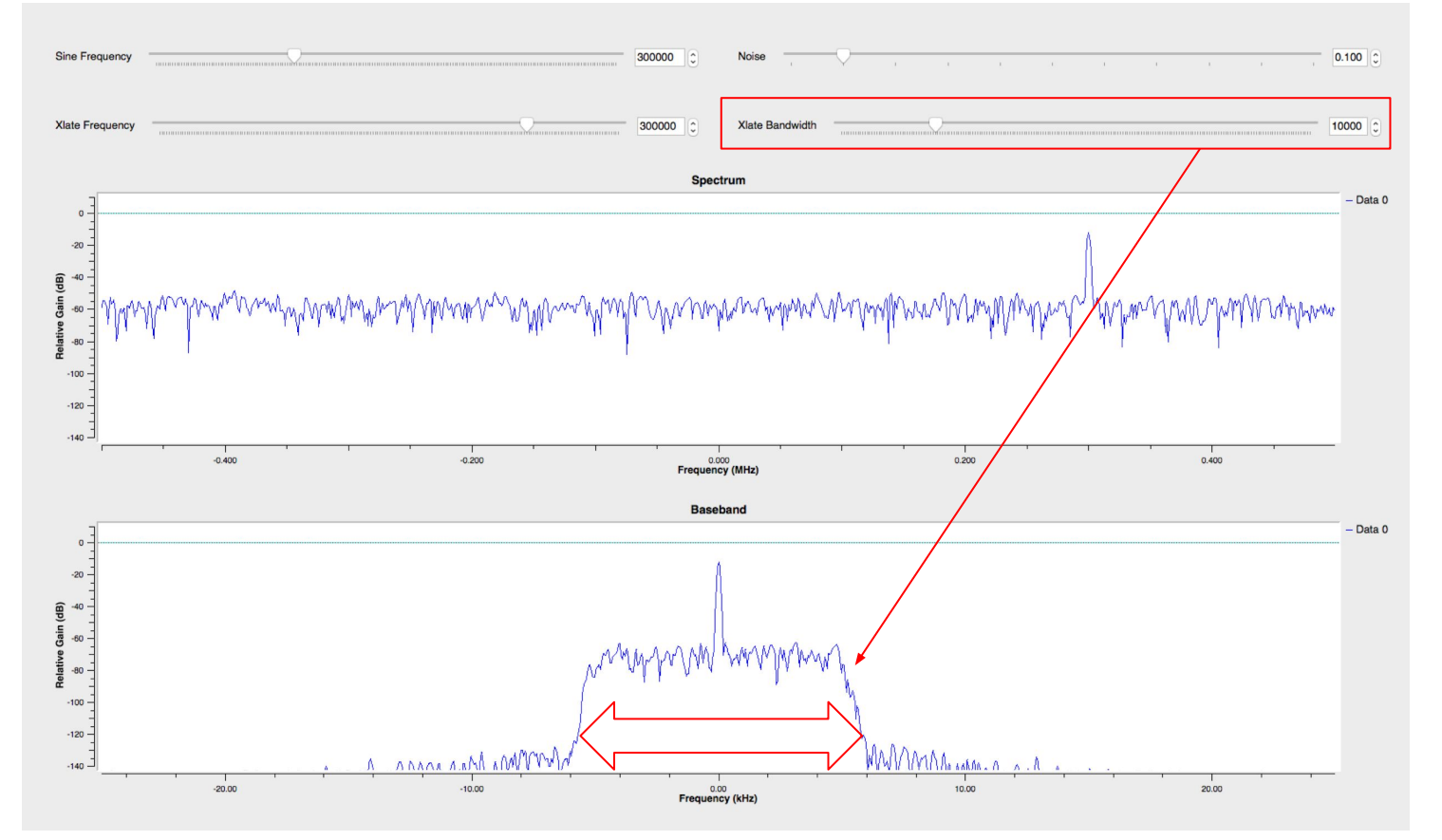

Ettus Resear

A National Instruments Cor

0 0

O Q

#### Location: ~/ettus\_workshop/flowgraphs/freq\_xlate\_fir.grc

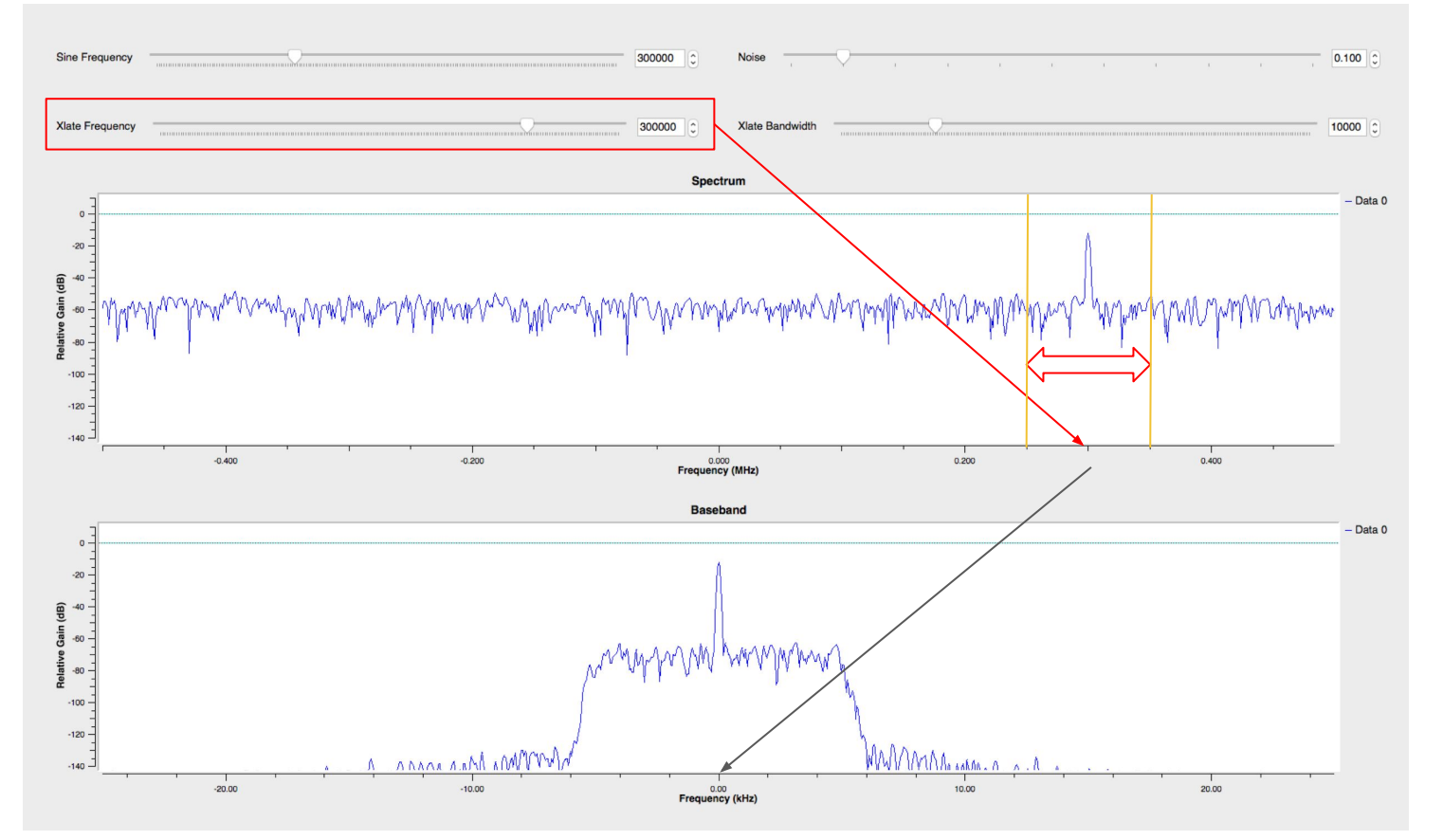

### Example: Transmitting Signal Source

#### Location: ~/ettus\_workshop/flowgraphs/signal\_source\_tx.grc

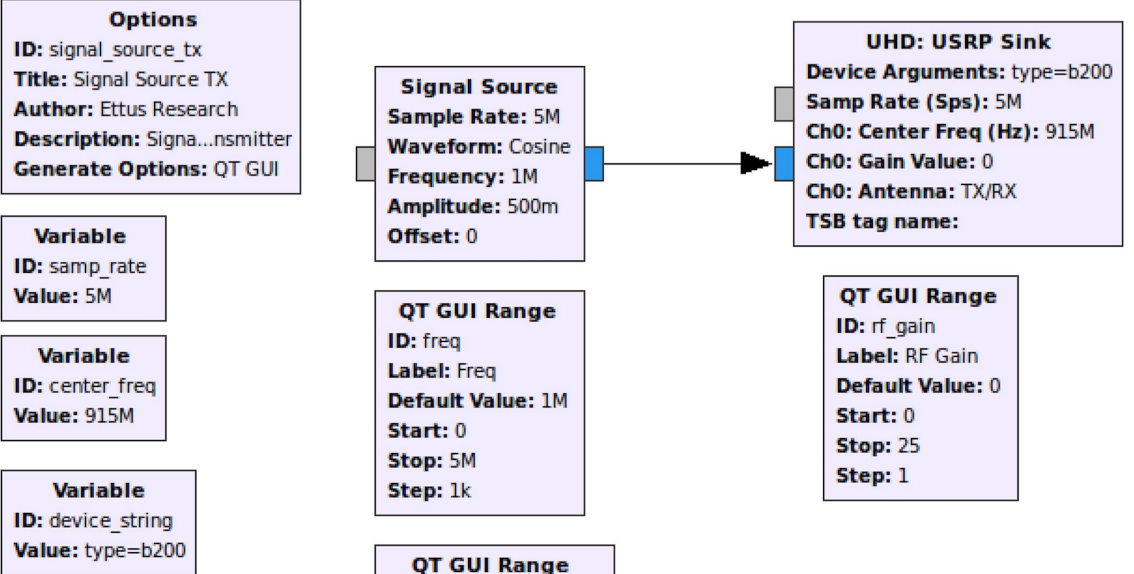

U: amp Label: Amp Default Value: 500m Start: 0 Stop: 1 Step: 100m O Q

Research

A National Instruments Company

Ettus

0 0

## Out-of-Tree (OOT) Modules

Ettus

- An OOT module is a GNU Radio component that does not live within the GNU Radio source tree, and is not included with the GNU Radio distribution
- OOT modules allow third-parties to extend GNU Radio with their functions and blocks -
- Comprehensive GNU Radio Archive Network (CGRAN) -
  - Directory of open-source OOT modules -
  - Not a hosting site -
  - Most OOT modules are hosted on GitHub -
  - http://www.cgran.org/ \_
- gr modtool \_
  - The swiss army knife of module editing / creating \_
  - https://gnuradio.org/redmine/projects/gnuradio/wiki/OutOfTreeModules \_

0 Ettus 0 **Research**<sup>\*\*</sup> Ó

Q

 $\bigcirc$ 

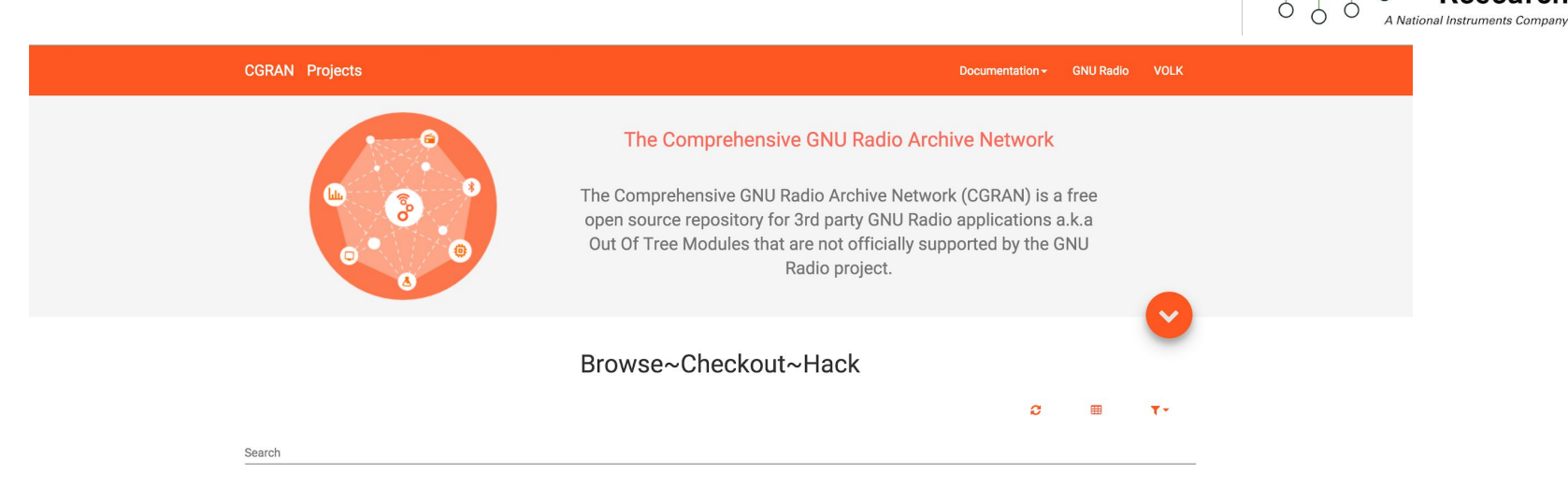

| Name                                     | Tags                                   | Description -                             | Repository |
|------------------------------------------|----------------------------------------|-------------------------------------------|------------|
| gr-eventstream                           | scheduler, streams, bursty             | The event stream scheduler                | 🖬 Github   |
| Receiver for Vaisala Weather<br>Sonde    |                                        | Receiver for Vaisala Weather Sonde        | 🖬 Github   |
| gr-pyqt                                  | gui, plotting, pyqt, pyqwt             | Python QT Plotters and Message Tools Repo | 🖬 Github   |
| gr-pcap                                  | pcap, packet                           | PCAP recording and playback               | 🖬 Github   |
| gr-microtelecom                          | hardware, source                       | Microtelecom's Perseus SDR source module  | 🖬 Github   |
| gr-Ite                                   | LTE, synchronization, estimation, PBCH | LTE downlink receiver blocks              | Github     |
| gr-nmea                                  | sdr, gps, nmea                         | interface to NMEA and GPSD sources        | 🖬 Github   |
| gr-ieee802-11                            | IEEE 802.11, WiFi, OFDM                | IEEE 802.11 a/g/p Transceiver             | 📮 Github   |
| An IEEE 802.15.4 (ZigBee)<br>Transceiver | sdr, IEEE 802.15.4, ZigBee             | gr-ieee802-15-4                           | 🗖 Github   |

### **Out-of-Tree Module Installation**

O Q

- 1. git clone <repository>
- 2. cd <repository-path>
- 3. mkdir build && cd build
- 4. cmake ../
- 5. make -j4
- 6. sudo make install
- 7. sudo ldconfig

# GNU Radio: Creating a Block / OOT

- Blocks can be written with Python or C++
- gr\_modtool is used to create all of the boilerplate files
- Python or C++ QA
- For blocks with strict types, we use suffixes to declare the input and output types. This block operates on floats, so we give it the suffix \_ff: Float in, float out. Other suffixes are \_cc (complex in, complex out), or simply \_f (a sink or source with no in- or outputs that uses floats).
- Standard Block Types:
  - Synchronous Blocks (1:1)
  - Decimation Blocks (N:1)
  - Interpolation Blocks (1:M)
  - General Blocks (N:M)
- Hierarchical Blocks
  - Hierarchical blocks are blocks that are made up of other blocks. They
    instantiate the other GNU Radio blocks (or other hierarchical blocks) and
    connect them together. A hierarchical block has a "connect" function for this
    purpose. Hierarchical blocks define an input and output stream much like
    normal blocks.

More details see: https://wiki.gnuradio.org/index.php/BlocksCodingGuide

Ettus

#### \$ gr\_modtool help

Usage: gr\_modtool <command> [options] -- Run <command> with the given options. gr\_modtool help -- Show a list of commands. gr modtool help <command> -- Shows the help for a given command.

List of possible commands:

| Name    | Aliases     | Description                                             |
|---------|-------------|---------------------------------------------------------|
| disable | dis         | Disable block (comments out CMake entries for files)    |
| info    | getinfo,inf | Return information about a given module                 |
| remove  | rm,del      | Remove block (delete files and remove Makefile entries) |
| makexml | mx          | Make XML file for GRC block bindings                    |
| add     | insert      | Add block to the out-of-tree module.                    |
| newmod  | nm,create   | Create a new out-of-tree module                         |
| rename  | mv          | Rename a block in the out-of-tree module.               |

0

Ettus

### **GNU Radio: Creating a Block**

#### \$ gr\_modtool help newmod

Usage: gr\_modtool nm [options]. Call gr\_modtool without any options to run it interactively.

#### Options: General options: -h, --help Displays this help message. -d DIRECTORY, --directory=DIRECTORY Base directory of the module. Defaults to the cwd. -n MODULE NAME, --module-name=MODULE NAME Use this to override the current module's name (is normally autodetected). -N BLOCK NAME, --block-name=BLOCK NAME Name of the block, where applicable. --skip-lib Don't do anything in the lib/ subdirectory. --skip-swig Don't do anything in the swig/ subdirectory. --skip-python Don't do anything in the python/ subdirectory. --skip-grc Don't do anything in the grc/ subdirectory. --scm-mode=SCM MODE Use source control management (yes, no or auto). Answer all questions with 'yes'. This can overwrite -y, --yes and delete your files, so be careful.

New out-of-tree module options: --srcdir=SRCDIR Source directory for the module template. Ettus

## GNU Radio: Creating a Block

Create your first Out-Of-Tree Module with the gr\_modtool:

#### \$ gr\_modtool newmod workshop

Creating out-of-tree module in ./ gr-workshop... Done. Use 'gr modtool add' to add a new block to this currently empty module.

\$ ls

gr-workshop

#### \$ cd gr-workshop/

#### \$ ls

CMakeLists.txt MANIFEST.md apps cmake docs examples grc include lib python swig

Ettus
Ettus Researc

Since we are dealing with Python in this tutorial we only need to concern ourselves with the Python folder and the grc folder.

```
$ gr_modtool add -t sync -l python
GNU Radio module name identified: workshop
Language: Python
Enter name of block/code (without module name prefix): my_multiply_py_ff
Block/code identifier: my_multiply_py_ff
Enter valid argument list, including default arguments: multiple
Add Python QA code? [Y/n] y
Adding file 'python/my_multiply_py_ff.py'...
Adding file 'python/qa_my_multiply_py_ff.py'...
Editing python/CMakeLists.txt...
Adding file 'grc/workshop_my_multiply_py_ff.xml'...
Editing grc/CMakeLists.txt...
```

Ettus ° ĭ

0 0

First let's take a look at the file: python/my\_multiply\_py\_ff.py

```
21
22
     import numpy
23
     from gnuradio import gr
24
25 🔻
     class my_multiply_py_ff(gr.sync_block):
26
27
         docstring for block my_multiply_py_ff
28
29 🔻
         def __init__(self, multiple):
30 V
             gr.sync_block.__init__(self,
                 name="my_multiply_py_ff",
32
                 in_sig=[<+numpy.float+>],
33
                 out_sig=[<+numpy.float+>])
34
36 🔻
         def work(self, input_items, output_items):
37
             in0 = input_items[0]
38
             out = output_items[0]
             # <+signal processing here+>
39
             out[:] = in0
40
41
             return len(output_items[0])
42
```

43

Notice that there are "<...>" scattered in many places. These placeholders are from gr\_modtool and tell us where we need to alter things.

The **gr.sync\_block.init** takes in 4 inputs: self, name, and the size/type of the input and output vectors. First, we want to make the item size a single precision float or numpy.float32 by removing the "<" and the ">".

Ettus

Ó

#### python/my\_multiply\_py\_ff.py

```
21
22
     import numpy
23
     from gnuradio import gr
24
25 🔻
     class my_multiply_py_ff(gr.sync_block):
26
27
         docstring for block my_multiply_py_ff
28
29 🔻
         def __init__(self, multiple):
             gr.sync_block.__init__(self,
30 🔻
                 name="my_multiply_py_ff",
31
32
                 in_sig=[numpy.float32],
                 out sig=[numpy.float32])
34
35
         def work(self, input_items, output_items):
36 🔻
             in0 = input items[0]
38
             out = output items[0]
39
40
             out[:] = in0
41
             return len(output_items[0])
42
43
```

The other piece of code that has the placeholders is in the work() function but let us first get a better understanding of the work() function.

The work () function is where the actual processing happens, where we want our code to be. Because this is a sync block, the number of input items always equals the number of output items because synchronous block ensures a fixed output to input rate. There are also decimation and interpolation blocks where the number of output items are a user specified multiple of the number of input items.

A National Instruments Compar

Ettus

Ó

#### python/my\_multiply\_py\_ff.py

```
21
22
     import numpy
23
     from gnuradio import gr
24
25 🔻
     class my_multiply_py_ff(gr.sync_block):
26
27
         docstring for block my_multiply_py_ff
28
29 🔻
         def __init__(self, multiple):
             gr.sync_block.__init__(self,
30 🔻
                 name="my_multiply_py_ff",
31
32
                 in_sig=[numpy.float32],
                 out sig=[numpy.float32])
34
35
         def work(self, input_items, output_items):
36 🔻
             in0 = input items[0]
38
             out = output items[0]
39
40
             out[:] = in0
41
             return len(output_items[0])
42
43
```

The "in0" and "out" simply store the input and output in a variable to make the block easier to write.

The signal processing can be anything including if statements, loops, function calls but for this example we only need to modify the out[:] = in0 line so that our input signal is multiplied by our variable multiple.

What do we need to add to make the in0 multiply by our multiple?

out[:] = in0\*self.multiple

Resea

Ettus

Ó

### python/my\_multiply\_py\_ff.py

| 21<br>22<br>23<br>24                           | import numpy<br>from gnuradio import gr                                                                                                    |
|------------------------------------------------|----------------------------------------------------------------------------------------------------|
| 25 ▼<br>26                                     | <pre>class my_multiply_py_ff(gr.sync_block):</pre>                                                                                                    |
| 27<br>28                                       | docstring for block my_multiply_py_ff<br>"""                                                                                                    |
| 29 ▼<br>30 ▼<br>31<br>32<br>33<br>34           | <pre>definit(self, multiple):     gr.sync_blockinit(self,         name="my_multiply_py_ff",         in_sig=[numpy.float32],         out_sig=[numpy.float32])</pre>                                             |
| 35 ▼<br>36<br>37<br>38<br>39<br>40<br>41<br>42 | <pre>def work(self, input_items, output_items):     in0 = input_items[0]     out = output_items[0]     # &lt;+signal processing here+&gt;     out[:] = in0*self.multiple     return len(output_items[0])</pre> |

The last item to modify within the new block is to assign the input value of "multiple" to self.multiple within the init() function.

#### self.multiple = multiple

| 29 🔻 | <pre>definit(self, multiple):</pre>  |
|------|--------------------------------------|
| 30 🔻 | gr.sync_blockinit( <i>self</i> ,     |
| 31   | <pre>name="my_multiply_py_ff",</pre> |
| 32   | <pre>in_sig=[numpy.float32],</pre>   |
| 33   | <pre>out_sig=[numpy.float32])</pre>  |
| 34   | <pre>self.multiple = multiple</pre>  |
| 25   |                                      |

Completed python/my\_multiply\_py\_ff.py

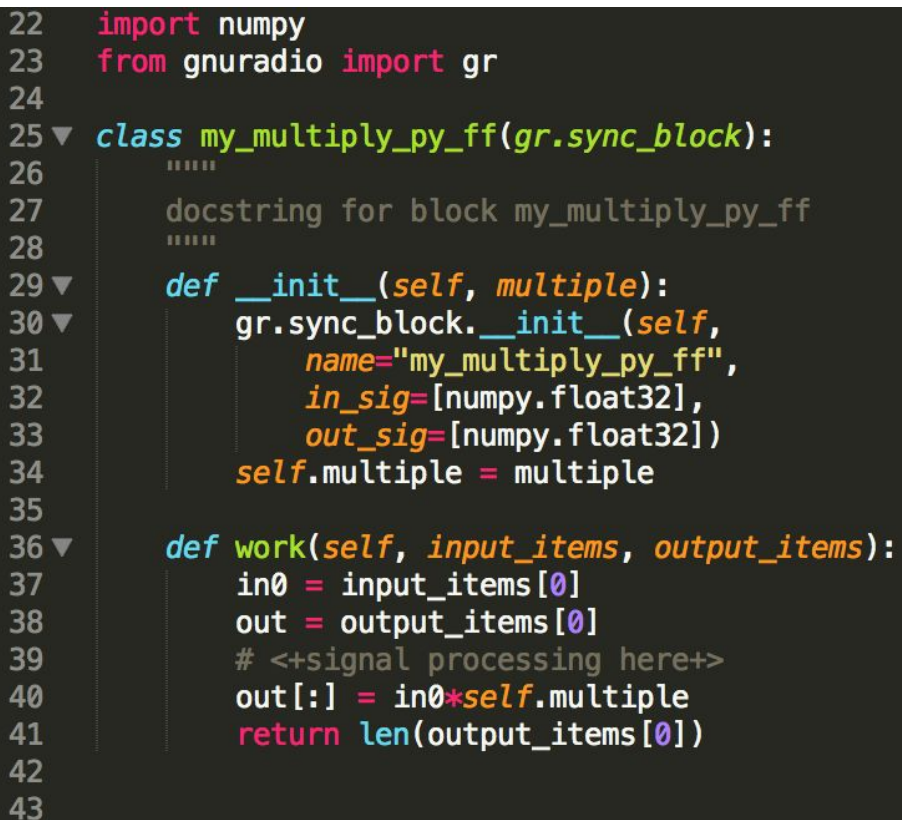

Ettus Research<sup>m</sup>

Next, we will create the QA (Quality Assurance) tests.

Open the file: python/qa my multiply py ff.py

```
21
     from gnuradio import gr, gr_unittest
23
     from gnuradio import blocks
     from my_multiply_py_ff import my_multiply_py_ff
25
26 🔻
    class qa_my_multiply_py_ff (gr_unittest.TestCase):
27
         def setUp (self):
             self.tb = gr.top_block ()
29
30
         def tearDown (self):
             self.tb = None
34 🔻
         def test_001_t (self):
36
             self.tb.run ()
             # check data
38
39
40
     if __name__ == '__main__':
         gr_unittest.run(qa_my_multiply_py_ff, "qa_my_multiply_py_ff.xml")
42
```

gr\_unittest adds support for checking approximate equality of tuples of float and complex numbers. The only part we need to worry about is the def test\_001\_t function. We know we need input data so let us create data. We want it to be in the form of a vector so that we can test multiple values at once.

Ettus

python/qa\_my\_multiply\_py\_ff.py

Create a vector of floats within the test\_001\_t function:

```
src_data = (0, 1, -2, 5.5, -0.5)
```

We also need output data so we can compare the input of the block to ensure that it is doing what we expect it to do. Let us multiply by 2 for simplicity.

 $expected_result = (0, 2, -4, 11, -1)$ 

Next, create a flowgraph with the src data:

src = blocks.vector source f(src data)

Ettus

python/qa\_my\_multiply\_py\_ff.py

Next, we will call our created function with a value of 2.

```
mult = multiply_py_ff(2)
```

Next, we will create a Vector Sink block.

```
snk = blocks.vector_sink_f()
```

Next, connect the blocks:

```
self.tb.connect (src, mult)
self.tb.connect (mult, snk)
```

```
Next, run the flowgraph and capture the resulting data from the Sink.
self.tb.run ()
result data = snk.data ()
```

Ettus

#### python/qa\_my\_multiply\_py\_ff.py

The last step is to compare the expected result and actual result. The last value, "6" in the function call below will compare the results to decimal places

self.assertFloatTuplesAlmostEqual (expected\_result, result\_data, 6)

The completed test\_001\_t() function should match below:

```
34
         def test_001_t (self):
35
             src_data = (0, 1, -2, 5.5, -0.5)
36
             expected_result = (0, 2, -4, 11, -1)
37
             src = blocks.vector_source_f(src_data)
             mult = my_multiply_py_ff(2)
38
             snk = blocks.vector sink f()
39
40
             self.tb.connect(src, mult)
41
             self.tb.connect(mult, snk)
42
             self.tb.run()
43
             result data = snk_data()
44
             self.assertFloatTuplesAlmostEqual(expected_result, result_data, 6)
45
```

Ettus

Next, we will test the QA code. Run it with:

\$ python python/qa\_my\_multiply\_py\_ff.py

\_\_\_\_\_

Ran 1 test in 0.003s

OK

O Q

Resea

Ettus

#### Open the file grc/workshop\_my\_multiply\_py\_ff.xml

| 1    | xml version="1.0"?                                                                                                    |  |  |  |  |  |
|------|----------------------------------------------------------------------------------------------------|--|--|--|--|--|
| 2 🔻  | <br><br> |  |  |  |  |  |
|      | <name>my_multiply_py_ff</name>                                                                                                    |  |  |  |  |  |
|      | <key>workshop_my_multiply_py_ff</key>                                                                                                    |  |  |  |  |  |
|      | <category>[workshop]</category>                                                                                                    |  |  |  |  |  |
|      | <pre><import>import workshop</import></pre>                                                                                                    |  |  |  |  |  |
|      | <make>workshop.my_multiply_py_ff(\$multiple)</make>                                                                                                    |  |  |  |  |  |
| 8 🔻  | Make one 'param' node for every Parameter you want settable from the GUI.</p                                                                                                    |  |  |  |  |  |
|      |                                                                                                    |  |  |  |  |  |
| 10   |                                                                                                    |  |  |  |  |  |
| 11   | * key (makes the value accessible as \$keyname, e.g. in the make node)                                                                                                    |  |  |  |  |  |
| 12   | * type>                                                                                                    |  |  |  |  |  |
| 13 🔻 | <pre>&gt;param&gt;</pre>                                                                                                    |  |  |  |  |  |
| 14   | <name></name>                                                                                                    |  |  |  |  |  |
| 15   | <key></key>                                                                                                    |  |  |  |  |  |
| 16   | <type></type>                                                                                                    |  |  |  |  |  |
| 17   |                                                                                                    |  |  |  |  |  |
| 18   |                                                                                                    |  |  |  |  |  |
| 19 🔻 | Make one 'sink' node per input. Sub-nodes:</th                                                                                                    |  |  |  |  |  |
| 20   | * name (an identifier for the GUI)                                                                                                    |  |  |  |  |  |
| 21   | * type                                                                                                    |  |  |  |  |  |
| 22   | * vlen                                                                                                    |  |  |  |  |  |
| 23   | * optional (set to 1 for optional inputs)>                                                                                                    |  |  |  |  |  |
| 24 🔻 | <sink></sink>                                                                                                    |  |  |  |  |  |
| 25   | <name>in</name>                                                                                                    |  |  |  |  |  |
| 26   | <type><!-- e.g. int, float, complex, byte, short, xxx_vector,--></type>                                                                                                    |  |  |  |  |  |
| 27   |                                                                                                    |  |  |  |  |  |
| 28   | d. Make and lowered and non-autout. Cub anders                                                                                                    |  |  |  |  |  |
| 29 • | <pre><!-- Make one source node per output. Sub-nodes:</pre--></pre>                                                                                                    |  |  |  |  |  |
| 30   | * name (an identifier for the GUI)                                                                                                    |  |  |  |  |  |
| 22   |                                                                                                    |  |  |  |  |  |
| 22   | $\tau$ vicin $\tau$ ortional (set to 1 for optional inputs) $\rightarrow$                                                                                                    |  |  |  |  |  |
| 34 - | <pre>continue (set to 1 for optional inputs)&gt;</pre>                                                                                                    |  |  |  |  |  |
| 35   |                                                                                                    |  |  |  |  |  |
| 36   | <pre><type><!-- e.g. int. float. complex. byte. short. xxx vector--></type></pre>                                                                                                    |  |  |  |  |  |
| 37   |                                                                                                    |  |  |  |  |  |
| 38   | 38                                                                                                    |  |  |  |  |  |
| 39   |                                                                                                    |  |  |  |  |  |
|      |                                                                                                    |  |  |  |  |  |

The last step to create a block is to modify the XML file.

Ettus

0 0

GRC uses the XML files for all the options we see.

#### Boilerplate / default: grc/workshop my multiply py ff.xml

```
<?xml version="1.0"?>
 2 ▼ <block>
       <name>my_multiply_py_ff</name>
       <key>workshop_my_multiply_py_ff</key>
       <category>[workshop]</category>
      <import>import workshop</import>
      <make>workshop.my_multiply_py_ff($multiple)</make>
8 🔻
           * key (makes the value accessible as $keyname, e.g. in the make node)
13 🔻
      <param>
        <name>...</name>
        <key>...</key>
        <type>...</type>
       </param>
      <!-- Make one 'sink' node per input. Sub-nodes:
19 🔻
           * name (an identifier for the GUI)
24 🔻
       <sink>
        <name>in</name>
        <!-- e.g. int, float, complex, byte, short, xxx_vector, ...-></type>
       </sink>
29 🔻
      <!-- Make one 'source' node per output. Sub-nodes:</pre>
           * name (an identifier for the GUI)
34 🔻
        <name>out</name>
        <type><!-- e.g. int, float, complex, byte, short, xxx_vector, ...-></type>
       </source>
     </block>
```

Ettus Researc Ó A National Instruments Comp.

Ó Ó

File: grc/workshop\_my\_multiply\_py\_ff.xml

We can change the name that appears and the category it will appear in GRC. The category is where the block will be found in GRC. Examples of categories tag are Audio and Waveform Generators used in previous examples. Examples of names tag are the QT GUI Time Sink or the Audio Sink.

We will leave the default values for this section.

| 3 | <name>my_multiply_py_ff</name>                                                                                                    |
|---|----------------------------------------------------------------------------------------------------|
| 4 | <key>workshop_my_multiply_py_ff</key>                                                                                                    |
| 5 | <category>[workshop]</category>                                                                                                    |
| 6 | <pre><import>import workshop</import></pre>                                                                                                    |
| 7 | <make>workshop.my_multiply_py_ff(\$multiple)</make>                                                                                                    |
|   | 그는 그는 것이 잘 잘 잘 했다. 것은 것은 것은 것은 것은 것이 같았는 것이 가지 않는 것이 없었는 것이 것이 것이 것이 것이 것이 것이 같았다. 것이 같았는 것이 같이 있는 것이 같이 있는 것이 가 나는 것이 같았다. 것이 같았는 것이 같았는 것이 같았다. 것이 같았는 것이 같았는 것이 같았다. 것이 같았는 것이 같았다. 것이 같았는 것이 같았다. 것이 같았는 것이 같았다. 같았는 것이 같았다. 같았다. 같았다. 같 것이 같 것이 같았다. 같 것이 같 것이 같았다. 같 것이 같 것이 같 것이 같 않았다. 같 것이 같 것이 같 것이 같 않았다. 같 것이 같 것이 같 않았다. 같 것이 같 것이 같 않았다. 않았다. 않았다. 않았다. 않았다. 않았다. 않았다. 않았다. |

Ettus

Ettus

 $\bigcirc$ 

Resea

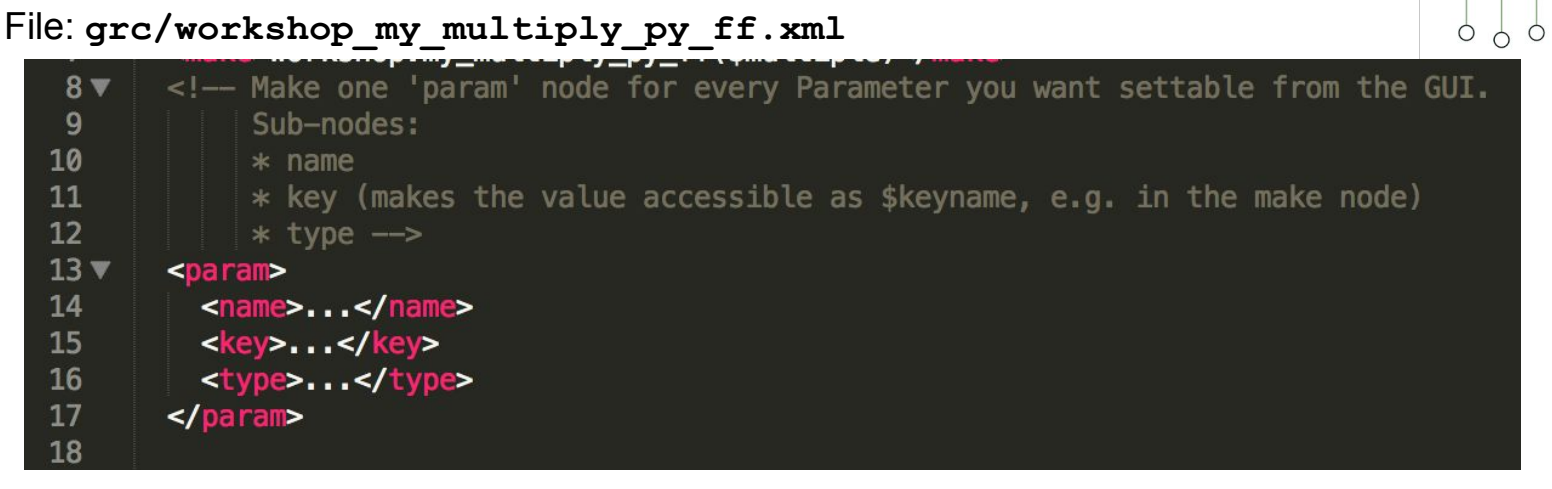

This is referring to the parameter that we used in the very beginning when creating our block: the variable called "multiple". Fill it in as shown below:

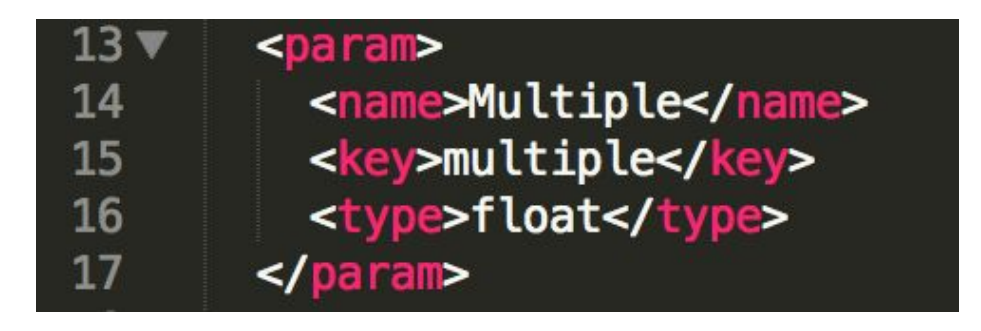

File: grc/workshop\_my\_multiply\_py\_ff.xml

The next placeholder can be found in the sink and source tags. We can see that it is asking for a type so we can simply erase everything in the tag and replace it with "float" for both the source and the sink blocks. That should do it for this block. The best way to get more experience writing XML files is to look at the source code of previously made blocks such as the existing multiple block.

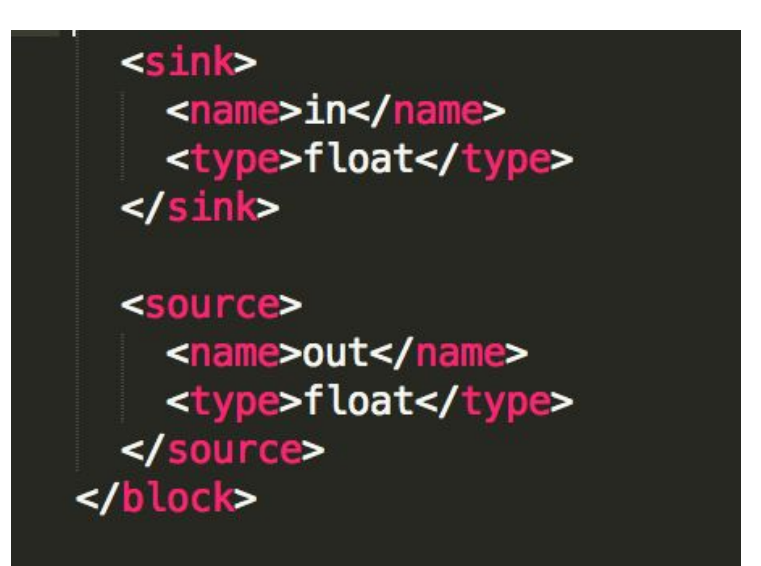

Ettus

Now we will install our block into GNU Radio Companion.

```
cd ~/workarea/gr-workshop
mkdir build
cd build
cmake ..
make
sudo make install
sudo ldconfig
```

Now return to GNU Radio Companion and click the "Reload Blocks" button:

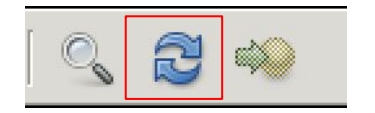

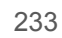

0

Ettus

Ettus Research<sup>TM</sup>

In the Block listing on the right side of GRC, at the very bottom, you should note a new category, "workshop".

- Waveform Generators
- ZeroMQ Interfaces
- ◊ workshop

Clicking on "workshop", will reveal our newly created block.

- p video
- Waveform Generators
- ZeroMQ Interfaces
- → workshop
   →
  - my\_multiply\_py\_ff

Next, we will create a flowgraph to demonstrate our newly created block.

Start with dragging a Signal Source, Throttle, my\_multiply\_py\_ff, and QT Time Sink block onto the canvas.

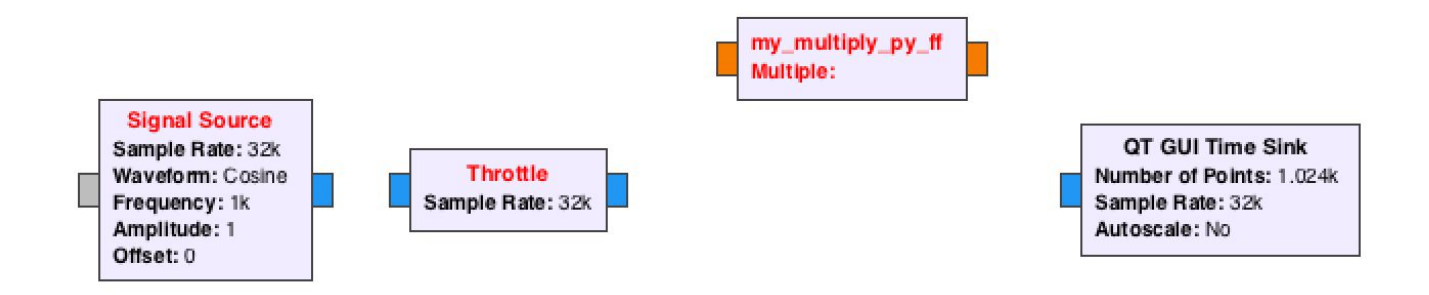

O Q

Research

A National Instruments Compa

Ettus

Ó

0

0 C

A National Instrume

Ettus

First, we need to adjust the Data Types of the blocks with the Blue (Complex) data types.

Select each block and press the "Down" arrow, which will change the Type. Modify each block so all inputs are Orange (Float). Data types can also be changed by double clicking on each block and adjusting the option within the pulldown menu.

| General            | Advanced             | Doc  | umentation   | Generated C   | ode              |       |
|--------------------|----------------------|------|--------------|---------------|------------------|-------|
|                    | ID                   |      | blocks_throt | tle_0         |                  |       |
|                    | Туре                 |      | Complex      |               |                  |       |
| Sample Rate        |                      |      | Float        |               |                  |       |
| Vec Length         |                      |      | Int          |               |                  |       |
| Ignor              | Ignore rx_rate tag   |      | Short        |               |                  |       |
|                    |                      |      | Byte         |               |                  |       |
|                    |                      |      |              | _             |                  |       |
|                    |                      |      |              |               |                  |       |
|                    |                      |      |              |               |                  |       |
|                    |                      |      |              |               |                  |       |
|                    |                      |      |              |               |                  |       |
|                    |                      |      |              |               |                  |       |
|                    |                      |      |              |               |                  |       |
| Source -           | out(0):              | atad |              | ******        |                  |       |
| Port               | is not conne         | ctea |              |               |                  |       |
| Sink - in(<br>Port | 0):<br>.is not conne | cted | L            |               |                  |       |
| 1 010              | ie net comic         | 0.00 |              |               |                  |       |
|                    |                      |      |              |               |                  |       |
|                    |                      |      |              |               |                  |       |
|                    |                      |      |              | <u> « О</u> К | 💥 <u>C</u> ancel | Apply |
|                    |                      |      |              |               |                  |       |

Next, we need to add two inputs to the QT Time Sink block.

Double click on the QT Time Sink block to display its options.

Modify the field "Number of Inputs" to be a value of "2".

Modify "Y min" to be "-2" Modify "Y max" to be "2"

Under the "Config" tab, adjust the value for "Control Panel" to "Yes"

Click "ok" to close the window.

```
General Trigger Config Advanced Documentation Generated Code
          ID
                       qtgui_time_sink_x_0
                        Float
         Type
                                            Ŧ
         Name
      Y Axis Label
                       Amplitude
       Y Axis Unit
    Number of Points
                        1024
      Sample Rate
                        samp rate
                        No 🔽
         Grid
                        No 🔽
       Autoscale
         Y min
                        -2
        Y max
    Number of Inputs
                        2
     Update Period
                       0.10
                        Yes 🔽
       Disp. Tags
       GUI Hint
                                                                  Apply
                                      <u> « О</u>К
                                                   <u> Cancel</u>
```

237

0

Resear

Ettus

Research

Ettus

0 4

Next, connect all of the blocks as shown below:

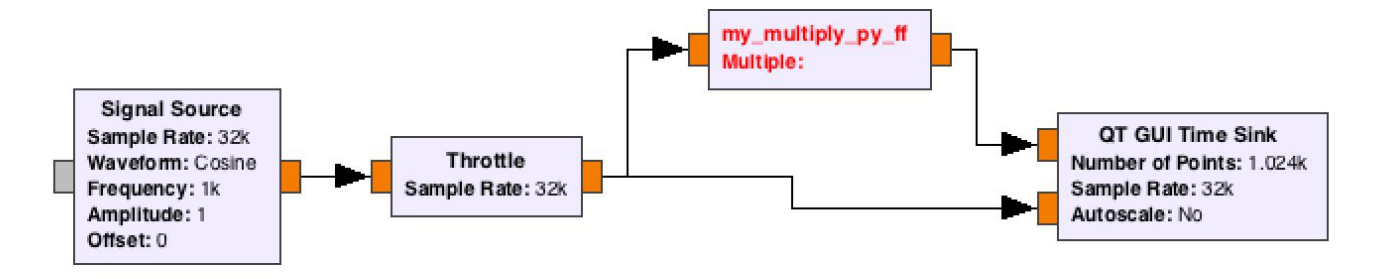

Note, our block "my\_multipl\_py\_ff" is still highlighted Red. We need to add a value to it for our variable "Multiple".

Double click on the block "my\_multipl\_py\_ff" and enter a value of "0.5" for "Multiple".

Click "or" to close the Block Options window.

A National Instruments Company

0

Ettus

0 C

Ó

O Q

Your flowgraph should match as below:

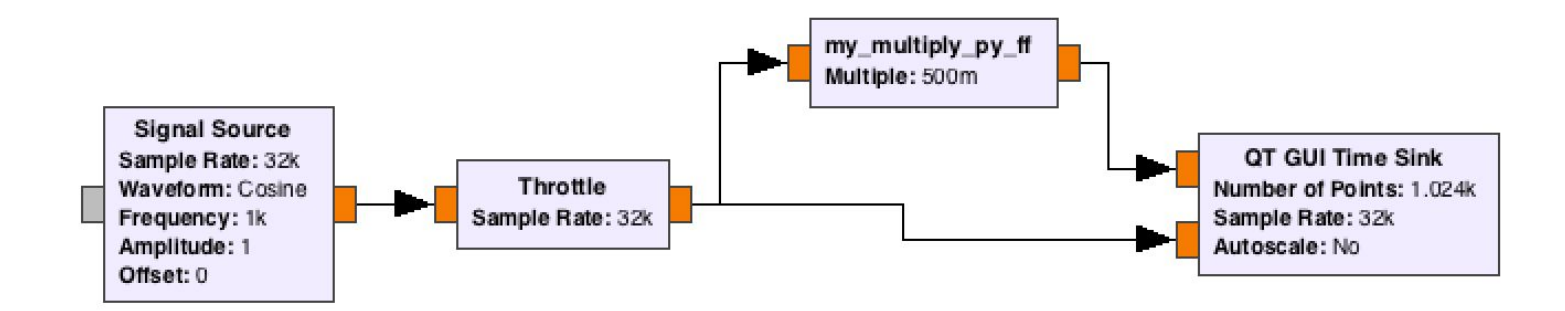

Next, save the flowgraph from the top menu "File" -> "Save As". Enter any filename of o analysis of the second second sec

Finally we will run the flowgraph. Click the "Execute the flowgraph" button in the menu.

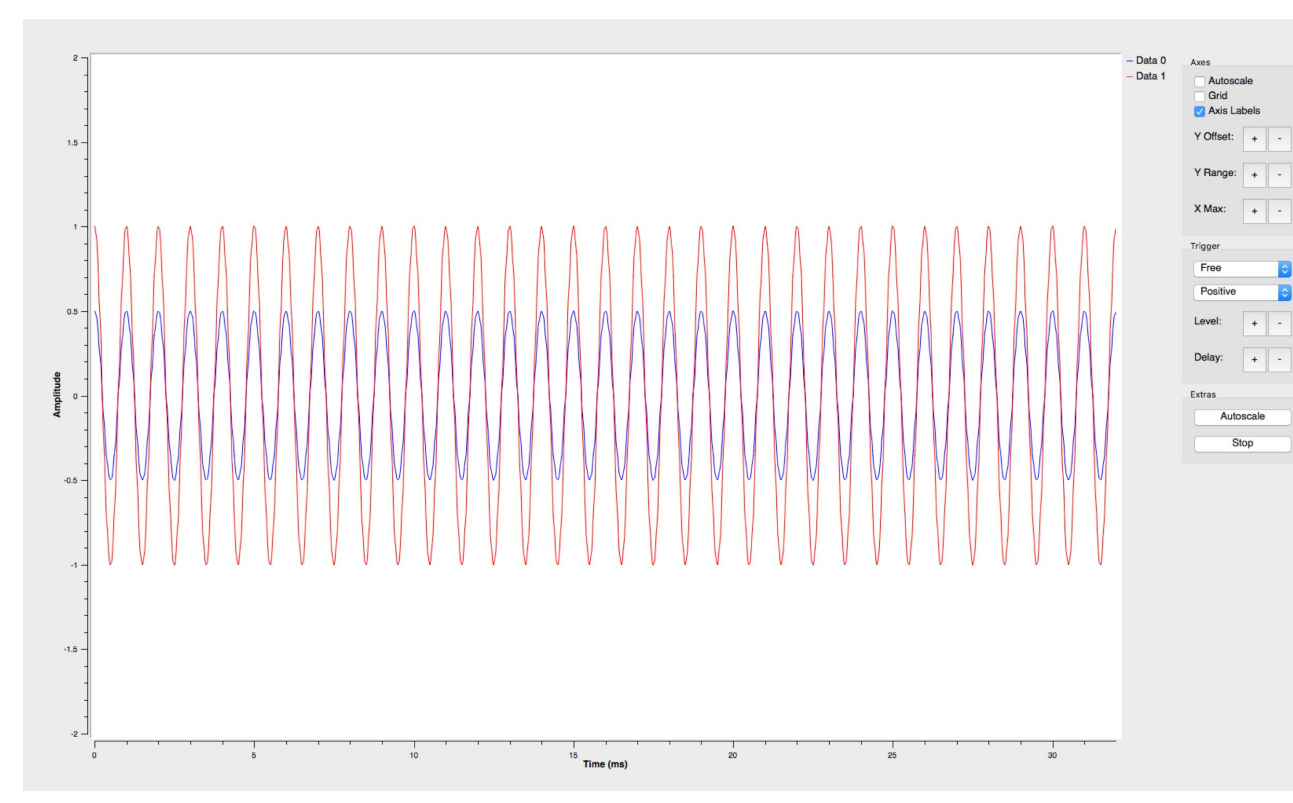

Note: The Blue line is the samples which are being passed through our "my\_multiple\_py\_ff" block, which are being multiplied by 0.5, resulting in a signal 50% smaller than the original (Red) signal.

Ettus

Try adjusting the "Y Offset", "Y Range", and "X Max" settings by clicking the "+/-" buttons within the Control Panel of the QT Time Sink.

Researc
 A National Instruments Compa

Ettus

0 0

0

Stop the flowgraph and try modifying the "Multiple" value within the newly created block.

Try values such as 0.1, 1.5, 2.0 or 3.0, and then run the flowgraph again.

<u>Official GNU Radio Creating a block in Python Tutorial</u> https://wiki.gnuradio.org/index.php/Guided\_Tutorial\_GNU\_Radio\_in\_Python

<u>Official GNU Radio Creating a block in C++ Tutorial</u> https://wiki.gnuradio.org/index.php/Guided\_Tutorial\_GNU\_Radio\_in\_C%2B%2B

<u>Full GNU Radio Tutorial</u> (Tutorial links above are contained within this multi-part series) https://wiki.gnuradio.org/index.php/Guided\_Tutorial\_Introduction

<u>GNU Radio Block Coding Guide</u> https://wiki.gnuradio.org/index.php/BlocksCodingGuide Ettus

### Broadcast FM Spectrum

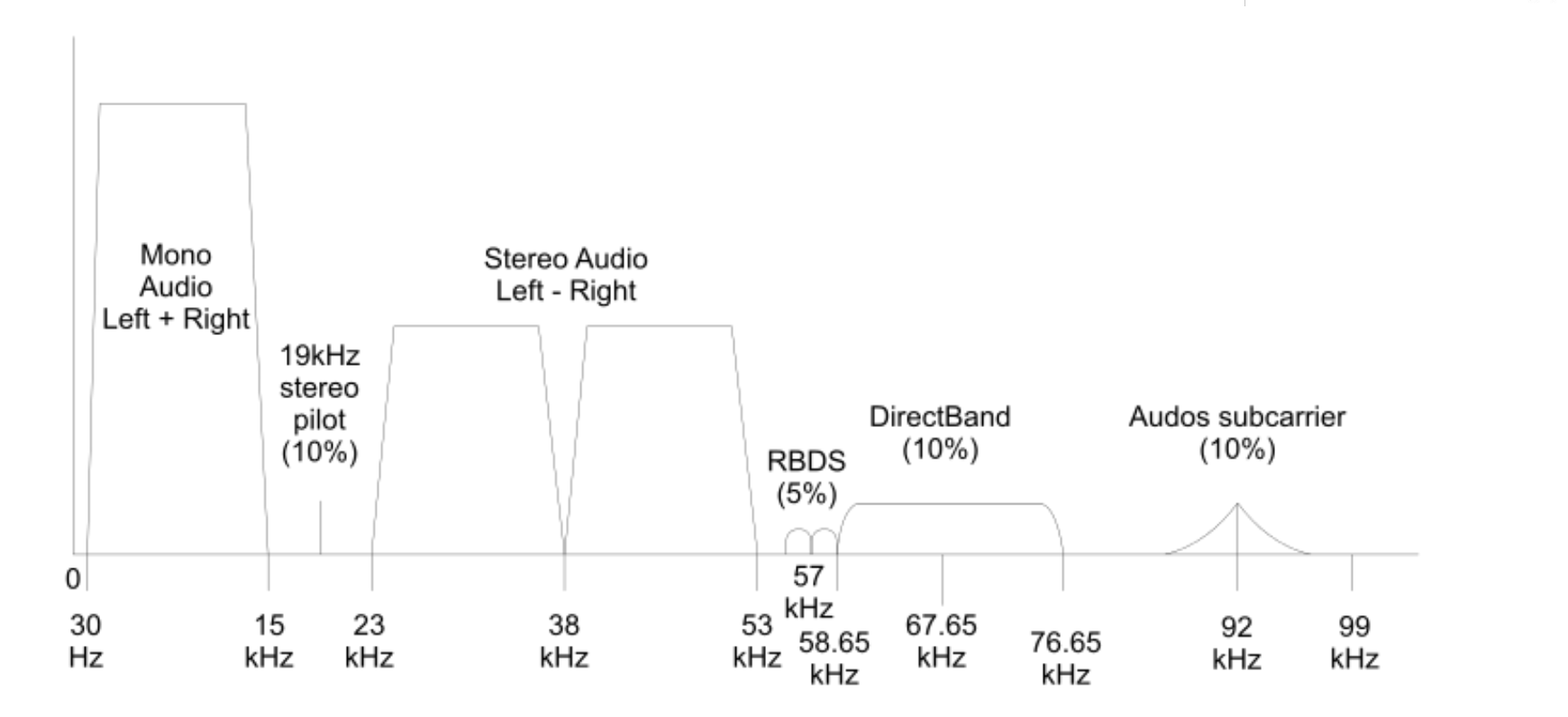

ΟŶ

**Research**<sup>™</sup>

A National Instruments Company

0

Ettus

Ó

Ó

00

Ettus

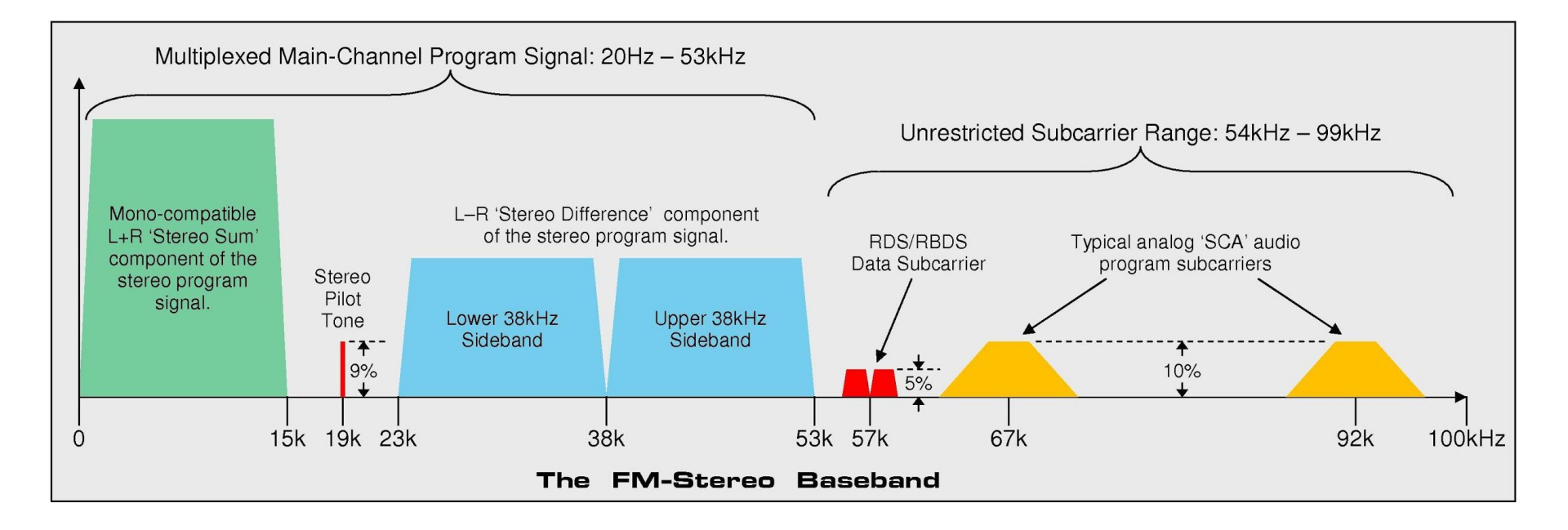

## FM Radio Broadcasting

- Commercial FM radio is usually between frequencies 87.8 and 108.0 MHz (USA/Canada)
  - 101 channels total
  - Channels are 200 KHz wide, aligned to a multiple of 100 KHz
  - The FCC spaces local FM channels 400 KHz apart
  - In USA and Canada, only odd multiples are used
  - In parts of Europe, India, and Africa, even and odd multiples are used
  - The maximum permitted frequency error of the unmodulated carrier is specified to be within 2000 Hz of the assigned frequency
  - System was originally mono, and stereo was added later in 1960s

Ettus

# RDS / RBDS

- RDS is the Radio Data System, created in 1984

- In the USA, known as Radio Broadcast Data System (RBDS)
- Standard for embedding small amounts of digital data into commercial FM broadcasts
- RDS transmits time, station identification, programme information, and radio text (currently-playing song title and artist)
- 4 KHz-wide BPSK signal, data rate of 1187.5 bits per second, on a 57 KHz sub-carrier
- The sub-carrier is set to the third harmonic of the 19 KHz stereo pilot tone
- There are exactly 48 cycles of the sub-carrier during every data bit
- Uses CRC for error correction

Ettus

## **RDS Information Fields**

- AF (alternative frequencies) -- This allows a receiver to re-tune to a different frequency providing the same station when the first signal becomes too weak (e.g., when moving out of range). This is often used in car stereo systems.
- CT (clock time) -- Can synchronize a clock in the receiver or the main clock in a car. Due to transmission vagaries, CT can only be accurate to within 100 ms of UTC.
- EON (enhanced other networks) -- Allows the receiver to monitor other networks or stations for traffic programmes, and automatically temporarily tune into that station.
- PI (programme identification) -- This is the unique code that identifies the station. Every station receives a specific code with a country prefix. In the US, PI is determined by applying a formula to the station's call sign.
- PS (programme service) -- This is simply an eight-character static display that represents the call letters or station identity name. Most RDS capable receivers display this information and, if the station is stored in the receiver's presets, will cache this information with the frequency and other details associated with that preset.
- **PTY** (programme type) -- This coding of up to 31 pre-defined programme types (e.g., in Europe: PTY1 News, PTY6 Drama, PTY11 Rock music) allows users to find similar programming by genre. PTY31 seems to be reserved for emergency announcements in the event of natural disasters or other major calamities.
- REG (regional) -- This is mainly used in countries where national broadcasters run "region-specific" programming such as regional opt-outs on some of their transmitters. This functionality allows the user to "lock-down" the set to their current region or let the radio tune into other region-specific programming as they move into the other region.
- RT (radio text) -- This function allows a radio station to transmit a 64-character free-form text that can be either static (such as station slogans) or in sync with the programming (such as the title and artist of the currently playing song).
- **TA**, **TP** (traffic announcement, traffic programme) -- The receiver can often be set to pay special attention to this flag and, for example, stop the tape/pause the CD or retune to receive a traffic bulletin. The TP flag is used to allow the user to find only those stations that regularly broadcast traffic bulletins whereas the TA flag is used to signal an actual traffic bulletin in progress, with radio units perhaps performing other actions such as stopping a cassette tape (so the radio can be heard) or raising the volume during the traffic bulletin.
- **TMC** (traffic message channel) -- Digitally encoded traffic information. Not all RDS equipment supports this, but it is often available for automotive navigation systems. In many countries only encrypted traffic data is broadcast, and so an appropriate decoder, possibly tied to a subscription service, is required to use the traffic data.

Ettus

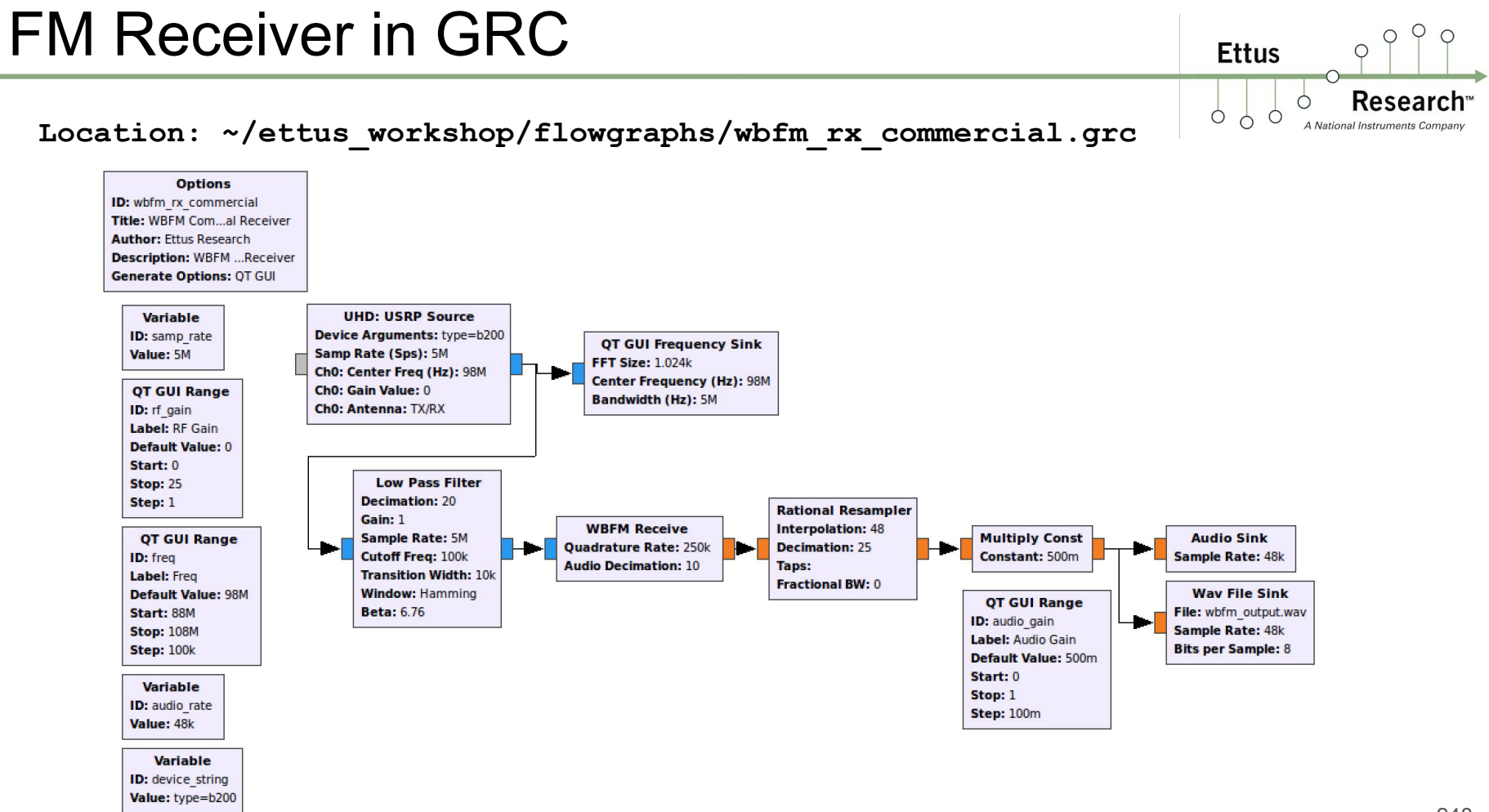

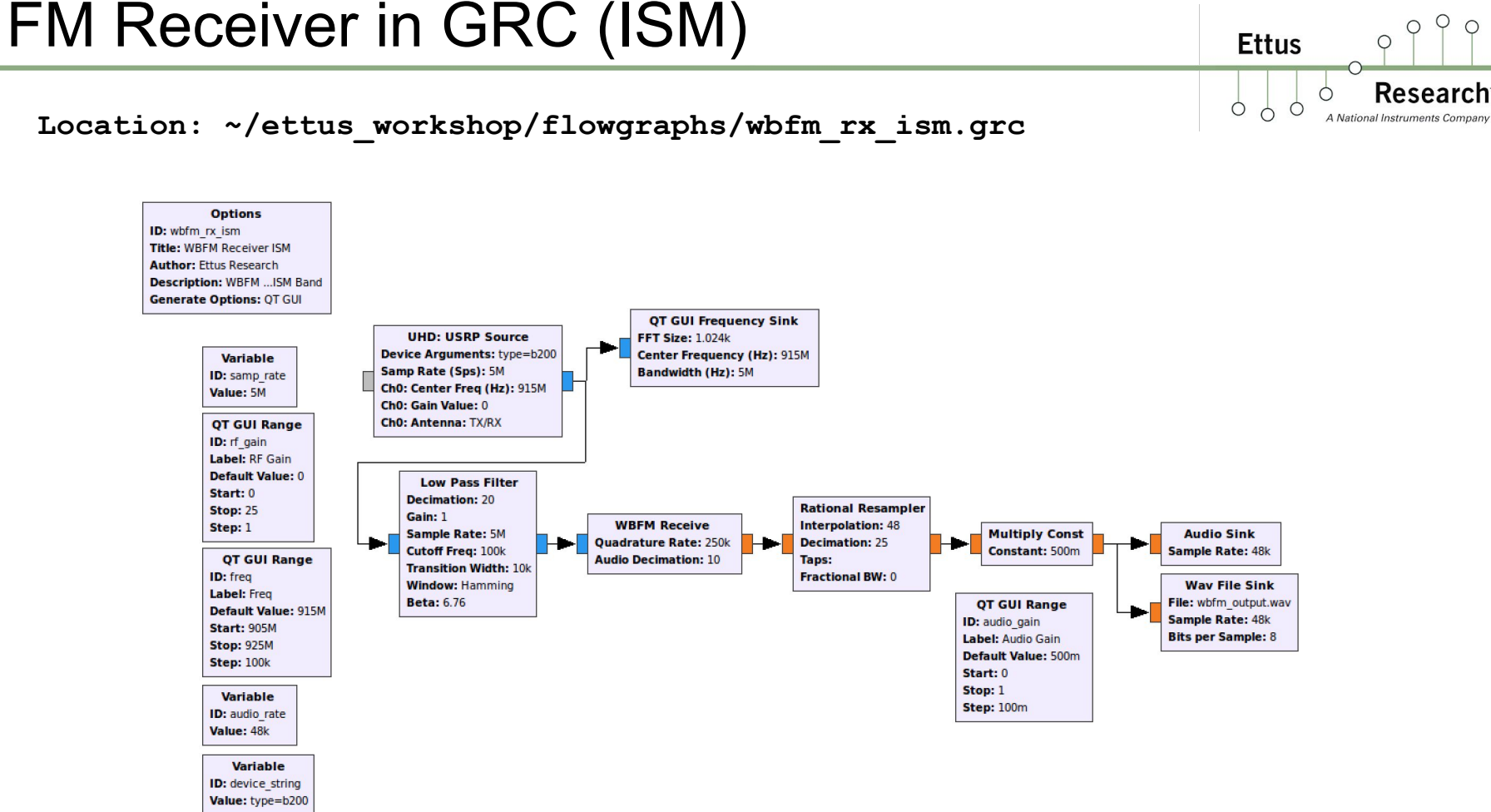

# FM Transmitter in GRC (ISM)

#### Location: ~/ettus\_workshop/flowgraphs/wbfm\_tx\_ism.grc

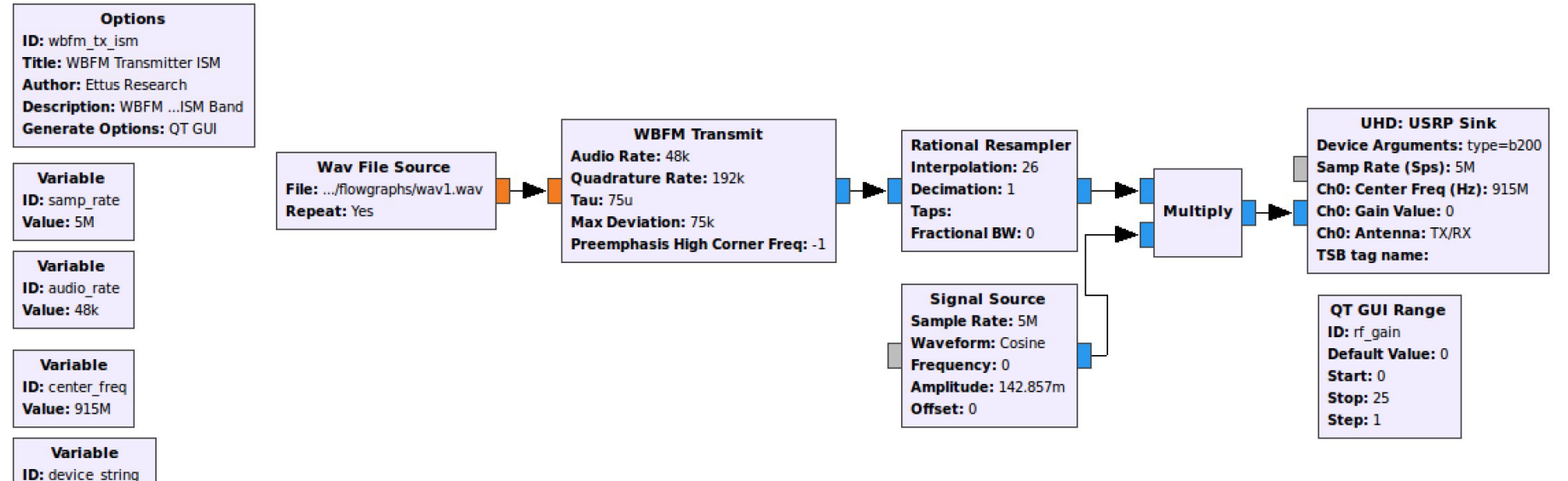

Value: type=b200

O Q

Research

A National Instruments Company

Ettus

0 0

## FM TX/RX Full Duplex in GRC (ISM)

#### Location: ~/ettus\_workshop/flowgraphs/wbfm\_full\_duplex\_ism.grc

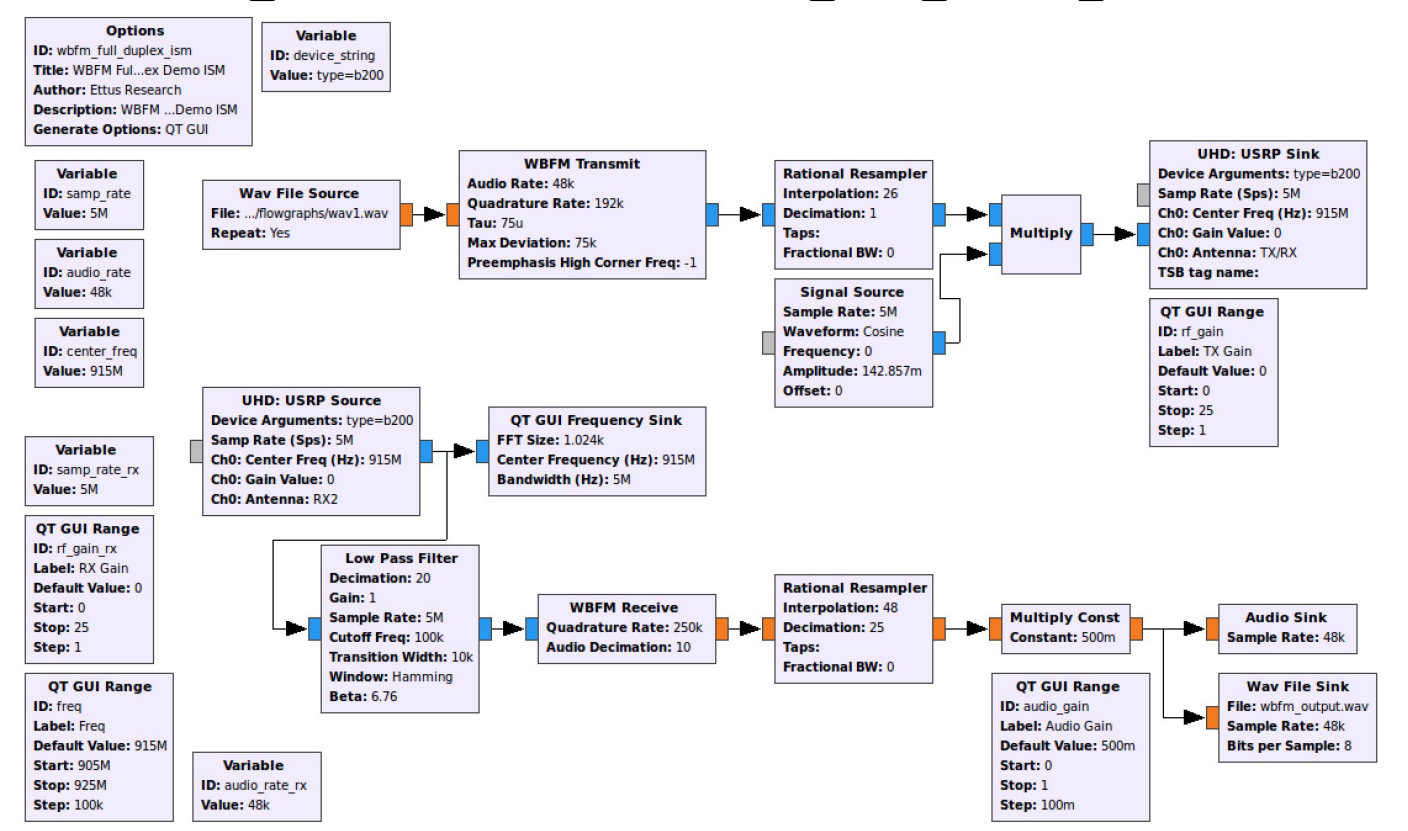

O Q

Research

A National Instruments Company

0

Ettus

0

## FM Receiver in GRC (Dual Channel FIR)

Ettus o

Ó

O Q

Research

A National Instruments Company

#### Location: ~/ettus\_workshop/flowgraphs/wbfm\_dual\_rx\_fir.grc

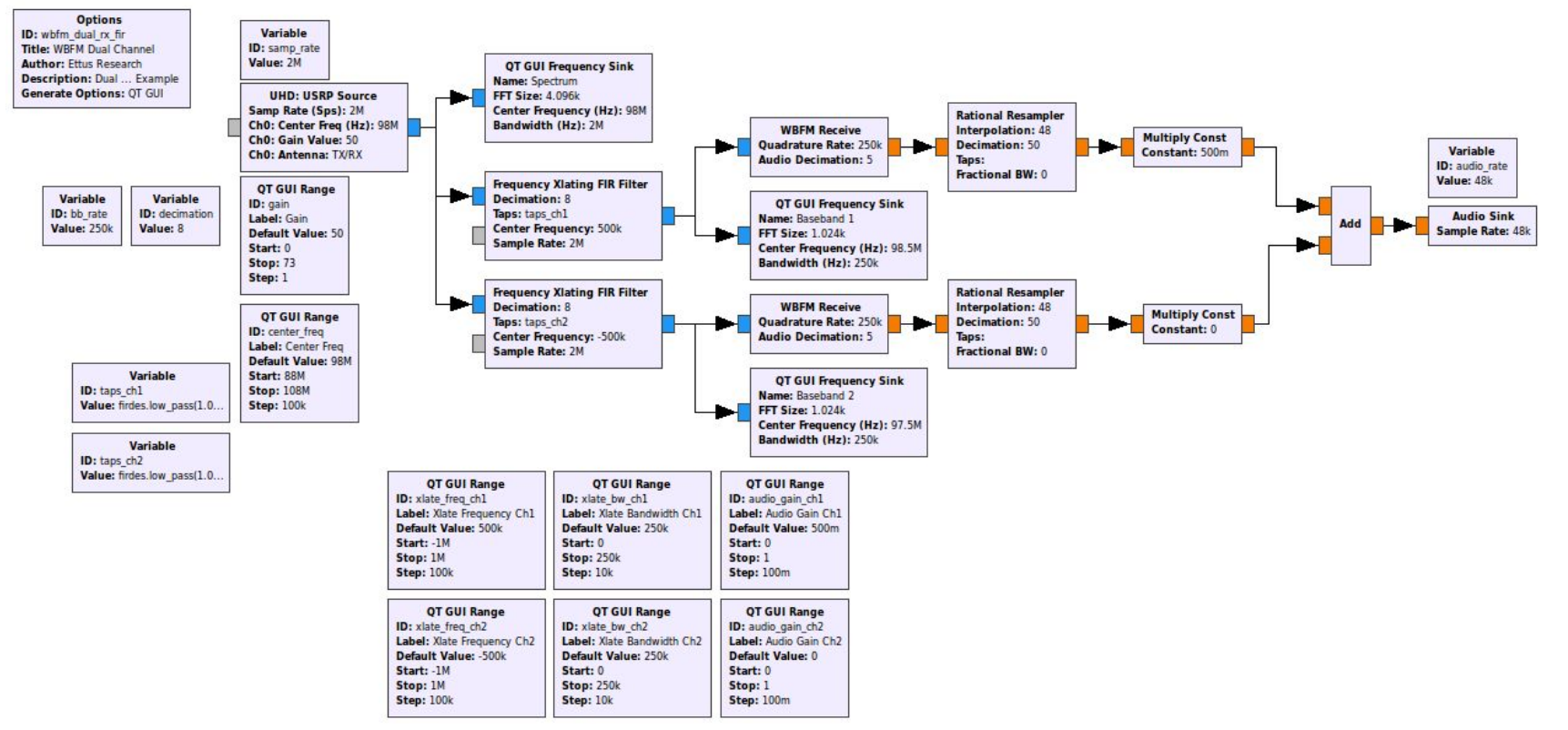
## FM Receiver in GRC (Dual Channel FIR)

#### Location: ~/ettus\_workshop/flowgraphs/wbfm\_dual\_rx\_fir.grc

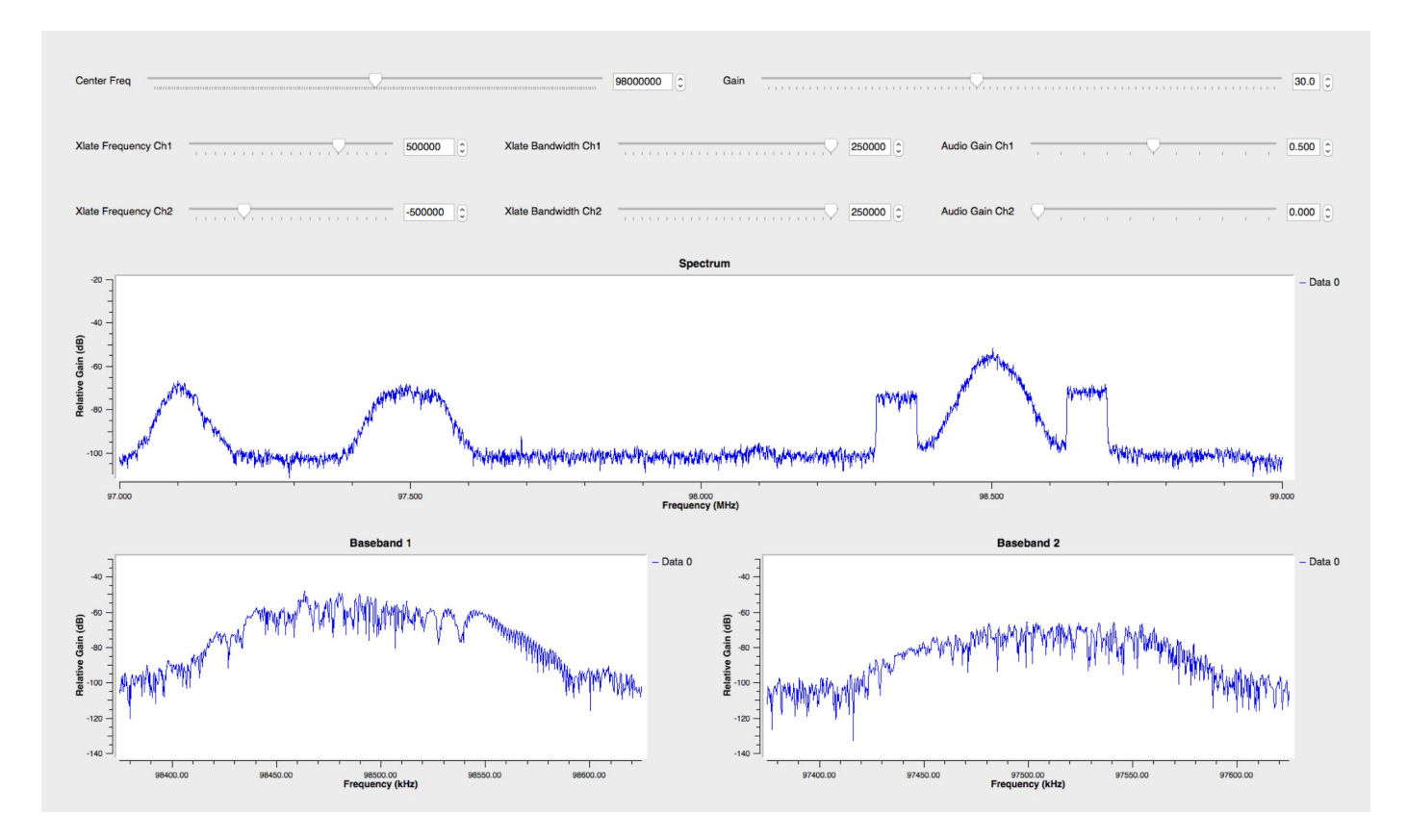

Ettus

0 0

Resear

A National Instruments Cor

## Out-of-Tree Module Installation: gr-rds

- 1. sudo apt-get install liblog4cpp5-dev
- 2. git clone https://github.com/bastibl/gr-rds.git
- 3. cd gr-rds
- 4. mkdir build && cd build
- 5. cmake ../
- 6. make -j4
- 7. sudo make install
- 8. sudo ldconfig

- In GRC, open:
  - ~/ettus\_workshop/flowgraphs/rds\_rx.grc
- Verify correct antenna under Options Block
- Start flowgraph
- Tune to strong station with RDS
- Adjust Gain slider if needed

#### Reference: ~/ettus\_workshop/instructions/install.html

\* Skip if using LiveSDR Environment

Ettus

Ó

## FM RDS Receiver in GRC - Part 1

Research

0

A National Instruments Compar

Ettus

 $\cap$ 

O Q

#### Location: ~/ettus\_workshop/flowgraphs/rds\_rx.grc

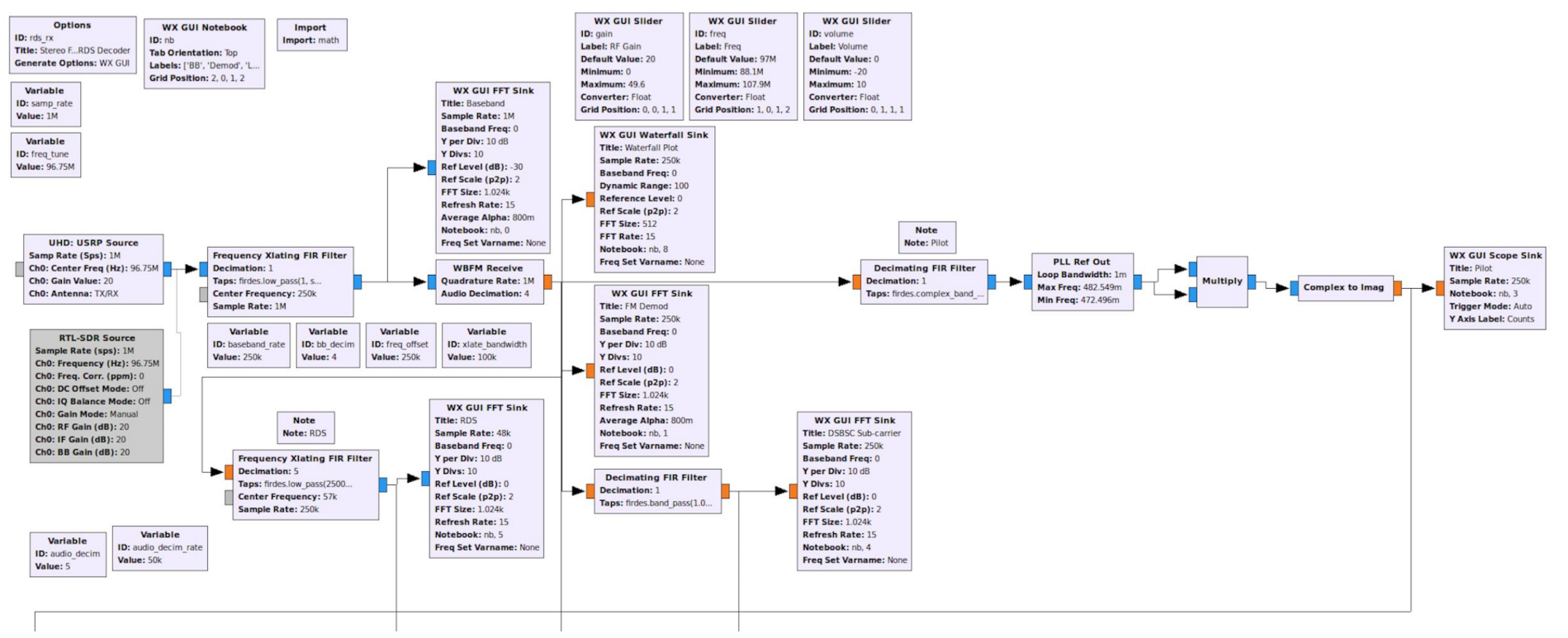

## FM RDS Receiver in GRC - Part 2

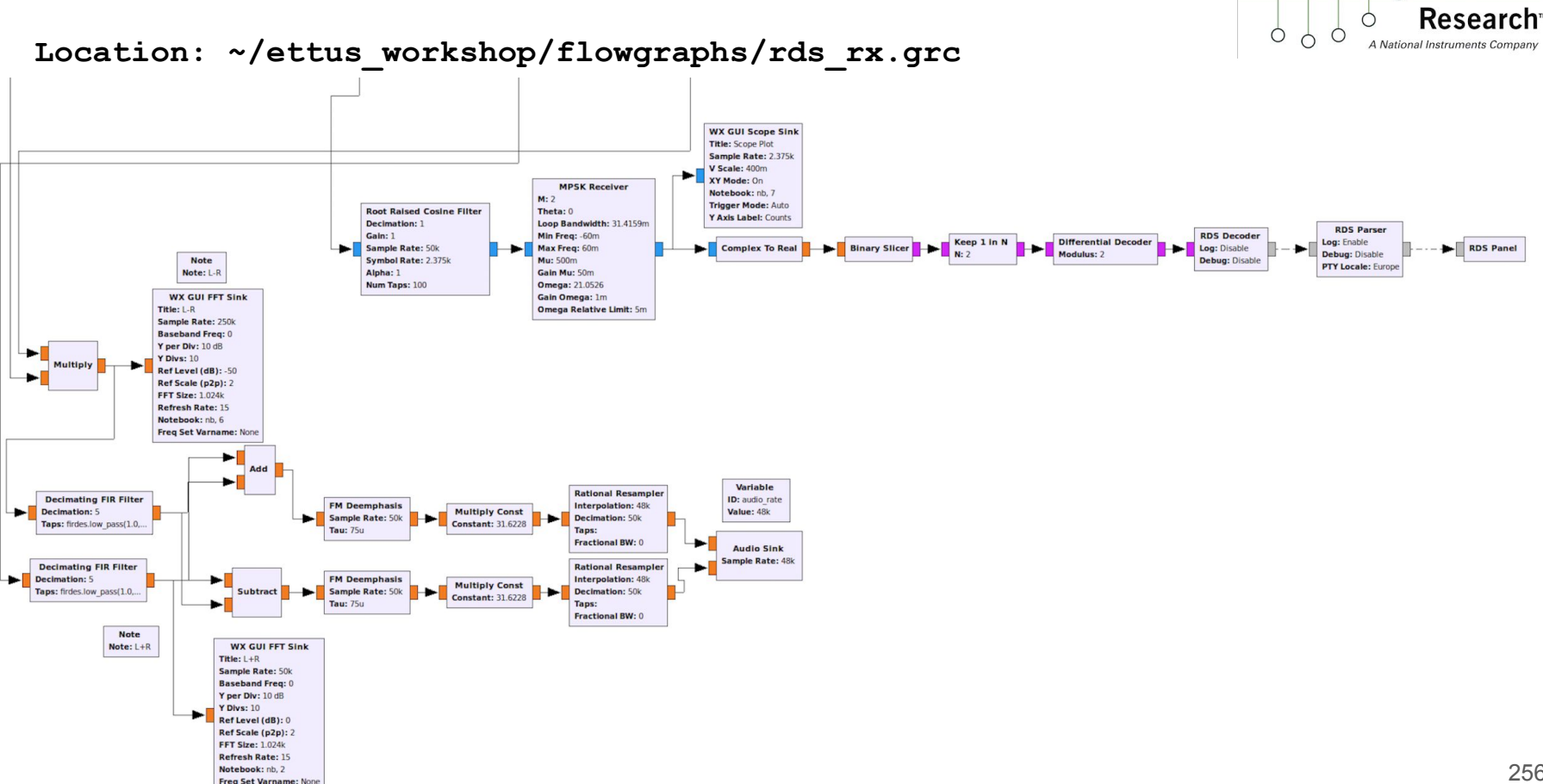

Ettus

## Out-of-Tree Module Installation: gr-rds

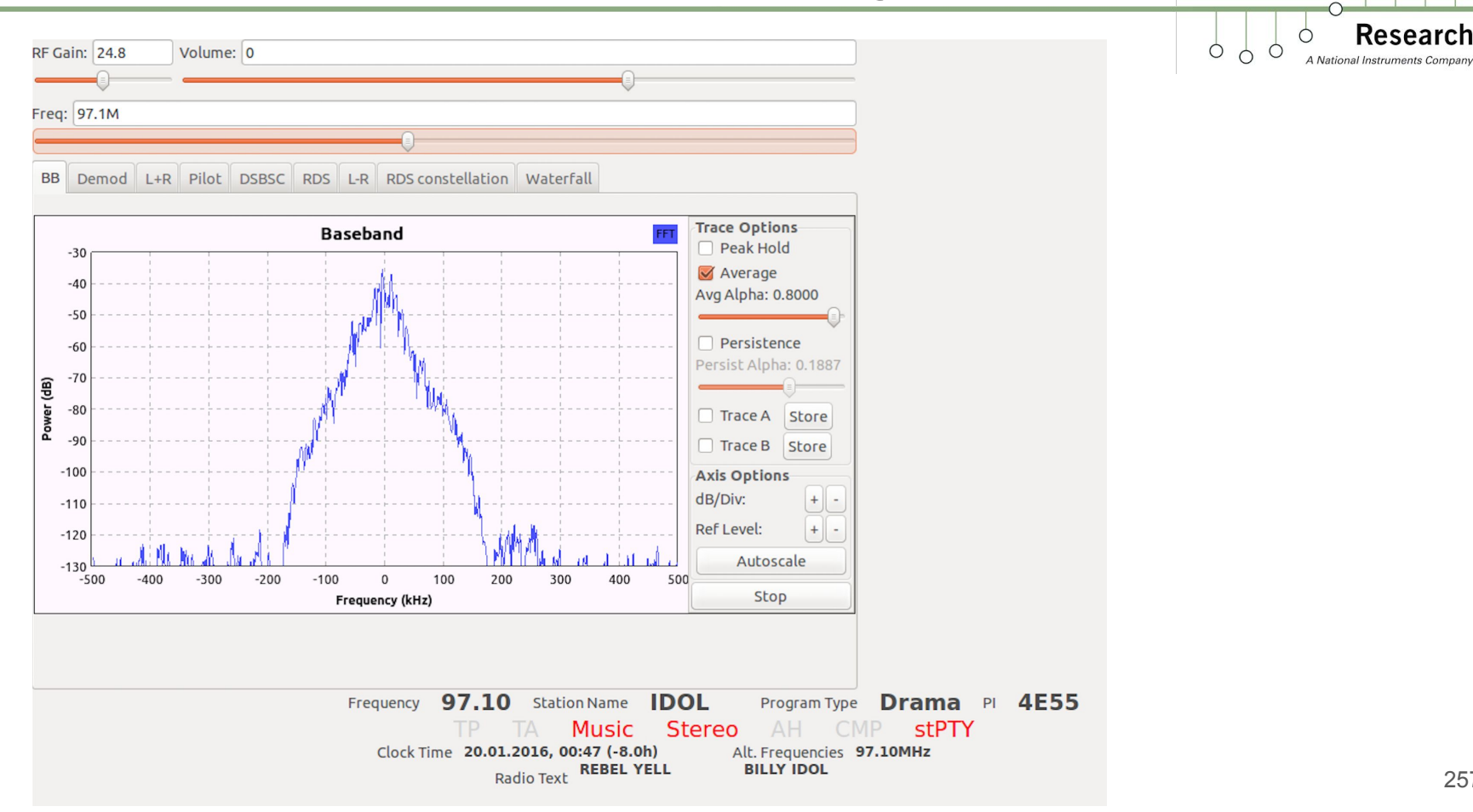

Q 0

0

Ettus

 $\bigcirc$ 

#### FM RDS Transmitter in GRC

Ettus

0 C

Ó

Ó

A National Instruments Company

O Q

0

#### Location: ~/ettus\_workshop/flowgraphs/rds\_tx.grc

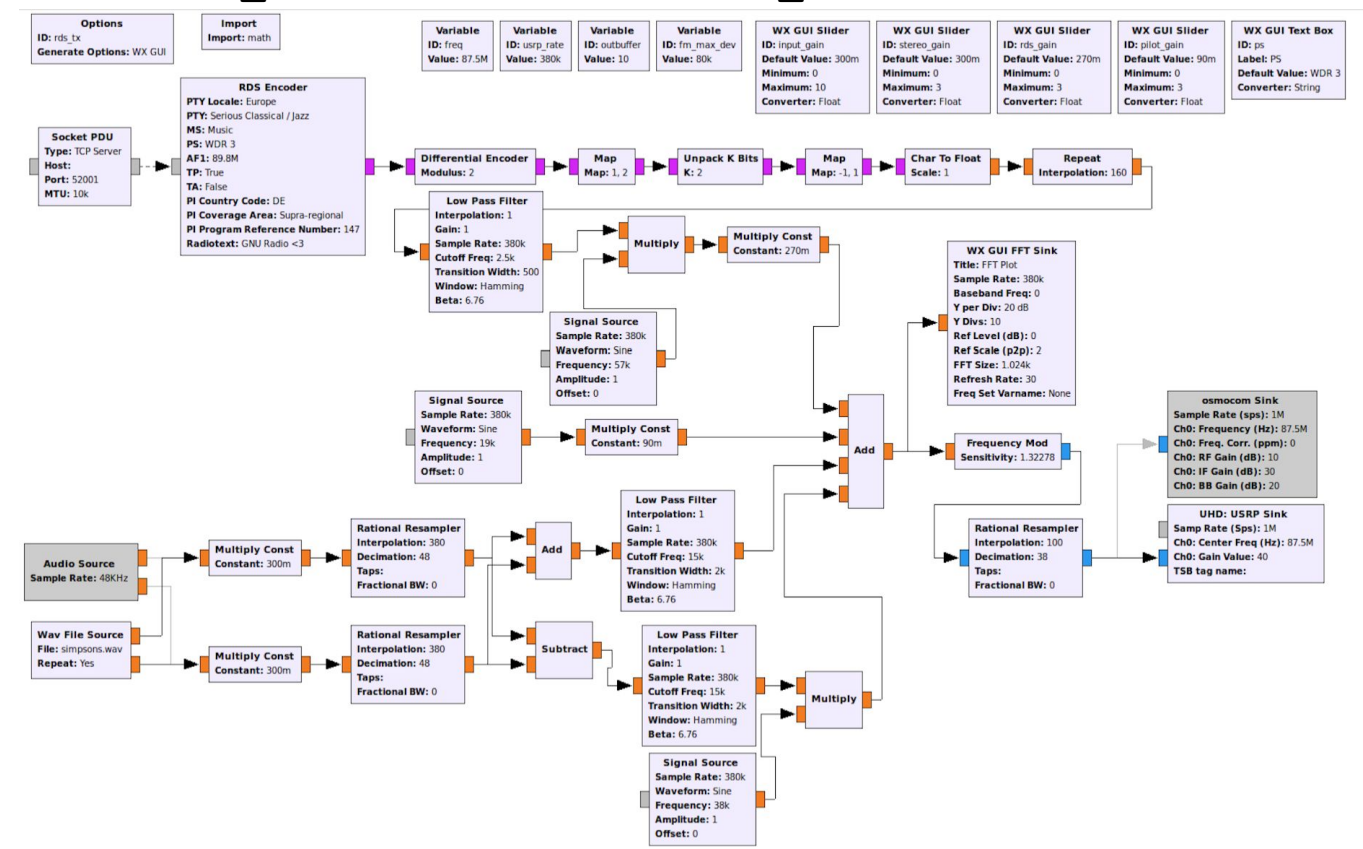

#### Location: ~/ettus\_workshop/flowgraphs/ofdm\_tx.grc

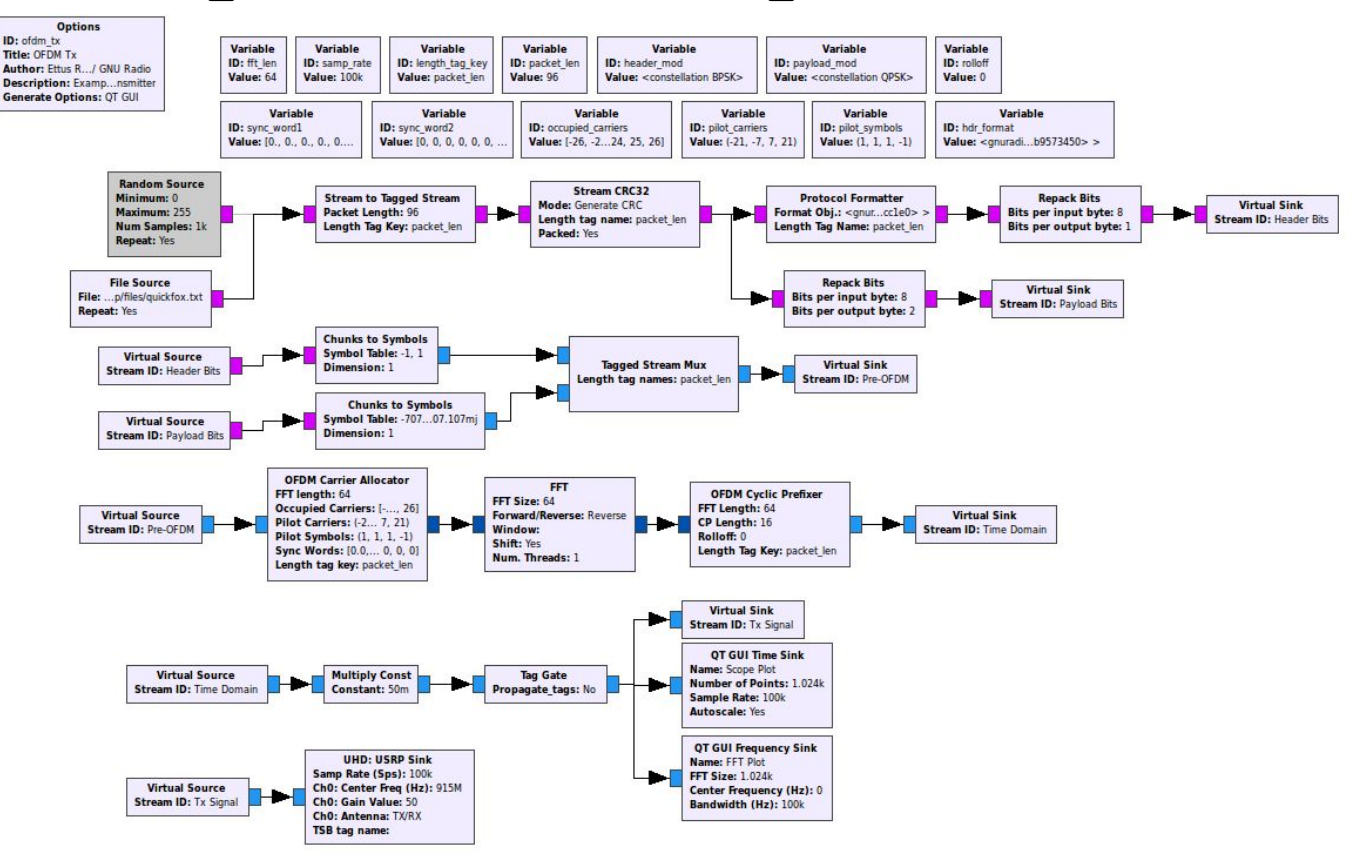

259

O Q

Research

A National Instruments Compan

0

Ettus

0 0

Ó

Ettus

Ó

Ó

A National Instruments Company

0

O Q

#### Location: ~/ettus\_workshop/flowgraphs/ofdm\_rx.grc

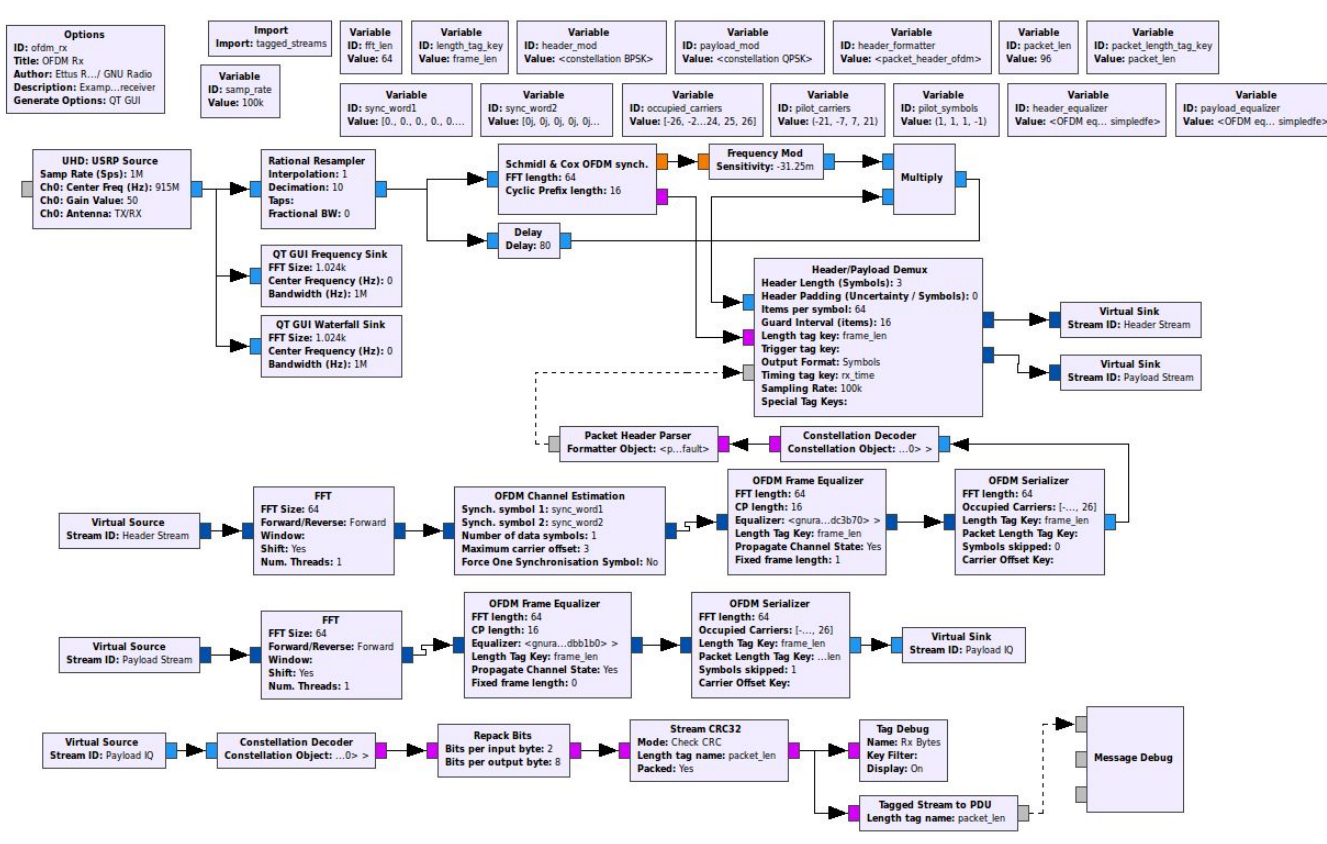

Ettus o Researc

0 0

0

A National Instruments Compar

#### Location: ~/ettus\_workshop/flowgraphs/ofdm\_tx.grc

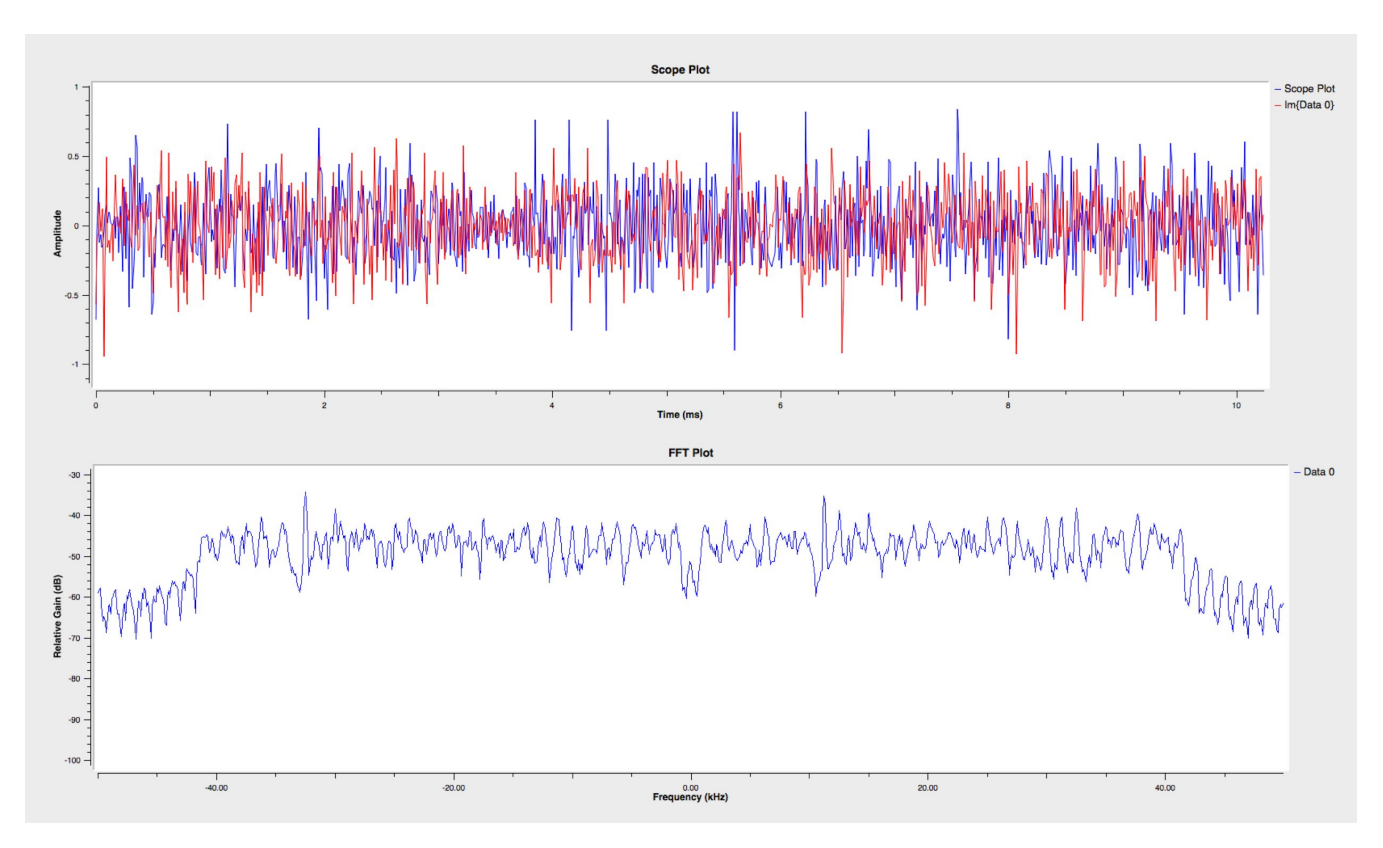

A National Instruments Company

0

Ettus

0 0

0

#### Location: ~/ettus\_workshop/flowgraphs/ofdm\_rx.grc

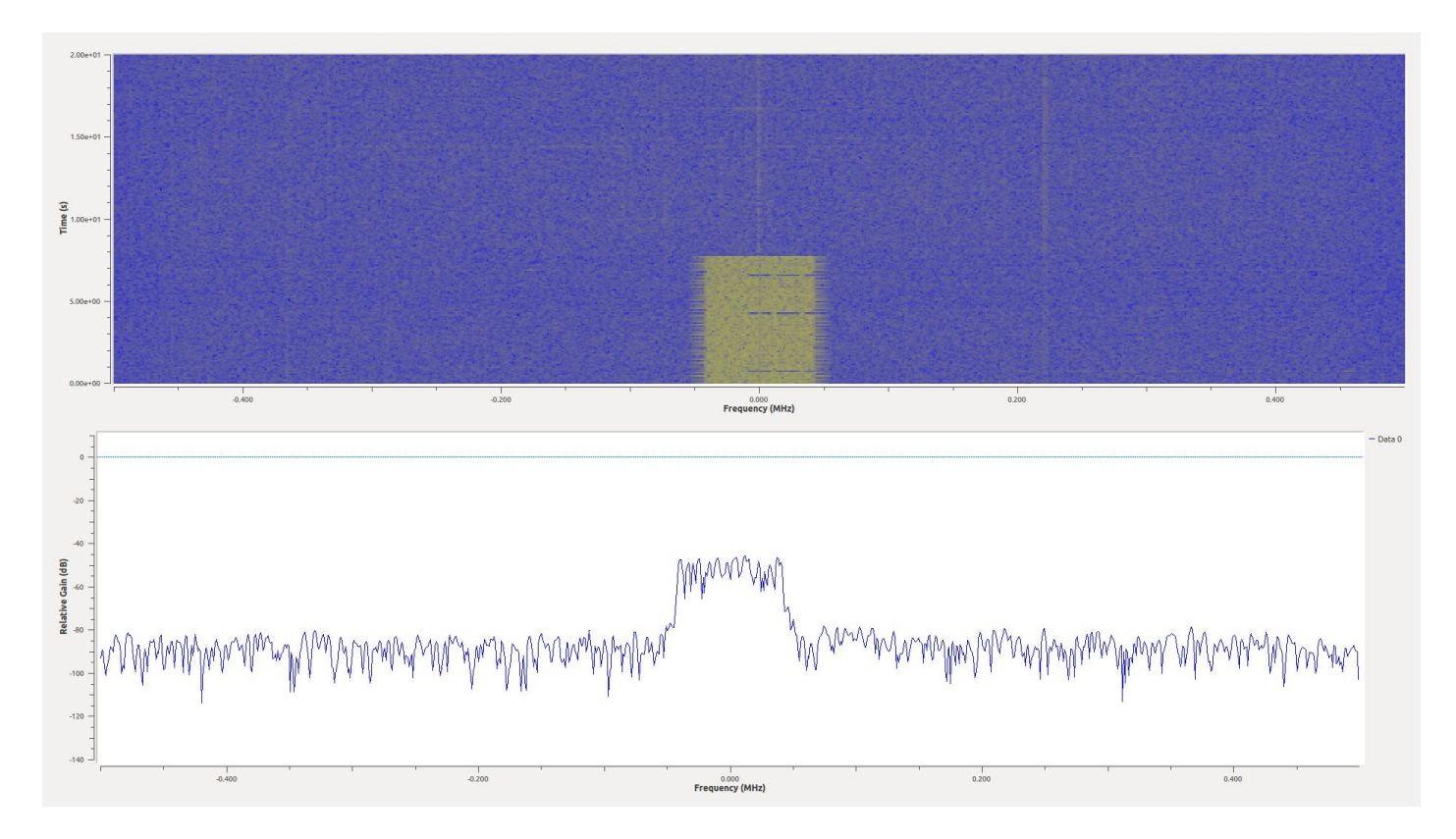

Ettus

Ó

Location: ~/ettus\_workshop/flowgraphs/ofdm\_rx.grc

\*\*\*\*\*\* MESSAGE DEBUG PRINT \*\*\*\*\*\*\*

Tag Debug: Rx Bytes Input Stream: 00 Offset: 374592 Source: n/a Kev: packet num Value: 2754 Offset: 374592 Source: n/a Key: rx time Value: {60 0.627483} Offset: 374592 Source: n/a Key: ofdm sync carr offset Value: 0 Offset: 374592 Source: n/a Key: ofdm sync chan taps Value: #[(0,0) (0,0) (0,0) (0,0) (0,0) (0,0) (0,0) (0.50317,0.0583197) (0.406829,-0.332531) (0.0768853,-0.539353) (-0.299765, -0.444107) (-0.520336, -0.0964112) (-0.411394, 0.348308) (-0.128469, 0.540099) (0.279397, 0.469937) (0.534734, 0.15615) (0.480536, -0.246443) (0.178435, -0.523367) (-0.226049, -0.509302) (-0.515899, -0.20567) (-0.522154, 0.20976) (-0.220224, 0.522914) (0.187443, 0.529673) (0.501944, 0.252847) (0.0605469, -0.0266685) (0.033371, -0.0526452) (-0.210673,-0.511695) (-0.0497782,-0.030815) (-0.0602623,0.0131421) (-0.0364705,0.0539207) (0.017276,0.0577378) (0.0501564,0.0438867) (0.0615571,-0.0230514) (0.0) (0.00217673,-0.0826737) (-0.0379996,-0.0474547) (-0.0737203,0.00126344) (-0.0434138,0.0377747) (-0.011016,0.0682483) (0.0452003,0.0569671) (0.575386,0.00141254) (0.0476044,-0.0396964) (0.00239569,-0.0669852) (-0.0393086,-0.0498288) (-0.0584019,-0.0133017) (-0.0510127,0.0308333) (-0.0163422,0.0580334) (0.0344359,0.0508854) (0.0552663,0.0193386) (0.0510031, 0.0260913) (0.0268287, 0.0578494) (-0.0235808, -0.0534187) (-0.0557805, -0.0215279) (-0.0561213, 0.0219966) (-0.16399, 0.514263) (0.0205786,0.0569654) (0.0546058,0.0231806) (0.0529967,-0.0169914) (0.0283085,-0.0498383) (-0.0176685,-0.0542161) (0.0) (0.0) (0.0) (0.0) (0.0) Offset: 374592 Source: n/a Key: packet len Value: 96

(((ofdm\_sync\_chan\_taps . #[(0,0) (0,0) (0,0) (0,0) (0,0) (0,0) (0,0) (0.50317,0.0583197) (0.406829,-0.332531) (0.0768853,-0.539353) (-0.299765,-0.444107) (-0.520336,-0.0964112) (-0.411394,0.348308) (-0.128469,0.540099) (0.279397,0.469937) (0.534734,0.15615) (0.480536,-0.246443) (0.178435,-0.523367) (-0.226049,-0.509302) (-0.515899,-0.20567) (-0.522154,0.20976) (-0.220224,0.522914) (0.187443,0.529673) (0.501944,0.252847) (0.0605469,-0.0266685) (0.033371,-0.0526452) (-0.210673,-0.511695) (-0.0497782,-0.030815) (-0.0602623,0.0131421) (-0.0364705,0.0539207) (0.017276,0.0577378) (0.0501564,0.0438867) (0.0615571,-0.0230514) (0,0) (0.00217673,-0.0826737) (-0.0379996,-0.0474547) (-0.0737203,0.00126344) (-0.0434138,0.0377747) (-0.011016,0.0682483) (0.0452003,0.0569671) (0.575386,0.00141254) (0.0476044,-0.0396964) (0.00239569,-0.069852) (-0.0393086,-0.0498288) (-0.0584019,-0.013017) (-0.0510127,0.0308333) (-0.0163422,0.0580334) (0.0344359,0.0508854) (0.0552663,0.0193386) (0.0510031,-0.0260913) (0.0268287,-0.0578494) (-0.0235808,-0.0534187) (-0.0557805,-0.0215279) (-0.0561213,0.0219966) (-0.16399,0.514263) (0.0205786,0.0569654) (0.0540058,0.0231806) (0.0529967,-0.0169914) (0.0283085,-0.0498383) (-0.0176685,-0.0542161) (0,0) (0,0) (0,0) (0,0) (0,0) (0,0) (0,0) (rx\_time . {60 0.627483}) (packet\_num . 2754)) . #[ 5 6 7 8 9

the quick brown fox jumped over the lazy dog 0 1 2 3 4 5 6 7 8 9

## gr-osmosdr

- Generic SDR hardware interface for GNU Radio
  - Uses UHD under-the-hood
  - Needed for GQRX
  - https://github.com/osmocom/gr-osmosdr
- 1. git clone git://git.osmocom.org/gr-osmosdr
- 2. cd gr-osmosdr/
- 3. mkdir build && cd build
- 4. cmake ../
- 5. make -j4
- 6. sudo make install
- 7. sudo ldconfig

\* Skip if using LiveSDR Environment

Ettus

0 0

#### Reference: ~/ettus\_workshop/instructions/install.html <sup>264</sup>

## GQRX

- A free open-source SDR receiver built on GNU Radio and QT
- Features:
  - Real-time FFT plot and waterfall
  - Demodulators for AM, SSB, NBFM (mono), WBFM (stereo)
  - Record and playback to/from IQ file
  - Basic remote control through TCP socket connection
- Created by Alexandru Csete in Denmark
- http://gqrx.dk/
- https://github.com/csete/gqrx

O Q

Ettus

0 0

## Installing GQRX

1. sudo apt-get install qt5-default qttools5-dev-tools libqt5svg5 libqt5svg5-dev

- 2. git clone https://github.com/csete/gqrx.git
- 3. cd gqrx
- 4. mkdir build && cd build
- 5. cmake ../
- 6. make -j4
- 7. sudo make install
- 8. sudo ldconfig
  - To start, run at command prompt: gqrx
  - Select Device, Set Input Rate, Decimation and Bandwidth

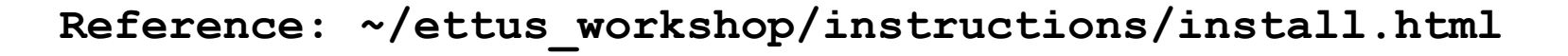

| 😣 🗈 Configure I/O devices |                           |    |  |
|---------------------------|---------------------------|----|--|
| I/Q input                 |                           |    |  |
| Device                    | Ettus USRP2 F38688        | -  |  |
| Device string             | F38688,type=usrp2,u       | hd |  |
| Input rate                | 1000000                   | •  |  |
| Decimation                | None                      | *  |  |
| Sample rate               | 10.000 Msps               |    |  |
| Bandwidth                 | 10.000000 MHz             | -  |  |
| LNB LO                    | 0.000000 MHz              |    |  |
| Audio output              |                           |    |  |
| Device                    | Default                   | *  |  |
| Sample rate               | 48 kHz                    | *  |  |
| (                         | <u>C</u> ancel <u>O</u> K |    |  |

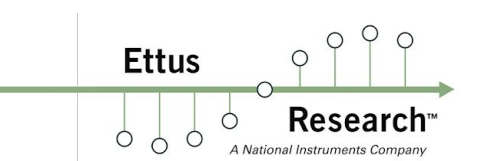

#### **GQRX** Screenshot

Ettus

Ó Ó

Ó

Ó

Q Q

**Research**<sup>™</sup>

A National Instruments Company

0

Time span Auto 👙 Res: - s Averaging Pandapter ------- WF Peak Detect

Ref. level \_\_\_\_\_ 0 dB dB range \_\_\_\_\_ 130 dB Zoom O

R

FFT Settings Audio

0

| ✓ Gqrx 2.5.3 - name,product=B210,serial=E7                                                  | 2R04ZABT,type=b200,uhd                                      | - + ×         |
|---------------------------------------------------------------------------------------------|-------------------------------------------------------------|---------------|
| <u>F</u> ile <u>T</u> ools <u>V</u> iew <u>H</u> elp                                        |                                                             |               |
| : 💿 📟 🛅 🔒 🐮 🖼 🌲 🗶 💠                                                                         |                                                             |               |
|                                                                                             | Receiver Options                                            | 0             |
|                                                                                             | 329.7                                                       | 50 kHz        |
|                                                                                             | Hardware freq:                                              | 776.039450 MH |
|                                                                                             | Filter width Normal                                         | \$            |
|                                                                                             | Filter shape Normal                                         | \$            |
|                                                                                             | Mode Narrow FM                                              | ÷             |
| -84                                                                                         | AGC Fast                                                    | ÷]            |
|                                                                                             | Squelch -150.0                                              | dBFS 📜 A      |
| -30                                                                                         | Noise blanker NB1                                           | NB2           |
| -96                                                                                         |                                                             |               |
|                                                                                             | Input controls Receiver (                                   | Intions       |
| 774.239 774.439 774.639 774.839 775.039 775.239 775.439 775.639 775.839 776.039 776.239 776 | 439 776.639 776.839 777.039 777.239 777.439 777.639 777.839 | puons @       |
|                                                                                             | Fri Settings                                                | 0.            |
|                                                                                             | FFT size 16384 🗘                                            | RBW: 244.1 H  |
|                                                                                             | Rate 30 fps 🛫                                               | Overlap: 0%   |

Hold

C D

#### **GQRX** Screenshot

Ettus

Research

Q 0

0

Ó

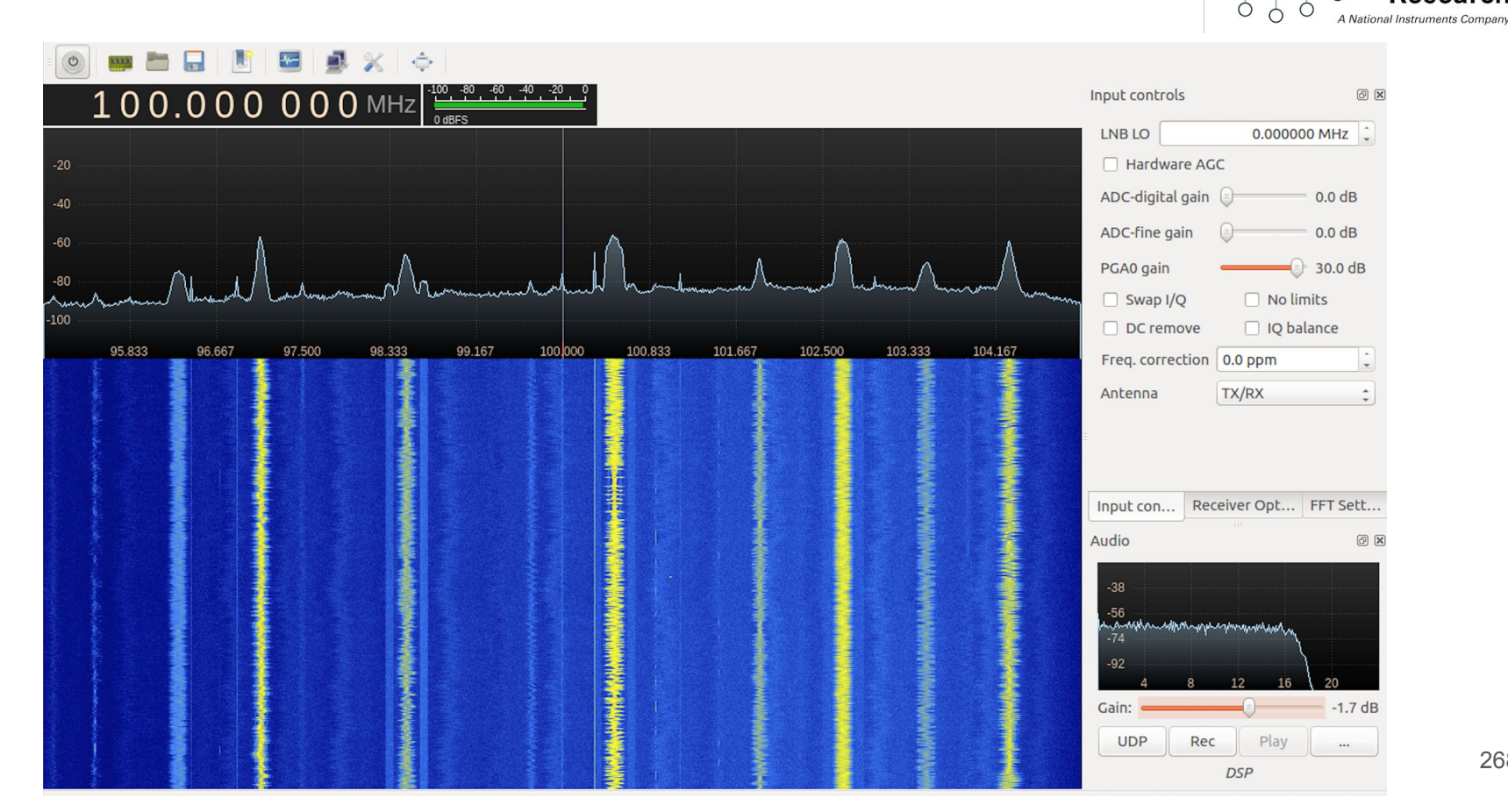

## Demo - GQRX (1M Point FFT / 50 MS/s)

#### Frequency 871 MHz - NFM, P25, LTE, GSM, WCDMA

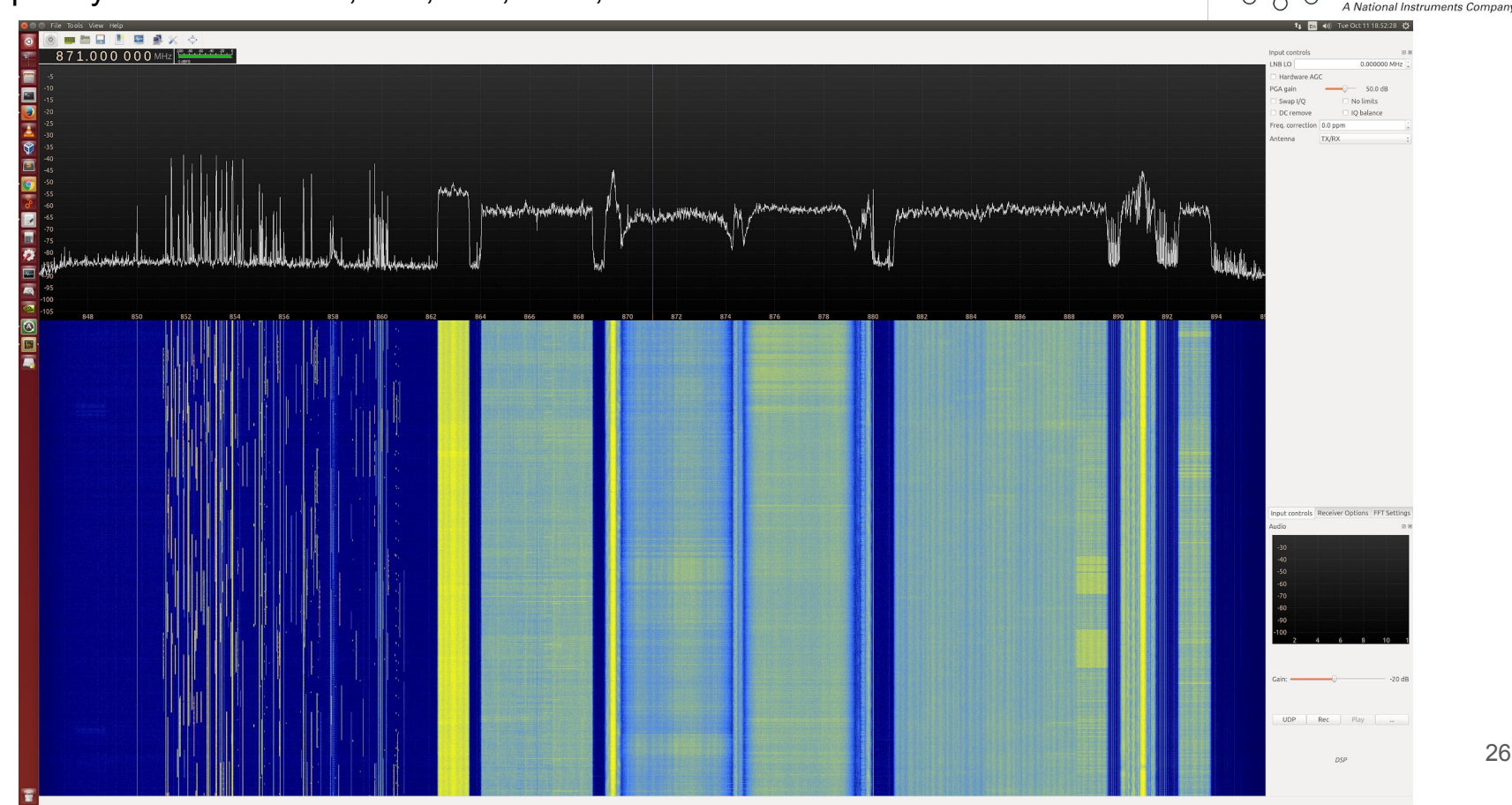

0 0

Research

Ettus

0

#### gr-paint

Ettus

Ó

- Based on "Spectrum Painter" by polygon
  - Github: https://github.com/polygon/spectrum painter -
- gr-OOT created by Ron "drmpeg" Economos
- SDR based OFDM transmitter that "paints" monochrome images into the waterfall
- Converts a byte stream of image data into a 4K IFFT OFDM IQ sequence for transmission
- Github: https://github.com/drmpeg/gr-paint

## gr-paint - Installation

Ettus Research<sup>TM</sup>

- 1. git clone https://github.com/drmpeg/gr-paint.git
- 2. cd gr-paint
- 3. mkdir build
- 4. cd build
- 5. cmake ..
- 6. make
- 7. sudo make install
- 8. sudo ldconfig

#### Reference: ~/ettus\_workshop/instructions/install.html

\* Skip if using LiveSDR Environment

## gr-paint - RX demo

- Open GQRX (gqrx -r)
- 2. Open Devices Menu (or auto popup)
- 3. Select USRP device
- 4. Set 2 MS/s sample rate
- 5. Set 2 MHz Bandwidth
- 6. Click OK

1.

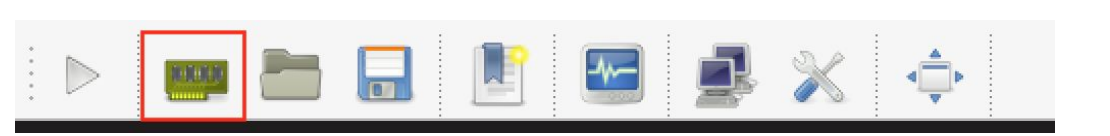

| Co            | nfigure I/O devices        |  |  |
|---------------|----------------------------|--|--|
| I/Q input     |                            |  |  |
| Device        | Ettus B200 30AF824 ᅌ       |  |  |
| Device string | rial=30AF824,type=b200,uhd |  |  |
| Input rate    | 2000000                    |  |  |
| Decimation    | None                       |  |  |
| Sample rate   | 2.000 Msps                 |  |  |
| Bandwidth     | 2.000000 MHz               |  |  |
| LNB LO        | 0.000000 MHz               |  |  |
|               |                            |  |  |
| Audio output  |                            |  |  |
| Device        | Default                    |  |  |
| Sample rate   | 48 kHz ᅌ                   |  |  |
|               | Cancel OK                  |  |  |

O P

Research

A National Instruments Company

0

Ettus

Ó

Ó

00

## gr-paint - RX demo

Ettus Research Ó A National Instruments Company

0 0

- In Main GQRX window, click "Play" button 1.
- 2. Tune to 915 MHz
- З. Under "Input controls" tab set Gain to 50-70dB
- 4. Select proper Antenna

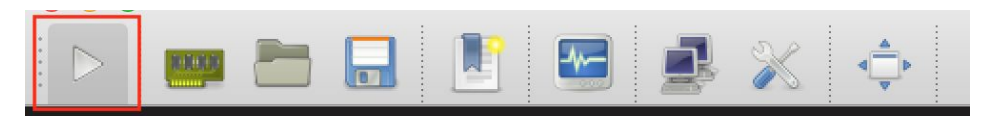

Ó

C Ó

## 915.000 000 MHz

| PGA gain  |         | 0-      | 50.0 | dB |
|-----------|---------|---------|------|----|
| Swap I/Q  |         | No lim  | nits |    |
| DC remove |         | IQ bal  | ance |    |
| Freq. cor | rection | 0.0 ppm | ı    | ٢  |
| A         | ntenna  | TX/RX   |      | 0  |

## gr-paint - RX demo

1. Under "FFT Settings" tab set:

FFT Size: 65536

Adjust Pandapter to the left to make Waterfall larger, FFT smaller

dB Range to ~ 100 dB

| 30           | FFT Settings   |                            |              |  |
|--------------|----------------|----------------------------|--------------|--|
| FFT size     | 65536          | CRBW: 3                    | 30.5 Hz      |  |
| Rate         | 25 fps         | <ul> <li>Overla</li> </ul> | Overlap: 0%  |  |
| Time span    | Auto           | ᅌ Res: -                   | Res: - s     |  |
| Averaging    | 0              | _                          |              |  |
| Pandapter •  | 0              | -WF                        |              |  |
| Peak         | Detect         |                            | Hold         |  |
| Ref. level   |                | 0 dB                       |              |  |
| dB range     | B range        |                            | 101 dB       |  |
| Zoom         | 0              | — 1x                       |              |  |
| R            | C              |                            | D            |  |
| Color        | White          |                            | Fill         |  |
|              |                |                            |              |  |
|              |                |                            |              |  |
|              |                |                            |              |  |
|              |                |                            |              |  |
|              |                |                            |              |  |
|              |                |                            |              |  |
|              |                |                            |              |  |
| Input contro | ols Receiver C | ptions                     | FFT Settings |  |

O Q

Research

A National Instruments Company

0

Ettus

Ó

Ó

9 C

## Demo - gr-paint

**Research**<sup>™</sup> Ó C Ó A National Instruments Company Options ID: paint tx Generate Options: QT GUI osmocom Source Device Arguments: bl...=32768 Variable Sample Rate (sps): 2M ID: samp rate Ch0: Frequency (Hz): 915M Value: 2M OT GUI Waterfall Sink Ch0: Freq. Corr. (ppm): 0 Ch0: DC Offset Mode: Off FFT Size: 4.096k -11 Variable Ch0: IQ Balance Mode: Off Center Frequency (Hz): 915M ID: frequency Ch0: Gain Mode: Manual Bandwidth (Hz): 2M Value: 915M Ch0: RF Gain (dB): 3 **File Sink** Ch0: IF Gain (dB): 0 File: marcy.cfile Ch0: BB Gain (dB): 3 Unbuffered: Off Ch0: Bandwidth (Hz): 2.5M Append file: Overwrite Spectrum Painter QT GUI Waterfall Sink File Source Image Width: 1.92k FFT Size: 4.096k File: marcy.bin Line Repeats: 16 Center Frequency (Hz): 915M Repeat: Yes Sin(x)/x Equalization: Off Bandwidth (Hz): 2M Stream to Vector Num Items: 4.096k Image File Source UHD: USRP Sink Image File: ...ser/boston.png Device Address: sen...8000000 OFDM Cyclic Prefixer Flip image?: Yes Samp Rate (Sps): 2M ITU-R BT.709: Yes FFT Length: 4.096k Ch0: Center Freq (Hz): 915M CP Length: 512 Invert brightness?: No Ch0: Gain Value: 75 "Enhance" contrast?: No Rolloff: 0 Ch0: Antenna: TX/RX Repeat: Yes Length Tag Key: TSB tag name:

0 0

0

Ettus

Ó

Ettus 0 **Research**<sup>™</sup> Ó

0

A National Instruments Company

0

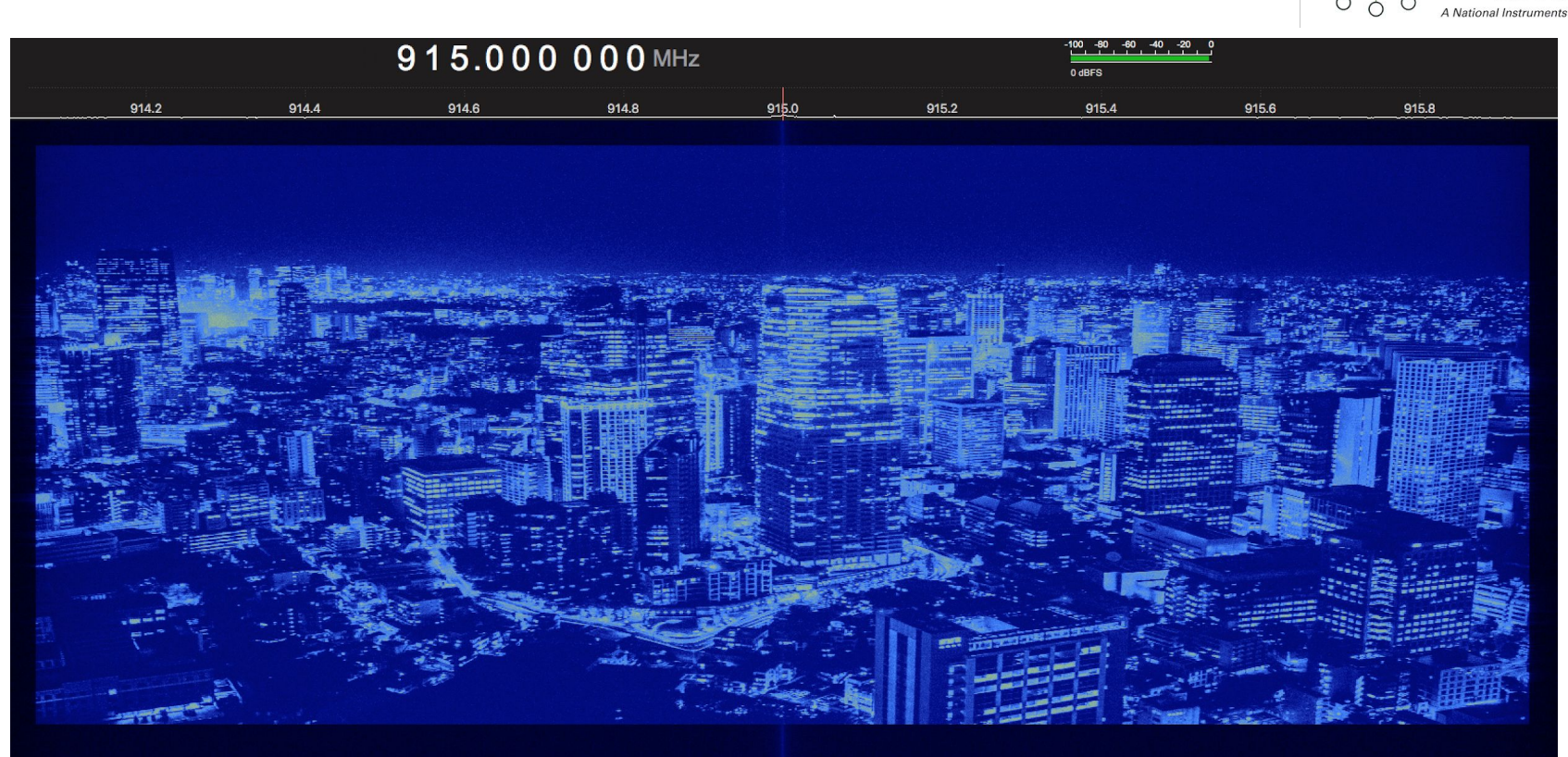

## gr-fosphor

- Open-source, GPU-accelerated FFT and Waterfall display tool
- GNU Radio block for RTSA-like spectrum visualization
- Uses OpenCL and OpenGL for acceleration
- High frame rate, great for visualizing fast-changing signals
- RFNoC variant for X3xx, E3xx USRPs FPGA accelerated FFT/Waterfall
- Created by Sylvain Munaut, @tnt, https://github.com/smunaut
- Homepage http://sdr.osmocom.org/trac/wiki/fosphor
- Video demo https://www.youtube.com/watch?v=mjD-13GAghU

Ettus

Ó

#### gr-fosphor - GPU - Screenshot 50 MS/s

Frequency 871 MHz - NFM, P25, LTE, GSM, WCDMA

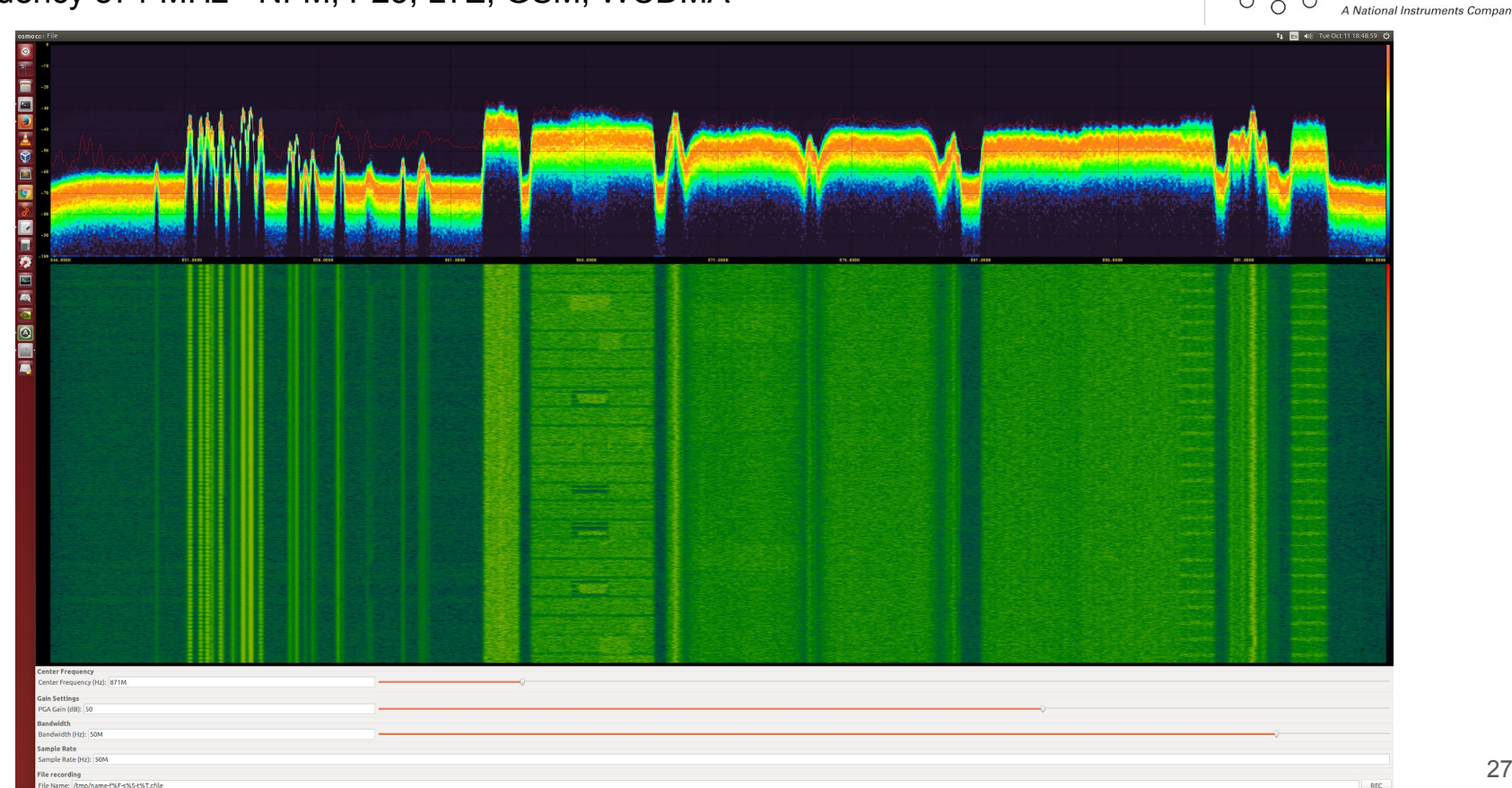

REC

0 0

Research

0

Ettus

0

O

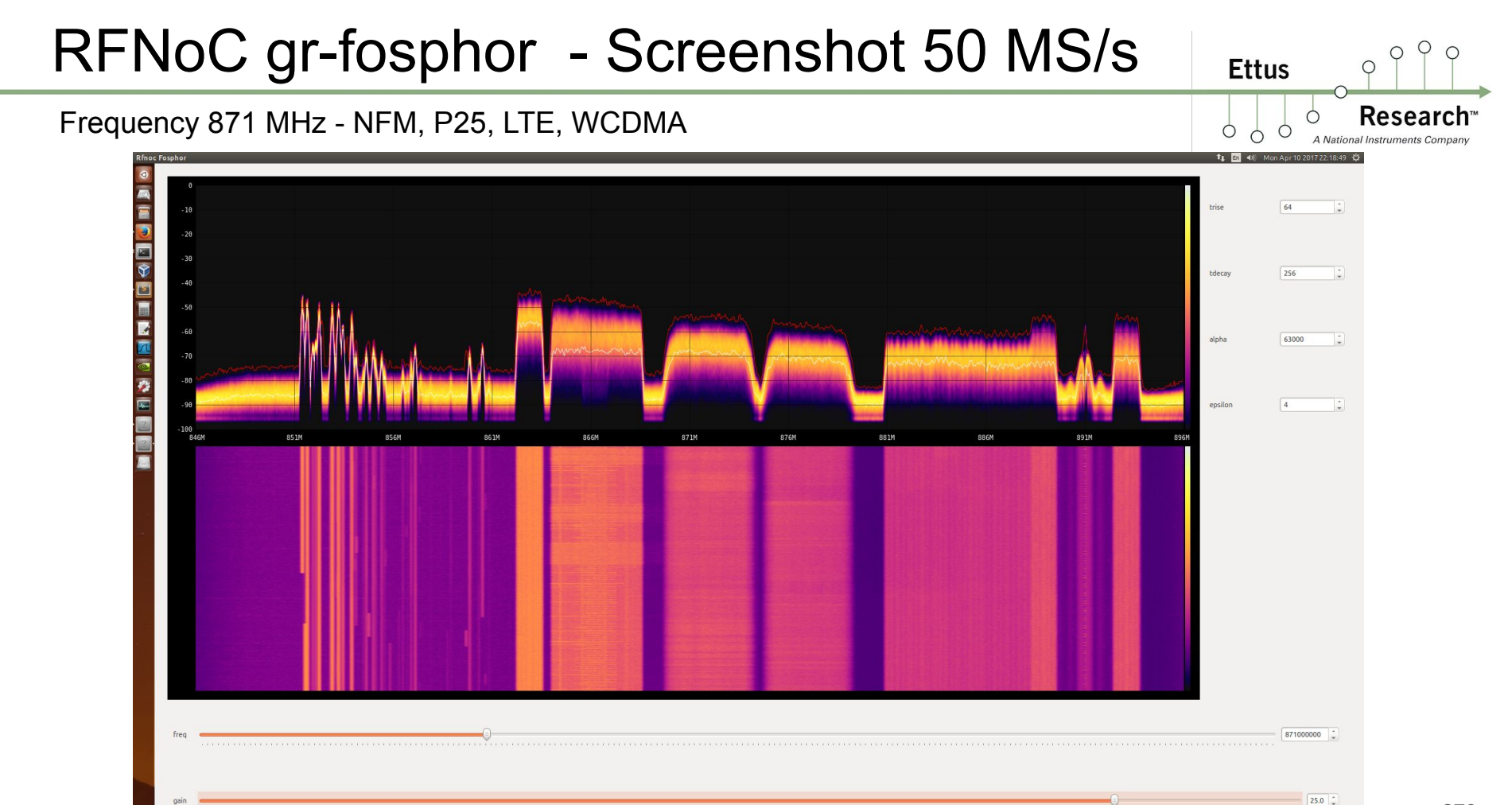

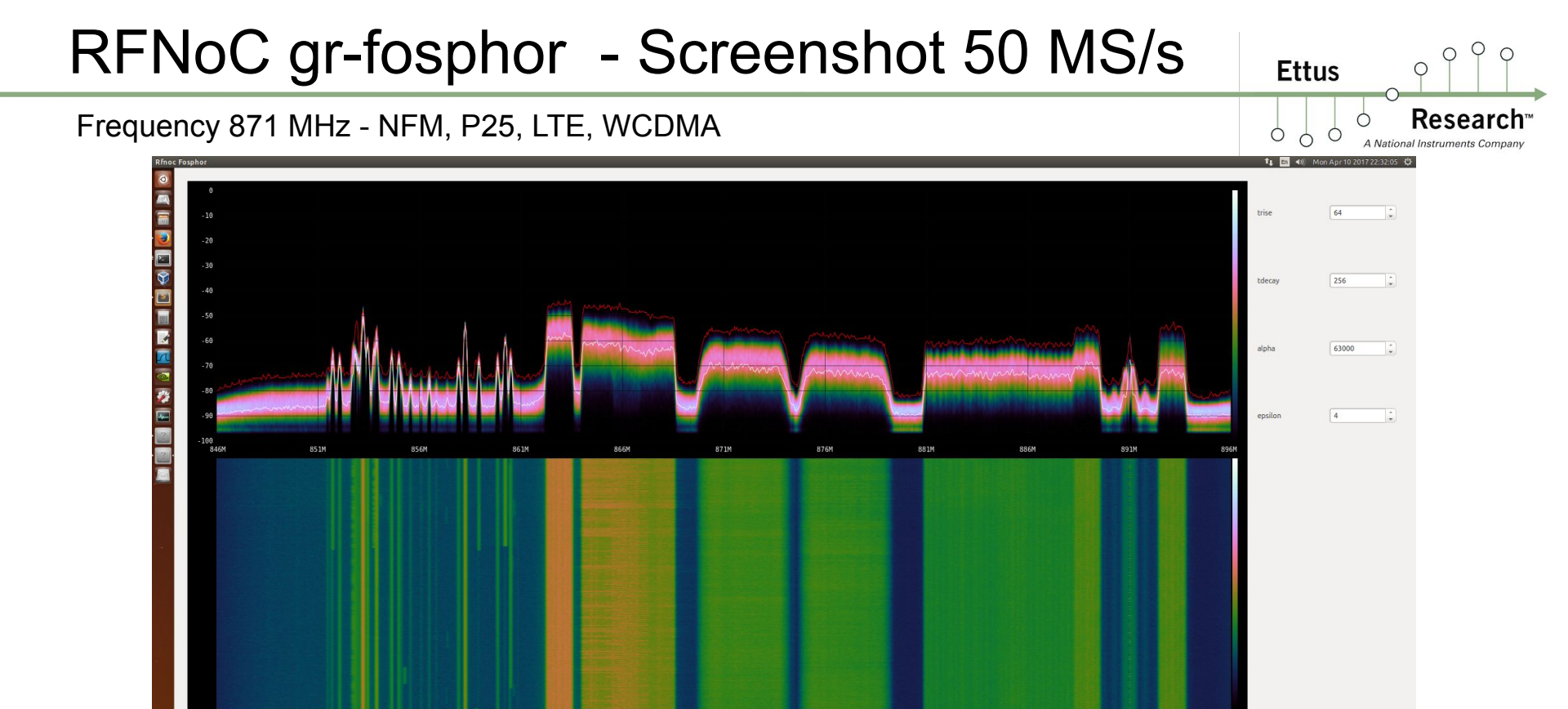

ter a companya na serie da la companya da la companya da la companya da la companya da la companya da la company

871000000

25.0 🗘

# RFNoC gr-fosphor - Screenshot 50 MS/s Frequency 871 MHz - NFM, P25, LTE, WCDMA Image: Comparison of the image: Comparison of the image: Comparison

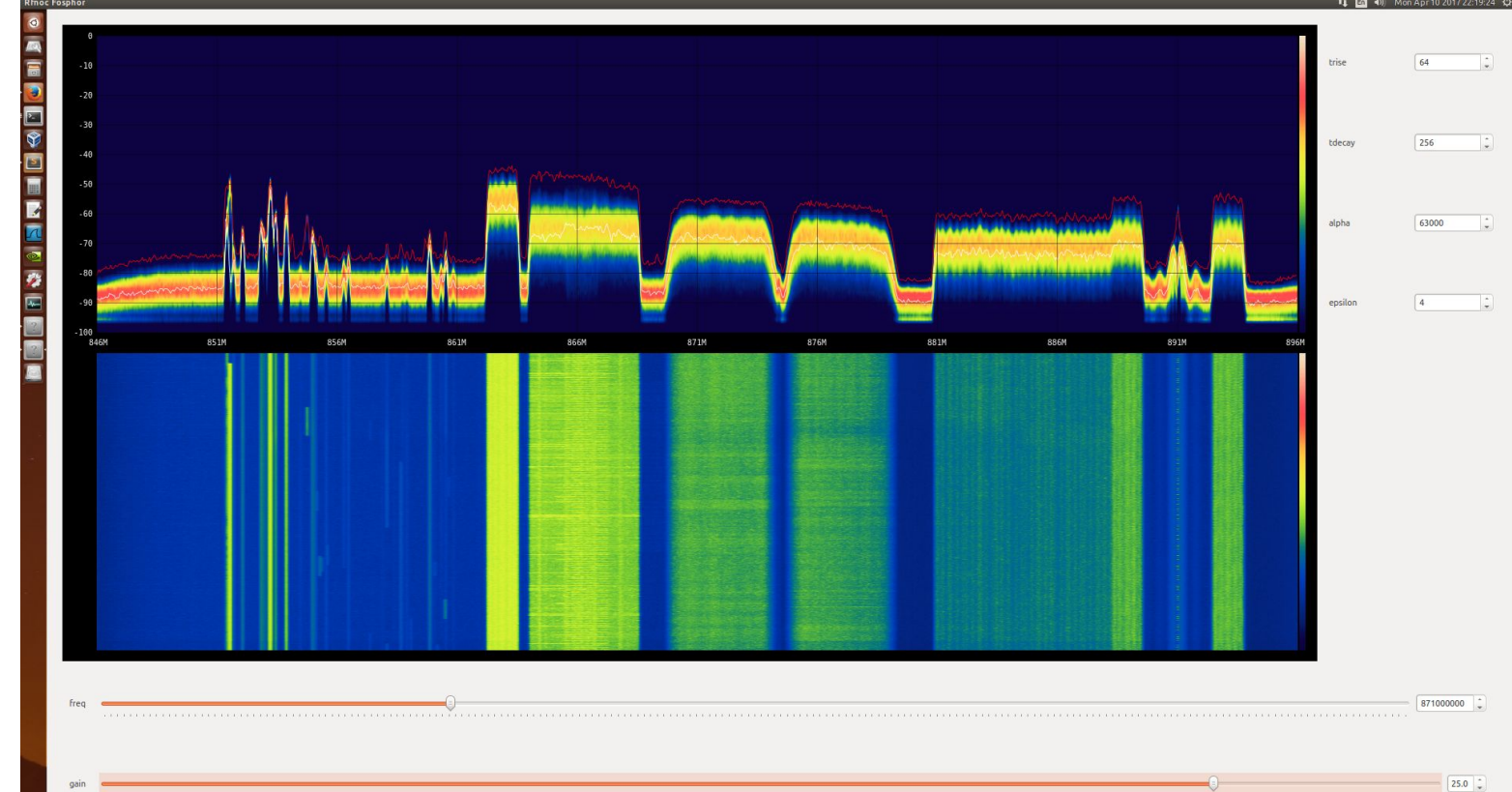

## RFNoC gr-fosphor - Screenshot 200 MS/s

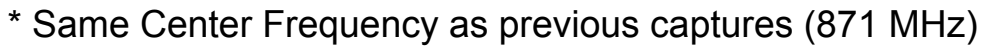

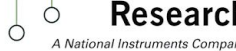

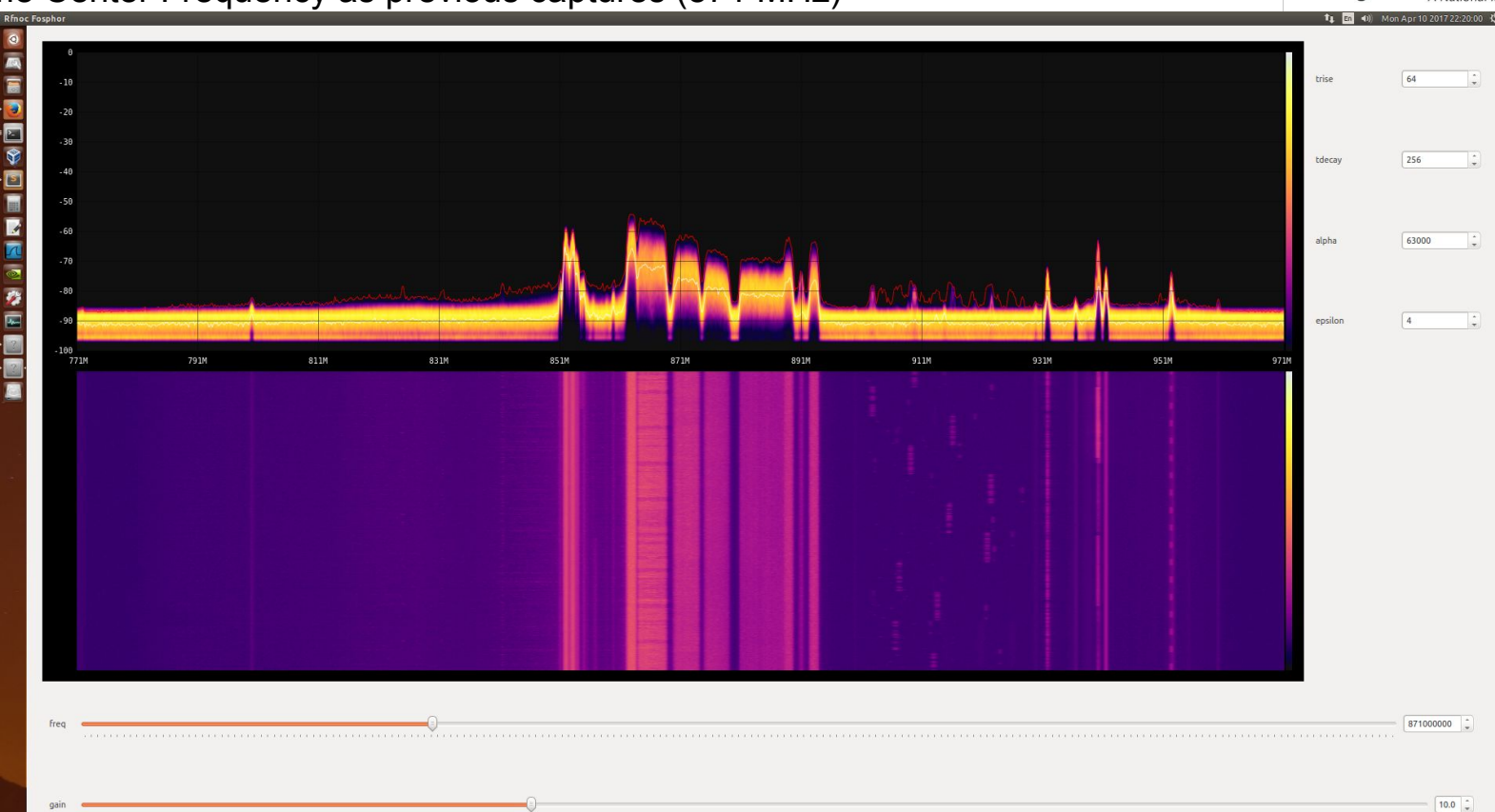

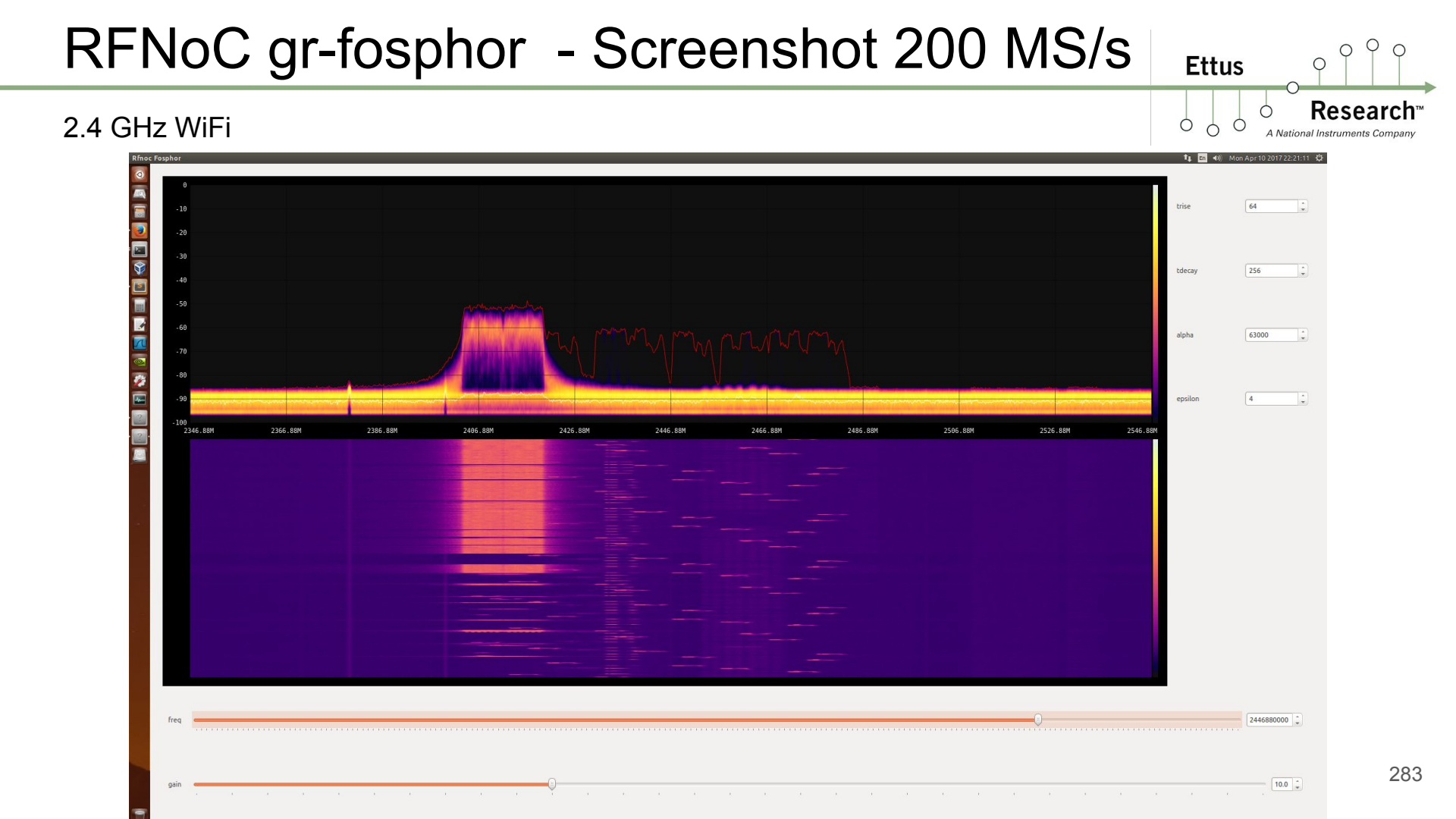

## gr-fosphor - Installation - Intel OpenCL

**Install Dependencies:** 

sudo apt-get install cmake xorg-dev libglu1-mesa-dev opencl-headers ocl-icd-opencl-dev alien clinfo

Install GLFW3:

```
cd ~/workarea
git clone https://github.com/glfw/glfw
cd glfw
mkdir build
cd build
cmake ../ -DBUILD_SHARED_LIBS=true
make
sudo make install
sudo ldconfig
```

\* Skip if using LiveSDR Environment

Ettus

Ó

#### Reference: ~/ettus\_workshop/instructions/install.html <sup>284</sup>

## gr-fosphor - Installation - Intel OpenCL

#### Installing Intel OpenCL

mkdir \$HOME/tmp

cd \$HOME/tmp

cp ~/ettus\_workshop/files/opencl\_runtime\_14.2\_x64\_4.5.0.8.tgz .

## or ##

wget http://registrationcenter.intel.com/irc\_nas/4181/opencl\_runtime\_14.2\_x64\_4.5.0.8.tgz

tar xf opencl\_runtime\_14.2\_x64\_4.5.0.8.tgz

cd pset\_opencl\_runtime\_14.1\_x64\_4.5.0.8/rpm

\* Skip if using LiveSDR Environment

Ettus

Ó

#### Reference: ~/ettus\_workshop/instructions/install.html <sup>285</sup>

## gr-fosphor - Installation - Intel OpenCL

#### Installing Intel OpenCL

alien --to-tgz opencl-1.2-base-pset-4.5.0.8-1.noarch.rpm
tar xf opencl-1.2-base-4.5.0.8.tgz
sudo mv opt/intel /opt
rm -rf opt

alien --to-tgz opencl-1.2-intel-cpu-4.5.0.8-1.x86\_64.rpm tar xf opencl-1.2-intel-cpu-4.5.0.8.tgz

```
sudo mkdir -p /etc/OpenCL/vendors
```

```
sudo mv opt/intel/opencl-1.2-4.5.0.8/etc/intel64.icd /etc/OpenCL/vendors/
```

```
sudo mkdir -p /opt/intel/opencl-1.2-4.5.0.8/lib64/
```

```
sudo mv opt/intel/opencl-1.2-4.5.0.8/lib64/* /opt/intel/opencl-1.2-4.5.0.8/lib64/
rm -rf opt
```

\* Skip if using LiveSDR Environment

Ettus

#### Reference: ~/ettus\_workshop/instructions/install.html <sup>286</sup>

## gr-fosphor - Installation Ettus

git clone git://git.osmocom.org/gr-fosphor

cd gr-fosphor

mkdir build

cd build

cmake ..

make

sudo make install

sudo ldconfig

\* Skip if using LiveSDR Environment

#### Reference: ~/ettus\_workshop/instructions/install.html <sup>287</sup>

## gr-fosphor - Demo with osmocom\_fft

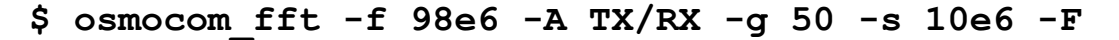

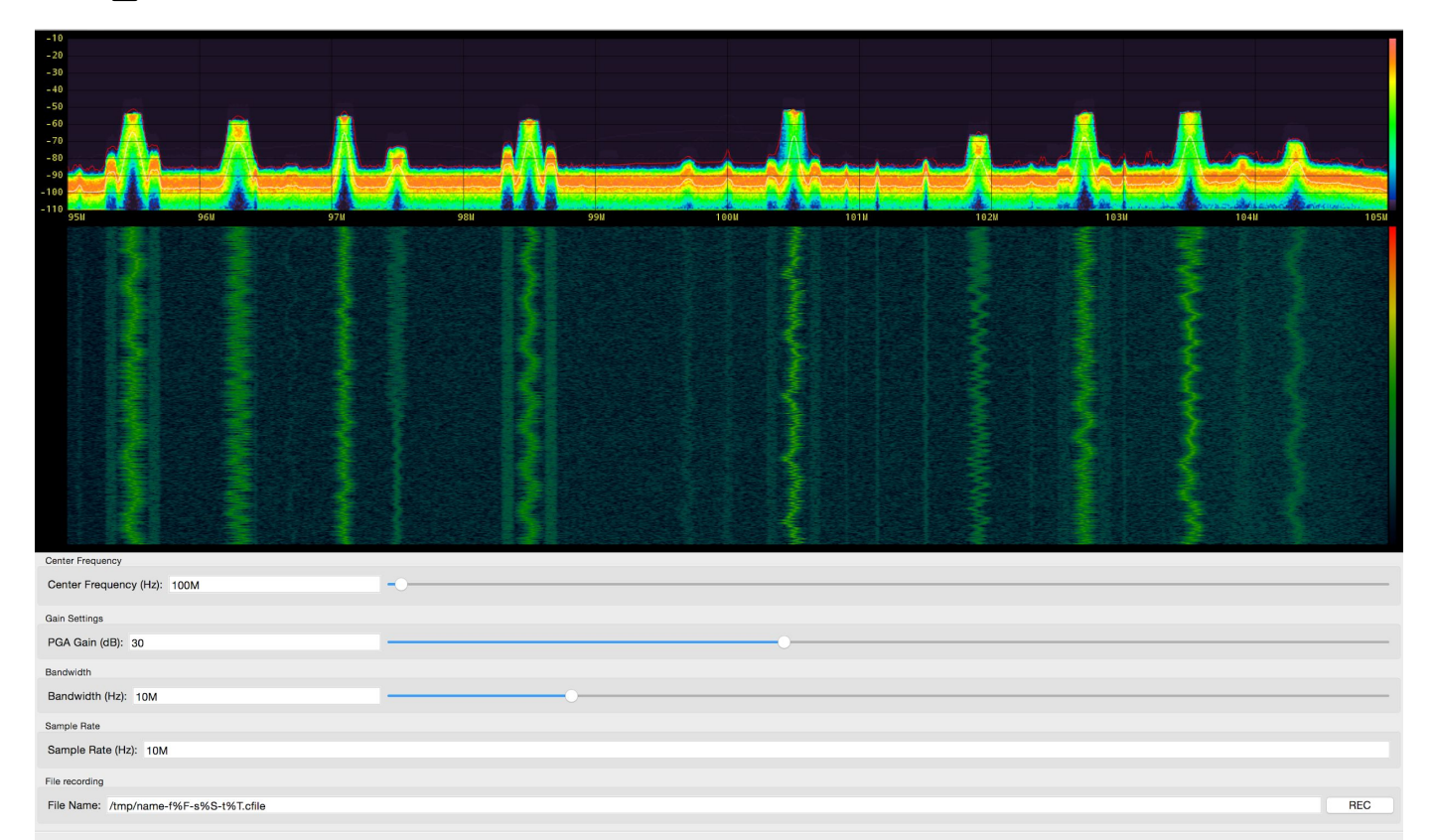

288

O Q

Research

A National Instruments Compar

0

Ettus

Ó

Ó

0 C
# gr-fosphor - GNU Radio Block / Shortcuts

Samp Rate (Sps): 10M

Ch0: Gain Value: 20

Ch0: Center Freq (Hz): 98M

- Block within GNU Radio

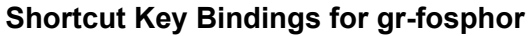

| <b>z</b> : | toggle zoom mode            |
|------------|-----------------------------|
| a/d:       | move zoom frequency down/up |
| s/w:       | adjust zoom width           |
| q/e:       | adjust screen split         |
| -          | between waterfall and fft   |
| space:     | pause display               |
|            |                             |

(left)/(right) adjust dB/div (up)/(down) adjust ref level

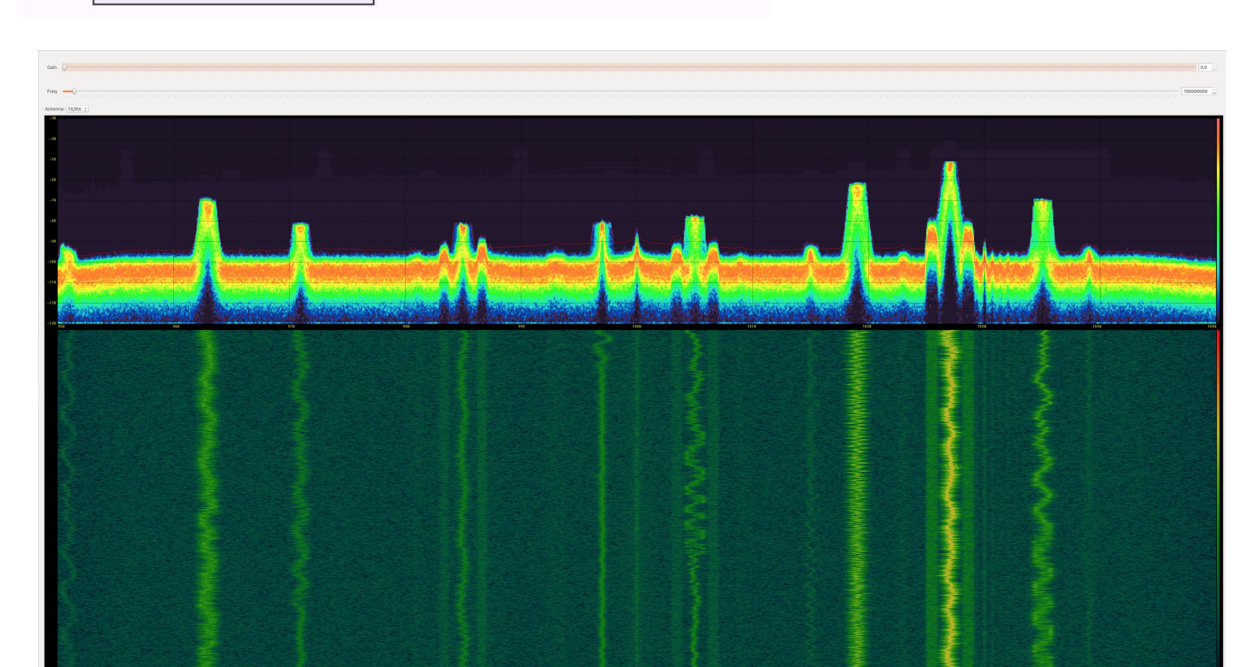

Center Frequency (Hz): 0

Span (Hz): 10M

#### gr-fosphor - Example Flowgraph 0 0 Ettus 0 Research Ó Ó 0 Location: ~/ettus workshop/flowgraphs/fosphor.grc A National Instruments Company Options ID: fosphor demo UHD: USRP Source Title: Fosphor USRP Demo QT fosphor sink Samp Rate (Sps): 10M Author: Ettus Research Ch0: Center Freq (Hz): 100M Center Frequency (Hz): 100M Description: Basic...lowgraph Span (Hz): 10M Ch0: Gain Value: 40 Generate Options: QT GUI Ch0: Antenna: TX/RX QT GUI Range QT GUI Range ID: gain ID: freq Variable Label: Freq Label: Gain ID: samp\_rate Default Value: 100M Default Value: 40 Value: 10M Start: 50M Start: 0 Stop: 70 Stop: 6G Step: 100k Step: 1 QT GUI Chooser ID: antenna Label: Antenna Num Options: 2 Default Value: TX/RX Option 0: TX/RX Label 0: TX/RX Option 1: RX2 Label 1: RX2

- Off-line spectrum analysis tool
- https://github.com/miek/inspectrum
- Spectrogram with zoom/pan
  - Large (multi-gigabyte) file support

Ettus

0 4

```
Install dependency: liquid-dsp
```

```
cd ~/workarea
git clone git://github.com/jgaeddert/liquid-dsp.git
cd liquid-dsp
./bootstrap.sh
```

```
# note Ubuntu 16.04 requires additional ./configure flags
CFLAGS="-march=native" ./configure --enable-fftoverride
```

\_

```
# Ubuntu 14.04
./configure
```

```
make
sudo make install
sudo ldconfig
```

#### Reference: ~/ettus\_workshop/instructions/install.html <sup>291</sup>

- Off-line spectrum analysis tool
- https://github.com/miek/inspectrum
- Spectrogram with zoom/pan -Large (multi-gigabyte) file support

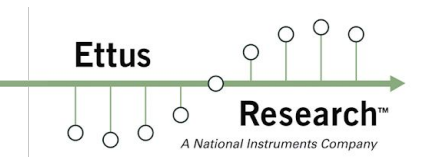

```
cd ~/workarea
sudo apt-get install qt5-default libfftw3-dev cmake pkg-config
git clone https://github.com/miek/inspectrum.git
cd inspectrum
mkdir build
cd build
cmake ...
make
sudo make install
```

\_

#### ~/ettus workshop/instructions/install.html 292 Reference:

Ettus Availonal Instruments Company

(screenshots taken from older Inspectrum version which used vertical time display)

 $\mathbf{LTE}$ 

#### WBFM with OFDM HD Sidebands

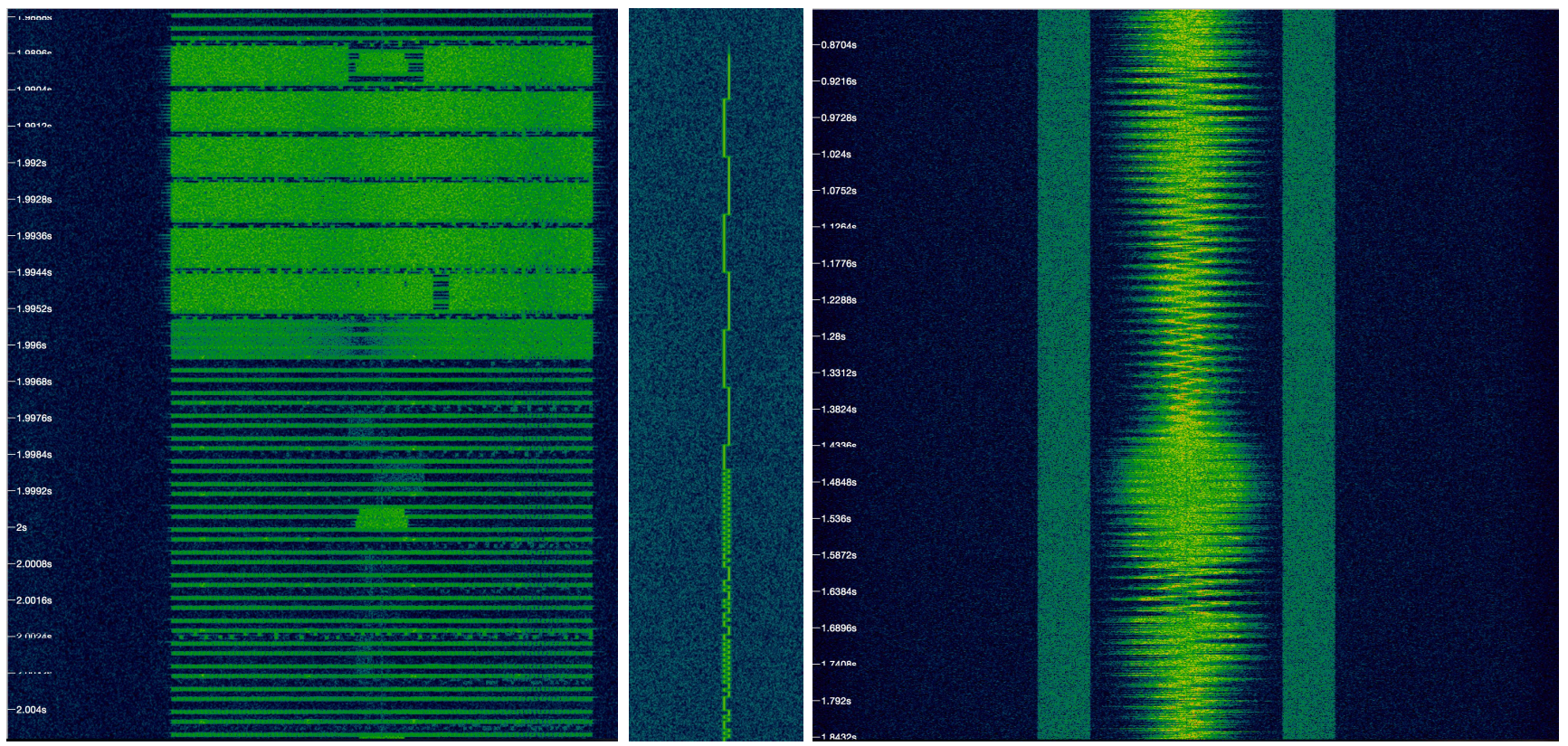

FSK

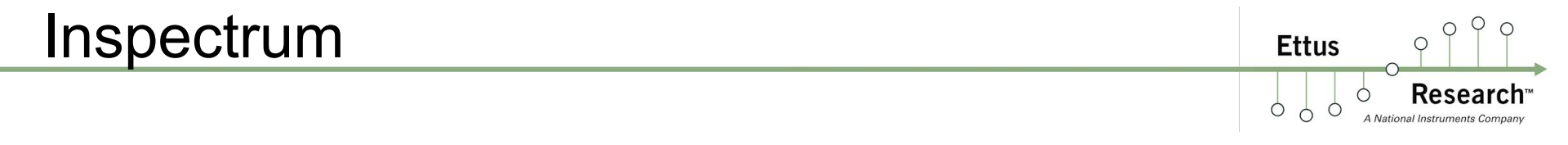

#### FSK

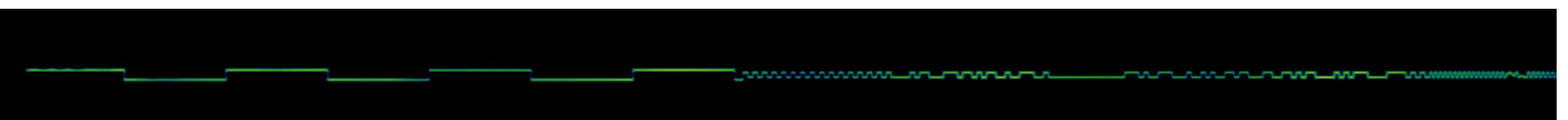

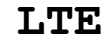

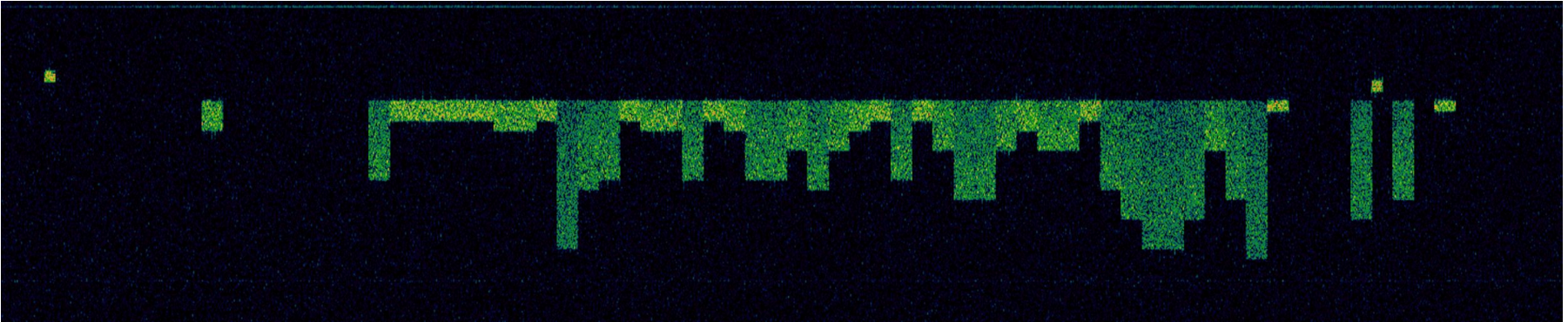

Ettus

802.11b WiFi (20 MHz)

| 10 MHz         |                                                  |                 | and the second states of the second states of the |
|----------------|--------------------------------------------------|-----------------|---------------------------------------------------|
|                | manual la section 11 La section                  |                 |                                                   |
|                |                                                  |                 |                                                   |
|                |                                                  |                 |                                                   |
|                |                                                  |                 |                                                   |
|                |                                                  |                 |                                                   |
|                |                                                  |                 |                                                   |
|                |                                                  |                 |                                                   |
|                |                                                  |                 |                                                   |
|                |                                                  |                 |                                                   |
|                |                                                  |                 |                                                   |
|                |                                                  |                 |                                                   |
|                |                                                  |                 |                                                   |
|                |                                                  |                 | A Constant of the second second                   |
|                |                                                  |                 |                                                   |
| <u>-10 MHz</u> | The subscript of the second of the second of the | an and a second |                                                   |
|                |                                                  |                 |                                                   |

Ettus Research<sup>m</sup> A National Instruments Company

#### LTE

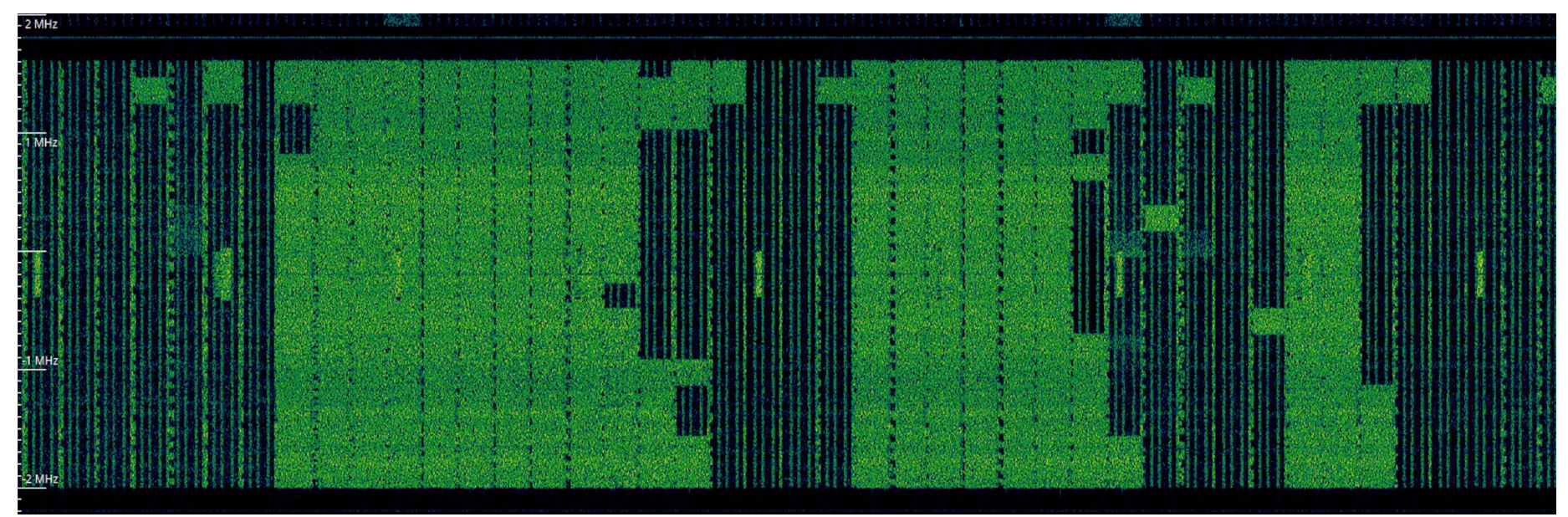

### Demo - Remote Replay Attack

- Common in inexpensive, low power RF modules.
  - Wireless light switches / outlets, wireless thermometers, wireless doorbells, older/inexpensive garage door openers, wireless outdoor motion alarms, inexpensive RC toys, older keyfobs, shock collars, etc.
- Will typically run in 70cm ISM band (433.92 MHz) or 315MHz (to avoid DC spike, use offset tuning and tune 200 KHz low)
- Common modulations: ASK/OOK, FSK, some PSK
- Most newer keyfobs/garage door openers will use rolling codes, one time codes, or challenge-response authentication to mitigate
  - First step is to find the signal.

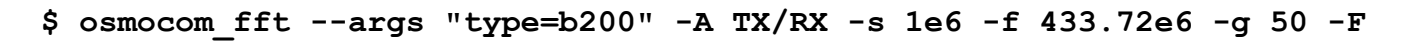

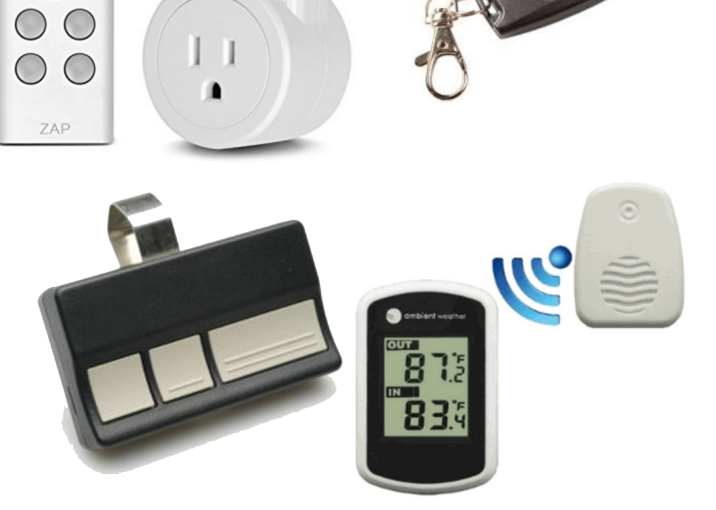

 $\bigcirc$ 

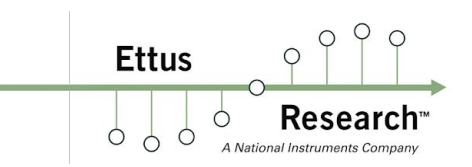

#### Demo - Remote Replay Attack 0 Ettus Ó 0 Recording Signal: -\$ /usr/local/lib/uhd/examples/rx samples to file \ --args "type=b200" $\setminus$ --type float \ --freq 433.72e6 \ --rate 1e6 $\$ --gain 0 \ # adjust gain based on distance from remote --ant TX/RX \ --bw 1e6 \

--file on.f32

# Demo - Remote Replay Attack

- Replaying Signal:

```
$ /usr/local/lib/uhd/examples/tx_samples_from_file \
    --args "type=b200" \
    --type float \
    --freq 433.72e6 \
    --rate 1e6 \
    --gain 50 \
    --ant TX/RX \
    --bw 1e6 \
    --file on.f32
```

0

Ettus

### Analyzing Captures - Unpacking Tarball

A National Instruments

Ettus

- \$ cd ~/ettus\_workshop/captures/
- \$ ./unpack\_tarballs.sh

```
    Terminal
user@host:~/product-docs-master/ettus_workshop/captures$ ./unpack_tarballs.sh
fsk_250e3.f32
iridium_10e6.f32
LTE_12e6_filtered.f32
mexsat_600e3.f32
switch_off.f32
switch_on.f32
wifi_30e6.f32
user@host:~/product-docs-master/ettus_workshop/captures$
```

Ettus

Ó

Ó

0

~/ettus workshop/captures/switch on.f32

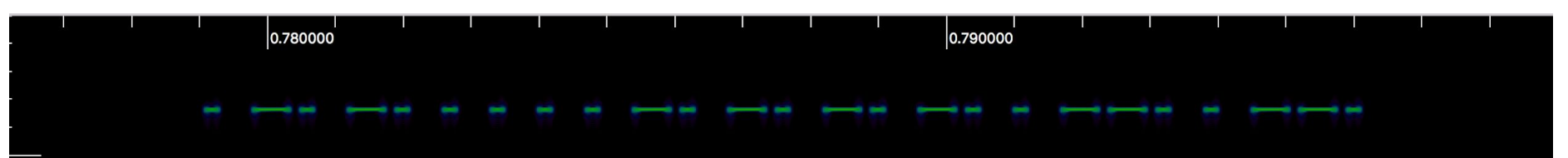

~/ettus workshop/captures/switch off.f32

|   | I |   |   |   |   |   | 0.750000 |   |   |   |   |   | I |   | 0.7 | 760000 |
|---|---|---|---|---|---|---|----------|---|---|---|---|---|---|---|-----|--------|
| T | Ĩ | I | T | T | T | Ľ | I        | Ī | T | I | T | - |   | - | T   | I      |
|   |   |   |   |   |   |   |          |   |   |   |   |   |   |   |     |        |

#### Inspectrum - Analyzing Captures Ettus \$ inspectrum --help Usage: inspectrum [options] file spectrum viewer **Options:** -h, --help Displays this help. -r, --rate <Hz> Set sample rate. Arguments: file File to view. \$ inspectrum -r 1e6 ~/ettus workshop/captures/turning on.f32 \$ inspectrum -r 1e6 ~/ettus workshop/captures/turning off.f32

Additional interesting capture files located in ~/ettus\_workshop/captures/\*.f32 LTE\_20e6.f32, wifi\_30e6.f32, fsk\_1e6.f32, wbfm\_2e6.f32, Iridium\_10e6.f32, mexsat\_600e3.f32

Ettus

0 0

O Q

Resea

~/ettus\_workshop/captures/LTE\_12e6.f32

5 MHz

| and the second second se                                                                                                    |                                                                                                    | ALL ALL ALL ALL ALL ALL ALL ALL ALL ALL                                                                                                    | A SALA SALANT AND                                                                                                    | Contraction of the second                                                                                                    | The second second second | Martin Contraction                                                                                                    | IMHz                                                                                                    | MHz |
|----------------------------------------------------------------------------------------------------|----------------------------------------------------------------------------------------------------|----------------------------------------------------------------------------------------------------|----------------------------------------------------------------------------------------------------|----------------------------------------------------------------------------------------------------|--------------------------|----------------------------------------------------------------------------------------------------|----------------------------------------------------------------------------------------------------|-----|
| and the second second                                                                                                    |                                                                                                    | - in the second                                                                                                    |                                                                                                    | and the second second                                                                                                    |                          | and practice and the                                                                                                    | Same and                                                                                                    |     |
| and the second second se                                                                                                    |                                                                                                    | 11111                                                                                                    |                                                                                                    |                                                                                                    | +++                      |                                                                                                    |                                                                                                    |     |
|                                                                                                    |                                                                                                    | - A A A A A A A A A A A A A A A A A A A                                                                                                    | The second second                                                                                                    |                                                                                                    |                          |                                                                                                    |                                                                                                    |     |
| to the second                                                                                                    |                                                                                                    | in the second second                                                                                                    | and the second second s |                                                                                                    | 11.11-                   |                                                                                                    |                                                                                                    |     |
| the state of the state of the s |                                                                                                    |                                                                                                    | a server prover                                                                                                    |                                                                                                    | Tata and                 |                                                                                                    | and the second second s |     |
| and the second second s |                                                                                                    |                                                                                                    | and the second second                                                                                                    | and the second second se                                                                                                    | and the second           | and an interest of                                                                                                    | a history                                                                                                    |     |
| and the second second                                                                                                    |                                                                                                    | - the state                                                                                                    |                                                                                                    |                                                                                                    | a service and            |                                                                                                    |                                                                                                    |     |
|                                                                                                    |                                                                                                    |                                                                                                    |                                                                                                    |                                                                                                    | and a second             | うちまい                                                                                                    |                                                                                                    |     |
|                                                                                                    | The second                                                                                                    | - in the second second  | the second second                                                                                                    | - A - A - A - A - A                                                                                                    |                          |                                                                                                    |                                                                                                    |     |
|                                                                                                    |                                                                                                    | the state                                                                                                    | A. Triffin and and                                                                                                    |                                                                                                    |                          |                                                                                                    | A. A. A. A. A. A. A. A. A. A. A. A. A. A                                                                                                    |     |
| したういうないであったい                                                                                                    |                                                                                                    |                                                                                                    | 「キャイトキ                                                                                                    | * * * * * * *                                                                                                    | 1111                     | ちん ちょうちょう                                                                                                    | 1                                                                                                    |     |
| and the second second s | 大小小水子                                                                                                    | 「北京村」                                                                                                    | 1 1 1 1                                                                                                    | したいましたち                                                                                                    | THE PART                 | 北京市市市                                                                                                    | The state                                                                                                    |     |
| 行動時代に行い                                                                                                    |                                                                                                    | A A A A A A                                                                                                    | CALL AND AND AND AND AND AND AND AND AND AND                                                                                                    | 小小田                                                                                                    | ALL ALL ALL              | 日本日本日本日本                                                                                                    |                                                                                                    |     |
| 1111111111                                                                                                    | 十二十二十                                                                                                    | ++++++                                                                                                    |                                                                                                    | the second second                                                                                                    | 1                        | オイーチ                                                                                                    |                                                                                                    |     |
|                                                                                                    |                                                                                                    | - free and a                                                                                                    |                                                                                                    | 1111                                                                                                    | オーキー                     |                                                                                                    |                                                                                                    |     |
|                                                                                                    |                                                                                                    |                                                                                                    | and the second                                                                                                    | A A A A A A A A A A A A A A A A A A A                                                                                                    | and the second           | いたいないてい                                                                                                    | 大小学                                                                                                    |     |
| the state of the state                                                                                                    | an in the s                                                                                                    | and the second                                                                                                    |                                                                                                    |                                                                                                    |                          | the street of south state                                                                                                    |                                                                                                    |     |
| 1 11111                                                                                                    |                                                                                                    |                                                                                                    |                                                                                                    |                                                                                                    |                          |                                                                                                    |                                                                                                    |     |
| and a second second                                                                                                    |                                                                                                    |                                                                                                    | and a second second                                                                                                    | and the second second                                                                                                    | and the second           |                                                                                                    | and the second second se                                                                                                    |     |
|                                                                                                    |                                                                                                    | and the second second se                                                                                                    | and the state of the state of t |                                                                                                    |                          |                                                                                                    |                                                                                                    |     |
|                                                                                                    |                                                                                                    |                                                                                                    |                                                                                                    |                                                                                                    |                          |                                                                                                    |                                                                                                    |     |
|                                                                                                    |                                                                                                    |                                                                                                    | 1 1 1 1 1 1 1 1 1 1 1 1 1 1 1 1 1 1 1                                                                                                    |                                                                                                    |                          |                                                                                                    |                                                                                                    |     |
|                                                                                                    | in the second                                                                                                    |                                                                                                    |                                                                                                    |                                                                                                    |                          |                                                                                                    |                                                                                                    |     |
|                                                                                                    | たちもう                                                                                                    |                                                                                                    |                                                                                                    |                                                                                                    |                          |                                                                                                    |                                                                                                    |     |
|                                                                                                    |                                                                                                    | A STATES                                                                                                    |                                                                                                    | North The                                                                                                    |                          |                                                                                                    |                                                                                                    |     |
| キーモート                                                                                                    |                                                                                                    | T. Think is an                                                                                                    |                                                                                                    |                                                                                                    |                          | THIN I                                                                                                    |                                                                                                    |     |
|                                                                                                    |                                                                                                    |                                                                                                    |                                                                                                    |                                                                                                    |                          |                                                                                                    |                                                                                                    |     |
|                                                                                                    |                                                                                                    |                                                                                                    |                                                                                                    |                                                                                                    |                          |                                                                                                    |                                                                                                    |     |
|                                                                                                    |                                                                                                    |                                                                                                    |                                                                                                    | The second                                                                                                    |                          |                                                                                                    |                                                                                                    |     |
|                                                                                                    |                                                                                                    |                                                                                                    |                                                                                                    | 1                                                                                                    |                          |                                                                                                    | + +                                                                                                    |     |
|                                                                                                    |                                                                                                    | 「「「「「」」                                                                                                    |                                                                                                    |                                                                                                    |                          | 「「「「                                                                                                    |                                                                                                    |     |
| 1 1 1 1                                                                                                    | the second                                                                                                    | and the second                                                                                                    | a the same of                                                                                                    | 1.1.1                                                                                                    |                          |                                                                                                    |                                                                                                    |     |
|                                                                                                    |                                                                                                    |                                                                                                    |                                                                                                    |                                                                                                    |                          |                                                                                                    |                                                                                                    |     |
| and the second second                                                                                                    | and the second second                                                                                                    |                                                                                                    | 「「「「「「「「」」」」」」                                                                                                    |                                                                                                    |                          |                                                                                                    |                                                                                                    |     |
|                                                                                                    |                                                                                                    |                                                                                                    | ないないのないない。と                                                                                                    |                                                                                                    |                          |                                                                                                    |                                                                                                    |     |
|                                                                                                    | - Salara and                                                                                                    | いたちのですの                                                                                                    |                                                                                                    | Torrest to the                                                                                                    | 1. 1. 1.                 | 「日本」                                                                                                    | A A A A A A A A A A A A A A A A A A A                                                                                                    |     |
| 十二日本                                                                                                    |                                                                                                    | The second second secon |                                                                                                    | 1 日本の 酒道                                                                                                    | えていま                     | 「日本」                                                                                                    | La Participation                                                                                                    |     |
| the state of the state of the s | 1111                                                                                                    | T-T-T-T                                                                                                    |                                                                                                    |                                                                                                    | and and                  | Non-                                                                                                    | and the second                                                                                                    |     |
| and a subserver a sub                                                                                                    |                                                                                                    |                                                                                                    |                                                                                                    |                                                                                                    |                          | and the second second                                                                                                    |                                                                                                    |     |
| and the second second se                                                                                                    |                                                                                                    |                                                                                                    |                                                                                                    |                                                                                                    |                          |                                                                                                    |                                                                                                    |     |
|                                                                                                    |                                                                                                    |                                                                                                    |                                                                                                    |                                                                                                    |                          |                                                                                                    |                                                                                                    |     |
|                                                                                                    | i i i i i i i i i i i i i i i i i i i                                                                                                    |                                                                                                    |                                                                                                    |                                                                                                    |                          | しいわれた                                                                                                    |                                                                                                    |     |
| THE REAL PROPERTY                                                                                                    | - La la sera a la sera a la se | CALL LAND                                                                                                    | 「「なない」」と                                                                                                    | Children and the                                                                                                    | and the second           | ないたんとい                                                                                                    | The state                                                                                                    |     |
| たいときないないとう                                                                                                    | さいたちという                                                                                                    |                                                                                                    |                                                                                                    | - PANTANA -                                                                                                    | A STATES                 | The states in                                                                                                    | a state a                                                                                                    |     |
| the second                                                                                                    |                                                                                                    | and the second                                                                                                    |                                                                                                    | 1 11 1 11                                                                                                    |                          |                                                                                                    |                                                                                                    |     |
| and the second second s | いいたいます                                                                                                    |                                                                                                    |                                                                                                    | A State of the                                                                                                    |                          | オイシュージ                                                                                                    |                                                                                                    |     |
|                                                                                                    |                                                                                                    |                                                                                                    |                                                                                                    |                                                                                                    |                          |                                                                                                    | and the second second se                                                                                                    |     |
|                                                                                                    |                                                                                                    |                                                                                                    |                                                                                                    |                                                                                                    |                          |                                                                                                    |                                                                                                    |     |
|                                                                                                    |                                                                                                    |                                                                                                    |                                                                                                    |                                                                                                    |                          |                                                                                                    |                                                                                                    |     |
|                                                                                                    | ATT I                                                                                                    |                                                                                                    |                                                                                                    | I I I                                                                                                    |                          | *                                                                                                    |                                                                                                    |     |
|                                                                                                    |                                                                                                    |                                                                                                    | the state of the second                                                                                                    | and a subserver to a                                                                                                    |                          |                                                                                                    | T                                                                                                    |     |
| 大方理して                                                                                                    |                                                                                                    | The state of the state of the s |                                                                                                    |                                                                                                    | 「「「」                     | And and the state                                                                                                    | and the second                                                                                                    |     |
| and the second second                                                                                                    |                                                                                                    | and the second                                                                                                    |                                                                                                    |                                                                                                    |                          | the second of                                                                                                    | and the second                                                                                                    |     |
|                                                                                                    |                                                                                                    |                                                                                                    | the second second                                                                                                    |                                                                                                    |                          |                                                                                                    |                                                                                                    |     |
| A CALL AND A CALL AND A CALL AND A CALL AND A CALL AND A CALL AND A CALL AND A CALL AND A CALL AND A CALL AND A                                                                                                    |                                                                                                    |                                                                                                    |                                                                                                    |                                                                                                    |                          |                                                                                                    |                                                                                                    |     |
|                                                                                                    |                                                                                                    |                                                                                                    |                                                                                                    |                                                                                                    |                          |                                                                                                    |                                                                                                    |     |
|                                                                                                    |                                                                                                    |                                                                                                    |                                                                                                    |                                                                                                    |                          |                                                                                                    |                                                                                                    |     |
|                                                                                                    |                                                                                                    |                                                                                                    |                                                                                                    |                                                                                                    |                          | -                                                                                                    |                                                                                                    |     |
|                                                                                                    |                                                                                                    | a state of the state                                                                                                    | and the first of the second                                                                                                    |                                                                                                    |                          |                                                                                                    |                                                                                                    |     |
|                                                                                                    |                                                                                                    |                                                                                                    |                                                                                                    |                                                                                                    |                          |                                                                                                    |                                                                                                    |     |
|                                                                                                    |                                                                                                    |                                                                                                    |                                                                                                    |                                                                                                    |                          |                                                                                                    |                                                                                                    |     |
|                                                                                                    | 1                                                                                                    |                                                                                                    |                                                                                                    |                                                                                                    |                          |                                                                                                    |                                                                                                    |     |
|                                                                                                    | 1                                                                                                    | a think                                                                                                    |                                                                                                    |                                                                                                    | いたいです                    | A State of the state of the sta | and the second                                                                                                    |     |
|                                                                                                    |                                                                                                    | ****                                                                                                    |                                                                                                    |                                                                                                    | ないたち                     | いたいとう                                                                                                    |                                                                                                    |     |
|                                                                                                    |                                                                                                    |                                                                                                    |                                                                                                    | A                                                                                                    |                          |                                                                                                    |                                                                                                    |     |
| 1.1.1.1.1.1.1.1.1.1.1.1.1.1.1.1.1.1.1.1.                                                                                                    |                                                                                                    |                                                                                                    |                                                                                                    |                                                                                                    |                          | 1                                                                                                    |                                                                                                    |     |
|                                                                                                    |                                                                                                    | The state of the state of the s |                                                                                                    | and a state of the state of the |                          |                                                                                                    | - AL                                                                                                    |     |
|                                                                                                    |                                                                                                    | THE PART                                                                                                    |                                                                                                    |                                                                                                    |                          | オーシーショ                                                                                                    |                                                                                                    |     |
|                                                                                                    | 1                                                                                                    | and the second second se                                                                                                    |                                                                                                    |                                                                                                    | and the set              |                                                                                                    | and the second second se                                                                                                    |     |
| 4                                                                                                    |                                                                                                    |                                                                                                    |                                                                                                    |                                                                                                    |                          |                                                                                                    |                                                                                                    |     |
|                                                                                                    |                                                                                                    |                                                                                                    |                                                                                                    |                                                                                                    |                          |                                                                                                    |                                                                                                    |     |
| 1                                                                                                    | t T                                                                                                    |                                                                                                    |                                                                                                    |                                                                                                    |                          |                                                                                                    |                                                                                                    |     |
|                                                                                                    |                                                                                                    |                                                                                                    |                                                                                                    |                                                                                                    |                          |                                                                                                    |                                                                                                    |     |
|                                                                                                    |                                                                                                    |                                                                                                    |                                                                                                    |                                                                                                    |                          |                                                                                                    |                                                                                                    |     |
| and the second second s |                                                                                                    |                                                                                                    |                                                                                                    | the second second                                                                                                    |                          |                                                                                                    |                                                                                                    |     |
|                                                                                                    |                                                                                                    |                                                                                                    |                                                                                                    |                                                                                                    |                          |                                                                                                    |                                                                                                    |     |

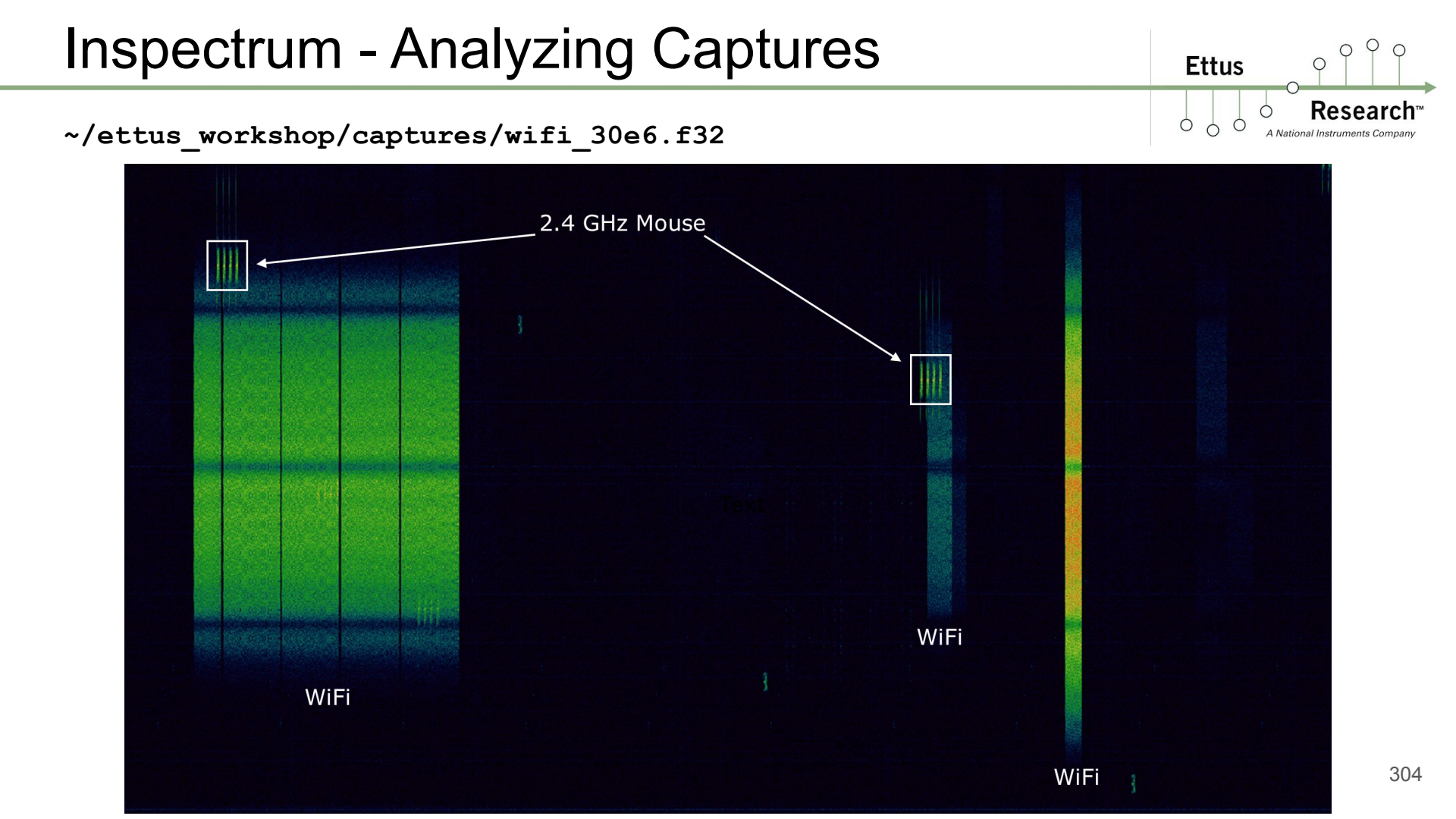

A National Instruments Compar

0

Ettus

0 0

O Q

~/ettus\_workshop/captures/iridium\_10e6.f32

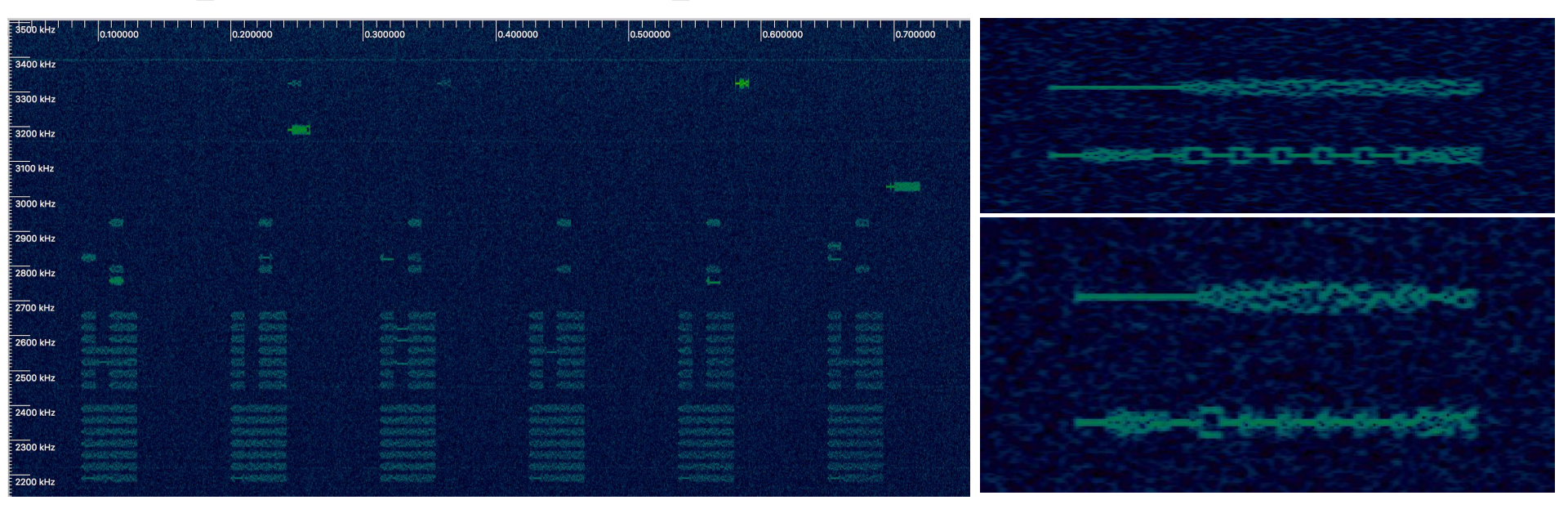

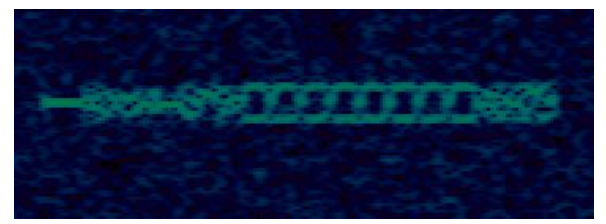

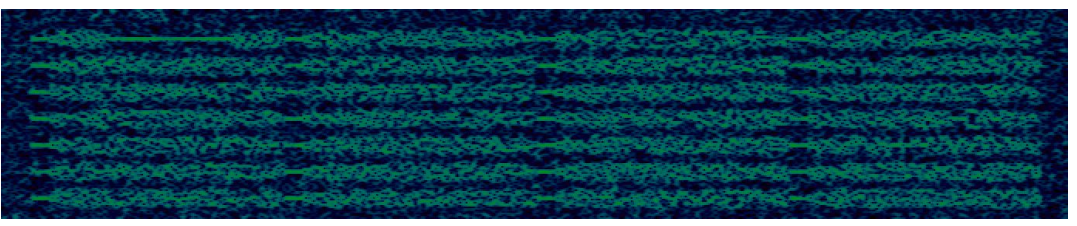

Ettus

Ó

Ó

O Q

~/ettus\_workshop/captures/fsk\_250e3.f32

|                                                        | 11.000000                       | 12.000000                                 | 13.                                                    |                                          | 14.000000 |                                                     |
|--------------------------------------------------------|---------------------------------|-------------------------------------------|--------------------------------------------------------|------------------------------------------|-----------|-----------------------------------------------------|
| 10 kHz                                                 |                                 | เการการการการการการการการการการการการการก | แหน่งแหน่งหน่างหน่างหน่าง                              | หมายหมายหมายหมายหมายหมายหมายหมายหมายหมาย |           |                                                     |
| 15.000000<br>Lurauraurauraurauraurauraurauraurauraurau | 16.00000<br>17777-777-777-77-77 |                                           | 17.00000<br>                                           | 18.0000<br><b>747747747747747-</b>       |           | 19.00000<br>                                        |
|                                                        |                                 |                                           | 21.000000<br>27-07-07-07-07-07-07-07-07-07-07-07-07-07 |                                          |           | 23.000000<br>WYP_P_P_P_P_P_P_P_P_P_P_P_P_P_P_P_P_P_ |
| 23.000000<br>                                          |                                 |                                           | 25.00000<br>                                           |                                          |           |                                                     |
| 27.000000<br><mark>- ТО</mark> КН2<br>                 | 28.000000 <sup> </sup>          |                                           |                                                        | 30.000000'<br>                           | 31.00     |                                                     |

A National Instruments Company

Ettus

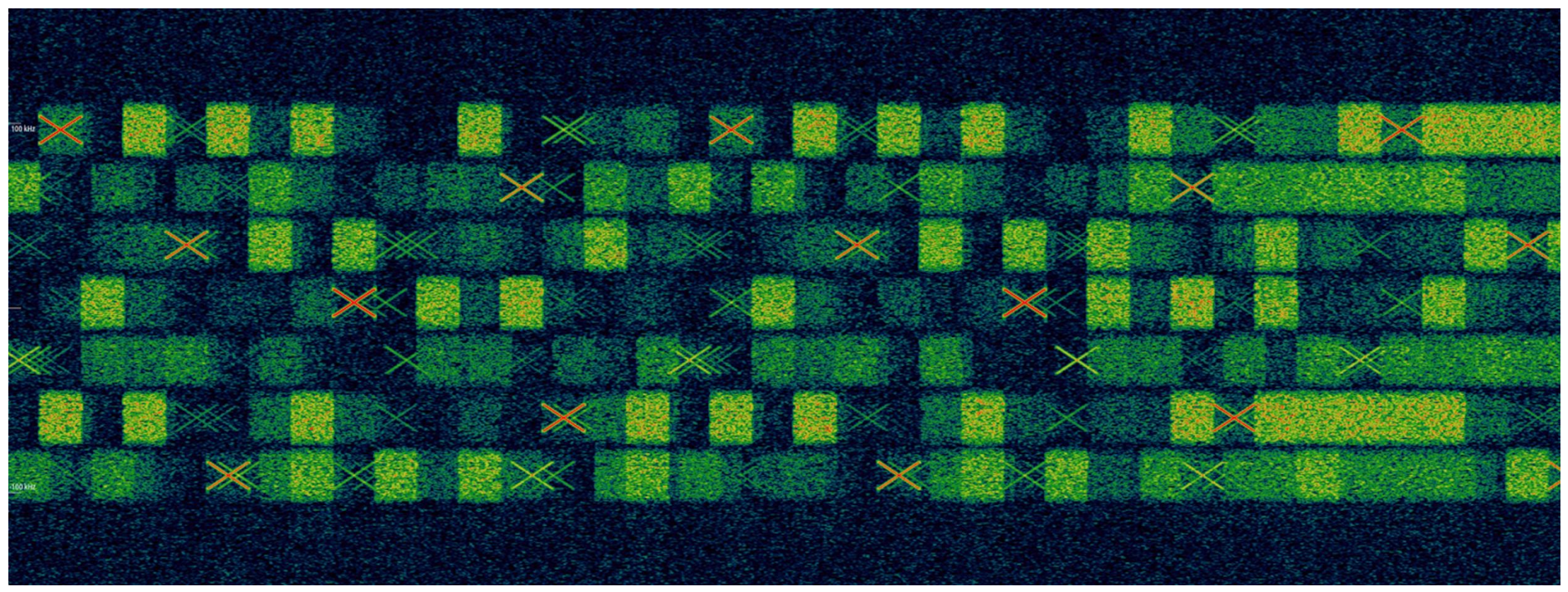

### **Signal Identification Resources**

Ettus

0 0

- SpectrumWiki-http://www.spectrumwiki.com/Index.aspx

| The Radio Spectrum                                                                                                    | Wiki <sup>™</sup><br>um. Online.                                                                                             |                                         | F                                                                 | Login/Rec | <mark>iister</mark><br>MHz G | 0 |  |
|----------------------------------------------------------------------------------------------------|----------------------------------------------------------------------------------------------------|-----------------------------------------|-------------------------------------------------------------------|-----------|------------------------------|---|--|
| Номе                                                                                                    | UTILITIES                                                                                                    | WIKI                                    | RE                                                                | FERENCE   | ABOUT                        |   |  |
| WELCOME TO SPECTRUMWIN<br>SpectrumWiki.com is an aggrega<br>radio spectrum and its many use<br>SpectrumWiki.com contains:<br>• Allocations<br>• Pertinent regulatory footno<br>• FCC rule parts<br>• U.S. spectrum auction reve<br>• Engineering data<br>Additional information about the<br>on a crowd-sourced basis throug | ti<br>te of information about<br>s. On a band-by-band l<br>tes<br>enue<br>radio spectrum is contr<br>h a wiki environment, i | : the<br>basis,<br>ributed<br>ncluding: | UNITED<br>STATES<br>FREQUENCY<br>ALLOCATIONS<br>THE NOIS SPECTRUM |           |                              |   |  |
| <ul> <li>Spectrum usage (systems</li> <li>Regulatory and legislative -</li> <li>Band plans</li> <li>Spectrum measurements</li> </ul>                                                                                                    | and applications)<br>actions                                                                                                 |                                         |                                                                   | ar 3400   |                              |   |  |

Historical data

and more. Please see below for more information about contributing to SpectrumWiki.

#### LATEST WIKI ENTRIES

Here are a few of the latest new and modified entries in SpectrumWiki:

- H Terminal Doppler Weather Radar
- E PMR446 and dPMR446
- Globalstar (MSS, ATC, & TLPS)
- **ESA Sentinel-1 Satellite C-band Synthetic Aperture Radar (C-SAR)**
- B Positive Train Control

# **Signal Identification Resources**

- Signal Identification Guide
  - http://www.sigidwiki.com/wiki/Signal\_Identification\_Guide

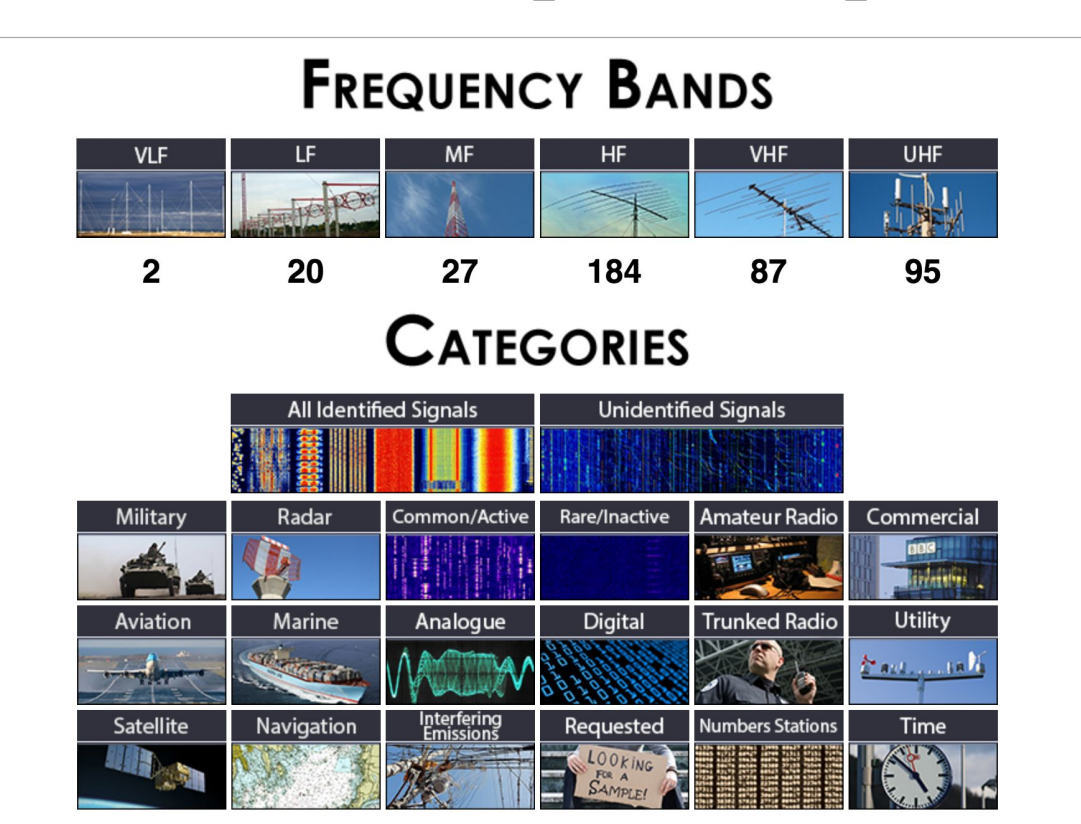

O Q

Research

A National Instruments Com

Ettus

0 0

#### ADS-B / Mode-S Overview

Automatic Dependent Surveillance – Broadcast (ADS–B) is a surveillance technology in which an aircraft determines its position via satellite navigation and periodically broadcasts it, enabling it to be tracked. The information can be received by air traffic control ground stations as a replacement for secondary radar. It can also be received by other aircraft to provide situational awareness and allow self separation.

ADS–B is "automatic" in that it requires no pilot or external input. It is "dependent" in that it depends on data from the aircraft's navigation system.

Implementation of ADS-B is mandatory in European airspace as well as in Australia. North American implementation is still voluntary, with a mandate arriving in 2020 via the FAA's "NextGen" program.

ADS-B-equipped aircraft broadcast ("squitter") their position, velocity, flight number, and other interesting information to any receiver within range of the aircraft. Position reports are typically generated once per second and flight identification every five seconds.

Mode S is the transponder protocol used in modern commercial aircraft. A Mode S-equipped aircraft replies to radar interrogation by either ground radar (secondary surveillance) or other aircraft ("Traffic Collision Avoidance System", or TCAS).

Ettus

### ADS-B / Mode-S Overview

- Operates at 1090 MHz
- PPM Modulation (Pulse Position Modulation)
- Packets are 10 bytes long
- Packets may contain:
  - GPS position (latitude, longitude)
  - Pressure
  - Altitude
  - Callsign
  - Ground track
  - Ground speed

OP

0

Resea

Ettus

0 0

Ettus

Ó 0

- Created by Nick Foster -
- https://github.com/bistromath/gr-air-modes -
- Raw (or minimally processed) output of packet data ADS-B / Mode-S / TCAS -
- Parsed text
- SQLite database backend
- Built-in Google Maps Display -
- KML for use with Google Earth -
- SBS-1-compatible output for use with e.g. PlanePlotter or Virtual -
- Radar Server -
- FlightGear multiplayer interface for real-time display of traffic within the simulator -

Ettus Research<sup>TM</sup> A National Instruments Company

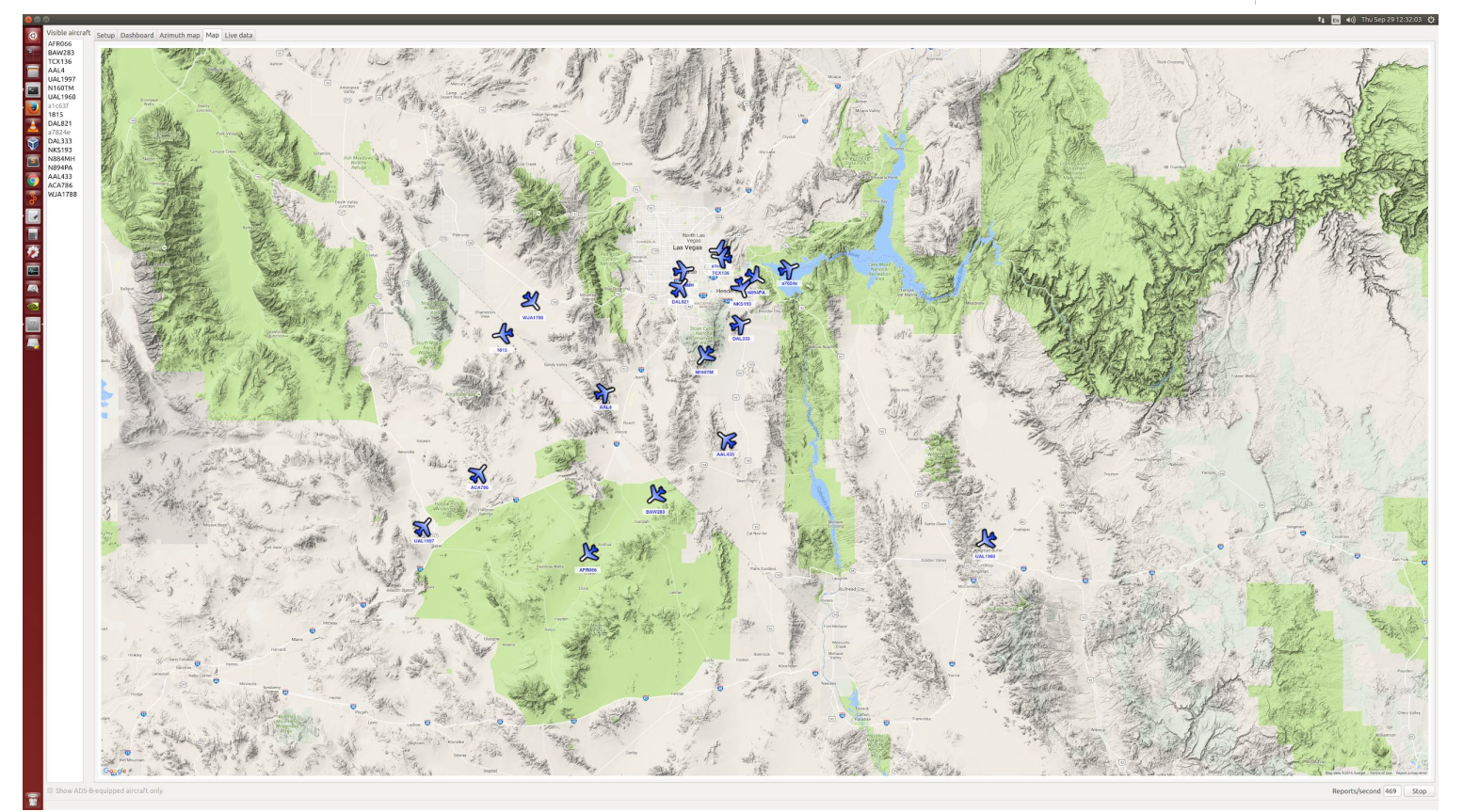

### E310, E312, E313 - Device Overview

- Embedded Architecture
- Open Embedded Linux OS
- Zynq 7020 FPGA with ARM Cortex A9 dual-core CPU
- Based on Analog Devices AD9361 Transceiver
  - 2x2 MIMO, 50 MHz 6 GHz, 61.44 MS/s, 56 MHz bandwidth
- TX and RX filter banks
- Integrated uBlox GPS receiver
- Supports UHD, GNU Radio, RFNoC
- E312 is an E310 with battery
- E313 is an E310 with IP67 chassis and PoE

 $\bigcirc$ 

Ettus

### E310, E312, E313 - Embedded Architecture Ettus

The USRP E3xx is designed to process data locally on the Zynq 7020 FPGA and Cortex ARM CPU.

- Data rate from the AD9361 transceiver to FPGA is capable of 61.44 MS/s
- Data rate into Cortex ARM CPU is about 12 MS/s
- Data rate over Ethernet interface to external host is about 2 or 3 MS/s

Network Mode

- Streams complex samples directly over Ethernet interface to external host, similar to N2xx and X3xx
- Should be used as "debugging mode", and not meant for production use

Ó

# E310, E312, E313 - SD Card Images

- Contains the Linux OpenEmbedded OS and FPGA image
- http://files.ettus.com/e3xx\_images/
- Release 4 is the current release (includes UHD 3.9.2 and GNU Radio 3.7.9)
- Release 5 is coming soon (includes UHD 3.10.1.1 and GNU Radio 3.7.10.2)
- SG1 = Speed Grade 1 (667 MHz ARM CPU)
- SG3 = Speed Grade 3 (866 MHz ARM CPU)
- Images are compressed with "xz". Use either "xz" or "xzdec" utilities to decompress

\$ xzdec e300.direct.xz

- Write image to SD card either with "dd" or "bmaptool" utilities
  - \$ sudo dd if=e300.direct of=/dev/sdX
  - \$ sudo bmaptool copy e300.direct.xz /dev/sdX --nobmap

Additional details can be found in the on the USRP E300 Embedded Hardware Resources page within the Ettus Research Knowledge Base.

 $\tt https://kb.ettus.com/Ettus\_USRP\_E300\_Embedded\_Family\_Hardware\_Resources\#SD\_Card\_Images$ 

Ettus

### E310, E312, E313 - WiFi USB

- A USB WiFi dongle may be used with the E310
- The Edimax EW-7811Un N150 works out-of-the-box
- Any WiFi dongle with kernel support should work out-of-the-box
- Generate PSK for wireless network:

\$ wpa\_passphrase <SSID> >> /etc/wpa\_supplicant.conf

• Edit the file /etc/wpa\_supplicant.conf to match below, updating any missing values:

```
network={
    ssid="YOUR_SSID"
    psk=HASH_VALUE
    key_mgmt=WPA-PSK
    proto=RSN WPA
    pairwise=CCMP TKIP
    group=CCMP TKIP
```

Ettus

Ó

### E310, E312, E313 - WiFi USB

• Start wpa\_supplicant with the specified configuration file:

```
$ wpa_supplicant -B -D n180211 -i wlan0 -c /etc/wpa_supplicant.conf
```

• Request DHCP address with the command below:

\$ udhcpc -i wlan0

• Verify an IP address has been assigned:

\$ ip a

Ettus

### E310, E312, E313 - Development

Notes on Cross-Compiling and SDK (Software Development Kit)

- SDKs contain the compiler toolchain and libraries for the embedded device.
- The SDK enables you to compile and link on one platform, but target another platform
- What you build on the external host (development machine) will run on the embedded E310 host (production machine)
- Cross-compiling is recommended due to the limited CPU processing power and memory on E3xx
- PyBOMBS (Python Build Overlay Managed Bundle System) includes a recipe that automates the installation of all the elements necessary to cross-compile for the E3XX.

Additional details and step-by-step Application Note within the Ettus Research Knowledge Base:

https://kb.ettus.com/Software\_Development\_on\_the\_E310\_and\_E312

Ettus

Ó

### E310, E312, E313 - Development

- SSHFS (SSH Filesystem) is a filesystem client to mount and interact with directories and files located on a remote server or workstation over a normal ssh connection.
- Example:
  - \$ sshfs user@host:/mountpoint/ local\_mount\_point/
- Useful to use to transfer files to/from E31x from host computer

Ettus

Ó

On Host Machine:

Ensure "Bash" is set as your default shell. Some version of Ubuntu will default to "Dash"

sudo dpkg-reconfigure dash

"Select No"

Verify /bin/sh is pointing to /bin/bash

ll /bin/sh

Create working directory on Host machine:

mkdir -p ~/e300

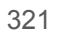

Ettus

Download Open Embedded SDK

- Example name: "oecore-x86\_64-armv7ahf-vfp-neon-toolchain-nodistro.0.sh"
- Located in the /e3xx-release-xx/ directories on files.ettus.com
- http://files.ettus.com/e3xx\_images/e3xx-release-4/

wget http://files.ettus.com/e3xx\_images/e3xx-release-4/oecore-x86\_64-armv7ahf-vfp-neon-toolchain-nodistro.0.sh

Install the Open Embedded SDK

```
bash oecore-x86 64-armv7ahf-vfp-neon-toolchain-nodistro.0.sh
```

Enter your working directory "~/e300" for the target directory when prompted.

SDK installation may take a few minutes.

When completed, change into the ~/e300 directory, and source the SDK Environment file:

```
cd ~/e300
source ./environment-setup-armv7ahf-vfp-neon-oe-linux-gnueabi
```

Ettus

Verify compiler is setup correctly:

echo \$CC

```
Example output:
arm-oe-linux-gnueabi-gcc -march=armv7-a -mfloat-abi=hard -mfpu=neon
--sysroot=/home/demo/e300/sysroots/armv7ahf-vfp-neon-oe-linux-gnueabi
```

Next, create a src/ directory within the ~/e300 directory:

mkdir src cd src

Verify you're in the correct directory with pwd command:

pwd

Expected output: /home/demo/e300/src Ettus

Ó

Next download the UHD source code: git clone https://github.com/EttusResearch/uhd.git

Change into the cloned directory: cd uhd

Optional: Checkout specific version of UHD: git checkout release\_003\_009\_005

Change into the host directory: cd host/

Create build directory and change into it: mkdir build && cd build Ettus

Ó
Next, run the CMake command:

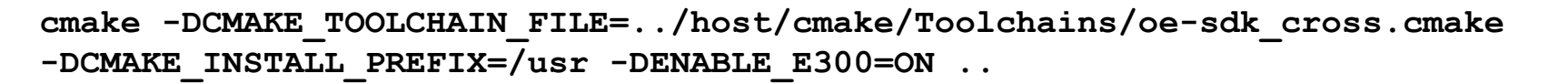

Note the additional **CMAKE\_TOOLCHAIN\_FILE** option.

Note: CMAKE INSTALL PREFIX points to /usr

- This references the *\$DESTDIR/usr* location on the E3xx, not the host machine.

Note: ENABLE E300=ON

- This enabled E3xx specific functionality within UHD

Next, run the **make** command to build. This example uses 4 cores of the host machine to build. **make** -j4

Next, install to the destination directory, note the **DESTDIR** flag, this will install it into our working directory. **make install DESTDIR=~/e300** 

Ettus

Ó

Next you will need to create an environment setup file. This will point important system variables to the correct path.

```
Create the file setup_env within the ~/e300 folder on your host machine:
cd ~/e300
touch setup_env
nano setup env
```

File contents, note the LOCALPREFIX is set to ~/newinstall/usr:

```
LOCALPREFIX=~/newinstall/usr
export PATH=$LOCALPREFIX/bin:$PATH
export LD_LOAD_LIBRARY=$LOCALPREFIX/lib:$LD_LOAD_LIBRARY
export LD_LIBRARY_PATH=$LOCALPREFIX/lib:$LD_LIBRARY_PATH
export PYTHONPATH=$LOCALPREFIX/lib/python2.7/site-packages:$PYTHONPATH
export PKG_CONFIG_PATH=$LOCALPREFIX/lib/pkgconfig:$PKG_CONFIG_PATH
export GRC_BLOCKS_PATH=$LOCALPREFIX/lib/pkgconfig:$PKG_CONFIG_PATH
export GRC_BLOCKS_PATH=$LOCALPREFIX/share/gnuradio/grc/blocks:$GRC_BLOCKS_PATH
export UHD_RFNOC_DIR=$LOCALPREFIX/share/uhd/rfnoc/
export UHD_IMAGES_DIR=$LOCALPREFIX/share/uhd/images
```

Open a new Terminal window, and SSH into the E3xx:

ssh root@192.168.10.2

Verify you're within the root home directory:

root@ettus-e3xx-sg3:~# pwd

Expected output: /home/root

Create ~/newinstall directory on the E3xx:

root@ettus-e3xx-sg3:~# mkdir newinstall

Next, mount the ~/e300 directory [ from your host machine ] on to the E3xx with SSHFS, to the ~/newinstall location. Update the username and IP address to match the host configuration:

root@ettus-e3xx-sg3:~# sshfs username@192.168.10.5:e300/ newinstall/

Verify that the ~/e300 on the host machine has been successfully mounted on the E3xx:

```
root@ettus-e3xx-sg3:~# ls ~/newinstall
environment-setup-armv7ahf-vfp-neon-oe-linux-gnueabi src
version-armv7ahf-vfp-neon-oe-linux-gnueabi
setup_env sysroots
site-config-armv7ahf-vfp-neon-oe-linux-gnueabi usr
```

Next, determine the current UHD which is being used:

```
root@ettus-e3xx-sg3:~# which uhd_find_devices
/usr/bin/uhd_find_devices
```

Next, **source** the **setup\_env** file to re-configure the E3xx to use the newly built UHD version:

```
root@ettus-e3xx-sg3:~# cd ~/newinstall
root@ettus-e3xx-sg3:~# source ./setup_env
```

Ettus

0 0

Verify that you're now using the newly built UHD version:

root@ettus-e3xx-sg3:~/newinstall# which uhd\_find\_devices
/home/root/newinstall/usr/bin/uhd\_find\_devices

Next, you will need to download the corresponding FPGA images for the newly built UHD. If your E3xx is not on an internet connected network, this can be a multiple step process.

Start with trying to run the uhd\_images\_downloader utility:

```
root@ettus-e3xx-sg3:~/newinstall# cd ~/
root@ettus-e3xx-sg3:~# uhd_images_downloader
```

Note: If you have internet access configured on the network your E3xx is on, this command will be successful. If it is not connected to a network with internet it will fail.

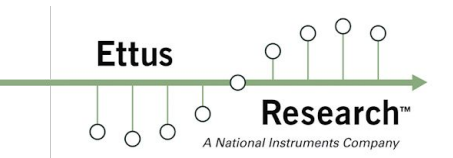

Example of run without internet access:

```
root@ettus-e3xx-sg3:~# uhd_images_downloader
UHD_IMAGES_DIR environment variable is set.
Default install location: /home/root/newinstall/usr/share/uhd/images
Images destination: /home/root/newinstall/usr/share/uhd/images
Downloading images from: http://files.ettus.com/binaries/images/uhd-images_003.009.005-release.zip
Downloading images to: /tmp/tmptpuiEg/uhd-images_003.009.005-release.zip
Downloader raised an unhandled exception: ('Connection aborted.', gaierror(-2, 'Name or service
not known'))
You can run this again with the '--verbose' flag to see more information
If the problem persists, please email the output to: support@ettus.com
```

Note: The URL of the UHD FPGA Zip file it is attempting to download. Copy this URL and fetch it on your host machine (which should have internet access):

\* Note this command is ran on your host machine:

\$ cd ~/e300/src

\$ wget http://files.ettus.com/binaries/images/uhd-images\_003.009.005-release.zip

Next you will need to decompress the FPGA archive.

\$ unzip uhd-images\_003.009.005-release.zip

Decompressing the FPGA Zip file will create a multi-level folder structure. The contents of the images/ folder need to be moved to the images/ location of your new UHD build. Note: You may need to create the uhd/images/ folder.

```
$ cd ~/e300/usr/share
$ mkdir -p uhd/images
$ cd uhd/images
```

Verify you're in the correct directory:
\$ pwd
/home/demo/e300/usr/share/uhd/images

Move the decompressed files to your current directory: \$ mv -v ~/e300/src/uhd-images\_003.009.005-release/share/uhd/images/\* .

Next, return to your E3xx terminal window, and verify that you're able to use the FPGA images by running:

root@ettus-e3xx-sg3:~# uhd\_usrp\_probe
linux; GNU C++ version 4.9.2; Boost 105700; UHD\_003.009.005-0-g32951af2

-- Loading FPGA image: /home/root/newinstall/usr/share/uhd/images/usrp\_e310\_fpga\_sg3.bit... done -- Initializing core control...

- -- Performing register loopback test... pass
- -- Performing register loopback test... pass
- -- Performing register loopback test... pass
- -- Performing CODEC loopback test... pass
- -- Performing CODEC loopback test... pass

Within the output you should note the path of the FPGA image that is being loaded is from your new installation.

Upon running **uhd\_usrp\_probe** successfully, you can then run the compiled UHD example programs by navigating to the **examples**/ directory of the new build on the E3xx:

root@ettus-e3xx-sg3:~# cd ~/newinstall/usr/lib/uhd/examples/

./rx\_samples\_to\_file --freq 100e6 --gain 0 --ant TX/RX --rate 1e6 --null

Press **CTRL+C** to stop the program after it has ran for a moment.

Note the version string that is printed, this should match the version you have checked out and compiled.

At this point, if you created a tarball of the ~/e300/usr directory and transfer it to the E3xx, untar it locally, and then update the setup\_env file's paths, you will have a freshly created UHD installation without the need to use SSHFS. SSHFS is useful for quick testing and debugging while building.

Next we will cross compile an independent version of the UHD example program `rx\_samples\_to\_file' for the E3xx.

First start by navigating to the ~/e300 directory on your host machine and create a working space:

```
cd ~/e300
mkdir rx_samples
cd rx_samples
```

Next, we will need to copy files from the UHD repo and create a Toolchain folder for the OE SDK Cross Compile CMake instructions file.

mkdir -p cmake/Toolchains

cp ~/e300/src/uhd/host/cmake/Toolchains/oe-sdk\_cross.cmake cmake/Toolchains/ cp ~/e300/src/uhd/host/examples/rx\_samples\_to\_file.cpp my\_rx\_samples\_to\_file.cpp cp ~/e300/src/uhd/host/examples/init\_usrp/CMakeLists.txt .

Ettus Available Instruments Company

Verify your directory structure matches by running the `tree' command:

- 2 directories, 3 files

Ś

tree

```
The first action item is to modify the CMakeLists.txt file to reference `my_rx_samples_to_file'
```

nano CMakeLists.txt

```
Update all occurrences of `init_usrp'
to be `my_rx_samples_to_file'
```

Quick tip, use the Linux utility `sed' to replace text inline of a file:

sed -i "s/init\_usrp/my\_rx\_samples\_to\_file/g" CMakeLists.txt

| 55 | ### Make the executable ####################################                                    |
|----|-------------------------------------------------------------------------------------------------|
| 56 | <pre>add_executable(init_usrp init_usrp.cpp)</pre>                                              |
| 57 |                                                                                                 |
| 58 | SET(CMAKE_BUILD_TYPE "Release")                                                                 |
| 59 | MESSAGE(STATUS "####################################                                            |
| 60 | MESSAGE(STATUS "* NOTE: When building your own app, you probably need all kinds of different ") |
| 61 | MESSAGE(STATUS "* compiler flags. This is just an example, so it's unlikely these settings ")   |
| 62 | MESSAGE(STATUS "* exactly match what you require. Make sure to double-check compiler and ")     |
| 63 | MESSAGE(STATUS "* linker flags to make sure your specific requirements are included. ")         |
| 64 | MESSAGE(STATUS "####################################                                            |
| 65 |                                                                                                 |
| 66 | # Shared library case: All we need to do is link against the library, and                       |
| 67 | <pre># anything else we need (in this case, some Boost libraries):</pre>                        |
| 68 | if(NOT UHD_USE_STATIC_LIBS)                                                                     |
| 69 | <pre>message(STATUS "Linking against shared UHD library.")</pre>                                |
| 70 | <pre>target_link_libraries(init_usrp \${UHD_LIBRARIES} \${Boost_LIBRARIES})</pre>               |
| 71 | # Shared library case: All we need to do is link against the library, and                       |
| 72 | <pre># anything else we need (in this case, some Boost libraries):</pre>                        |
| 73 | else(NOT_UHD_USE_STATIC_LIBS)                                                                   |
| 74 | <pre>message(STATUS "Linking against static UHD library.")</pre>                                |
| 75 | <pre>target_link_libraries(init_usrp</pre>                                                      |
| 76 | <pre># We could use \${UHD_LIBRARIES}, but linking requires some extra flags,</pre>             |
| 77 | # so we use this convenience variable provided to us                                            |
| 78 | \${UHD_STATIC_LIB_LINK_FLAG}                                                                    |
| 79 | # Also, when linking statically, we need to pull in all the deps for                            |
| 80 | # UHD as well, because the dependencies don't get resolved automatically                        |
| 81 | \${UHD_STATIC_LIB_DEPS}                                                                         |
| 82 | )                                                                                               |
| 83 | endif(NOT UHD_USE_STATIC_LIBS)                                                                  |
| 84 |                                                                                                 |
| 85 | ### Once it's built ##################################                                          |
| 86 | # Here, you would have commands to install your program.                                        |
| 87 | # We will skip these in this example.                                                           |

Ettus

0

Ó

Next, modify the my\_rx\_samples\_to\_file.cpp file to add additional text to display that it is our locally built version:

```
nano my_rx_samples_to_file.cpp
```

Locate the section (Near Line 209):

```
int UHD_SAFE_MAIN(int argc, char *argv[]){
    uhd::set_thread_priority_safe();
    ...
```

After the und::set thread priority safe(); line, add the code:

```
std::cout << std::endl << "This is my locally built version of
rx_samples_to_file!!" << std::endl;</pre>
```

Exit nano and save the modified file.

Ettus

Ó

Next, we will build this version of my\_rx\_samples\_to\_file.

On the host machine, run the commands:

mkdir build-arm cd build-arm

cmake -Wno-dev -DCMAKE\_TOOLCHAIN\_FILE=../cmake/Toolchains/oe-sdk\_cross.cmake -DCMAKE\_INSTALL\_PREFIX=/usr -DUHD\_DIR=~/e300/usr/lib/cmake/uhd/ -DUHD\_INCLUDE\_DIRS=~/e300/usr/include -DUHD\_LIBRARIES=~/e300/usr/lib/libuhd.so ../

#### make

Note: If you encounter an error: /home/demo/e300/usr/lib/libuhd.so: error adding symbols: File in wrong format

Make sure you have sourced the SDK Environment file: source ~/e300/environment-setup-armv7ahf-vfp-neon-oe-linux-gnueabi

Next, return to the terminal window connect to your E3xx. Navigate to the build-arm directory:

root@ettus-e3xx-sg3:~# cd ~/newinstall/rx\_samples/build-arm/

Run your my\_rx\_samples\_to\_file program. Note, you will see the additional text that you added in your stdout:

# ./my\_rx\_samples\_to\_file --freq 1e9 --rate 1e6 --gain 0 --ant TX/RX --null linux; GNU C++ version 4.9.2; Boost\_105700; UHD\_003.009.005-0-g32951af2

This is my locally built version of rx\_samples\_to\_file!!

Creating the usrp device with: ...

-- Loading FPGA image:

/home/root/newinstall/usr/share/uhd/images/usrp\_e310\_fpga\_sg3.bit... done

- -- Initializing core control...
- -- Performing register loopback test... pass

# E310, E312, E313 - Linux Commands

To unmount an SSHFS attached folder:

```
root@ettus-e3xx-sg3:~# umount ~/newinstall/
```

Find Release information:
root@ettus-e3xx-sg3:~# cat /etc/version
201601141734

```
root@ettus-e3xx-sg3:~# cat /etc/version-image
Timestamp: 201601150140
Release: Release-4
Image: gnuradio-demo-image
```

Ettus

Ó

# E310, E312, E313 - Linux Commands

To configure a static IP address edit

/etc/network/interfaces

to look like

auto eth0
iface eth0 inet static
 address your-ip
 netmask your-netmask
 gateway your-gateway

0

Ettus

0 4

# E310, E312, E313 - Linux Commands

```
root@ettus-e3xx-sg3:~# cat /proc/cpuinfo
processor: 0
model name : ARMv7 Processor rev 0 (v71)
Features : swp half thumb fastmult vfp edsp neon vfpv3 tls vfpd32
CPU implementer : 0x41
CPU architecture: 7
CPU variant : 0x3
CPU part : 0xc09
CPU revision : 0
processor: 1
model name : ARMv7 Processor rev 0 (v71)
Features : swp half thumb fastmult vfp edsp neon vfpv3 tls vfpd32
CPU implementer : 0x41
CPU architecture: 7
CPU variant : 0x3
CPU part : 0xc09
CPU revision : 0
Hardware : Xilinx Zyng Platform
Revision : 0000
      : 00000000000000000
Serial
```

0

Ettus

0 4

# E310, E312, E313 - ARM NEON

The E310/E312 ARM CPU includes NEON support

ARM NEON is a general-purpose SIMD engine that efficiently processes current and future multimedia formats, enhancing the user experience.

NEON technology can accelerate multimedia and signal processing algorithms such as video encode/decode, 2D/3D graphics, gaming, audio and speech processing, image processing, telephony, and sound synthesis by at least 3x the performance of ARMv5 and at least 2x the performance of ARMv6 SIMD.

NEON technology is a 128-bit SIMD (Single Instruction, Multiple Data) architecture extension for the ARM Cortex-A series processors, designed to provide flexible and powerful acceleration for consumer multimedia applications, delivering a significantly enhanced user experience. It has 32 registers, 64-bits wide (dual view as 16 registers, 128-bits wide.

Additional Information on ARM NEON:

https://www.arm.com/products/processors/technologies/neon.php

### E31x - WBFM TX Demo

Location: ~/ettus\_workshop/flowgraphs/e310/e310\_wbfm\_tx.grc

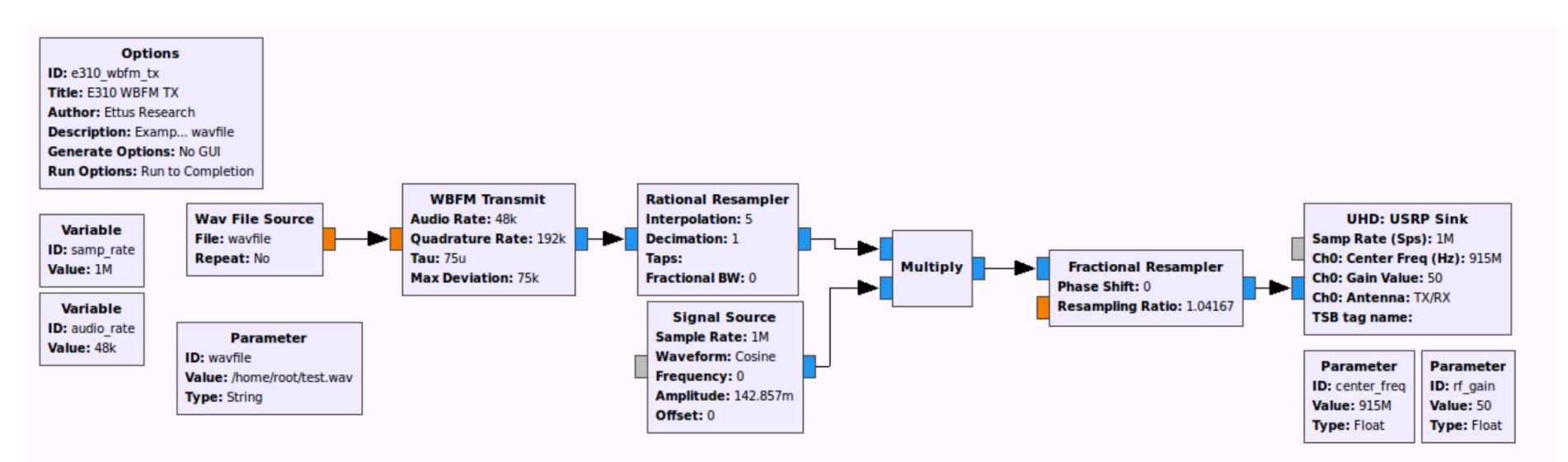

O Q

Research

A National Instruments Company

Ettus

Ó

Ó

6 C

Ettus Research<sup>m</sup> A National Instruments Company

Generate Python file from flowgraph

Copy Python file to E31x \$ scp ~/ettus\_workshop/flowgraphs/e310\_wbfm\_tx.py root@192.168.10.2:~/.

Copy audio file to E31x \$ scp ~/ettus\_workshop/sources/audio2.wav root@192.168.10.2:~/.

SSH to E31x
\$ ssh root@192.168.10.2

Ettus

Ó

0 Ettus Ó 0

0

Run Python Flowgraph on E31x # ./e310\_wbfm\_tx.py --wavfile /home/root/audio2.wav

Tune with another radio to 915 MHz

# E31x - WBFM TX Demo

Potential Error: TypeError: \_\_init\_\_() got an unexpected keyword argument `fh'

Due to mismatch of GNU Radio versions running on E31x and Host

| 😣 🖨 🗉 Terminal                                                                                                |
|----------------------------------------------------------------------------------------------------|
| root@ettus-e3xx-sg3:~# ./E310_WBFM_TX.pywavfile wav1.wav                                                      |
| linux; GNU C++ version 4.9.2; Boost_105700; UHD_003.009.002-0-unknown                                         |
| Landing EDCA impact lucal charactures and free car hit days                                                   |
| Load ting Fruk tridge: /usi/sinare/und/tridges/usip_esite_rpga_sgs.btt done                                   |
| - Detecting internat drsbo Tound                                                                              |
| - Performing register loopback test pass                                                                      |
| - Performing register toopback test pass                                                                      |
| - Performing register loopback test pass                                                                      |
| Performing CODEC Loopback test pass                                                                           |
| Performing CODEC loopback test pass                                                                           |
| Setting time source to internal                                                                               |
| Asking for clock rate 16 MHz                                                                                  |
| Actually got clock rate 16 MHz                                                                                |
| Performing timer loopback test pass                                                                           |
| Performing timer loopback test pass                                                                           |
| Using Volk machine: neon_hardfp                                                                               |
| Traceback (most recent call last):                                                                            |
| File "./E310_WBFM_TX.py", line 143, in <module></module>                                                      |
| main()                                                                                                    |
| File "./E310_WBFM_TX.py", line 137, in main                                                                   |
| <pre>tb = top_block_cls(center_freq=options.center_freq, rf_gain=options.rf_gain, wavfile=options.wavfi</pre> |
| le)                                                                                                    |
| File "./E310_WBFM_TX.py", line 69, ininit                                                                     |
| fh=-1.0,                                                                                                    |
| TypeError:init() got an unexpected keyword argument 'fh'                                                      |
| Loading FPGA image: /usr/share/uhd/images/usrp e3xx fpga idle sg3.bit done                                    |

0

Ettus

0 4

# E31x - WBFM TX Demo

Research
 Anational Instruments Company

0

Ettus

Ó

Ó

O Q

Resolve by editing generated Python file.

| 61 | <pre>self.fractional_resampler_xx_0 = filter.fractional_resampler_cc(0, samp_rate/(audio_rate*4*5))</pre> |
|----|----------------------------------------------------------------------------------------------------|
| 62 | <pre>self.blocks_wavfile_source_0 = blocks.wavfile_source(wavfile, False)</pre>                           |
| 63 | <pre>self.blocks_multiply_xx_0 = blocks.multiply_vcc(1)</pre>                                             |
| 64 | $self$ .analog_wfm_tx_0 = analog.wfm_tx(                                                                  |
| 65 | audio_rate=audio_rate,                                                                                    |
| 66 | <pre>quad_rate=audio_rate*4,</pre>                                                                        |
| 67 | <i>tau</i> =75e-6,                                                                                        |
| 68 | max_dev=75e3,                                                                                             |
| 69 | $f_{h=-1.0}$ ,                                                                                            |
| 70 |                                                                                                    |
|    |                                                                                                    |

Remove line 69:

fh=-1.0,

- Performs DSP operations to demodulate commercial WBFM radio station on E310
- Performs DSP operations to calculate FFT of received spectrum
- Streams demodulated Audio and FFT bins to remote host via ZeroMQ (ZMQ) sockets
- GUI controls run on host, commands are sent to E31x via XMLRPC interface

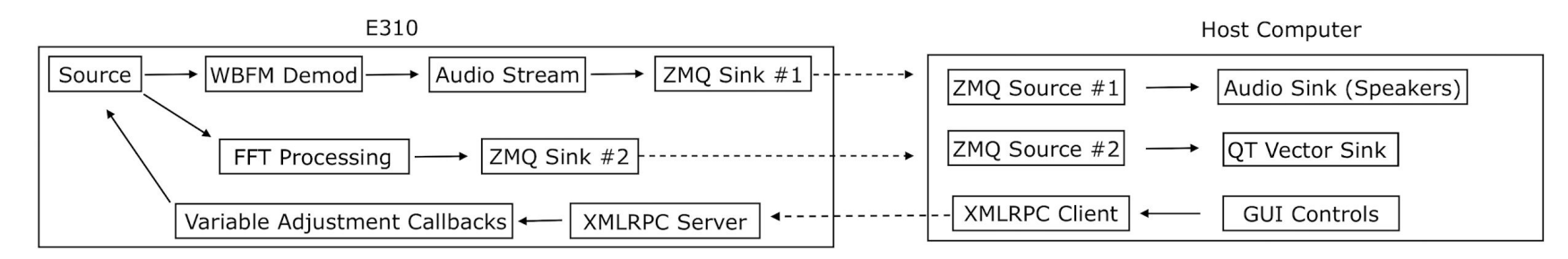

Application Note "Streaming processed data from the E31x with GNU Radio and ZMQ" https://kb.ettus.com/Streaming\_processed\_data\_from\_the\_E31x\_with\_GNU\_Radio\_and\_ZMQ

Ettus

Ó

#### E31x Device Flowgraph

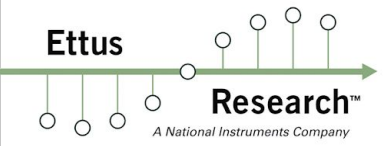

#### Location: ~/ettus\_workshop/flowgraphs/e310/e310\_fm\_rx\_zmq\_\_e310.grc

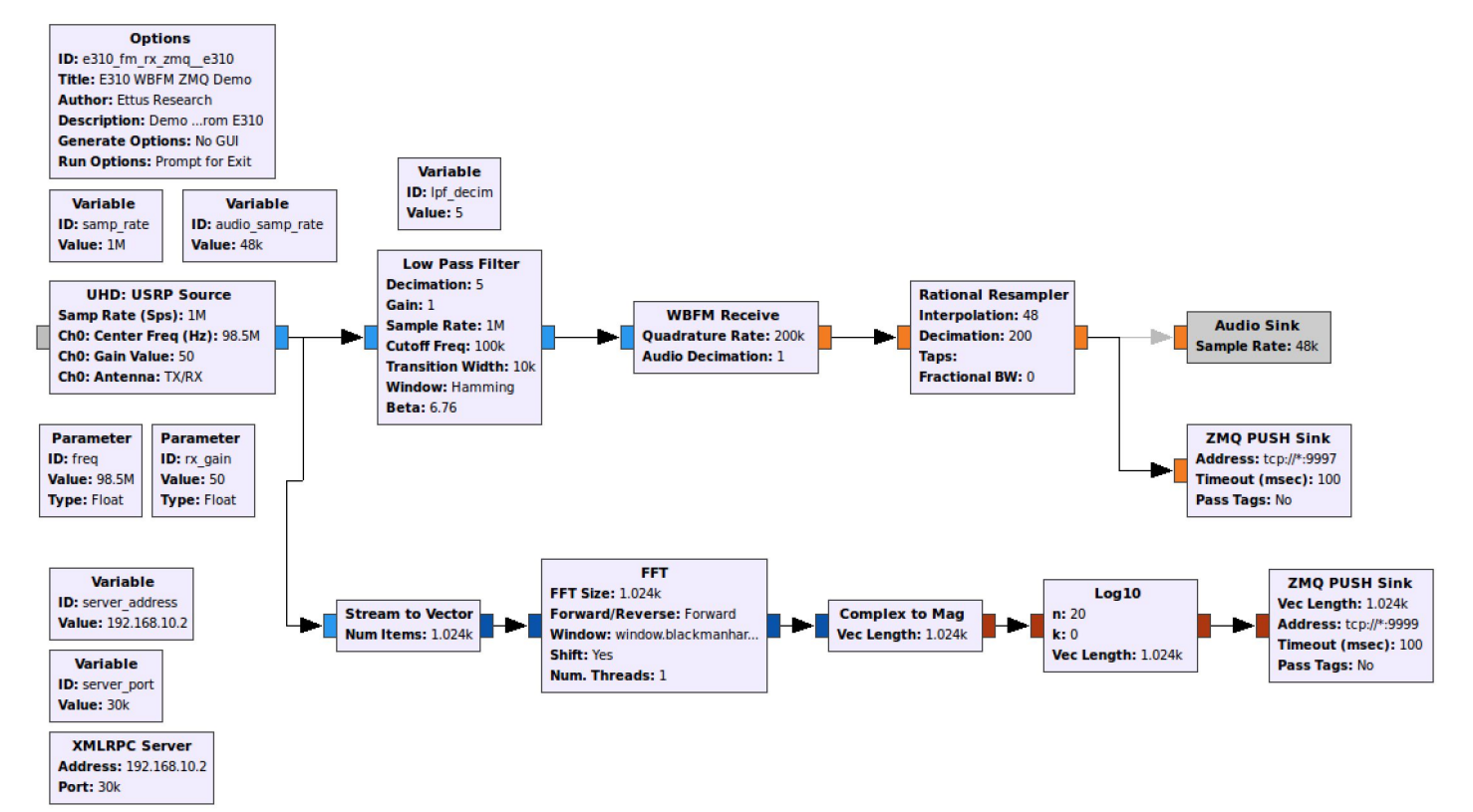

E31x Host Flowgraph

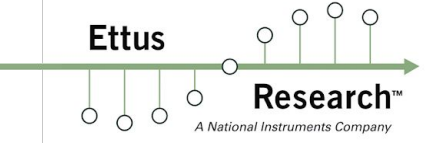

Location: ~/ettus\_workshop/flowgraphs/e310/e310\_fm\_rx\_zmq\_\_host.grc

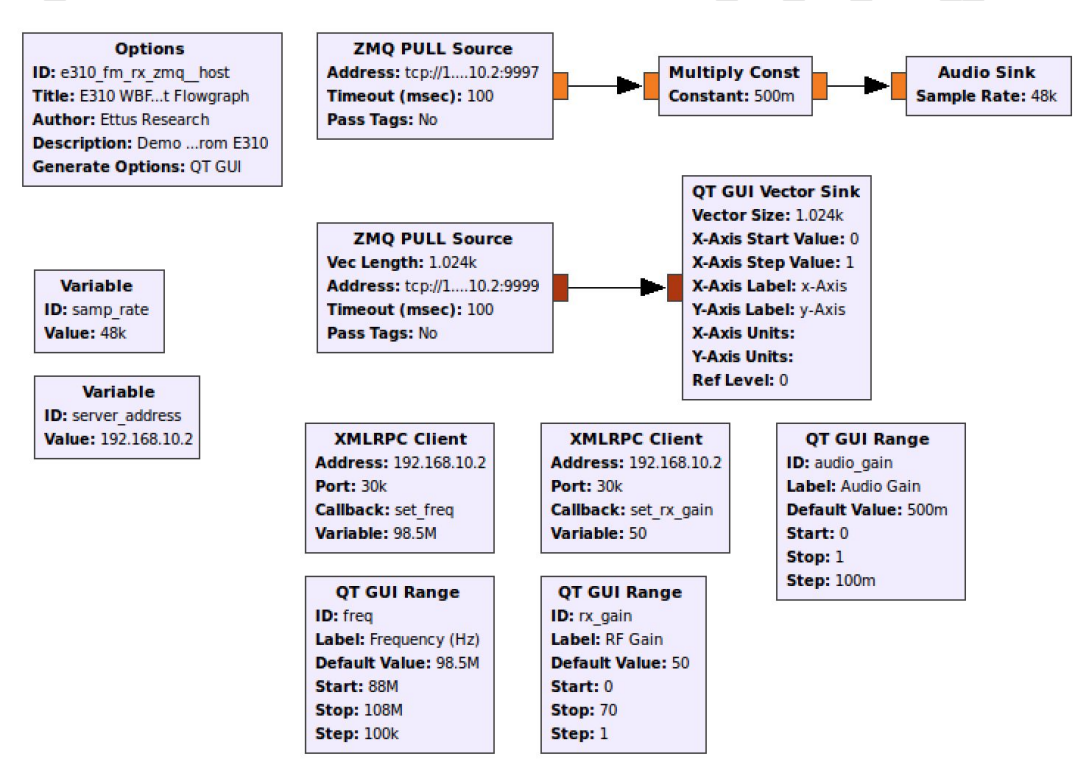

Ettus Research

A National Instruments Company

C

Ó

O Q

#### Generate Python from Flowgraph within GRC for fm\_receiver\_zmq.grc

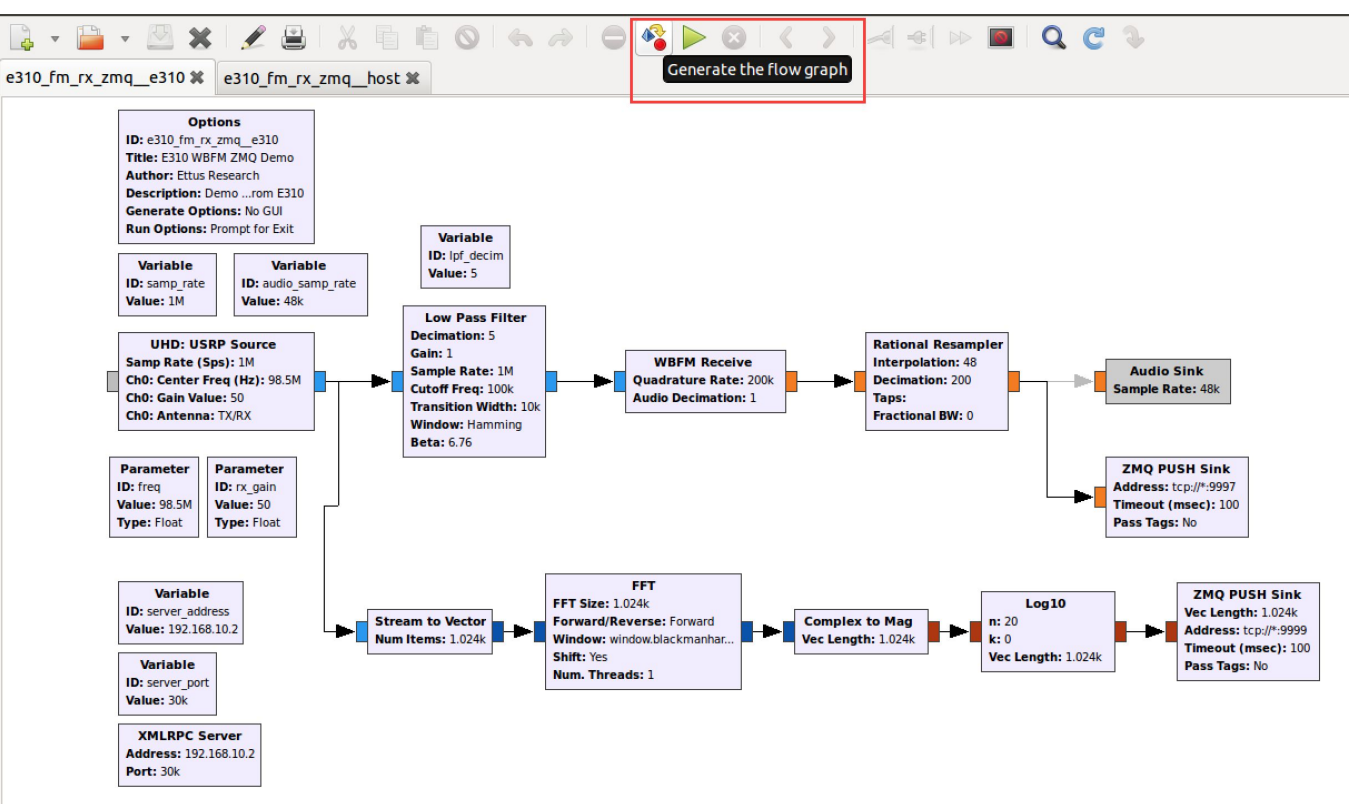

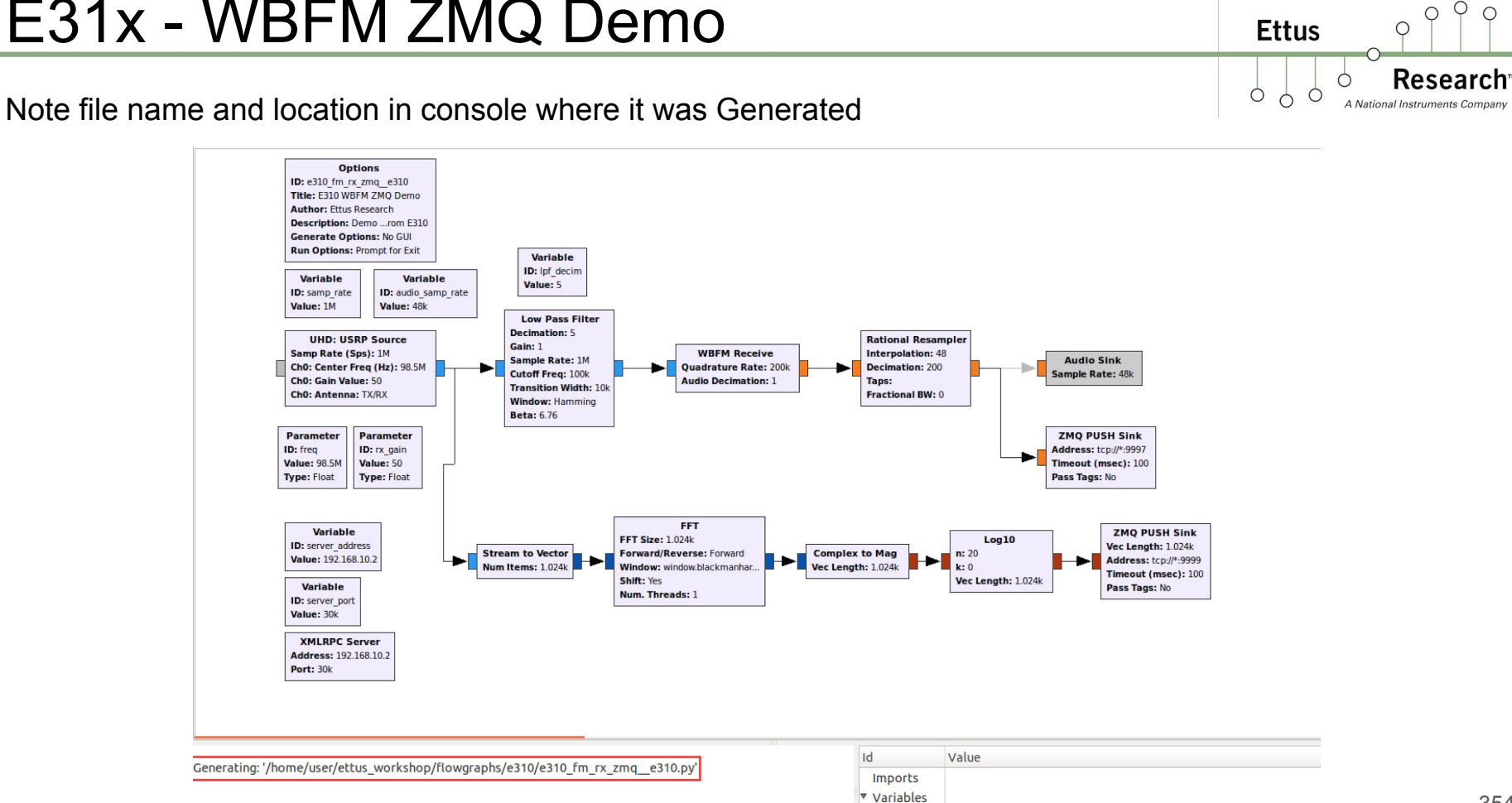

audio sam 48e3

Check connectivity to E31x by pinging.

\$ ping 192.168.10.2

Ettus Research<sup>TM</sup>

Copy generated .py file to E31x

\$ scp ~/ettus\_workshop/flowgraphs/e310\_fm\_rx\_zmq\_\_e310.py root@192.168.10.2:~/.

See Terminal
user@host:~/ettus\_workshop/flowgraphs/e310\$ scp e310\_fm\_rx\_zmq\_\_e310.py root@192.168.10.2:~/.
e310\_fm\_rx\_zmq\_\_e310.py
user@host:~/ettus\_workshop/flowgraphs/e310\$

Ettus

0 0

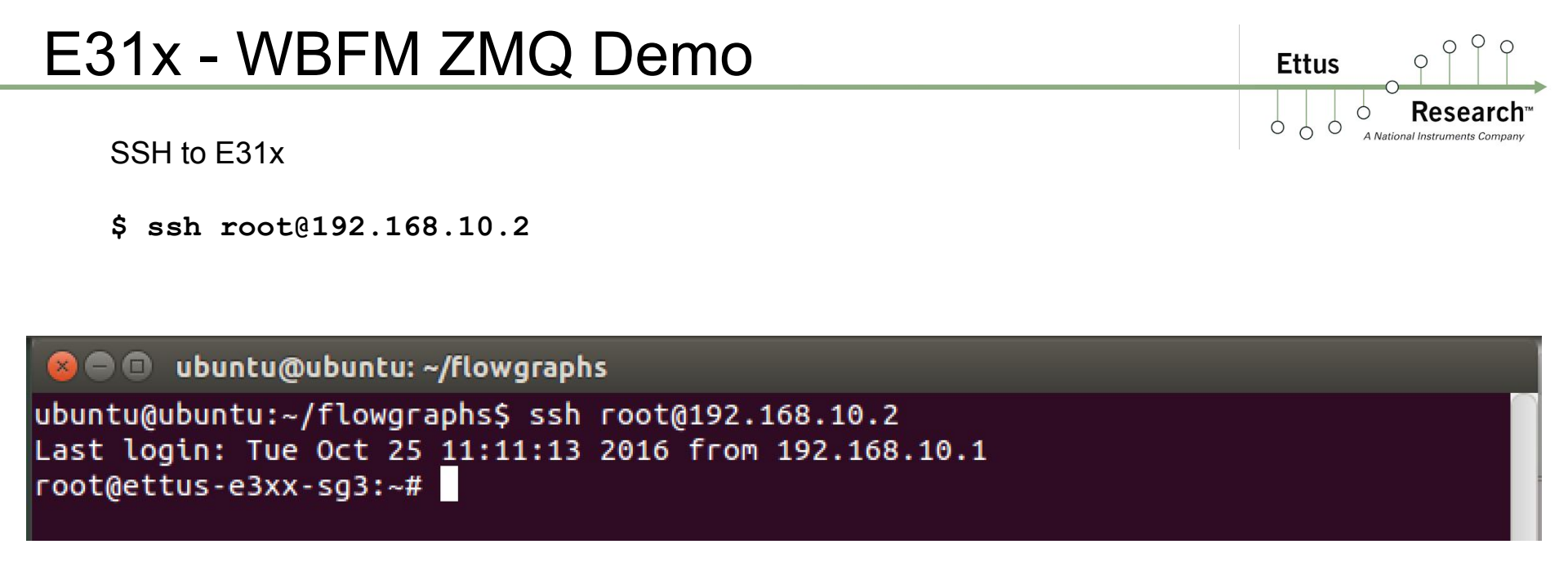

Ettus

Verify you're running on E310

# uhd\_find\_devices

| ⊗ ● ■ Terminal                          |
|-----------------------------------------|
| root@ettus-e3xx-sg3:~# uhd_find_devices |
|                                         |
| UHD Device 0                            |
|                                         |
| Device Address:                         |
| node: /dev/axi_fpga                     |
| name:                                   |
| serial: 30D2812                         |
| product: 30075                          |

# uname -a

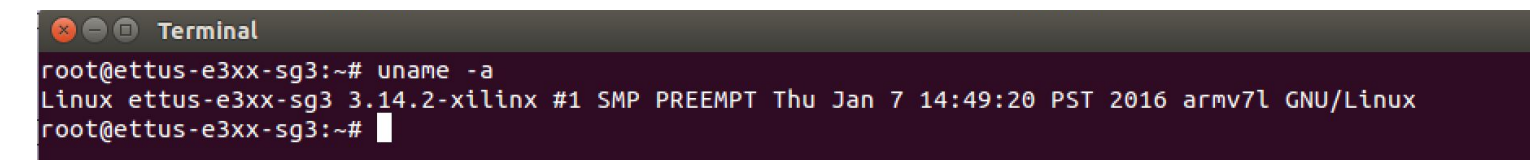

Ettus

Ó

Run Flowgraph on E310 (Python)

# ./e310\_fm\_rx\_zmq\_\_e310.py

🗖 🗊 🗖 Terminal root@ettus-e3xx-sg3:~# ./e310\_fm\_rx\_zmq\_\_e310.py linux: GNU C++ version 4.9.2: Boost 105700: UHD 003.009.002-0-unknown -- Loading FPGA image: /usr/share/uhd/images/usrp e310\_fpga\_sg3.bit... done -- Detecting internal GPSDO .... found -- Initializing core control... -- Performing register loopback test... pass Performing register loopback test... pass -- Performing register loopback test... pass -- Performing CODEC loopback test... pass -- Performing CODEC loopback test... pass Setting time source to internal -- Asking for clock rate 16 MHz -- Actually got clock rate 16 MHz -- Performing timer loopback test... pass -- Performing timer loopback test... pass Using Volk machine: neon hardfp Press Enter to quit:

Potential Error:

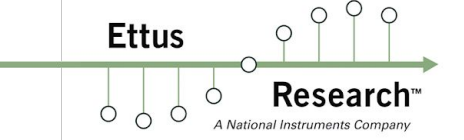

TypeError: push\_sink\_make() takes at most 5 arguments (6 given)

Due to mismatch of GNU Radio versions running on E31x and Host

```
😣 🖨 🗊 🛛 Terminal
root@ettus-e3xx-sq3:~# ./e310 fm rx zmg e310.pv
linux; GNU C++ version 4.9.2; Boost 105700; UHD 003.<u>009.002-0-unknown</u>
Traceback (most recent call last):
 File "./e310_fm_rx_zmq__e310.py", line 174, in <module>
   main()
 File "./e310 fm rx zmg_e310.py", line 163, in main
   tb = top_block_cls(freq=options.freq, rx_gain=options.rx_gain)
 File "./e310_fm_rx_zmq__e310.py", line 51, in __init__
   self.zeromq_push_sink 0_0_0 = zeromq.push_sink(gr.sizeof_float, 1024, 'tcp:/
/*:9999', 100, False, -1)
 File "/usr/lib/python2.7/site-packages/gnuradio/zeromg/zeromg_swig.py", line 1
43. in make
   return _zeromq_swig.push_sink_make(*args, **kwargs)
TypeError: push_sink_make() takes at most 5 arguments (6 given)
root@ettus-e3xx-sq3:~#
```
# E31x - WBFM ZMQ Demo

Ettus

Resolve by editing generated Python file.

| 48 | ***************************************                                                                                           |
|----|----------------------------------------------------------------------------------------------------|
| 49 | # Blocks                                                                                                    |
| 50 | ******                                                                                                    |
| 51 | <pre>self.zeromq push sink 0 0 0 = zeromq.push sink(gr.sizeof float, 1024, 'tcp://*:9999', 100, False, -1)</pre>                  |
| 52 | <pre>self.zeromq_push_sink_0 = zeromq.push_sink(gr.sizeof_float, 1, 'tcp://*:9997', 100, False, -1)</pre>                         |
| 53 | <pre>self.xmlrpc server 0 = SimpleXMLRPCServer.SimpleXMLRPCServer((str(server address), int(server port)), allow none=True)</pre> |
| 54 | <pre>self.xmlrpc_server_0.register_instance(self)</pre>                                                                           |
| 55 | <pre>self.xmlrpc_server_0_thread = threading.Thread(target=self.xmlrpc_server_0.serve_forever)</pre>                              |

### Edit lines near 51 & 52 (ZeroMQ Push Sink lines) by removing the last argument: ", -1"

```
self.zeromq_push_sink_0_0_0 = zeromq.push_sink(gr.sizeof_float, 1024, 'tcp://*:9999', 100, False ,
-1)
self.zeromq_push_sink_0 = zeromq.push_sink(gr.sizeof_float, 1, 'tcp://*:9997', 100, False , -1)
```

#### Final Result:

self.zeromq\_push\_sink\_0\_0\_0 = zeromq.push\_sink(gr.sizeof\_float, 1024, 'tcp://\*:9999', 100, False)
self.zeromq\_push\_sink\_0 = zeromq.push\_sink(gr.sizeof\_float, 1, 'tcp://\*:9997', 100, False)

# E31x - WBFM ZMQ Demo

Ettus

0 0

A National Instruments Company

O Q

Return to GRC on Host Machine

Start "e310\_fm\_rx\_zmq\_host.grc" FG

Tune to strong local FM station

Adjust RF Gain

Adjust Audio Gain

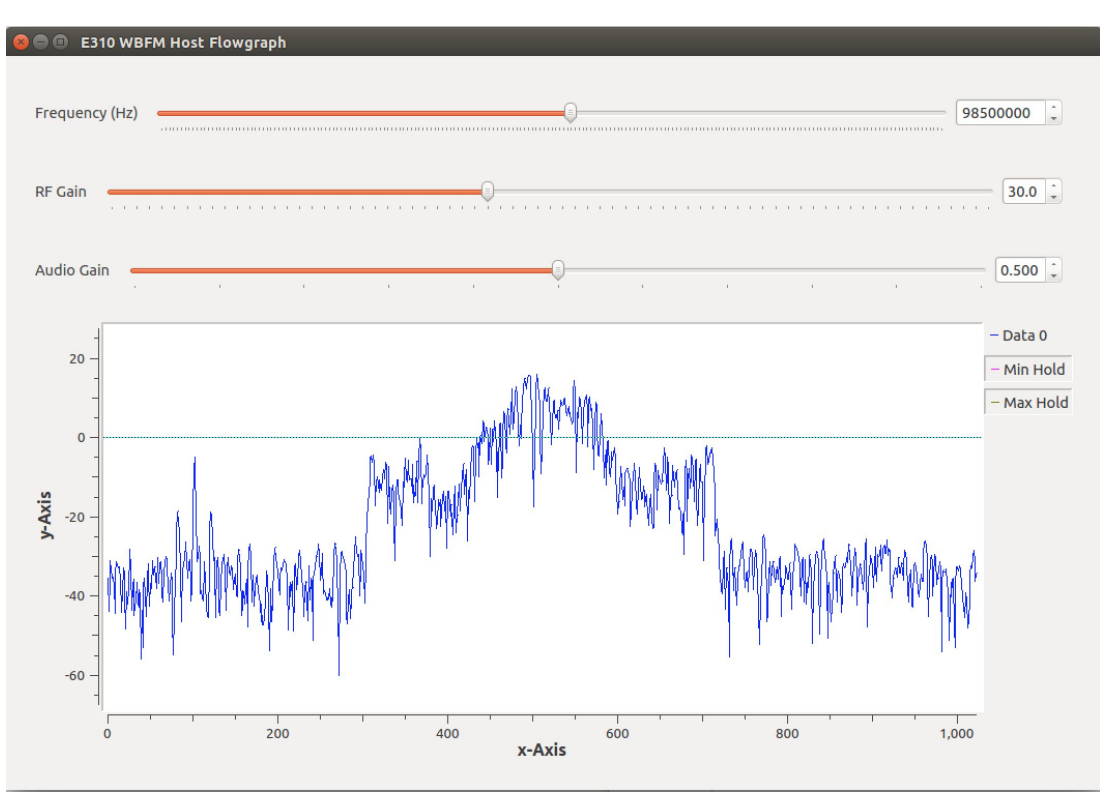

## E31x - WBFM ZMQ Demo

Stopping Flowgraphs

Kill flowgraph on host by either hitting "X" in corner of window, or "Stop" symbol within GRC

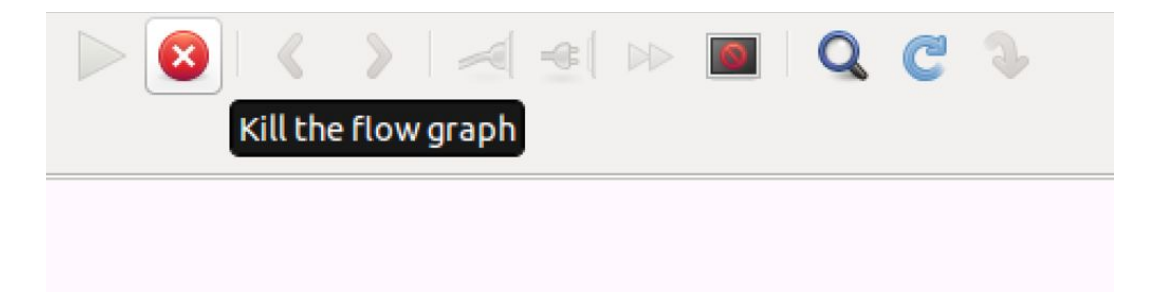

In Terminal which you're connect to the E310 via SSH, hit "Enter" to stop the flowgraph.

Always shut down the E310 safely to avoid SD card corruption.

# shutdown -h now

Ettus

Ettus

Ó

The Family Radio Service (FRS) is an improved walkie-talkie radio system authorized in the United States since 1996. This personal radio service uses channelized frequencies around 462 and 467 MHz in the ultra high frequency (UHF) band.

- Common "bubble-pack" type walkie-talkies
- Frequency Modulation (FM)
- 14 Channels
- Average range 0.5 to 1.5km in urban environment
  - Under exceptional conditions up to 60 km Ο (LOS, hilltop to hilltop)
- Some channels shared with General Mobile Radio Service (GMRS)
- GMRS requires license, allow for better antennas, higher power, repeaters

| Channel | Frequency (MHz) | Notes            |
|---------|-----------------|------------------|
| 1       | 462.5625        | Shared with GMRS |
| 2       | 462.5875        | Shared with GMRS |
| 3       | 462.6125        | Shared with GMRS |
| 4       | 462.6375        | Shared with GMRS |
| 5       | 462.6625        | Shared with GMRS |
| 6       | 462.6875        | Shared with GMRS |
| 7       | 462.7125        | Shared with GMRS |
| 8       | 467.5625        | FRS use only     |
| 9       | 467.5875        | FRS use only     |
| 10      | 467.6125        | FRS use only     |
| 11      | 467.6375        | FRS use only     |
| 12      | 467.6625        | FRS use only     |
| 13      | 467.6875        | FRS use only     |
| 14      | 467.7125        | FRS use only     |

# FRS CTCSS / DCS Codes

### CTCSS (Continuous Tone-Coded Squelch System)

- Ettus Research<sup>\*\*</sup> A National Instruments Company
- Continuously superimposes sub-audible tone on the transmitted signal, ranging from 67 to 254 Hz.
- Filters out unwanted chatter from other users on the same frequency
- Sometimes called "privacy codes" or "private line codes" (PL codes)
  - Offer no protection from eavesdropping
  - Only intended to help share busy channels
- Do nothing to prevent desired transmissions from being jammed by stronger signals having a different code.

### DCS (Digital-Coded Squelch)

- Digital replacement for CTCSS
- Trademark of Motorola
- Adds 134.4 bps (sub-audible) bitstream to the transmitted audio

## **FRS** Transceiver

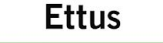

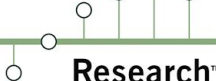

O Q

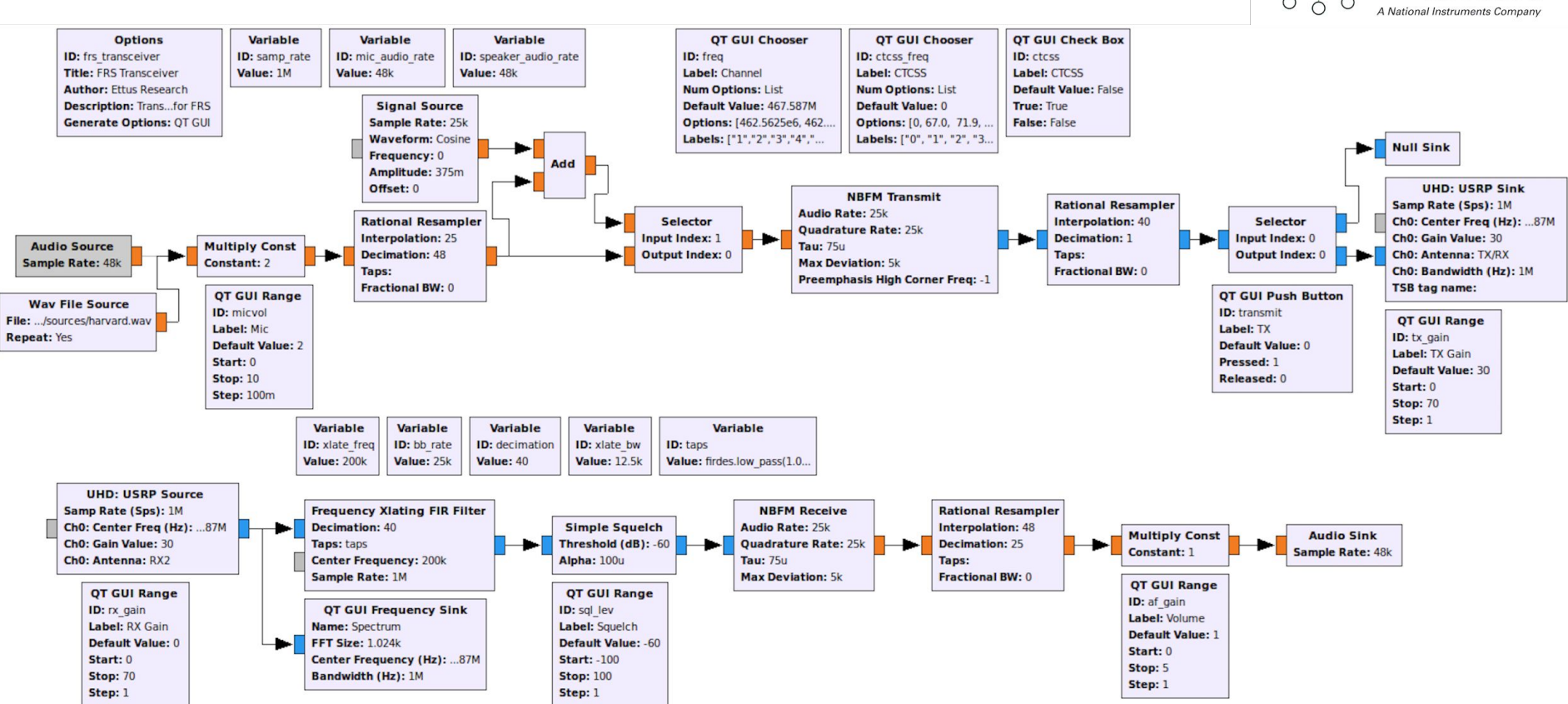

# **Multi-USRP Synchronization**

- How to synchronize multiple X300 / X310 devices together for applications such as:
  - MIMO
  - Distributed MIMO
  - Phased Arrays
  - Beam-Forming (BF)
  - Direction-Finding (DF)
- The X300 / X310 have 2x2 MIMO capability out-of-the-box
- Data streaming requirements

0

Ettus

## X300/X310 Inputs and Outputs

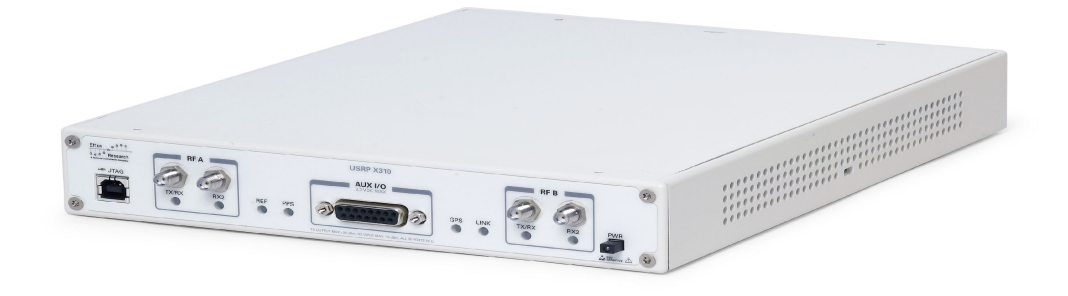

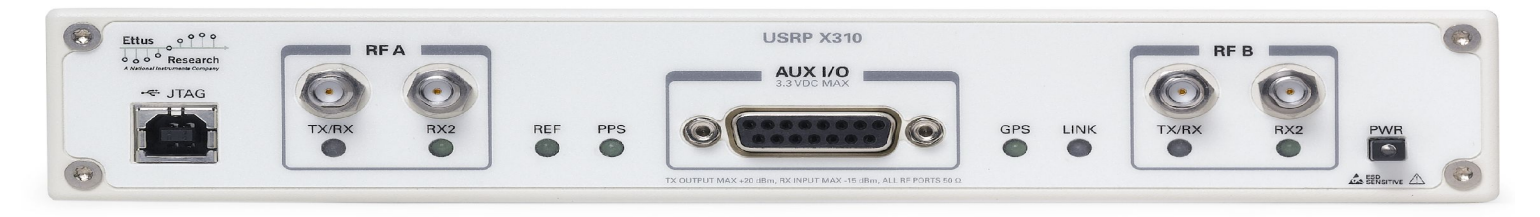

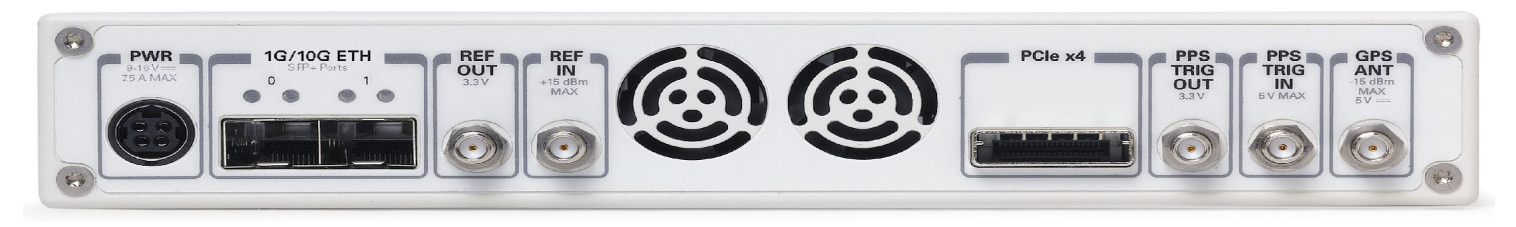

O Q

Research

A National Instruments Compan

0

Ettus

Ó

Ó

0 C

## X300/X310 Motherboard

Ettus

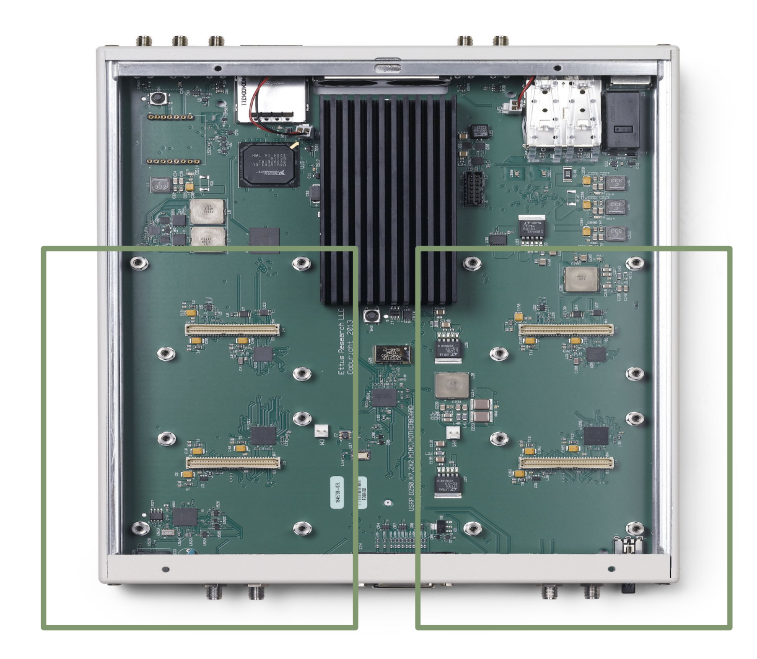

# 2 interchangeable RF daughterboards

## X300/X310 Block Diagram

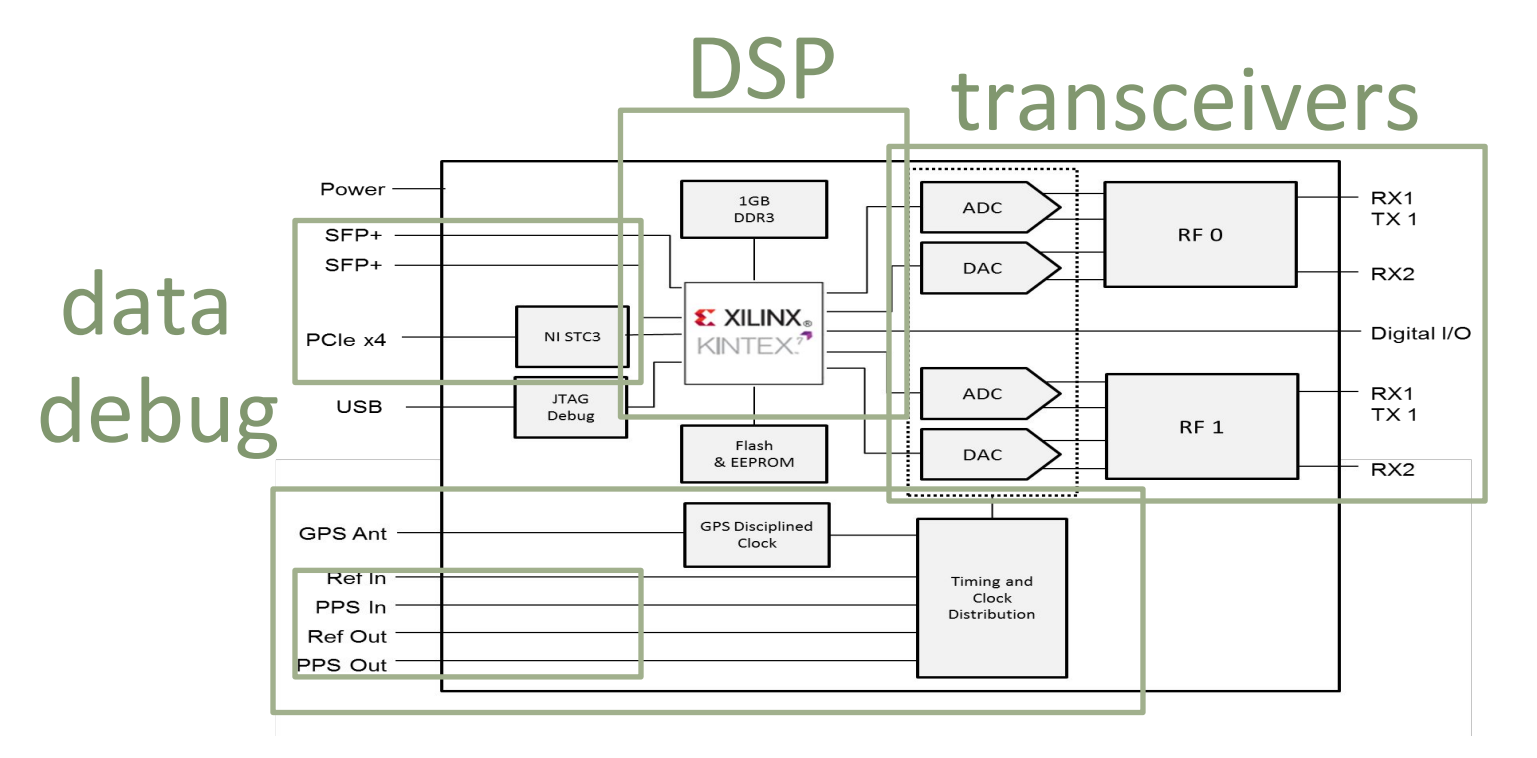

synchronization

οŶ

Research

A National Instruments Company

0

Ettus

Ó

0

0 C

- Daughterboards serve as interchangeable RF front ends (two slots per motherboard)

- Direct conversion transceivers: low noise amplifier (LNA), mixer, local oscillator (LO), quadrature analog/digital converters (ADC, DAC)
- One LO per daughterboard.

| Name             | Bandwidth                          | Frequency         |
|------------------|------------------------------------|-------------------|
| TwinRX           | 80 MHz per channel (160 MHz total) | 10 MHz – 6 GHz    |
| UBX              | 40 MHz, 160 MHz                    | 10 MHz – 6 GHz    |
| CBX              | 40 MHz, 120 MHz                    | 1.2 GHz – 6 GHz   |
| SBX              | 40 MHz, 120 MHz                    | 400 MHz – 4.4 GHz |
| WBX              | 40 MHz, 120 MHz                    | 50 MHz – 2.2 GHz  |
| LFRX, LFTX       | 30 MHz                             | 0 MHz - 30 MHz    |
| BasicRX, BasicTX | 250 MHz                            | 1 MHz – 250 MHz   |

Ettus

# High Channel Count MIMO

Transceivers capable of MIMO (Multiple Input Multiple Output) operation must meet two basic requirements:

- Sample clock synchronization sample clocks are synchronized and aligned
- **Device time synchronization** DSP operations are performed on samples aligned in time (from the same sample clock edge)
- Sample clocks must have common frequency reference, and edges must be aligned
- All channels must acquire and process samples that represent the same temporal event

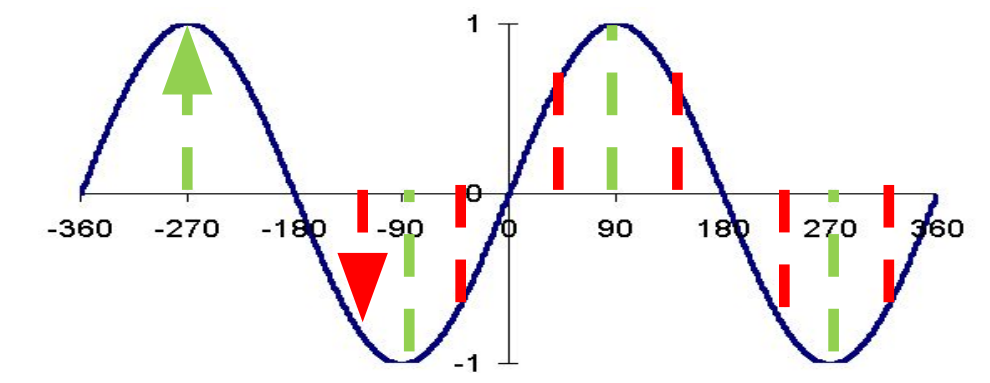

Ettus

# Distributed MIMO

Distributed MIMO systems require synchronization over wide geographical regions:

### • GPS Disciplined Oscillator (GPSDO)

- 10 MHz oven controlled crystal oscillator (OCXO) with 20 ppb frequency accuracy
- Improve accuracy to 0.01 ppb when GPS receiver locks to satellite constellation
- Time synchronization within 50 ns
- at 900 MHz, 20 ppb is 18 Hz

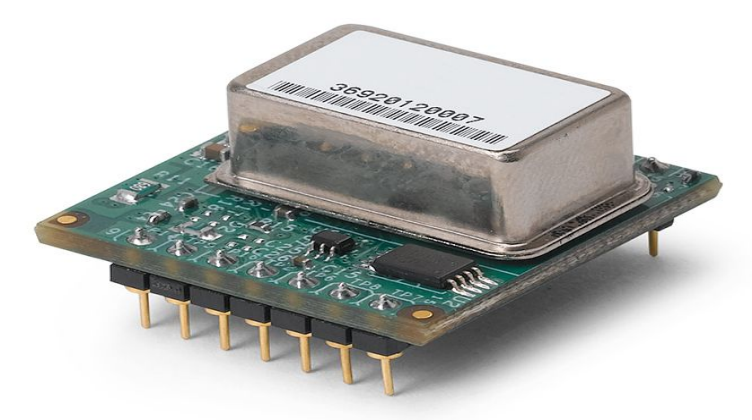

Jackson Labs LC\_XO

Ettus

Phased array applications like beamforming and direction-finding have additional requirements:

- Channel phase synchronization:
  - known phase relationships between RF inputs and outputs
- Periodic Calibration:
  - remove phase errors due to phase-locked loops (PLLs), mixers, amplifiers, and filter, which vary with time, temperature, mechanical condition, etc
- System-specific phase errors are constant and can be removed with calibration

Ettus

## **Application Requirements**

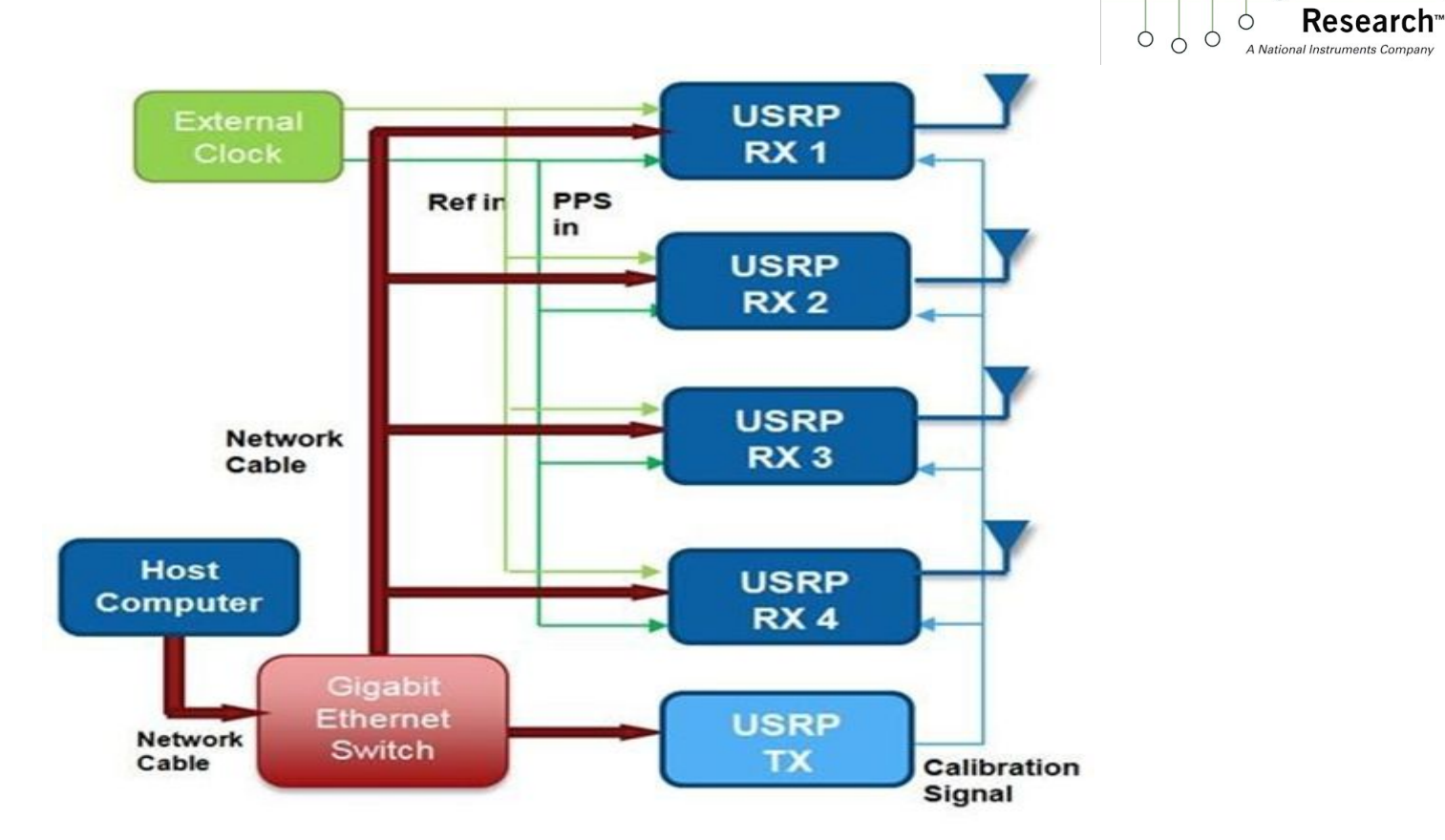

ο 9 o

0

Ettus

# Synchronization Signals

The X300/X310 has three synchronization signals:

- 10 MHz Reference Frequency alignment of PLLs. Frequency alignment means all PLLs in system are derived from a common (master) reference. The slave PLLs inherit frequency accuracy of the master reference. The PLLs do not all need to output the same frequency (i.e., ADC sample clock fixed at 200 MHz, LOs are controlled by user)
- Pulse-per-second (PPS) Trigger Time alignment of DSP operations, sample clocks, and hardware control commands within and between devices. Time alignment means actions are performed on samples of the same temporal event on all channels. (e.g., person A and person B have watches that are off. A and B are told to look outside at exactly noon to see if person C walks by.) The PPS ensures all devices have same notation of time.
- GPS Antenna Lock GPSDO module to satellite constellation. GPS provides highly accurate 10 MHz reference (0.1 ppb) and PPS signals.

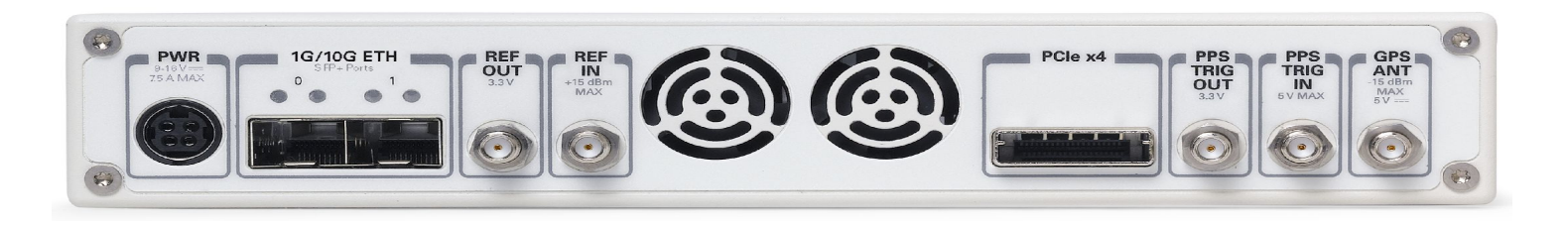

Ettus

- PLL feedback circuit, output signal frequency is derived from input (reference) signal frequency
  - Multiple PLLs used in USRP to generate master reference, sample clock, and LOs
  - Each PLL has its own frequency and phase that is independent of others
  - Analogy: multiple runners moving at different speeds (frequency) and starting at different times (phase)
  - Frequency alignment all PLLs must derive frequency from a common 10 MHz reference
  - Frequency accuracy depends on the type of oscillator in reference PLL

Ettus

Ettus Research<sup>m</sup> A National Instruments Company

|                                               | Internal TCXO                         | GPS-Disciplined Clock            |
|-----------------------------------------------|---------------------------------------|----------------------------------|
| Frequency Reference                           | ТСХО                                  | осхо                             |
| Frequency Accuracy                            | ± 2.5ppm<br><i>± 2,500 Hz @ 1 GHz</i> | ± 20 ppb<br>± 20 Hz @ 1 GHz      |
| Frequency Accuracy<br>(GPS-Disciplined)       |                                       | ± 0.01ppb<br>~ ± 0.01 Hz @ 1 GHz |
| GPS Time Sync Accuracy                        |                                       | ±50ns to UTC Time**              |
| 10 MHz Reference Phase Drift<br>with GPS Sync |                                       | <±20ns After 1 Hour**            |

Ettus

- Recall that MIMO systems require clock synchronization and time synchronization ٠
- One sample clock is shared between two daughterboards frequency alignment •
- 10 MHz reference ensures frequency alignment of sample clocks across devices •
- Samples must be acquired and operated on at the same time across all channels •
- Counter on each device (in FPGA) keeps track of time, driven by master sample clock •
  - 64-bit unsigned integer
- PPS signal used to synchronize device time •

# Single Device

Constant phase offset is due to independent dividers in LOs, and phase errors introduced by other RF components. Master reference only aligns LO frequency, does not correct phase errors.

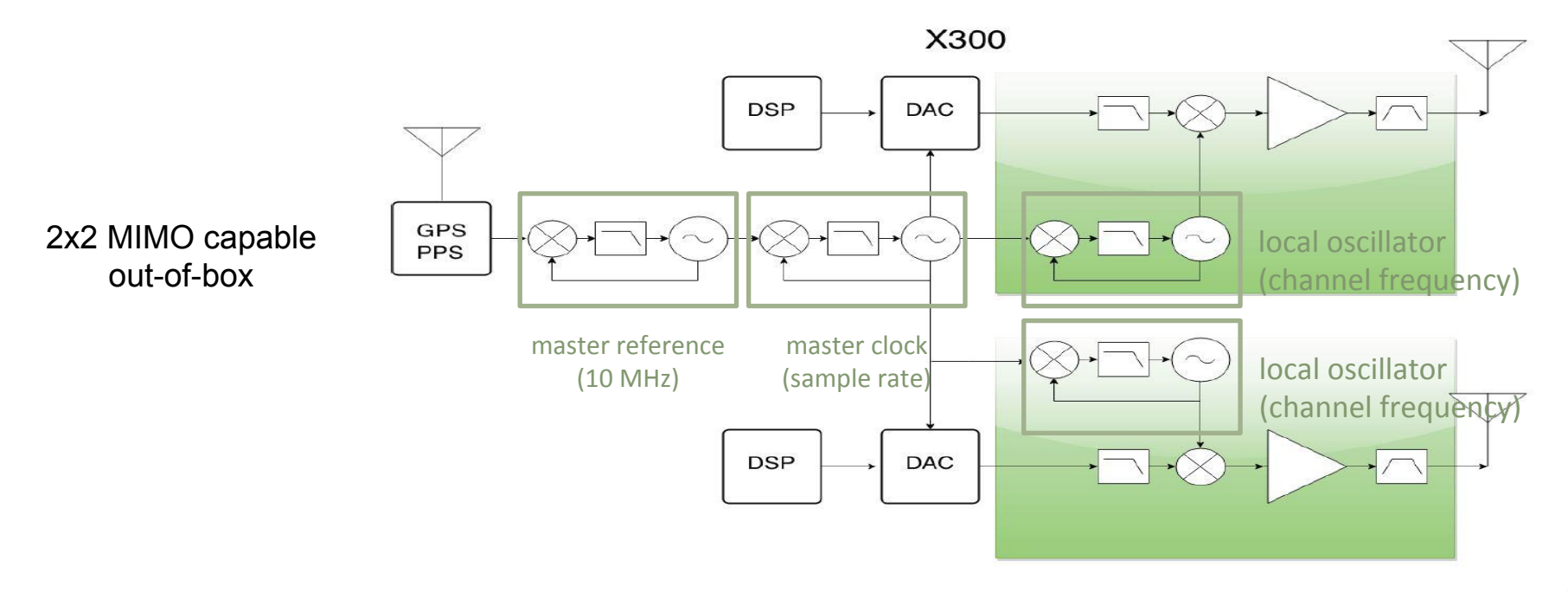

O Q

Research

A National Instruments Com

Ettus

Ó

## Multiple Devices

Ettus Research<sup>m</sup> A National Instruments Company

Requires common, external reference and PPS signal to be supplied to each device.

All LOs exhibit constant phase offset relative to each other.

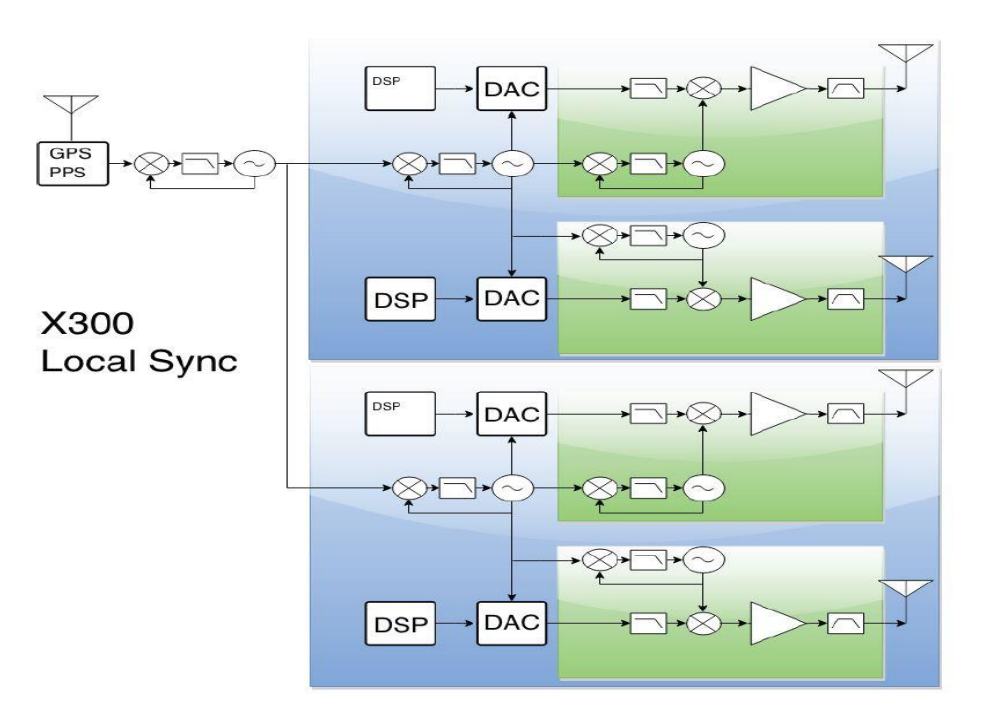

# **Daisy Chain**

- Daisy chain two devices for 4x4 MIMO
- Master exports internal 10 MHz reference (TCXO) and 1 PPS to slave
- Caution: propagation delay increases with channel count

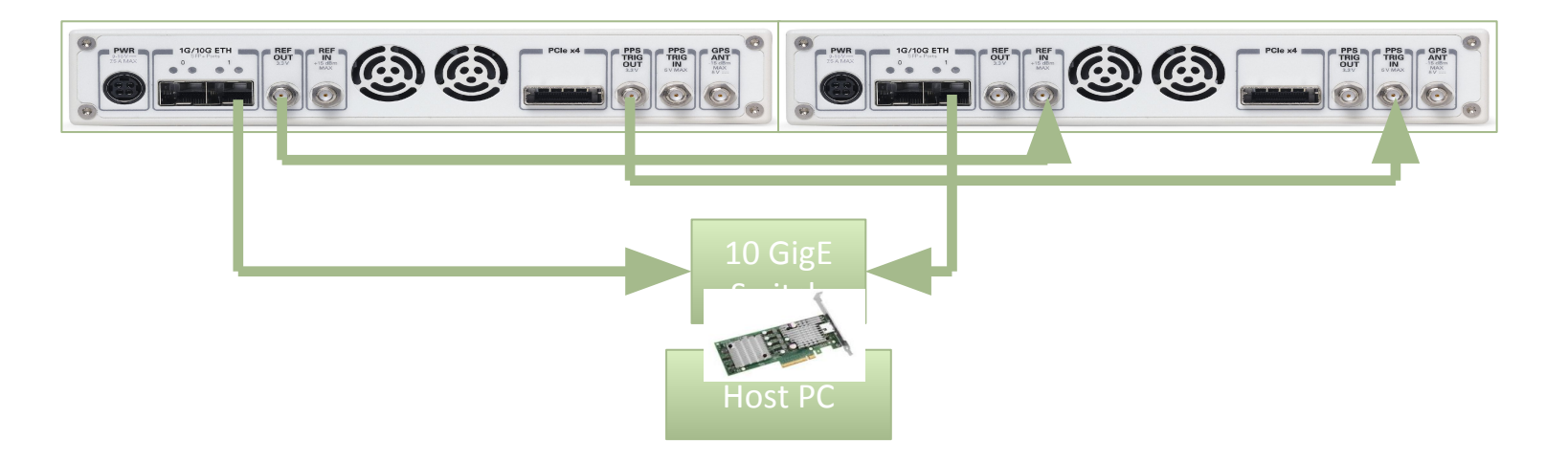

0

Resea

A National Instruments Co

Ettus

# OctoClock CDA-2990

- Use OctoClock or OctoClock-G to build large, scalable MIMO systems
- 8-channel clock distribution
- For more than 8 channels, cascade multiple OctoClocks into a tree-structure
- OctoClock requires external 10 MHz reference and 1 PPS signal, which gets distributed
- OctoClock-G contains integrated GPSDO module, generates its own 10 MHz and 1 PPS
- Use matched-length cables

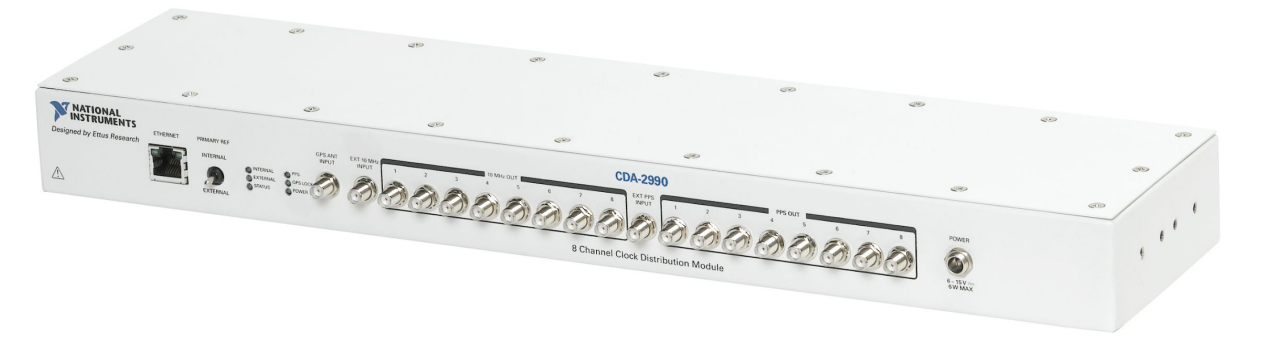

Ettus

## Large, Scalable MIMO Systems

USRP 1 **Ref in** PPS in **USRP 2 USRP 3** Network **USRP 4** Cables **USRP 5 USRP 6** Host Computer **USRP 7** Gigabit Ethernet **USRP 8** Switch

οŶ

**Research**<sup>™</sup>

A National Instruments Company

0

Ettus

Ó

Ó

00

# Daughterboards

- Recall: phased arrays require known phase relationship between RF inputs and outputs
- PLL on each daughterboard generates LO signal independently on each channel
- 10 MHz reference ensures frequency alignment of LOs across all channels
- Fractional-N dividers in PLLs introduce random phase offset after each LO retune
- Some daughterboards have resync capability after retune
- Phase ambiguity on WBX is due to external divider at output of PLL

| Name                         | Phase Sync               |
|------------------------------|--------------------------|
| TwinRX                       | Yes                      |
| UBX                          | Yes                      |
| CBX                          | No                       |
| SBX                          | Yes                      |
| WBX                          | Yes, with 180° ambiguity |
| LFRX, LFTX, BasicRX, BasicTX | No LOs                   |

Ettus

# MIMO Test System Diagram

4-channel MIMO receiver with the X310 and GNU Radio

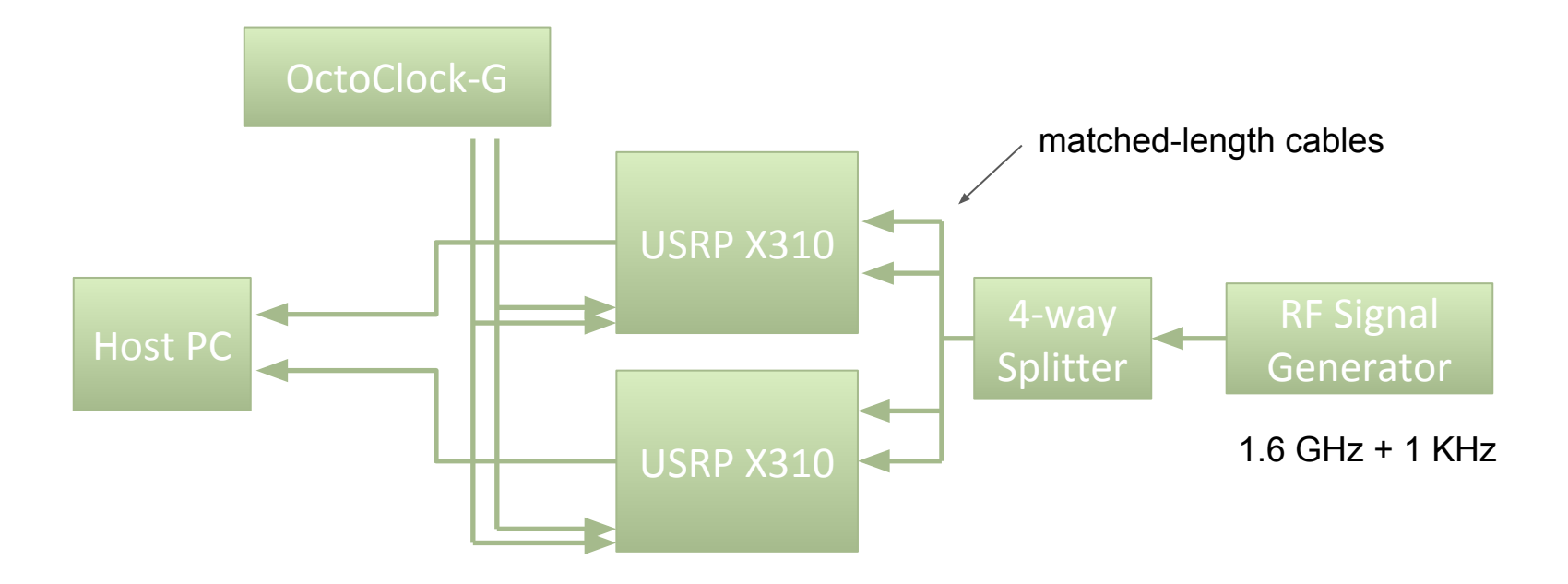

οŶ

Research

0

A National Instruments Compa

Ettus

Ó

0

0 C

# 4-Channel Receiver Flowgraph

- Use a single USRP Source block to configure multiple devices in a MIMO system
- Specify more than one motherboard
- Display I and Q waveforms on separate Scope Sinks for clarity
- Set TX frequency to 1 KHz + RX frequency for 1 KHz tone

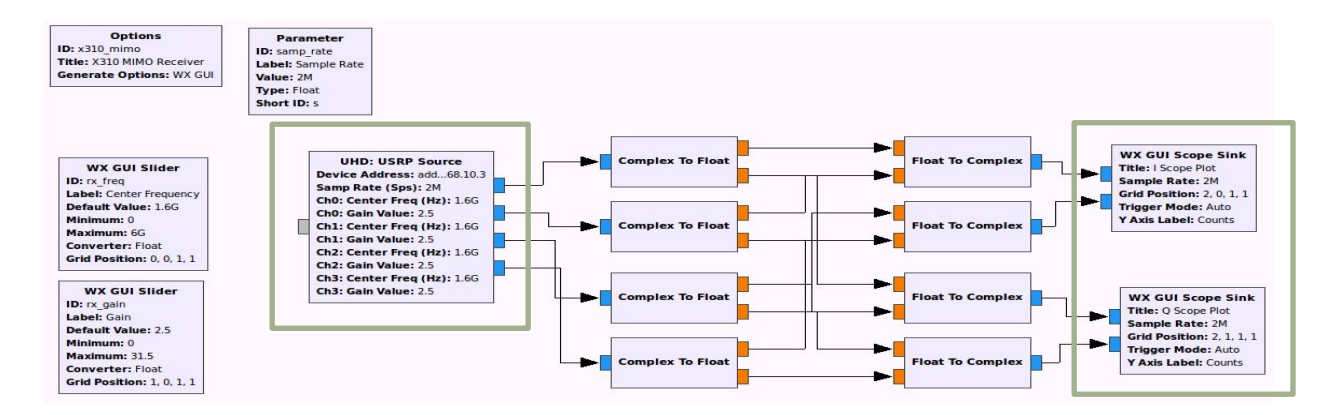

Ettus

Ó

Resea

A National Instruments Compa

# No Synchronization

- Each device uses its own internal 10 MHz reference (TCXO, 2.5 ppm)
- No common PPS signal, device time is not synchronized across devices
- Daughterboards on the same device have the same frequency and constant phase offset (out-of-the-box MIMO capability)
- Daughterboards across devices have <u>different frequencies</u> and <u>phase drift</u>

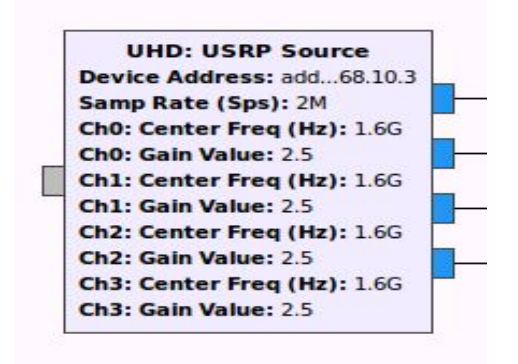

Ettus

# No Synchronization

Ettus o R

0 C

Ó

O P

Research

A National Instruments Company

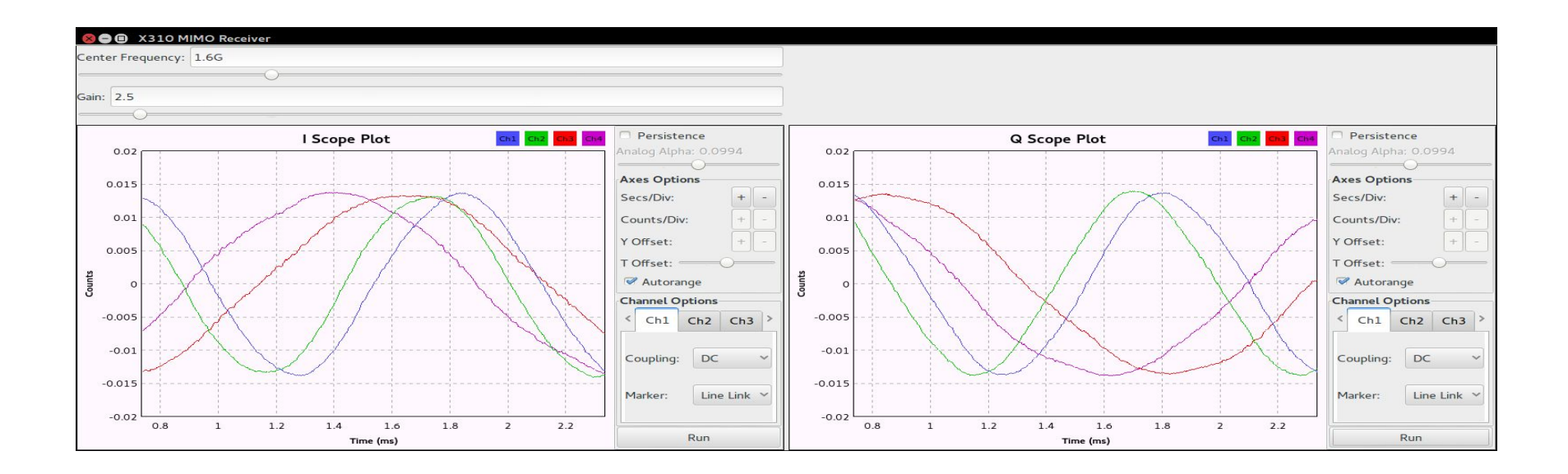

Ch1 and Ch2 are from first X310 Ch3 and Ch4 are from second X310

# Clock and Time Synchronization

- OctoClock-G 10 MHz reference (OCXO, 20 ppb) distributed to all devices
- OctoClock-G PPS trigger distributed to all devices
- All daughterboards have the <u>same frequency</u> and <u>constant phase offset</u>
- System meets sample clock and device time synchronization requirement for MIMO
- Synchronize channel phase by correcting constant phase offset in software

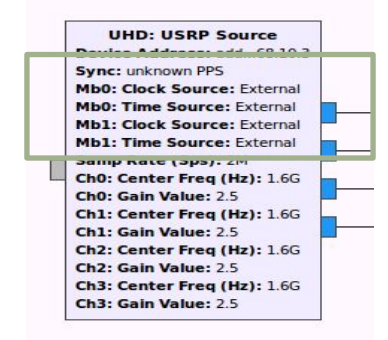

Ettus

# **Clock and Time Synchronization**

Ettus

0 0

O Q

Researc

A National Instruments Compan

Frequency increased on both devices and is closer to 1 KHz, due to more accurate reference signal

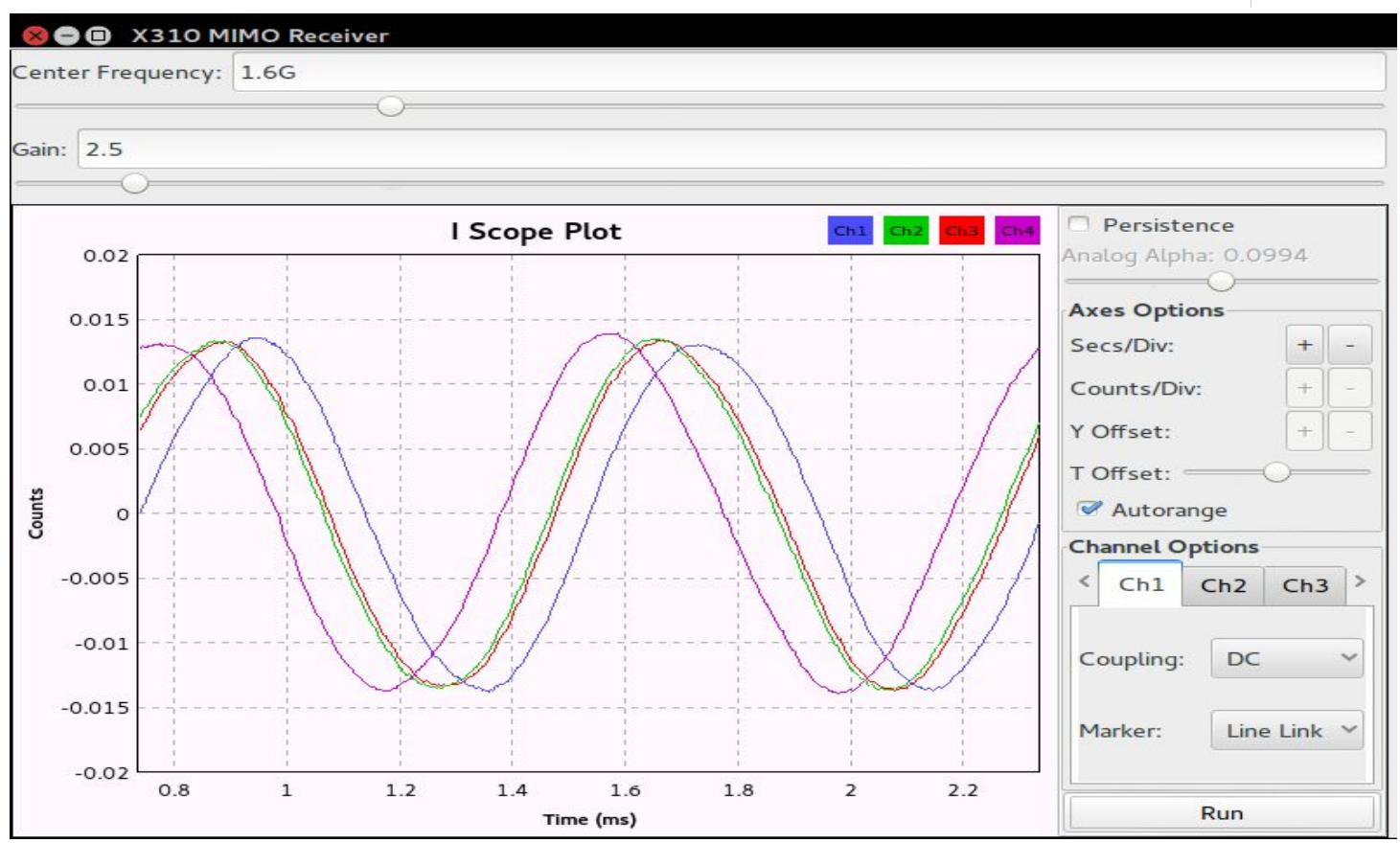

# **Clock Synchronization Only**

- OctoClock-G 10 MHz reference (OCXO, 20 ppb) distributed to all devices
- No common PPS signal, device time is not synchronized across devices
- All daughterboards have the <u>same frequency</u>
- Daughterboards across devices experience phase drift

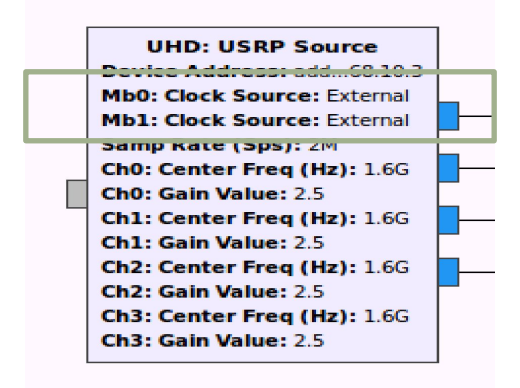

Ettus

## **Clock Synchronization Only**

#### Ch1 and Ch3 are from different devices and drift closer together

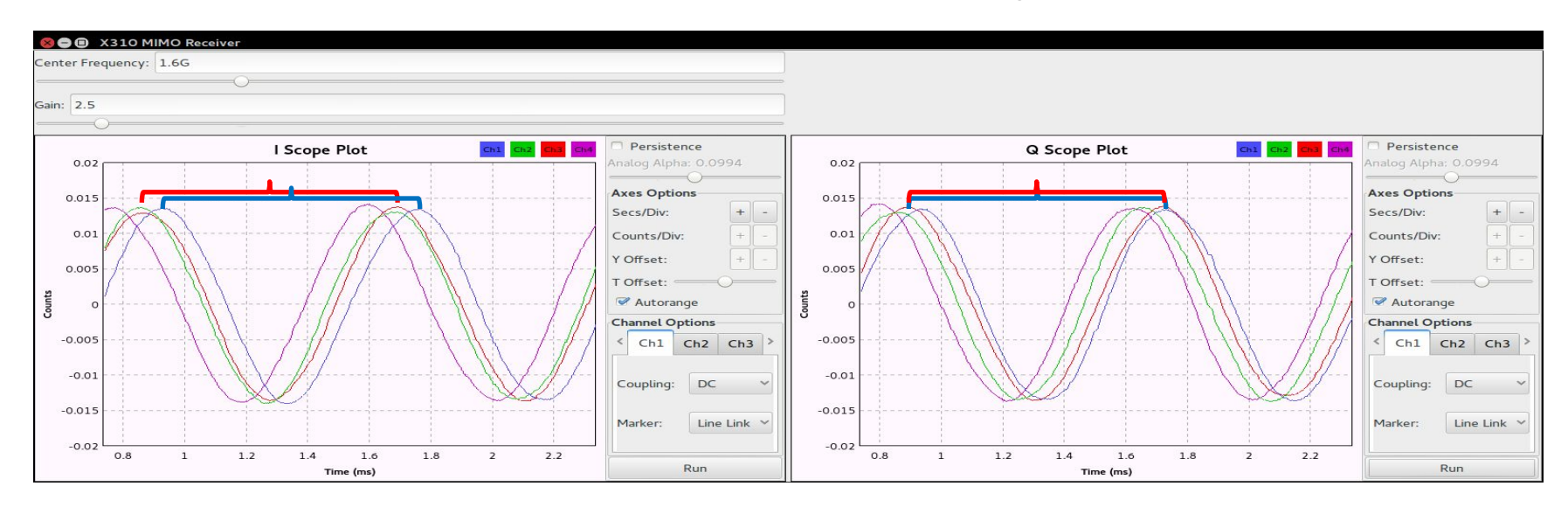

O Q

Research

A National Instruments Compan

0

Ettus

0 0

# **Frequency Accuracy**

- OctoClock-G 10 MHz reference on one device only
- OctoClock-G PPS trigger distributed to all devices
- Daughterboards across devices have <u>different frequencies</u>
- Daughterboards across devices have <u>phase drift</u> due to difference in frequency
- Frequency error (difference from 1 kHz tone) depends on master oscillator

| UHD: USRP Source                                                                                                    | UHD: USRP Source                                                                                                    |
|----------------------------------------------------------------------------------------------------|----------------------------------------------------------------------------------------------------|
| Sync: unknown PPS<br>Mb0: Clock Source: Internal<br>Mb0: Time Source: External<br>Mb1: Clock Source: External<br>Mb1: Time Source: External                                                                              | Sync: unknown PPS<br>Mb0: Clock Source: External<br>Mb0: Time Source: External<br>Mb1: Clock Source: Internal<br>Mb1: Time Source: External                                                                                                    |
| Ch0: Center Freq (Hz): 1.6G<br>Ch0: Gain Value: 2.5<br>Ch1: Center Freq (Hz): 1.6G<br>Ch1: Gain Value: 2.5<br>Ch2: Center Freq (Hz): 1.6G<br>Ch2: Gain Value: 2.5<br>Ch3: Center Freq (Hz): 1.6G<br>Ch3: Gain Value: 2.5 | Ch0: Center Freq (Hz): 1.6G<br>Ch0: Gain Value: 2.5<br>Ch1: Center Freq (Hz): 1.6G<br>Ch1: Gain Value: 2.5<br>Ch1: Gain Value: 2.5<br>Ch2: Center Freq (Hz): 1.6G<br>Ch2: Gain Value: 2.5<br>Ch3: Center Freq (Hz): 1.6G<br>Ch3: Gain Value: 2.5 |

Ettus

# **Frequency Accuracy**

Ettus

0

A National Instruments Con

### Device 0 - internal TCXO (2.5 ppm)

### Device 1 – external OCXO reference (20 ppb)

Oscillators on Device 0, Device 1, and OctoClock all have different frequency accuracies

Frequency alignment affects how close the demodulated tone is to the desired 1 KHz source

Signal source will contribute frequency error

Compare and contrast following slides with each other

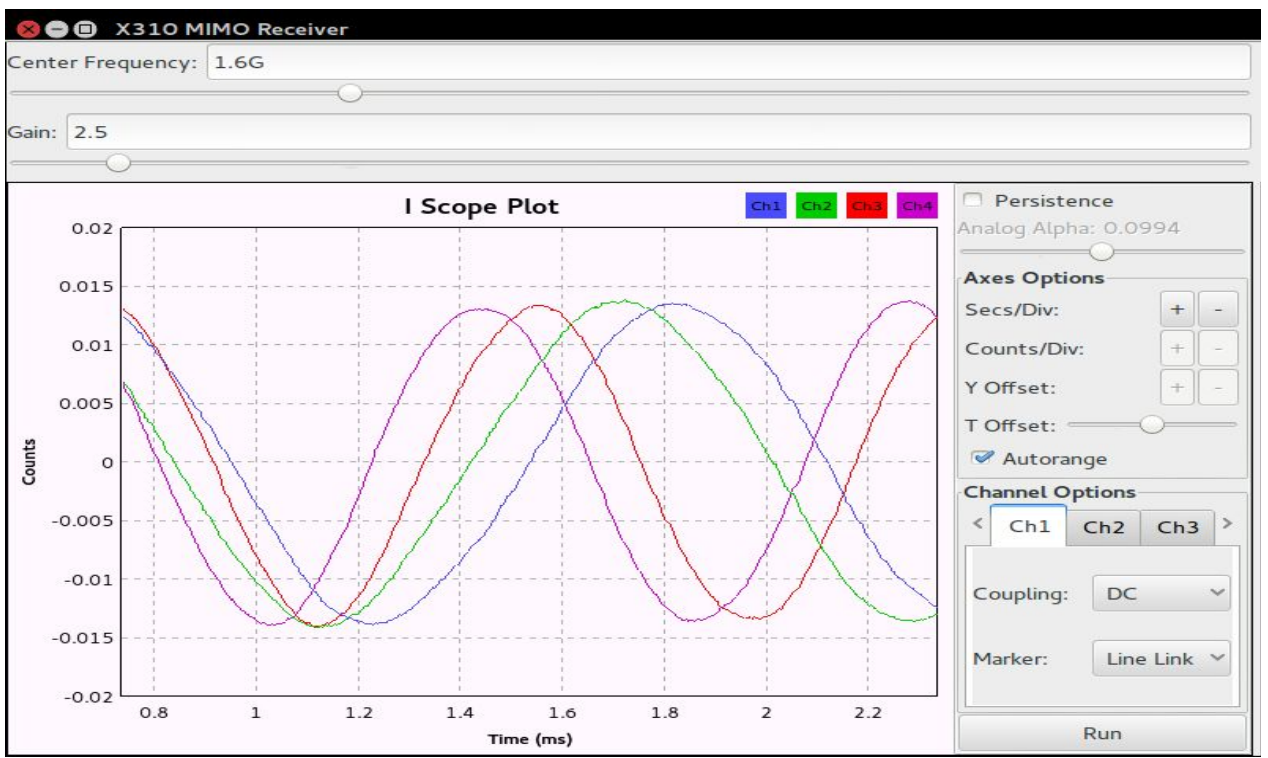

A National Instruments Company

0

Ettus

0 0

O Q

### Device 0 – external OCXO reference (20 ppb), Device 1 – internal TCXO (2.5 ppm)

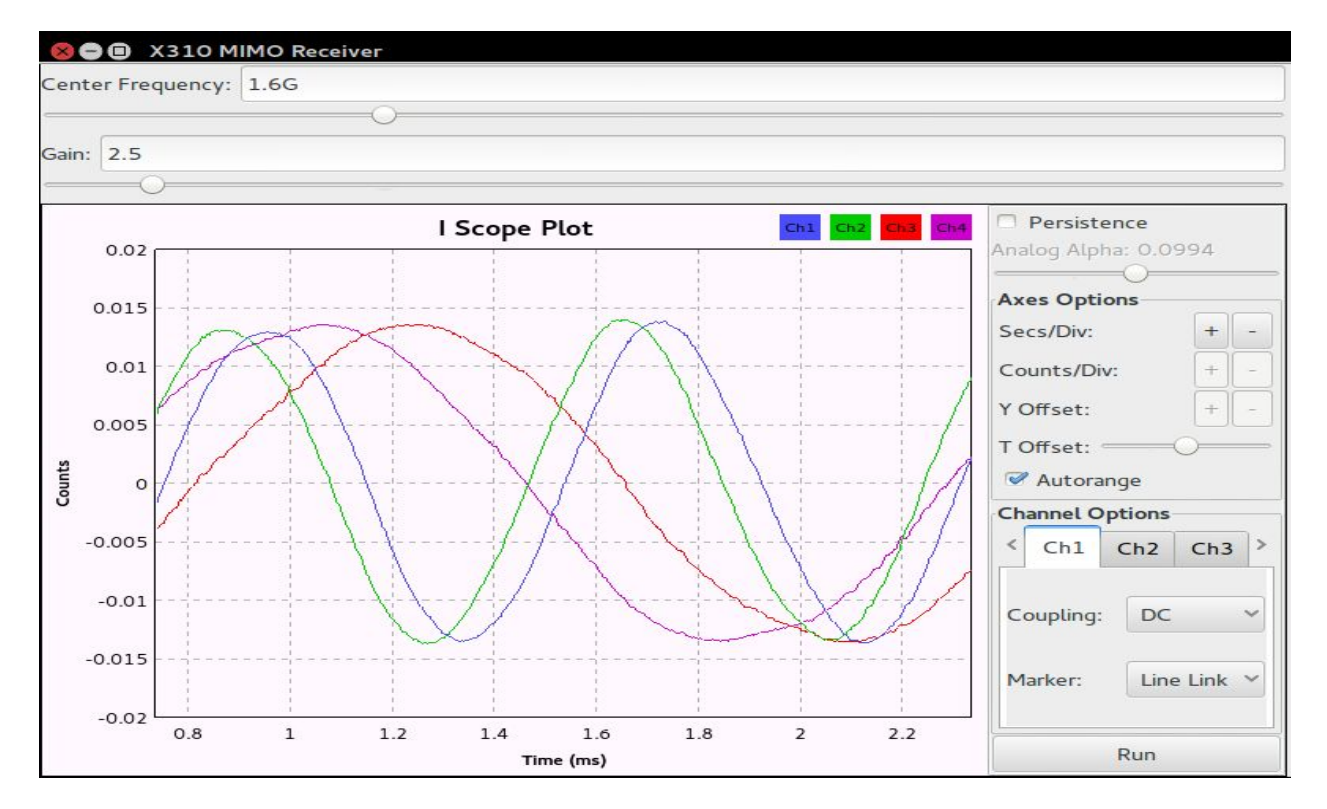
Research
 A National Instruments Compare

Ettus

0 0

O Q

#### Both devices use internal TCXO reference (2.5 ppm)

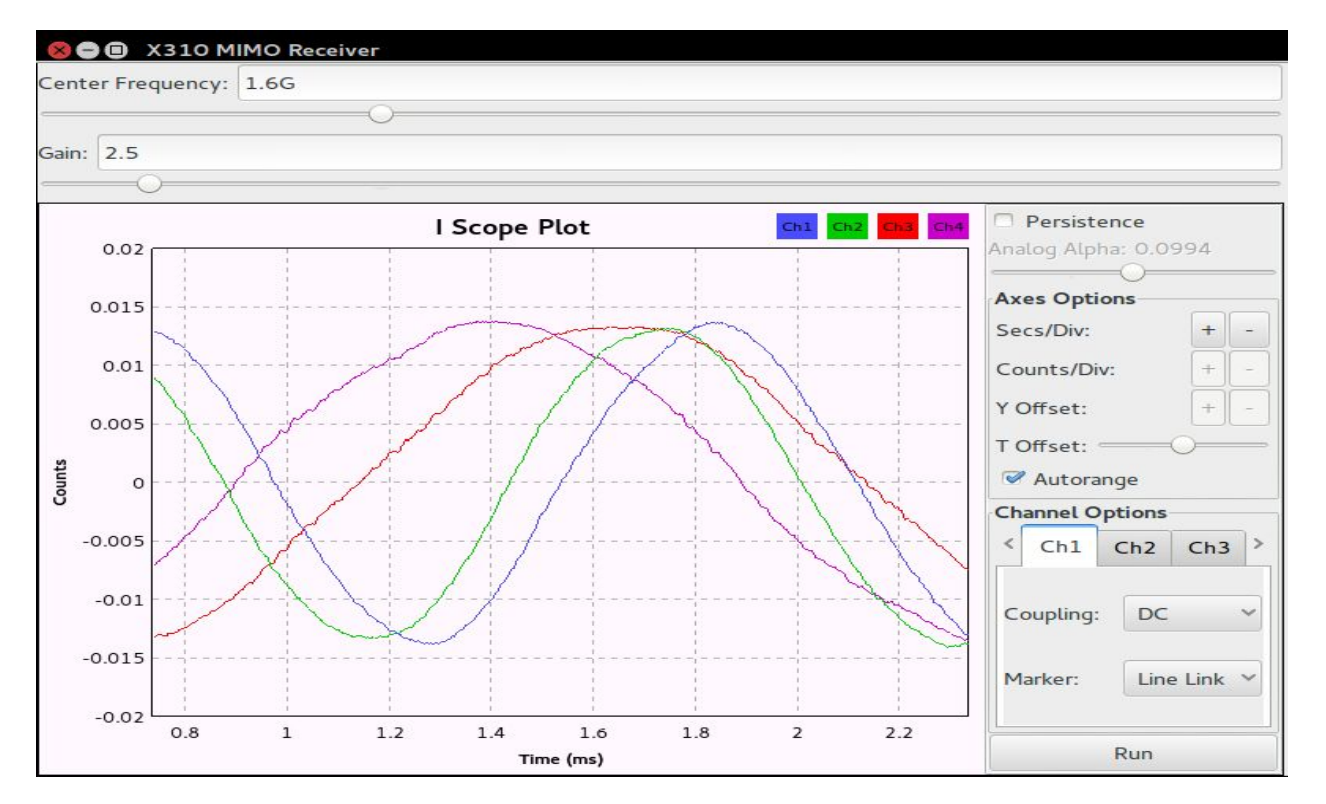

Research
 A National Instruments Company

0

Ettus

0 0

O Q

#### Both devices use external OCXO reference (20 ppb)

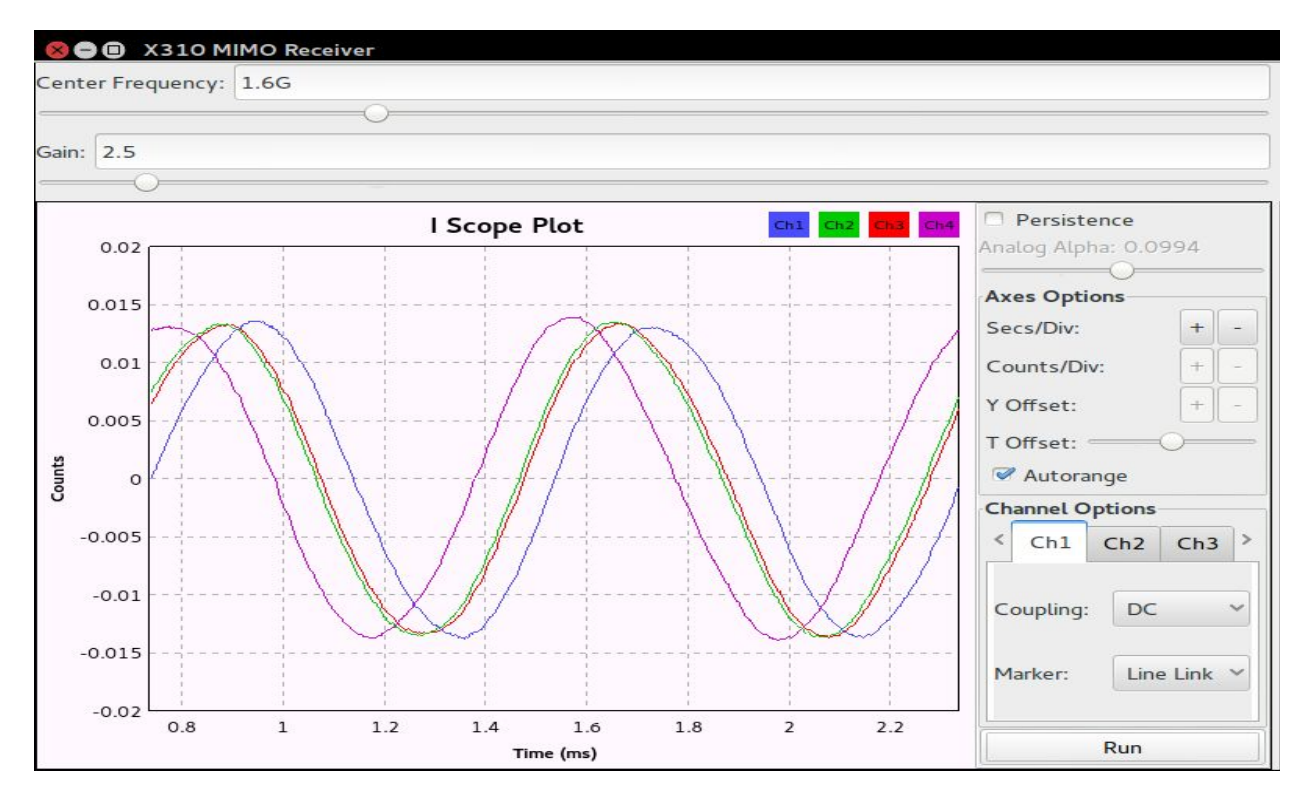

Ettus Research" A National Instruments Company

- Phase offsets change after LO is re-tuned
- UBX and SBX will resync LO phase if re-tune command is synchronized to device time
- WBX will resync LO phase with 180 degree phase ambiguity due to external divider at output of PLL
- CBX does not have resync LO phase capability, re-calibration required after each re-tune

Research™
 A National Instruments Company

0

Ettus

0 C

Ó

ΟŶ

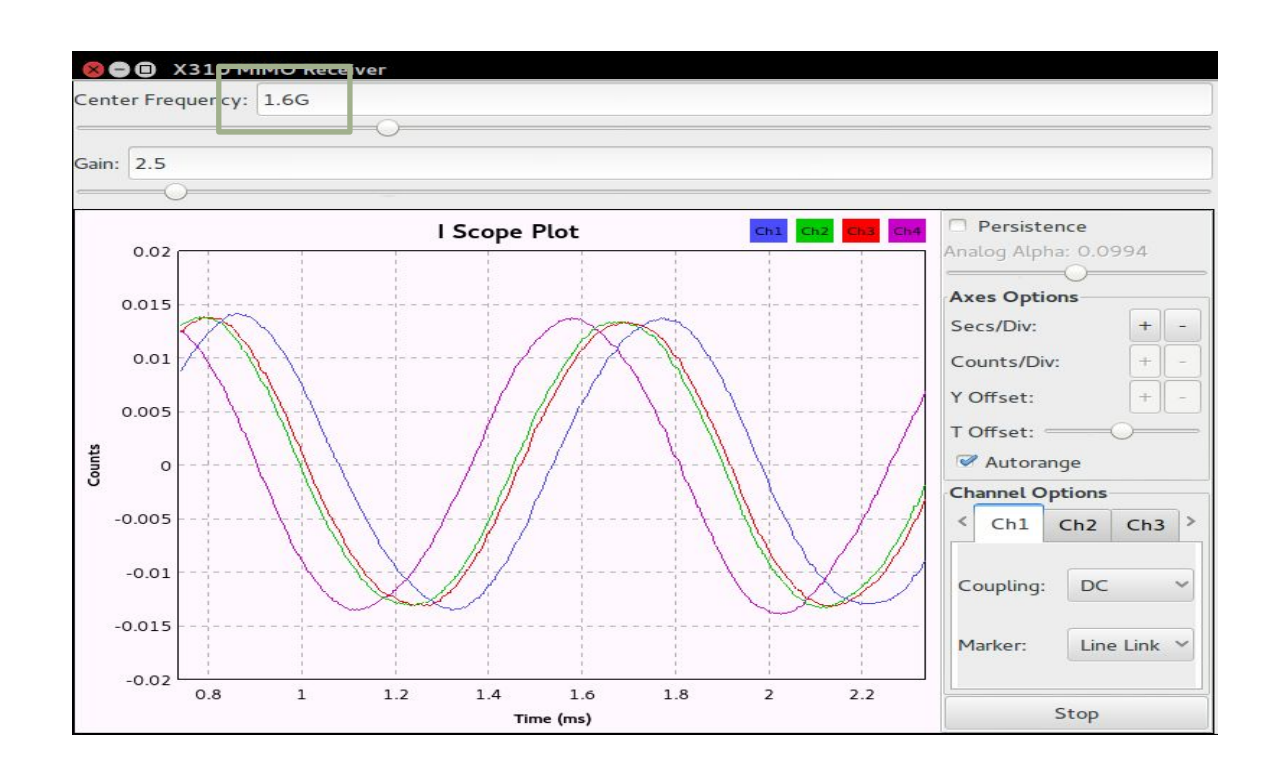

Research™
 A National Instruments Company

0

Ettus

0 C

Ó

ΟŶ

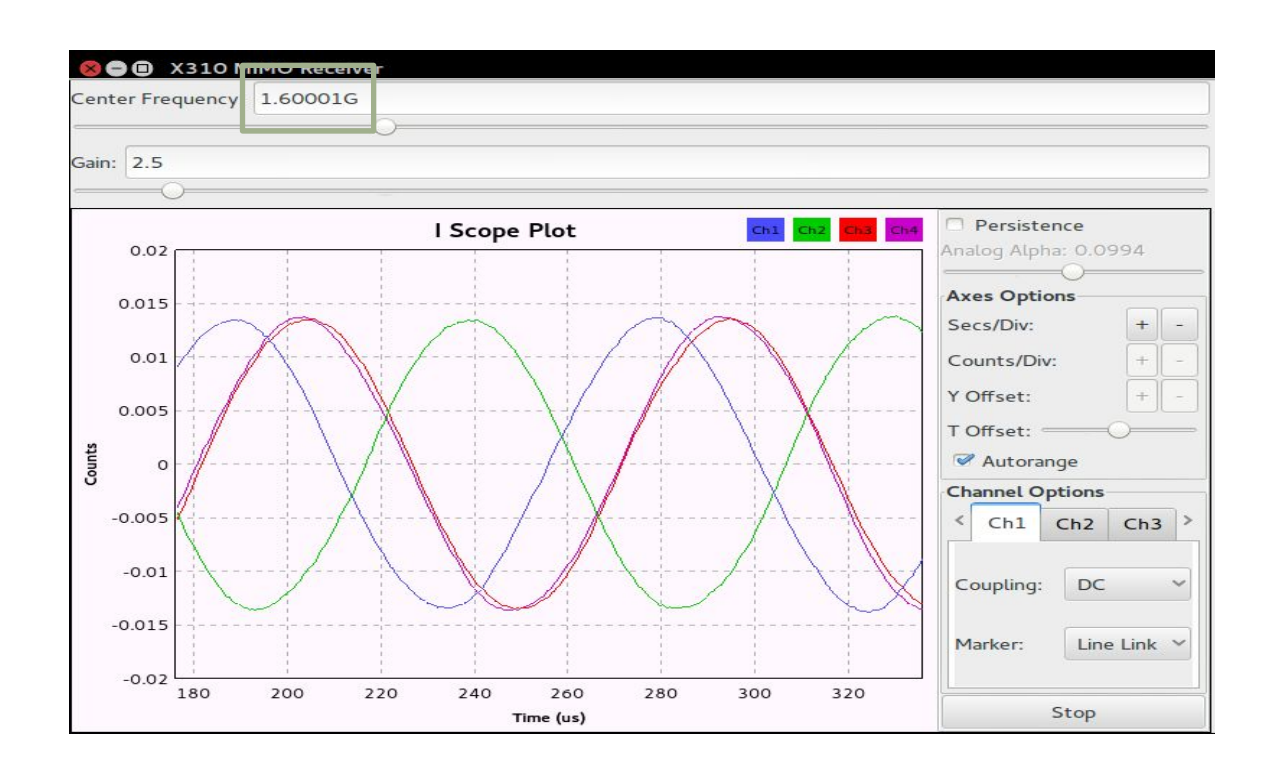

A National Instruments Company

0

Ettus

0 C

Ó

ΟŶ

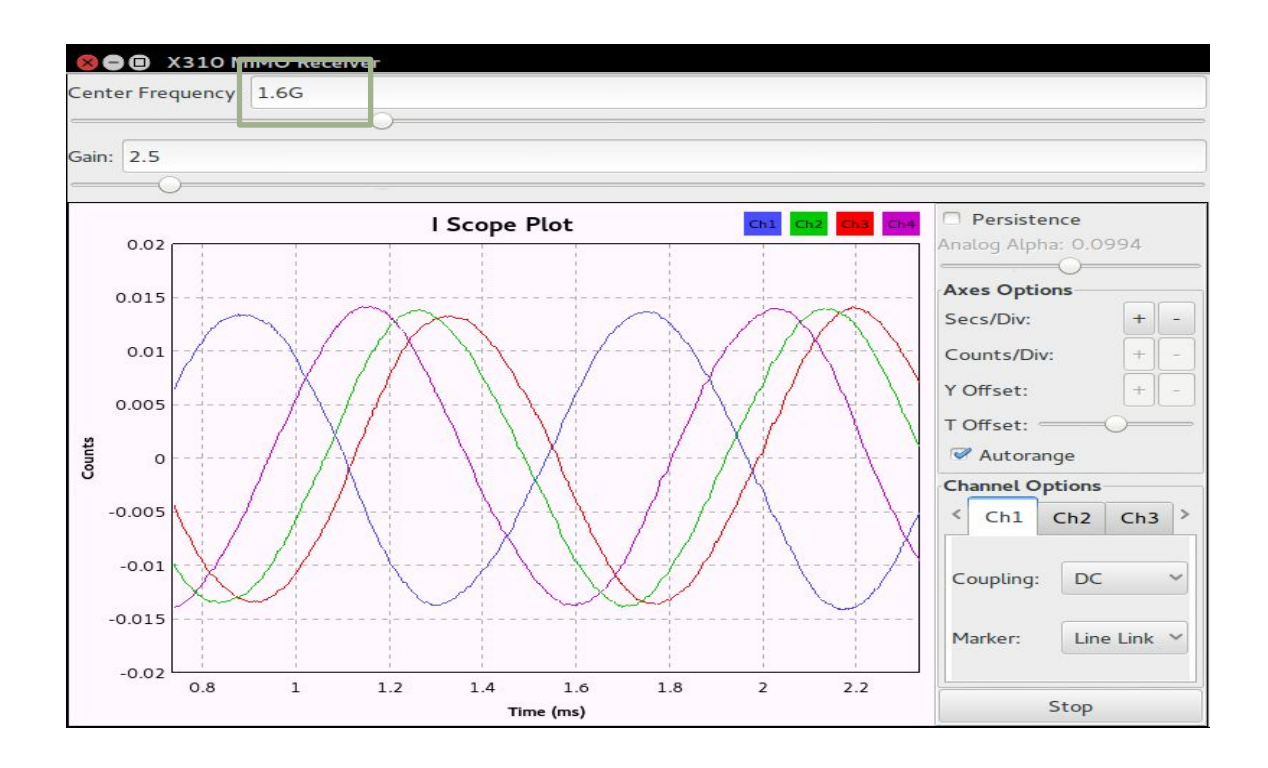

Ettus Research A National Instruments Company

- Re-tuning with timed commands is not exposed through USRP Sink and Source blocks in GNU Radio (gr-uhd)
- User must edit the generated Python code for the flowgraph
- · Must set timed command for each device individually

```
self.uhd usrp source 0.set clock source("external", 0)
self.uhd_usrp_source_0.set_time_source("external", 0)
self.uhd_usrp_source_0.set_clock_source("external", 1)
self.uhd usrp source 0.set time source("external", 1)
self.uhd usrp source 0.set time unknown pps(uhd.time spec())
self.uhd usrp source 0.set samp rate(samp rate)
t = self.uhd_usrp_source_0.get_time_now() + uhd.time_spec(0.1) # Added
self.uhd usrp source 0.set command time(t. 0) # Added
self.uhd_usrp_source_0.set_command_time(t, 1) # Added
self.uhd usrp source 0.set center freg(rx freg. 0)
self.uhd_usrp_source_0.set_gain(rx_gain, 0)
self.uhd_usrp_source_0.set_center_freq(rx_freq, 1)
self.uhd_usrp_source_0.set_gain(rx_gain, 1)
self.uhd usrp source 0.set center freq(rx freq, 2)
self.uhd usrp source 0.set gain(rx gain, 2)
self.uhd usrp source 0.set center freq(rx freq, 3)
self.uhd usrp source 0.set gain(rx gain, 3)
self.uhd usrp source 0.clear command time(0)
                                                # Added
self.uhd usrp source 0.clear command time(1)
                                                # Added
self.q scope plot = scopesink2.scope sink c(
        self.GetWin().
```

```
def set rx freq(self, rx freq):
   self.rx freg = rx freg
   self._rx_freq_slider.set_value(self.rx_freq)
   self. rx freq text box.set value(self.rx freq)
   t = self.uhd_usrp_source_0.get_time_now() + uhd.time_spec(0.1) # Added
   self.uhd usrp source 0.set command time(t. 0)
                                                   # Added
   self.uhd_usrp_source_0.set_command_time(t, 1)
                                                   # Added
   self.uhd_usrp_source_0.set_center_freq(self.rx_freq, 0)
   self.uhd usrp source 0.set center freq(self.rx freq, 1)
   self.uhd usrp source 0.set center freq(self.rx freq, 2)
   self.uhd usrp source 0.set center freq(self.rx freq, 3)
   self.uhd usrp source 0.clear command time(0)
                                                    # Added
   self.uhd usrp source 0.clear command time(1)
                                                    # Added
```

A National Instruments Company

0

Ettus

0 C

Ó

ΟŶ

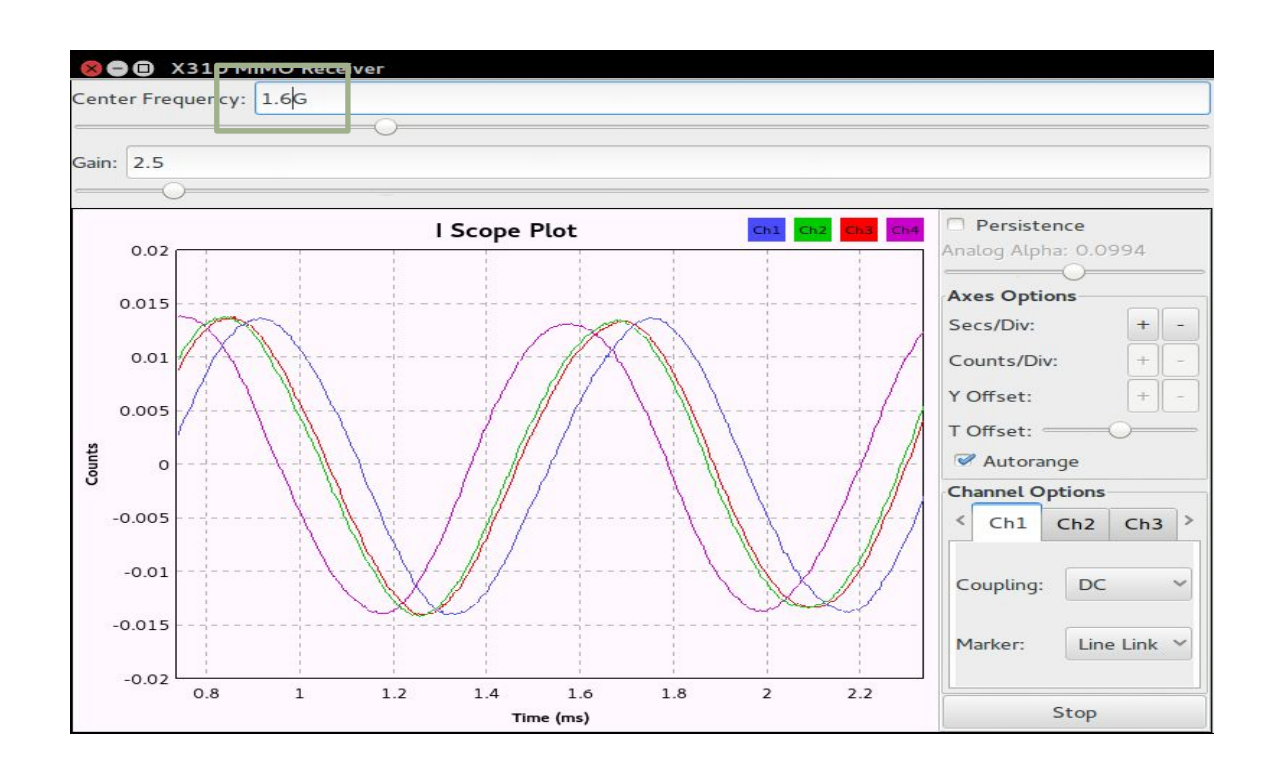

Research™
 A National Instruments Company

0

Ettus

0 C

Ó

ΟŶ

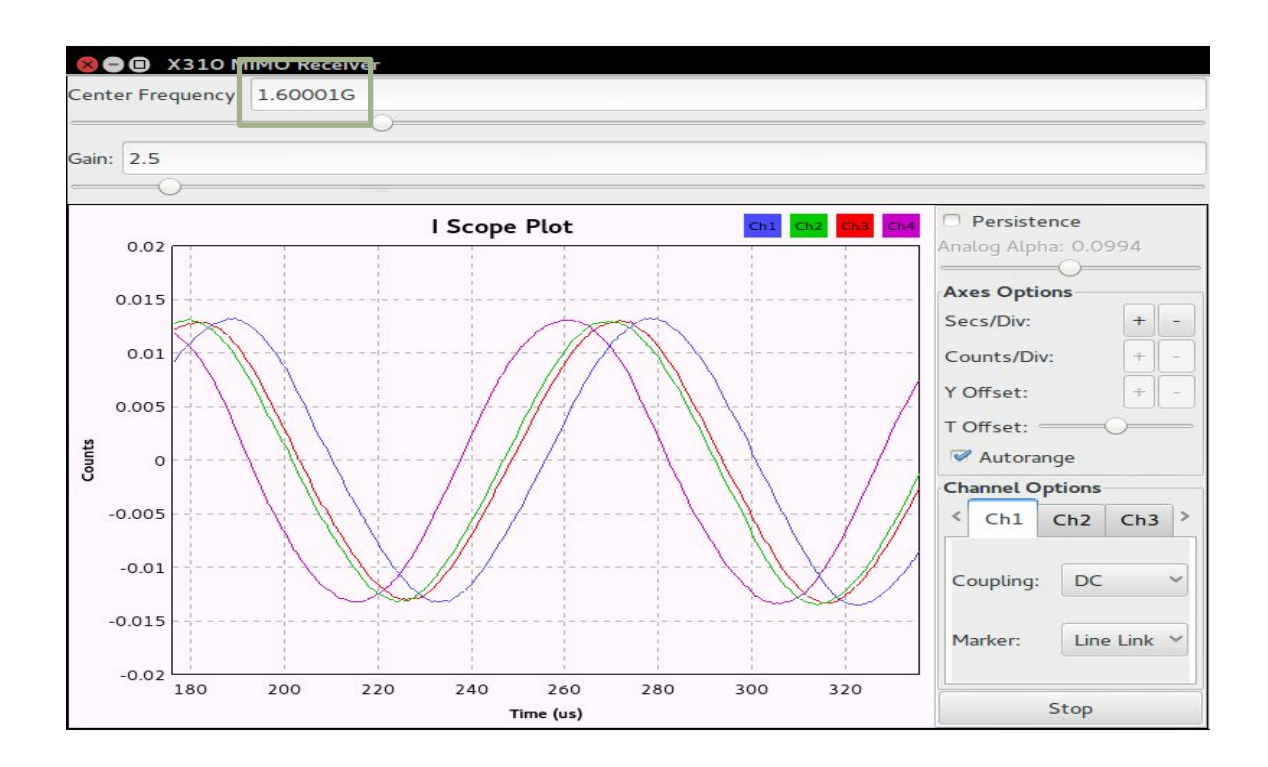

A National Instruments Company

0

Ettus

0 C

Ó

ΟŶ

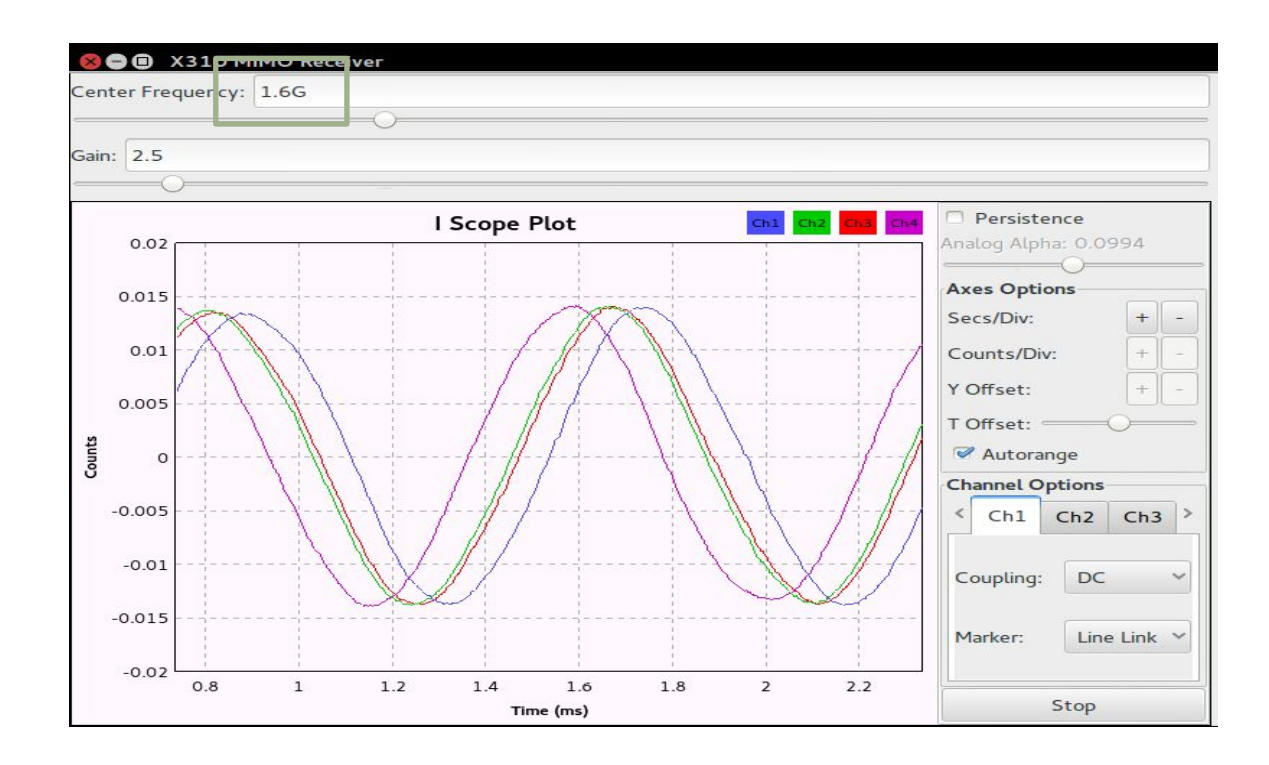

# MIMO Data Transfer

- Scalable MIMO systems must sustain fast data transfer rates
- More channels requires more streaming bandwidth
- X300/X310 provides multiple high-speed interface options (1 GbE, 10 GbE, PCIe)
- Consider FPGA processing to reduce data rate

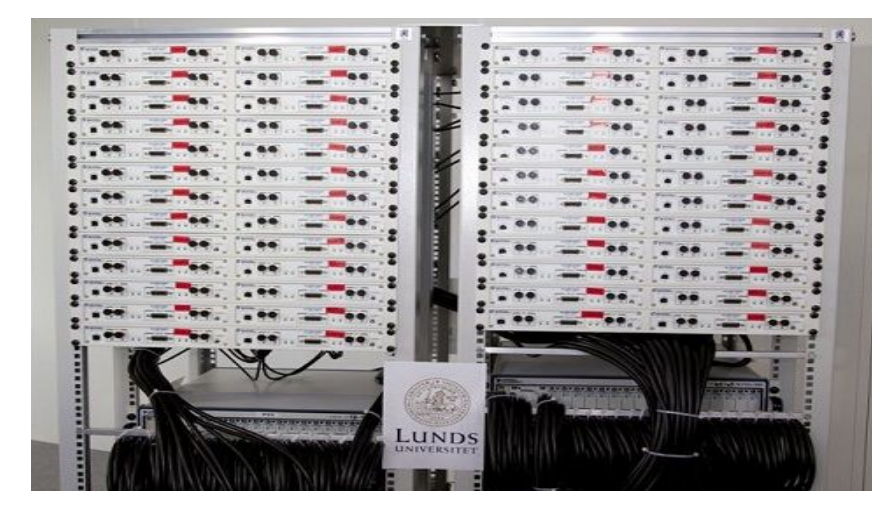

Ettus

What is the data rate of a 4-channel MIMO receiver with 10 MHz signal bandwidth?

- 10 MHz BW requires quadrature (IQ) sample rate of 10 Msps
- 14-bit quadrature ADC requires:
  - 32 bits per sample, 4 bytes per sample, using the sc16 OTW format
- Each channel acquires 320 Mbps
- Full system data rate is 1280 Mbps

Ettus

Ettus

00

Ò

A National Instruments Company

0

0 9

| Interface                           | USRP ™ Devices | Host Sample Rate<br>(MS/s @ 16-bit I/Q) | Half/Full Duplex |  |
|-------------------------------------|----------------|-----------------------------------------|------------------|--|
| USB 2.0                             | USRP ™ 1, B100 | 8                                       | Half Duplex      |  |
| USB 3.0                             | B200/B210      | 61.44                                   | Half Duplex      |  |
| Gigabit Ethernet                    | N200/N210      | 25                                      | Full Duplex      |  |
| 10 Gigabit Ethernet                 | X300/X310      | 200                                     | Full Duplex      |  |
| PCI-Express<br>(4-lane PCIe card)   | X300/X310      | 200                                     | Full Duplex      |  |
| PCI-Express<br>(1-lane ExpressCard) | X300/X310      | 50                                      | Full Duplex      |  |
| OMAP GPMC                           | E100/E110      | 4                                       | Half Duplex      |  |

Ettus

Ó

Using the 1 GbE interface:

- Maximum streaming bandwidth is 25 Msps •
- 4-channel receiver requires two X300 devices •
- Requires host PC with multiple 1 GbE ports (one per X300 device) •
- Will NOT work through Ethernet switch •

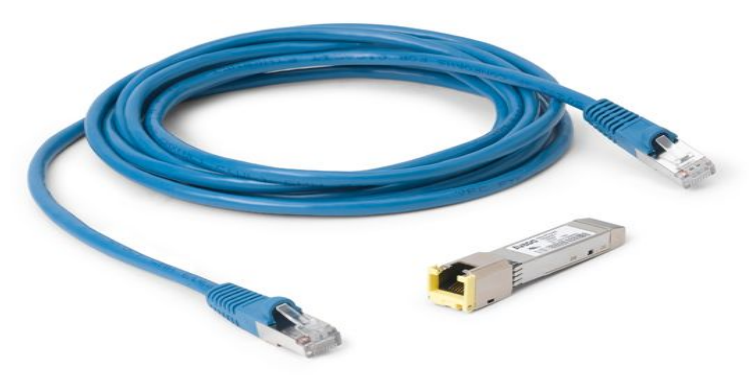

# MIMO Data Transfer

Using the 10 GbE interface:

- Realistic streaming bandwidth is 200 Msps
- Known-good 10 Gbps Ethernet cards:
  - Intel X520-DA2, Intel X540-T2, Intel X550-TA2, Intel X710-DA2
- Can the host keep up with the data rate?

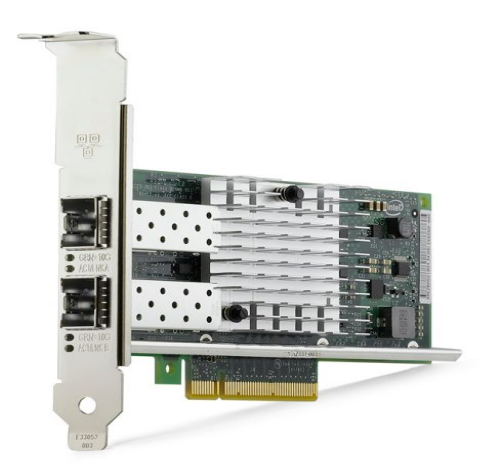

Ettus

0

Using the PCIe interface:

- PCI-Express Kit for desktop computers is capable of 200 Msps
- ExpressCard Kit for laptop computers is capable of 50 Msps
- There are other limitations with PCI-Express, no advantages over 10 GbE

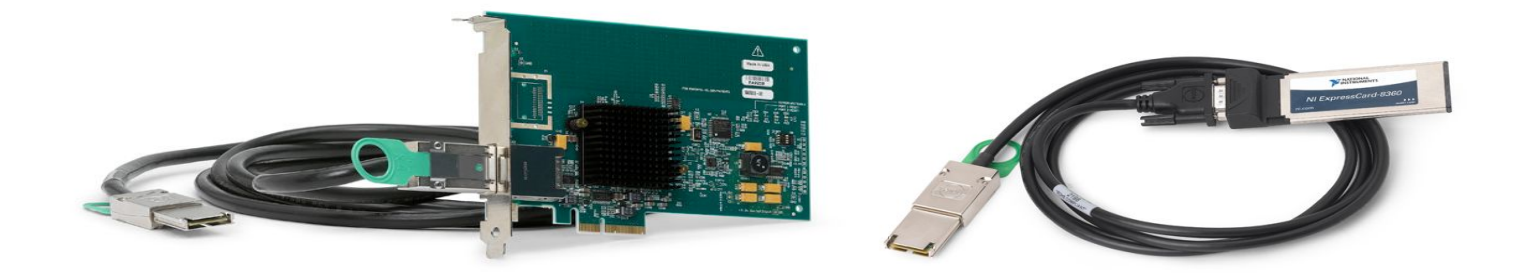

Ettus

# **USRP FPGA**

- Performs high-rate processing:
  - front-end filtering (CIC and half-band), DUC, DDC, interfaces to ADC and DAC
- Manages communication with the host computer
- Provides a register mapping for UHD to all devices on the MD and DB
- Open-source and hosted on GitHub
- Hosted as a Git submodule in UHD repository
- Entirely written in Verilog
- UHD stores FPGA images by default in the folder /usr/local/share/uhd/images
- https://github.com/EttusResearch/fpga/tree/UHD-3.9.2

0

Ettus

## USRP FPGA Devices

Ettus o

0 0

O Q

Resea

- USRP FPGA Devices:
  - N200: Xilinx<sup>®</sup> Spartan<sup>®</sup> 3A-DSP 1800
  - N210: Xilinx Spartan 3A-DSP 3400
  - B200: Xilinx Spartan 6 XC6SLX75
  - B210: Xilinx Spartan 6 XC6SLX150
  - E310: Xilinx Zynq XC7Z020
  - X300: Xilinx Kintex-7 XC7K325T
  - X310: Xilinx Kintex-7 XC7K410T

# **USRP FPGA Toolchains**

- Toolchains:
  - N200, N210, B200, B210: Xilinx ISE, System Edition, version 14.7
  - E310, X300, X310: Xilinx Vivado
    - May use free WebPack Edition for E310
    - Must use non-free Design Edition or System Edition for X300 / X310
    - Version 2014.4 for UHD 3.9.x
    - Version 2015.4 for UHD 3.10.x
  - X300 / X310 used Xilinx ISE 14.7 prior to UHD 3.9.0
  - http://www.xilinx.com/products/design-tools/vivado.html
  - Simulation with Xilinx XSim and ModelSim PE, DE, SE

0

Ettus

# Building and Modifying USRP FPGA

- FPGA image builds are done with Makefiles from Linux (Ubuntu 14.04/16.04) command line
- Should also work under RHEL/CentOS 7 (command-line) and Microsoft Windows (GUI and project file)
- To build X300/X310 FPGA image, invoke Makefile with specific target:

make X300\_XG

- Option to create project file:

make X300\_XG GUI=1

- Two ways to modify and add custom functionality to FPGA:
  - Edit Verilog code directly (harder)
  - Use RFNoC (easier)

0

Ettus

# Building and Modifying USRP FPGA

Researc

Ettus

0 0

O Q

- FPGA configuration targets for X-series:
  - X300\_HG & X310\_HG
    - Port 0: 1 GbE / Port 1: 10 GbE
    - DRAM FIFO
    - Only UHD 3.10
  - x300\_xg & x300\_xg
    - Port 0: 10 GbE / Port 1: 10 GbE (Dual 10 GbE)
    - DRAM FIFO
    - Only UHD 3.10
  - x300\_HGS & x300\_HGS
    - Port 0: 1 GbE / Port 1: 10 Gb
    - SRAM FIFO
    - Only UHD 3.8 and 3.9
  - x300\_xGs & x300\_xGs
    - Port 0: 10 GbE / Port 1: 10 Gb (not Dual 10 GbE)
    - SRAM FIFO
    - Only UHD 3.8 and 3.9

# Building and Modifying USRP FPGA

FPGA configuration targets for X-series:

- х300\_на & х310\_на

-

- Port 0: 1 GbE / Port 1: Aurora
- DRAM FIFO
- Xilinx Aurora interface
- Only UHD 3.10
- x300\_xa & x300\_xa
  - Port 0: 10 GbE / Port 1: Aurora
  - DRAM FIFO
  - Xilinx Aurora interface
  - Only UHD 3.10

O Q

Resear

0

A National Instruments Con

Ettus

0 0

# Flashing USRP FPGA for X300 / X310

- UHD stores FPGA images by default in the folder /usr/local/share/uhd/images
- FPGA images are tied to a specific version of UHD
- The 003.009.005.tag file in the images folder indicates the corresponding UHD version
- Run the uhd\_images\_downloader utility to obtain FPGA images for your current version of UHD
- Run the usrp\_x3xx\_fpga\_burner utility to write the FPGA image onto the flash memory
- JTAG interface can be used for recovery from bricking
  - Loaded image will not persist across power-cycles, so you must use <u>usrp\_x3xx\_fpga\_burner</u> after JTAG'ing to make the image persist
  - Use free Xilinx iMPACT or Xilinx Vivado Lab Edition to perform JTAG

Ettus

## X300 / X310 Device Recovery via JTAG

1. Download Xilinx Vivado Lab 2015.4. Must be Vivado 2015.4.

2. Install it, by default it ends up in /opt/Xilinx

3. Install cable driver: sudo /opt/Xilinx/Vivado\_lab/2015.4/data/xicom/cable\_drivers/lin64/install\_script/install\_drivers/install\_digilent.sh

- 4. To reload the new udev rules that tell your linux system to make the JTAG adapter available to normal users
- sudo udevadm control --reload
- 5. Run Vivado, go to Hardware Manager, connect your X310 via USB JTAG and power it up
- 6. Within Hardware Manager, Tools -> Autoconnect
- 7. Right-click on the FPGA in the hardware "list", program device, select the appropriate .bit from UHD typically: /usr/share/uhd/images/usrp\_x310\_fpga\_HG.bit

After you have flashed the FPGA image via JTAG, you will then need to connect it via ethernet, and reflash the image before power cycling the device with the "uhd\_image\_loader" utility, which will write a new FPGA image to the EEPROM.

\* Annotated step-by-step Application Note can be found in the Ettus Research Knowledge Base (kb.ettus.com)

Ettus

- RF Network-on-Chip (RFNoC) is a technology that enables modular SDR development on FPGAs

- The goal is to make FPGA computing more accessible, and automatically manage the integration and implementation details, and let the user focus more on their algorithm and application
- Many applications underutilize the FPGA, but would benefit from moving some processing from the CPU to the FPGA
  - parallelizable algorithms
  - large amounts of data, high sampling rates
  - low-latency signal processing

Ettus

Ettus Resear 0 A National Instruments Co

Ó

Example application: 200 MHz real-time Welch's Algorithm for spectral density estimation -

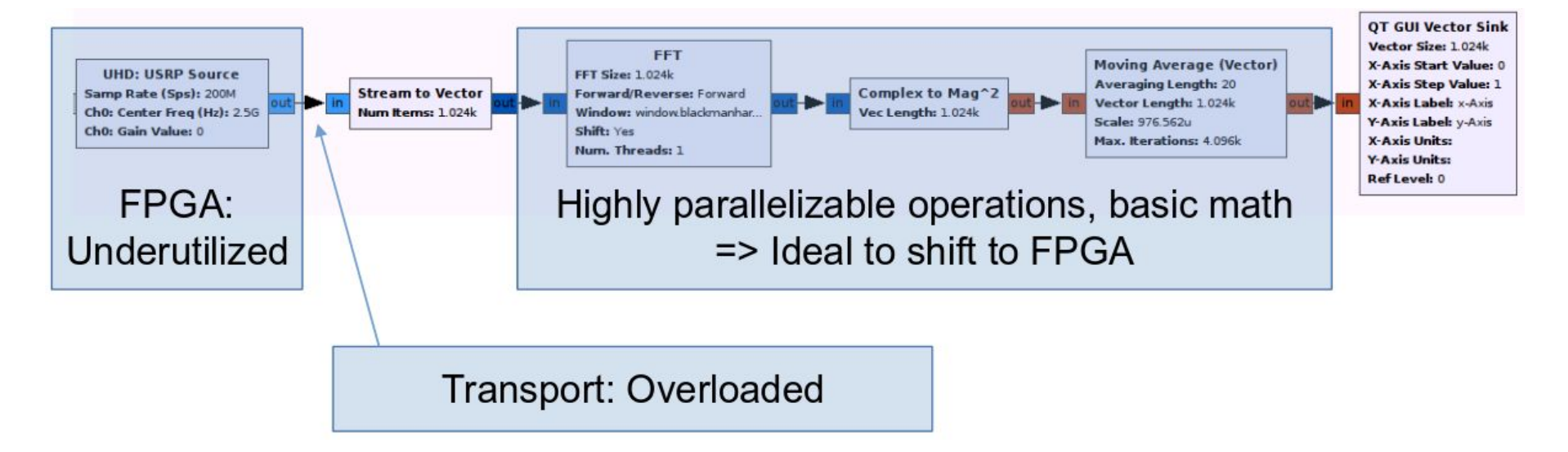

- Goals:
  - Heterogeneous Processing
  - Support composable and modular designs using CPU, FPGA, and beyond
  - Maintain ease-of-use, and make FPGA acceleration easier on USRP devices
  - Provide tight integration with popular SDR frameworks (i.e., GNU Radio)

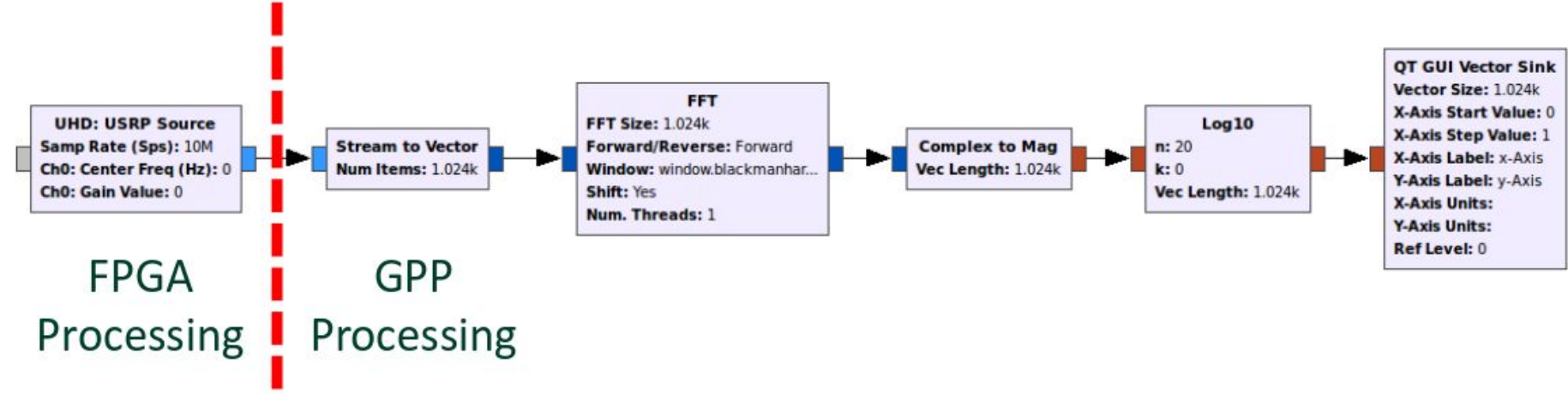

0

Resea

A National Instruments Co

Ettus

- Goals:
  - Heterogeneous Processing
  - Support composable and modular designs using CPU, FPGA, and beyond
  - Maintain ease-of-use, and make FPGA acceleration easier on USRP devices
  - Provide tight integration with popular SDR frameworks (i.e., GNU Radio)

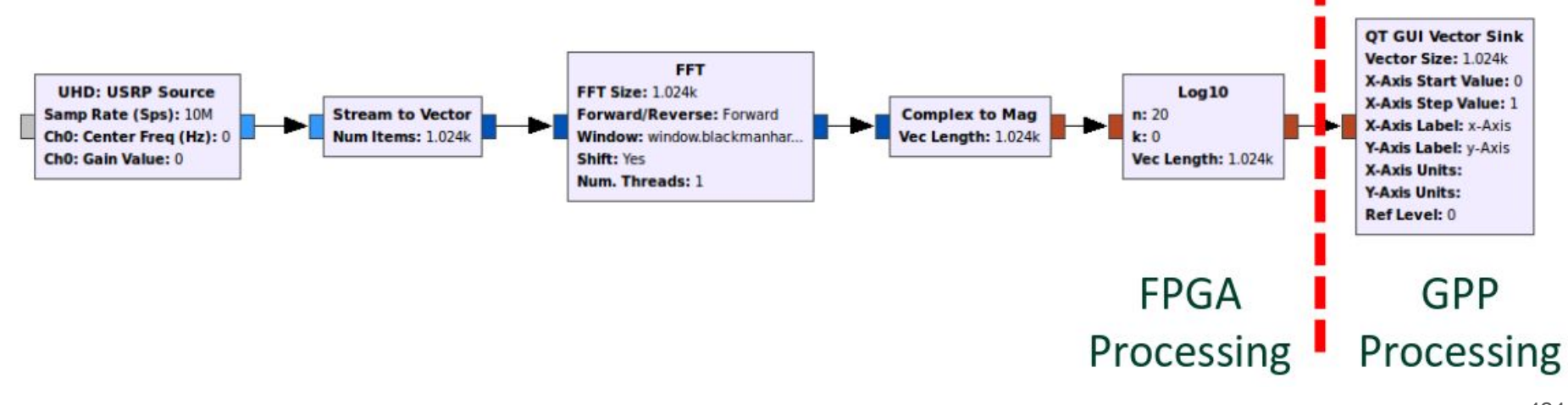

0

Resea

A National Instruments Co

Ettus

- RFNoC:
  - Provides a software API with an FPGA infrastructure
  - Manages communication and data flow between host and FPGA
  - Provides simple software and HDL interfaces to the user
  - Scalable design for massive distributed processing
  - Fully supported by UHD API, and in GNU Radio and GRC
  - Switching fabric is industry-standard AXI Crossbar
  - Provides space for user code in Computation Engines (CE)
    - many types of CE: FFT, FIR filter, cryptography, compression, etc.
    - CEs may be interconnected together in almost any order to create specific data flows
    - these data flows may cross the FPGA-host boundary
    - messages can be passed between the host and CEs

Ettus

Ettus Research 0

Ó

0

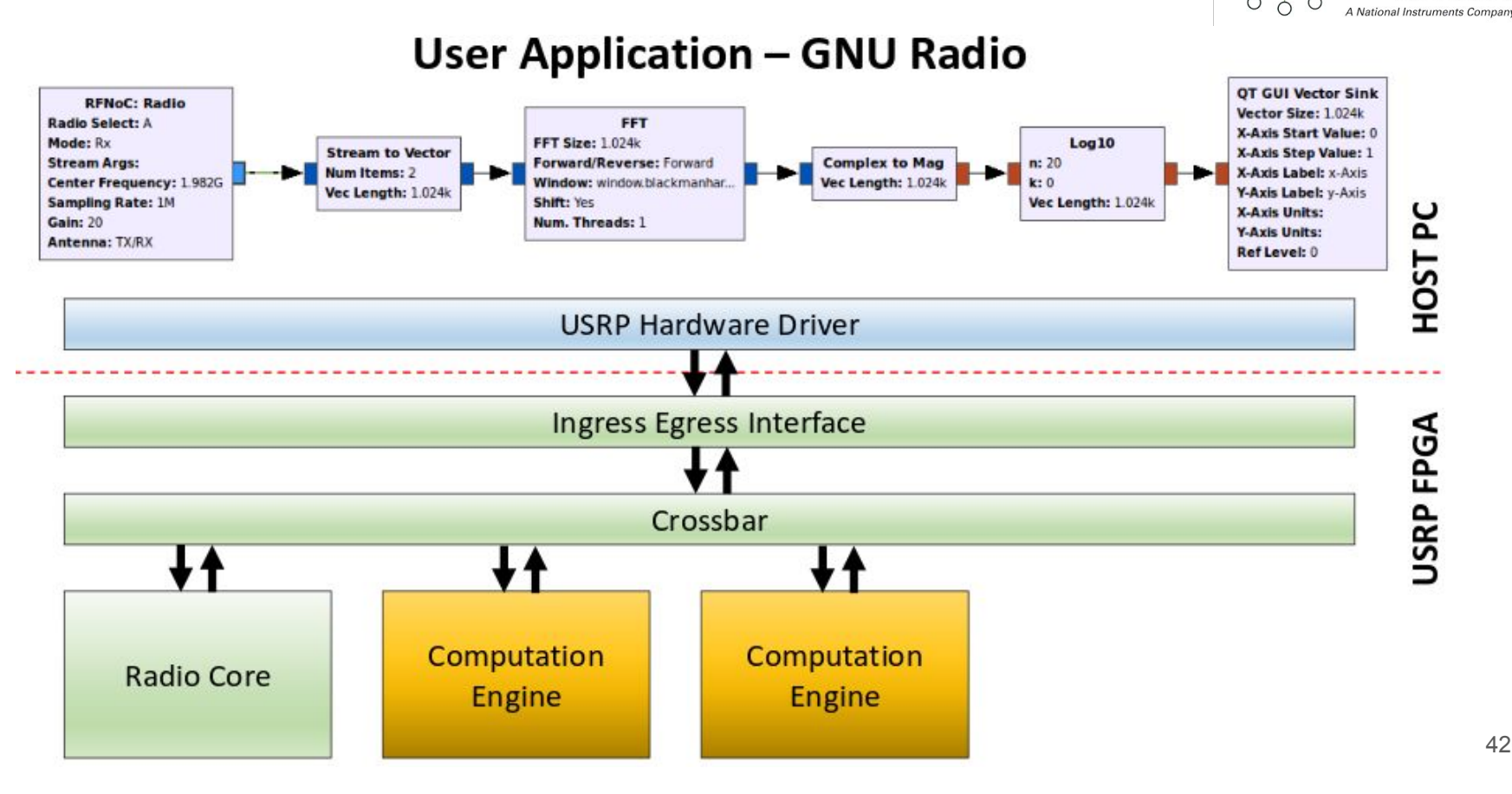

Research

Ettus

0 0

O Q

0

A National Instruments Company

**User Application – GNU Radio OT GUI Vector Sink RFNoC: Radio** Vector Size: 1.024k Radio Select: A X-Axis Start Value: 0 Mode: Rx Log10 **RFNoC: FFT** X-Axis Step Value: 1 **Complex to Mag** n: 20 Stream Args: FFT Size: 1024 X-Axis Label: x-Axis Vec Length: 1.024k Center Frequency: 1.982G k: 0 FFT Output: Complex Y-Axis Label: y-Axis Sampling Rate: 1M Vec Length: 1.024k X-Axis Units: HOST PC Gain: 20 Y-Axis Units: Antenna: TX/RX Ref Level: 0 **USRP Hardware Driver Ingress Egress Interface USRP FPGA** Crossbar Computation Radio Core FFT Engine

## **RFNoC - Computation Engines**

- CEs can be any mix of:
  - Blocks from the Ettus Research library (open-source)
  - User-defined blocks
  - Third-party Xilinx IP (closed-source)

O Q

Ettus

## RFNoC - CEs by Ettus Research

- Ettus Research provides a default FPGA image and a library of CE:
  - FIFO
  - FFT
  - FIR filter
  - window
  - vector IIR
  - keep-one-in-N
  - add/subtract stream
  - null source
  - null sink
  - split stream

OP

Researc

0

A National Instruments Co

Ettus

Ó

Ó

0 C

## **RFNoC Availability and Status**

Ettus

- RFNoC is part of UHD, and is free and open-source
- Currently lives in its own UHD branch, but will be moved in the main UHD branch later this year
- Supported on E310, E312, E313, X300, X310
- Requires the Xilinx Vivado toolchain to build an FPGA image
- Available now, you can start using it today
- **Requirements:** -
  - Use rfnoc-devel branch of UHD -
  - Use GNU Radio 3.7.6 or newer -
  - Use gr-ettus component of GNU Radio -
  - Use gr-uhd component of GNU Radio -
  - Xilinx Vivado, Design Edition or System Edition, version 2014.4
    - only needed if you want to build your own RFNoC-enabled FPGA images

#### **RFNoC Resources**

- https://kb.ettus.com/RFNoC
- https://kb.ettus.com/Getting\_Started\_with\_RFNoC\_Development
- http://www.ettus.com/blog/2015/06/rfnoc-for-high-performance-sdr
- RFNoC presented at Wireless @ Virginia Tech, 2015
  - https://www.youtube.com/watch?v=8cPd3t88djE
- http://conferences.sigcomm.org/sigcomm/2013/papers/srif/p45.pdf
- http://www-int.etec.uni-karlsruhe.de/seiten/conferences/past/WSR2014/Papers/wsr14\_21.pdf
- GRCon16 It's the RFNoC Life for Us, Martin Braun
  - https://www.youtube.com/watch?v=51rpjJ2W0Qs

0

Ettus

# RFNoC - Zynq Family

- E31x Based on Zynq 7020
- Equipped with dual-core ARM Cortex-A9 processor (667 MHz SG1 / 866 MHz SG3)
- 85k Logic Cells
- 53,200 Loop-Up Tables (LUTs)
- 106,400 Flip-Flops
- 4.9 Mb Block RAM
- 220 DSP Slices
- 200 I/O Pins
- Compatible with the free Xilinx Vivado WebPACK Edition

O Q

Ettus
### **RFNoC - Zynq Family**

Ettus

C Ó

Ó

Ó

**Research**<sup>\*\*</sup> A National Instruments Company

0

Q 0

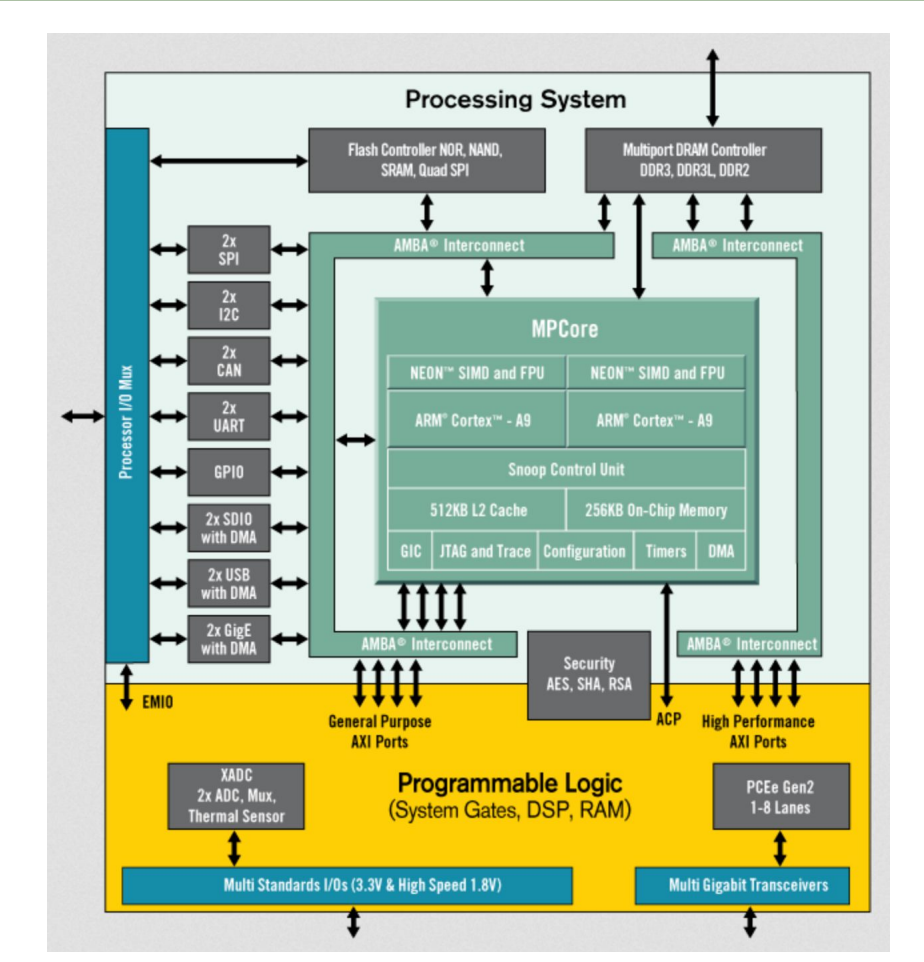

### RFNoC - E3xx Linux

Ettus

- E3xx runs customized Open Embedded (OE) Linux Distribution

"OpenEmbedded is a software framework used for creating Linux distributions aimed for, but not restricted to, embedded devices. The build system is based on BitBake recipes, which behave like Gentoo Linux ebuilds."

- Requires cross-compiling for ARM
- Ettus Research offers a free SDK which runs on Ubuntu/Fedora Linux
- Embedded CPU, local processing
- PyBOMBs recipes required to build
- NO apt-get, USES "opkg"

## **RFNoC - AXI**

- Advanced eXtensible Interface (AXI)

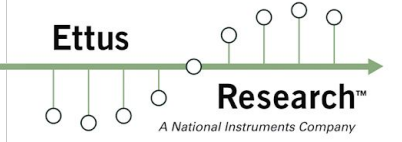

- Third generation of AMBA interface defined in the AMBA 3 specification
- Open Standard, on-chip interconnect specification
- Facilitates development of multi-processor designs with large numbers of controllers and peripherals
- Targeted at high performance, high clock frequency system designs and includes features that make it suitable for high speed sub-micrometer interconnect
- Separate address/control and data phases
- Support for unaligned data transfers using byte strobes
- Burst based transactions with only start address issued
- Issuing of multiple outstanding addresses with out of order responses
- Easy addition of register stages to provide timing closure

## **Using 10 Gigabit Ethernet**

Ettus

- X300 and X310 support both 1 and 10 Gigabit Ethernet interface
- Port 0 must be 1 GbE, and Port 1 must be 10 GbE
- Set the MTU to 9000 on 10 GbE:
  - sudo ifconfig eth0 mtu 9000
- Some motherboards do not provide enough PCI Express (PCIe) bus bandwidth to support higher sample rates.
  Motherboards with PCIe 3.0 are required, and the PCIe architecture of the motherboard should be carefully considered. Slots with dedicated PCIe lanes should be used for 10 GbE cards that will be connected to the X300.
- Intel and Myricom 10 GbE cards are recommended. Mellanox, SolarFlare, and Chelsio 10 GbE cards are not currently recommended. The Ethernet card should be plugged into the slot that has the most direct connection with the CPU (PCIe lanes are not shared with another slot).
- The Intel X520 card works very well out-of-the-box. This is the card that is sold on the company website.
- The Intel X710 card is the next generation 10 GbE card, and stable Linux support is not yet 100%, but will be soon
- Maximum suggested length for 10 GbE SFP+ copper cable is 3 m (10 ft)
  - Much longer ranges possible with optical fiber

## Host System Performance Tuning

- The User Manual contains some information about performance tuning:

```
http://files.ettus.com/manual/page_usrp_x3x0_config.html
```

- Many tools to monitor system performance: top htop iotop iostat sar
- Use an SSD drive, or even a RAM disk. Avoid spinning mechanical drives. Use the SATA-III interface.
- Use an up-to-date kernel. Install kernel 3.19 on Ubuntu 14.04 with:

sudo apt-get install linux-generic-lts-vivid

- Power management (ACPI) on the host system attempts to save power by reducing clock frequencies or powering off devices while not in use. This can lead to significant performance issues when trying to operate at high sample rates. We strongly recommend disabling all power management. This may need to be done in the BIOS.
- Monitor the Ethernet interface for problems and errors with the command listed below. The output is driver-specific, but may give important clues as to what may be happening. For example, a high value on rx\_missed\_errors for an Intel NIC indicates that the bus (i.e., PCIe) is not keeping up.

```
ethtool -S eth0
```

Ettus

Allow UHD to set thread priority. When UHD spawns a new thread, it may try to boost the thread's scheduling priority.
 If setting the new priority fails, UHD prints a warning to the console, as shown below. This warning is harmless; it simply means that the thread will retain a normal or default scheduling priority.

UHD Warning:

Unable to set the thread priority. Performance may be negatively affected.

Please see the general application notes in the manual for instructions.

EnvironmentError: OSError: error in pthread\_setschedparam

- Non-root users need special permission to change the scheduling priority. Add the following line to the /etc/security/limits.conf file:

@GROUP - rtprio 99

- Replace **GROUP** with a group in which your user is a member. You may need to logout and log back into the account for the settings to take effect. See the /etc/group file for a list of groups and group members.

Ettus

- The CPU governors dictate the frequency at which the CPU operates and attempt to reduce the CPU frequencies at certain times to save power. When running at high sample rates, reduction of CPU frequencies can cause significant performance issues. To prevent those issues, set the governor to the performance policy setting.
- Some documentation at:

http://files.ettus.com/manual/page\_usrp\_x3x0\_config.html#x3x0cfg\_hostpc\_pwr\_cpugov

- On Ubuntu systems:
  - Install the cpufrequtils package: sudo apt-get install cpufrequtils
  - Edit file /etc/init.d/cpufrequtils and set governor policy setting on the appropriate line (run as root): sudo sed s/^GOVERNOR=.\*\$/GOVERNOR=\"performance\\"/g /etc/init.d/cpufrequtils > /etc/init.d/cpufrequtils
  - Restart cpufrequtils: sudo /etc/init.d/cpufrequtils restart
  - You may also need to run the following in order to keep your system from changing the governor:

```
sudo update-rc.d ondemand disable
```

On Fedora systems, change the CPU governor:

sudo cpupower frequency-set -g performance

Ettus

0 4

- Interrupt coalescing, although it reduces CPU loading, can cause extra latency resulting in packet flow problems. To disable it, run:

#### sudo ethtool -C eth0 adaptive-tx off

- Increase the number of descriptors used by the Ethernet driver, at the cost of higher memory usage:

#### ethtool -G eth0 rx 4096 tx 4096

- Increase the maximum size of the kernel socket buffers to avoid potential overruns and underruns at high sample rates. Add the following entries into the /etc/sysctl.conf file (root privileges required):

net.core.rmem\_max=33554432

net.core.wmem\_max=33554432

Either restart the system, or issue the following commands:

```
sudo sysct1 -w net.core.rmem_max=33554432
```

sudo sysct1 -w net.core.wmem\_max=33554432

Ettus

- Use the function pthread\_setaffinity\_np() to dedicate a single core to each thread that calls multi usrp::recv(), and use the same function on all the other threads in the program to avoid these cores
- Specify which cores should, and should not, process interrupts
  - Be sure to have at least of version 1.0.9 of irqbalance installed
  - Add the following line to the file /etc/defaults/grub

GRUB\_CMDLINE\_LINUX\_DEFAULT="isolcpus=8,24"

- Add the following line to the file /etc/defaults/irqbalance
  - IRQBALANCE\_BANNED\_CPUS=1000100
- The IRQBALANCE\_BANNED\_CPUS is a bitmask to enable interrupt processing for selected cores.
- Find your Ethernet interface in the file /proc/interrupts, take the first argument (the interrupt ID), and edit all files /proc/irq/<interrupt-id>/smp\_affinity and write 1000100 to them

Ettus

0 4

# **Applications - Cellular**

- OpenBTS and OpenBTS-UMTS (Harvind Samra, David Burgess, Range Networks)
  - GSM, GPRS, WCDMA implementation
  - EDGE implementation (commercial)
  - http://openbts.org/

-

- srsLTE and srsUE (Paul Sutton, Linda Doyle, Trinity College)
  - http://www.softwareradiosystems.com/
  - https://github.com/srsLTE/srsLTE
- OpenLTE (Ben Wojtowicz, was Motorola, now Google)
  - http://openlte.sourceforge.net/
- Eurecom's OpenAirInterface (OAI)
  - http://www.openairinterface.org/
- Amarisoft (Fabrice Bellard)
  - Full LTE Release 12 eNodeB implementation
  - Commercial, not open-source
  - http://www.amarisoft.com/
  - http://bellard.org/lte/

Ettus

0

# Applications - GNSS Rx and Tx

- GNSS-SDR (Rx) and GPS-SDR-Sim (Tx)
  - Open-source, SDR-based GPS receiver and transmitter
  - http://gnss-sdr.org
  - https://github.com/gnss-sdr/gnss-sdr
  - https://github.com/osqzss/gps-sdr-sim
- Navigation Laboratories (NavLabs)
  - GNSS Simulator, computation performed on FPGA
  - Based in San Diego, California
  - http://www.navlabs.com/
- Skydel Solutions / Talen-X
  - GNSS Simulator, computation performed on GPU
  - Supports GPS (C/A code, P(Y) code, M code), Galileo, GLONASS, BeiDou
  - Based in Montreal, Quebec (Skydel) and Dayton, Ohio (Talen-X)
  - http://www.skydelsolutions.com/

Ettus

### **Additional Resources**

- GNU Radio Documentation and Wiki:
  - https://wiki.gnuradio.org/index.php/Main\_Page
  - Locally at /usr/local/share/doc/gnuradio-3.7.9/html/index.html
- Ettus Research Knowledge Base (KB):
  - https://kb.ettus.com/
- USRP and UHD User Manual:
  - http://uhd.ettus.com/
  - http://files.ettus.com/manual/
  - Locally at /usr/local/share/doc/uhd/doxygen/html/index.html
- Additional Resources on the KB:
  - https://kb.ettus.com/Suggested\_Videos
  - https://kb.ettus.com/Suggested\_Reading

Ettus

## Getting Help and Technical Support

- Direct email address
  - support@ettus.com
- Mailing list discuss-gnuradio
  - https://lists.gnu.org/mailman/listinfo/discuss-gnuradio
- Mailing list usrp-users
  - http://lists.ettus.com/mailman/listinfo/usrp-users\_lists.ettus.com
- Slack Workspace for GNU Radio
  - https://slack.gnuradio.org/(to sign up)
  - https://gnuradio.slack.com/ (to sign in)
- IRC Channels (irc.freenode.net)
  - #usrp
  - #gnuradio

Ettus

# **Upcoming SDR Events**

### Cyberspectrum Meetup

- Monthly meetup in the Bay Area / Silicon Valley
- All 25 past events are archived online
- http://www.meetup.com/Cyberspectrum/
- NEWSDR 2019
  - Thursday June 13 & Friday June 14
  - Boston, Massachusetts
  - Free registration (\$0)
  - http://www.sdr-boston.org/
- GNU Radio Conference 2019
  - Week of September 16 to 20
  - Huntsville, Alabama
  - Registration is ~\$500
  - The 2015, 2016, 2017, 2018 events are archived online
  - http://gnuradio.org/grcon-2019

Ettus Research<sup>™</sup>

### DEFCON 27 & The Wireless Village

- Thursday August 8 through Sunday August 11
- Las Vegas, Nevada
- Registration is \$280
- Past events are archived online
- https://www.defcon.org/
- https://www.wirelessvillage.ninja/